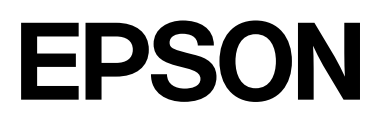

## SC-P9500 Series SC-P7500 Series

# Kasutusjuhend

CMP0211-04 ET

## Autoriõigus ja kaubamärgid

Ühtegi käesoleva väljaande osa ei tohi ilma Seiko Epson Corporationi eelneva kirjaliku loata mis tahes viisil või vormis elektrooniliselt, mehaaniliselt, valguskoopiatena, salvestistena ega muul moel reprodutseerida, otsingusüsteemides talletada ega edastada. Siin sisalduv teave on mõeldud kasutamiseks ainult seoses kõnealuse Epsoni printeriga. Epson ei vastuta käesoleva teabe rakendamise eest teistele printeritele.

Ettevõte Seiko Epson Corporation ja tema sidusettevõtted ei vastuta käesoleva toote ostjate ega kolmandate poolte ees mis tahes kahjustuste, kahjude, saamata jäänud tulude või lisakulude eest, mis võivad tekkida õnnetuse või toote väärkasutuse tagajärjel või autoriseerimata muudatuste või paranduste tegemisel ning (v.a USA-s) Seiko Epson Corporationi tegevus- ja hooldusjuhiste eeskirjade mittetäitmisel.

Seiko Epson Corporation ei vastuta kahjude või probleemide eest, mis tulenevad muude varuosade või kulutarvikute kasutamisest peale Epsoni originaaltoodete või nende, mille Seiko Epson Corporation on nimetanud Epsoni heakskiidetud toodeteks.

Seiko Epson Corporation ei vastuta kahjude eest, mis tulenevad elektromagnetilisest häirest muude üleminekukaablite kasutamisel peale nende, mille Seiko Epson Corporation on nimetanud Epsoni heakskiidetud toodeteks.

Microsoft<sup>®</sup>, Windows<sup>®</sup>, Windows Server<sup>®</sup> and Windows Vista<sup>®</sup> are registered trademarks of Microsoft Corporation.

Mac, OS X, Bonjour, ColorSync, and Safari are trademarks of Apple Inc., registered in the U.S. and other countries.

Intel<sup>®</sup> is a registered trademark of Intel Corporation.

Adobe, Adobe RGB, Lightroom, Photoshop, Photoshop Elements, PostScript, and Reader are either registered trademarks or trademarks of Adobe in the United States and/or other countries.

PANTONE<sup>®</sup>, Colors generated may not match PANTONE-identified standards. Consult current PANTONE Publications for accurate color. PANTONE<sup>®</sup>, and other Pantone trademarks are the property of Pantone LLC. Pantone LLC, 2019.

ICC profiles made by X-Rite solutions are included.

Üldine teadaanne: muid siintoodud tootenimesid on kasutatud ainult identifitseerimise eesmärgil ja need võivad olla vastavate omanike kaubamärgid. Epson loobub kõigist õigustest selliste kaubamärkide suhtes.

© 2019 Seiko Epson Corporation.

## Sisukord

## Autoriõigus ja kaubamärgid

## Märkused juhendite kohta

## Tarkvara tutvustus

## Põhitoimingud

| Rullpaberi laadimine ja eemaldamine                  |
|------------------------------------------------------|
| Rullpaberi laadimine                                 |
| Rullpaberi lõikamine                                 |
| Rullpaberi eemaldamine                               |
| Paberilehtede/plakatite laadimine ja eemaldamine. 37 |
| Paberilehtede ja plakatite laadimine                 |
| Paberilehtede/plakatite eemaldamine 38               |
| Laaditud paberi seadistamine                         |
| Seadistamise õpetus                                  |
| Kui juhtpaneelil või draiveris paberi teavet ei      |
| kuvata                                               |
| Paberikorvi kasutamine                               |
| Laadimine ja hoiustamine eest väljutamisel 44        |
| Automaatse vastuvõturulli kasutamine (ainult         |
| SC-P9500 Series)                                     |
| Juhtpaneeli kasutamine                               |
| Rullisüdamiku kinnitamine 49                         |
| Paberi kinnitamine                                   |
| Paberi eemaldamine automaatsest                      |
|                                                      |
| Peamised printimisviisid                             |
| Printimine (Windows)                                 |
| Printimine (Mac)                                     |
| Printimise tunistamine (Windows)                     |
| Printimise tühistamine (mac)                         |
| Prindiala 59                                         |
|                                                      |
| Rulipaberi prinditav ala                             |
|                                                      |
| Timer 60                                             |
| Energiaçãet                                          |
| Energiasaast                                         |

## Lisavarustusse kuuluva kõvaketta kasutamine

| Funktsiooni ülevaade                    | 61 |
|-----------------------------------------|----|
| Laiendatud funktsioonid                 | 61 |
| Printimistööde haldamine                | 61 |
| Andmed kõvakettal                       | 61 |
| Printimistööde salvestamine             | 62 |
| Salvestatud printimistööde vaatamine ja |    |
| printimine                              | 63 |

## Printeridraiveri kasutamine(Windows)

## Printeridraiveri kasutamine (Mac)

| Seadistusvaate kuvamine                       | 71 |
|-----------------------------------------------|----|
| Spikri kuvamine                               | 71 |
| Suvandi Presets (Eelsätted) kasutamine        | 71 |
| Salvestamine suvandisse Presets (Eelsätted)   | 71 |
| Kustutamine suvandist Presets (Eelsätted)     | 72 |
| Rakenduse Epson Printer Utility 4 kasutamine  | 72 |
| Utiliidi Epson Printer Utility 4 käivitamine  | 72 |
| Tarkvara Epson Printer Utility 4 funktsioonid | 72 |

## Printimise variandid

| Valikuga Darker Tones of Black (Must täiustav |   |
|-----------------------------------------------|---|
| ülekate) printimine                           | t |
| Värviparandus ja printimine                   | ŧ |
| Mustvalgete fotode printimine                 | 5 |
| Ääristeta printimine 81                       |   |
| Ääristeta printimise meetodite tüübid 81      |   |
| Toetatav paber                                | - |
| Täpsemalt rullpaberi lõikamisest 82           |   |
| Printimise seadistustoimingud 83              | , |
| Suurendatud/Vähendatud printimine 85          | , |
| Mahuta lehele/Skaleeri, et mahutada lehele 86 | , |
| Mahuta rullpaberi laiusele(ainult Windows) 87 | , |
| Kohandatud skaleerimise säte 88               | , |
| Mitme lehekülje printimine 90                 | ) |
| Plakati printimine (Suurenda, et katta mitu   |   |
| lehte, ja prindi — ainult Windows) 91         | - |
| Printimise seadistustoimingud                 | , |
| Väljastatavate paberite ühendamine 94         | ŧ |
| Printimine mittestandardses formaadis 97      | ' |
| Bänneri printimine (rullpaberile) 100         | ) |

| Küljendushaldur(ainult Windows)      | 102 |
|--------------------------------------|-----|
| Printimise seadistustoimingud        | 102 |
| Sätete salvestamine ja meeldetuletus | 104 |

## Värvihaldusega printimine

| Mis on värvihaldus                                          | 105 |
|-------------------------------------------------------------|-----|
| Värvihalduse prindisätted.                                  | 105 |
| Sätteprofiilid                                              | 106 |
| Värvihalduse määramine rakendusest                          | 106 |
| Printeridraiveriga värvihalduse seadistamine                | 108 |
| Värvihalduse printimine Hosti ICM<br>(Windows) abil         | 108 |
| Värvihaldusega printimine utiliidiga<br>ColorSync (Mac)     | 109 |
| Värvihaldusega printimine draiveriga<br>ICM(ainult Windows) | 109 |

## Menüüloend

| Paper Setting.   | 112 |
|------------------|-----|
| General Settings | 117 |
| Supply Status.   | 123 |
| Maintenance      | 124 |
| Language         | 124 |
| Status           | 125 |

## Hoolduskarp

| Prindipea hooldus             | 126 |
|-------------------------------|-----|
| Hooldustoimingud              | 126 |
| Prindipea pihusti kontroll    | 126 |
| Prindipea puhastamine         | 128 |
| Prindipea joondus             | 130 |
| Paberi söötmise reguleerimine | 133 |
| Kulumaterjalide vahetamine    | 135 |
| Tindikassettide vahetamine    | 135 |
| vahetamine                    | 136 |
| Lõikuri vahetamine            | 137 |
| Printeri puhastamine          | 139 |
| Välispindade puhastamine      | 139 |
| Sisemuse puhastamine          | 139 |

## Probleemide lahendamine

| Mida teha teate kuvamisel             | 141 |
|---------------------------------------|-----|
| SpectroProoferi tõrge                 | 142 |
| Kui kuvatakse tõrketeade ja tõrkekood | 143 |
| Tõrkeotsing                           | 144 |

| Te ei saa printida (sest printer ei tööta)   | 144 |
|----------------------------------------------|-----|
| Printerist kostab printimisele iseloomulikku |     |
| heli, kuid printer ei prindi                 | 146 |
| Väljaprindid pole ootuspärased               | 146 |
| Probleemid söötmisel või väljastusel         | 159 |
| Muud                                         | 162 |

## Lisa

| Lisaseadmed ja kulumaterjalid             | 165 |
|-------------------------------------------|-----|
| Epsoni erikandja                          | 165 |
| Tindikassetid                             | 165 |
| Muud                                      | 167 |
| Patjade asenduskomplekt (ääristeta        |     |
| printimise padjad)                        | 169 |
| Toetatud kandjad                          | 170 |
| Epsoni erikandjate tabel                  | 170 |
| Kaubandusvõrgus saadaval toetatud paber   | 181 |
| Enne printimist kaubandusvõrgust ostetud  |     |
| paberile                                  | 182 |
| PANTONE värvide selgitus.                 | 184 |
| Märkused printeri teisaldamise või        |     |
| transportimise kohta.                     | 184 |
| Märkused printeri teisaldamise kohta      | 184 |
| Märkused transportimise kohta             | 185 |
| Märkused printeri uuesti kasutamise kohta | 186 |
| Süsteeminõuded                            | 187 |
| Printeridraiver                           | 187 |
| Web Config                                | 188 |
| Epson Edge Dashboard                      | 189 |
| Tehniliste andmete tabel                  | 190 |

## Kust saada abi

| Tehnilise toe veebisait                     | 192 |
|---------------------------------------------|-----|
| Epsoni toe poole pöördumine                 | 192 |
| Enne pöördumist Epsonisse                   | 192 |
| Spikker Põhja-Ameerika kasutajatele         | 193 |
| Spikker Euroopa kasutajatele                | 193 |
| Spikker Taiwani kasutajatele                | 193 |
| Spikker Austraalia/Uus-Meremaa kasutajatele | 194 |
| Spikker Singapuri kasutajatele              | 194 |
| Spikker Tai kasutajatele                    | 195 |
| Spikker Vietnami kasutajatele               | 195 |
| Spikker Indoneesia kasutajatele             | 195 |
| Spikker Hong Kongi kasutajatele             | 196 |
| Spikker Malaisia kasutajatele               | 196 |
| Spikker India kasutajatele                  | 196 |
| Spikker Filipiinide kasutajatele            | 197 |

## Sümbolite tähendused

| Hoiatus:     | Hoiatustest tuleb<br>kinni pidada<br>tõsiste kehavigastuste<br>vältimiseks.          |
|--------------|--------------------------------------------------------------------------------------|
|              |                                                                                      |
| Ettevaatust: | Ettevaatusabinõudest<br>tuleb kinni pidada, et<br>vältida kehavigastusi.             |
|              |                                                                                      |
| Oluline:     | Olulist teavet tuleb<br>järgida, et toodet mitte<br>kahjustada.                      |
|              |                                                                                      |
| Märkus:      | Märkused sisaldavad<br>kasulikku või täiendavat<br>teavet toote kasutamise<br>kohta. |
|              |                                                                                      |
| ß            | Tähistab seotud viite sisu.                                                          |

## Joonised

Joonised võivad mõnevõrra erineda mudelist, mida te kasutate. Arvestage sellega juhendi kasutamisel.

## Toote mudeli kirjeldused

Mõned siin juhendis kirjeldatud mudelid ei pruugi teie riigis või piirkonnas müügil olla.

## Selles juhendis kasutatud ekraanipildid

- Selles juhendis kasutatud ekraanipildid võivad veidi erineda reaalsest ekraanidest. Lisaks võivad kuvad erineda sõltuvalt operatsioonisüsteemist või kasutuskeskkonnast.
- Kui ei ole öeldud teisiti, on Windowsi ekraanipildid tehtud operatsioonisüsteemis Windows 10.
- □ Kui ei ole öeldud teisiti, on operatsioonisüsteemi Mac OS X kuvatõmmised pärit operatsioonisüsteemist Mac OS X v 10.8.x.

## **Printeri osad**

## Eest

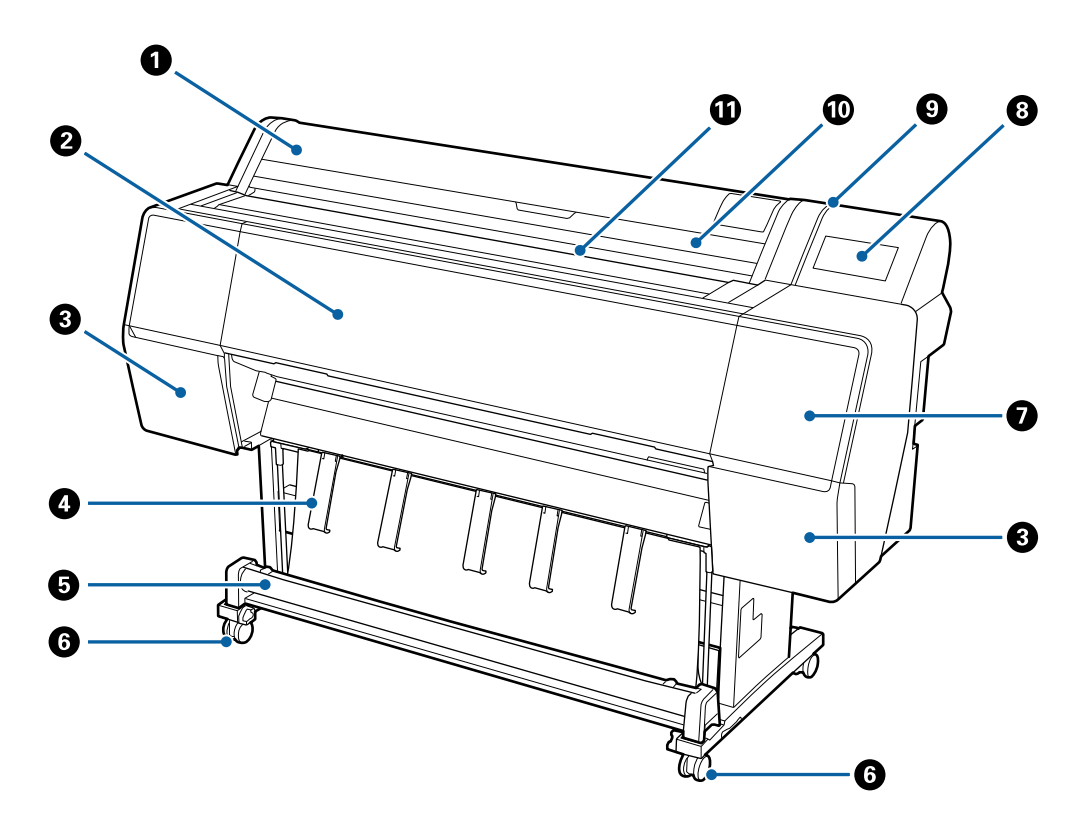

#### Rullpaberi kate

Avage rullpaberi laadimiseks.

#### 2 Esikate

Avage see kaas, et printerit puhastada või eemaldada ummistusi.

#### 8 Kassetikaaned (vasakul ja paremal)

Avage tindikassettide paigaldamise ajaks.

#### ∠ 7 "Tindikassettide vahetamine" lk 135

#### 4 Paberitugi

Kasutage seda väljastatava paberi suuna muutmiseks.

#### 6 Paberikorv

Printerist väljutatu kogutakse sellesse korvi, mis hoiab kandjad puhtad ning kortsuvabad.

∠ ? "Paberikorvi kasutamine" lk 44

#### 6 Rattad

Igal jalal on kaks ratast. Rattad hoitakse üldjuhul pärast printeri paika seadmist lukustatuna.

#### Hoolduskaas (ees)

Avage katete ümbruse puhastamiseks.

∠ Prindipea ja korkide ümbruse puhastamine" lk 150

#### 3 Juhtpaneel

∠ ? "Juhtpaneel" lk 11

#### Ø Märgulamp

Lülitub tõrke esinemise korral sisse. Tõrke sisu saate kontrollida juhtpaneelilt.

#### Paberilehtede kate

Avage lõigatud lehtede või plakatite laadimisel.

#### Paberipesa

Sisestage paber sellesse pessa.

## Sisemus

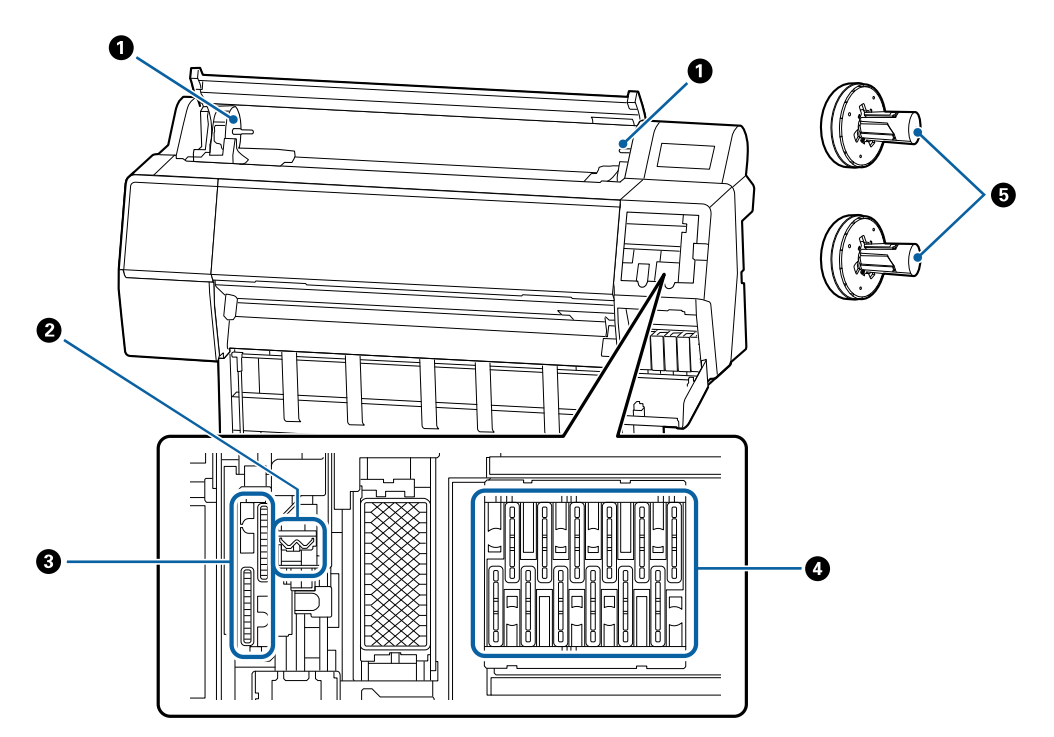

#### Adapterihoidja

Rullpaberi adapter asetatakse rullpaberi laadimiseks sellesse hoidjasse.

#### Ø Klaasipuhastid

Prindipea pihustite pinnalt tindi puhastamiseks. Proovige nende puhastamist, kui automaatne puhastamine prindipea ummistust ei eemalda.

∠ ? "Prindipea ja korkide ümbruse puhastamine" lk 150

#### Imemisotsikud

Pea puhastamise ajal imeb see otsik prindipea pihustitest optimaalse koguse tinti. Proovige nende puhastamist, kui automaatne puhastamine prindipea ummistust ei eemalda.

∠ "Prindipea ja korkide ümbruse puhastamine" lk 150

#### 4 Kuivamist takistavad korgid

Kui parasjagu just ei prindita, katavad need korgid prindipea pihusteid, et need ära ei kuivaks. Proovige nende puhastamist, kui automaatne puhastamine prindipea ummistust ei eemalda.

∠ Prindipea ja korkide ümbruse puhastamine" lk 150

#### 6 Rullpaberi adapter

Kui laadite paberirulli printerisse, pange see läbi rullpaberi.

## Taga

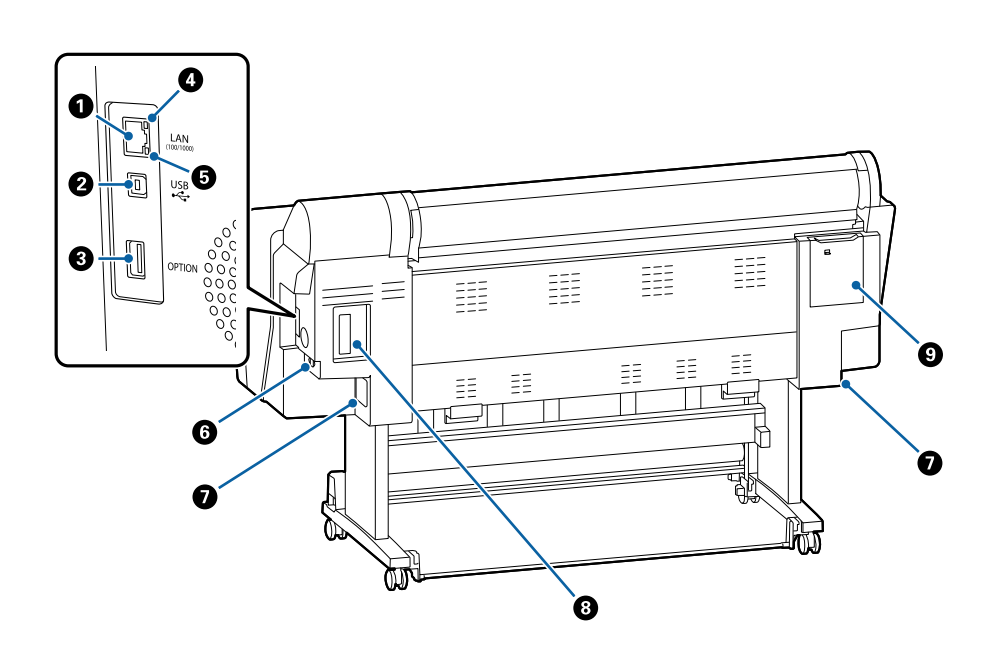

### LAN-port

Ühendab LAN-kaabli.

#### 2 USB-port

USB-kaabli jaoks.

#### 8 Lisaseadmete port

Ühendab lisavarustusse kuuluvat SpectroProoferi kinnitust või automaatset vastuvõturulli (ainult SC-P9500 Series).

#### Olekuindikaator

Värv näitab võrguedastuse kiirust.

Ei põle : 10Base-T

Punane : 100Base-TX

Roheline : 1000Base-T

#### 6 Andmete indikaator

Põlev või vilkuv indikaator annab teada võrguühenduse olekust ning andmete vastuvõtust.

Põleb : Ühendatud.

Vilgub : Võtab andmeid vastu.

#### 6 Vahelduvvoolu pistikupesa

Ühendage kaasasolev toitekaabel siia.

#### Maintenance Box (Hoolduskarp)

Imab jääktinti. Toote SC-P9500 Series korral on see paigutatud kahte kohta vasakul ja paremal ning toote SC-P7500 Series korral ühte kohta paremal.

🗇 "Tarviku Maintenance Box (Hoolduskarp) vahetamine" lk 136

#### 8 Lisaseadme pesa

Pesa valikulise Adobe<sup>®</sup> PostScript<sup>®</sup> 3<sup>™</sup> laiendusüksuse või kõvaketta paigaldamiseks.

#### B Hoolduskaas (taga)

Avage prindipea ümbruse puhastamiseks.

∠ Prindipea ja korkide ümbruse puhastamine" lk 150

## Juhtpaneel

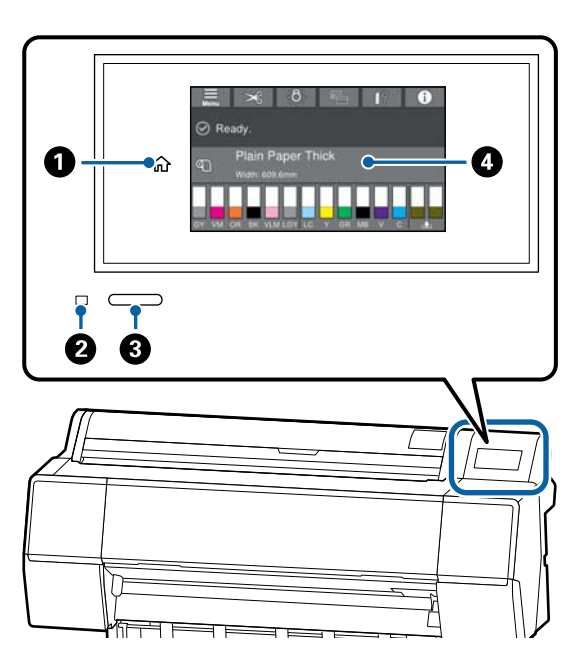

### Avaekraani nupp

Puudutage seda nuppu menüü kuvamise ajal, et naasta avaekraanile.

Avaekraani nupp on välja lülitatud, kui seda ei saa toimingute nagu paberisöötmine ajal kasutada.

### 2 Toitetuli

| Põleb  | : | Toide on sisselülitatud.                                                                                                    |
|--------|---|----------------------------------------------------------------------------------------------------|
| Vilgub | : | Printer on hõivatud toiminguga<br>nagu käivitus, väljalülitus, and-<br>mete vastuvõtt või prindipea pu-<br>hastus. Oodake midagi tegemata,<br>kuni see tuli lõpetab vilkumise.<br>Ärge lahutage toitejuhet. |
|        |   |                                                                                                    |

Ei põle : Toide on väljalülitatud.

## 8 Toitenupp

#### Juhtpaneel

See on puutepaneel, millel kuvatakse printeri olekut, menüüsid, tõrketeateid jmt.

## Avaekraani toimingud

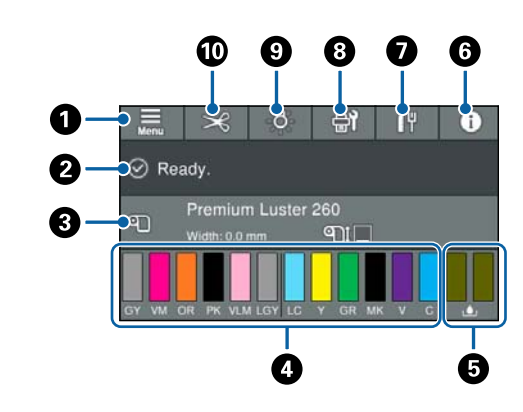

### Menüü

Võimaldab valida paberi ja printeri sätted ja teostada printeri hooldust. Menüüde loendi leiate järgmiselt.

∠ ¬ "Paper Setting" lk 112

### 🛿 Teabekuva ala

Kuvab printeri olekut, tõrketeateid jmt.

### 8 Paberi laadimise teave

Kuvab laaditud paberi teabe.

### 4 Kuvab tinditasemed

Kuvab tindikassettides allesoleva tindi koguse. sümboli kuvamisel on tindikasseti tase madal. Kasseti mudeli numbri vaatamiseks vajutage ekraanile.

### 6 Kuvab hoolduskarbis allesoleva ruumi

Kuvab ligikaudse ruumi hoolduskarbis. Kui kuvatud on sümbol 1 , on hoolduskarp täis saamas. Hoolduskarbi mudeli numbri vaatamiseks vajutage ekraanile.

### 6 Teave

Printeri olekut saate kontrollida kulumaterjali teavet ja sõnumite loendit vaadates. Lisaks saate vaadata ka tööde ajalugu.

#### Internetiühenduse olek

Saate vaadata juhtmega LAN-ühenduse olekut ja muuta sätteid.

#### B Hooldus/ekraanide lülitamine printimise ajal

Ooterežiimis kuvatakse hoolduse menüü otsetee. Saate kontrollida ja puhastada prindipea pihusteid, asendage kulumaterjali ja puhastada komponente. Printimise ajal on kuvatud kuva muutmise menüü. Võimalik on valida professionaalne kuva, mis näitab allesoleva tindi kogust jmt, või lihtne kuva, mis näitab printimise lõpuaega.

#### Sisemine valgustus

Saate sisemise valgustuse sisse või välja lülitada. Lülitage sisemine valgustus sisse, kui soovite kontrollida printimist töö ajal.

#### n Söötke/lõigake paberit

Kui laaditud on rullpaper, saate reguleerida söötmist, lõigata paberit ja reguleerida lõikamist.

## Omadused

Allpool on ära toodud selle printeri põhiomadused.

## Suure eraldusvõime saavutamine

Värskelt arendatud tinditehnoloogia võimaldab kõrglahutusega printimist fotopaberile, joonistuspaberile ja korrektuuripaberile.

## Uus prindipea disain

Meie uutel prindipeadel on 2,64-tolline integreeritud täppissüdamikuga  $\mu$ TFP pea, millel on järguline ulatus ja kasutusele võetud 300 dpi resolutsioon optimaalseks printimiseks.

## Parema vastupidavusega pigmenttindid

Pigmenttintide puhul säilitavad väljaprindid tänu paremale vastupidavusele pleekumisele ilusama ja elavama ilme pikema aja jooksul. Need on ühtlasi ka kõrge kulumiskindlusega, mis võimaldab nende paigaldamist otse päikesevalguse kätte. Lisaks fotode printimisele on heast vee- ja osoonikindlusest kasu ka kaupluste plakatite ja reklaamide, välisplakatite jne printimise puhul. Kui te prindite kasutamiseks välistingimustes, kasutage lamineerimist.

## Valik musta ja värvilist tinti

Lisaks viiele põhivärvile on lisatud ka järgmiste omadustega tindid.

## Kaks tüüpi musta tinti teie vajaduste jaoks

Automaatselt paberitüübi järgi vahetuvad kaks musta tindi tüüpi on Photo Black (Fotomust), mis on läikega paberil ühtlase ja professionaalse ilmega, ning Matte Black (Mattmust), mis suurendab musta optilist tihedust matil paberil.

## Kaks tüüpi halli tinti parema gradatsiooni jaoks

Lisaks tintidele Photo Black (Fotomust) ja Matte Black (Mattmust) on lisatud ka kaks täiendavat musta tinti (Gray (Hall) ja Light Gray (Helehall)), mis võimaldavad paremat granulaarsust ja rikkalikult väljendatavat gradatsiooni.

## Kolm punktvärvi tinti mis võimaldavad taasesitada laiemat värviulatust

Sellel printeril on tindid Orange (Oranž), Green (Roheline) ja Violet (Violetne) mis võimaldavad saavutada laia värvide taasesitamise ning kõrge PANTONE katvuse.

## Märkused kasutamise ja hoiundamise kohta

## Paigaldusruum

Jälgige, et kogu printeri ümber oleks jäetud vähemalt 300 mm ruumi, kus poleks mingeid teisi esemeid, et mitte miski ei takistaks paberi väljutamist ja kulutarvikute vahetamist.

Printeri välismõõtmed leiate tabelist "Tehnilised andmed".

∠ ⑦ "Tehniliste andmete tabel" lk 190

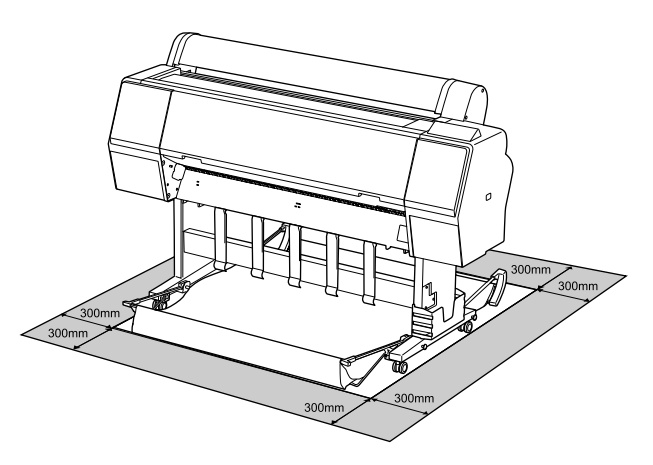

## Märkused printeri kasutamise kohta

Lugege palun printeri kasutamisel läbi järgmised punktid, et vältida seadme töökorrast väljaminemisi, tõrkeid ja prindi kvaliteedi langemist.

□ Jälgige printeri kasutamise ajal "Tehniliste andmete tabelis" kirjeldatud töötemperatuure ja õhuniiskuse vahemikke.

∠ ? "Tehniliste andmete tabel" lk 190 Isegi kui tingimused vastavad ülaltoodule, ei pruugi teil olla võimalik nõuetekohaselt printida, kui keskkonnatingimused ei ole paberile sobivad. Jälgige, et printerit kasutataks paberinõuetele sobivas keskkonnas. Täpsemad andmed leiate paberiga kaasas olevast dokumentatsioonist. Samuti tuleb kuivades piirkondades, konditsioneeritud õhuga keskkonnas või otsese päikesevalguse käes töötades säilitada sobiv õhuniiskus.

- Ärge paigaldage printerit soojusallikate kõrvale ega otse ventilaatorist või kliimaseadmest tuleva õhuvoolu teele. Selle ettevaatusabinõu eiramisel võivad prindipea pihustid kuivada ja ummistuda.
- Prindipead ei tohi olla korgitud (olla liikunud paremale küljele), kui ilmneb tõrge ja printer seda lahendamata välja lülitatakse. Korkimine on funktsioon, millega automaatselt kaetakse prindipea korgiga (kaanega), et vältida prindipea kuivamist. Sellisel puhul lülitage toide sisse ning oodake, kuni korkimine automaatselt aset leiab.
- Kui toide on sisse lülitatud, ärge eemaldage toitepistikut ega deaktiveerige ahelakatkestajat.
   Prindipea ei pruugi olla nõuetekohaselt korgitud.
   Sellisel puhul lülitage toide sisse ning oodake, kuni korkimine automaatselt aset leiab.
- Isegi kui printerit ei kasutata, kulub pisut tinti prindipea puhastuseks ja muudeks hooldustoiminguteks, mis on vajalikud prindipea töökorras hoidmiseks.

## Märkused printeri mittekasutamise kohta

Kui te printerit ei kasuta, pidage printeri hoiundamisel silmas järgmisi punkte. Kui printerit ei hoiustata korralikult, ei pruugi teil olla võimalik järgmisel kasutamiskorral korralikult printida.

- □ Kui te pikemat aega ei prindi, võib juhtuda, et prindipea pihustid ummistuvad. Prindipea ummistumise vältimiseks soovitame teil printida umbes kord nädalas.
- Rull võib printerisse jäänud paberile jätta jälje. Samuti võib see tekitada laines või lokkis paberipinna, mis toob kaasa paberi söötmisprobleemid või võib kriimustada prindipead. Eemaldage hoiundamise ajal kogu paber.
- Hoiustage printer, olles eelnevalt veendunud, et prindipea on korgitud (prindipea asub paremal lõpus). Kui prindipea jääb pikaks ajaks korkimata, võib prindi kvaliteet langeda.

#### Märkus:

*Kui prindipea ei ole korgitud, lülitage printer sisse ning seejärel välja.* 

- Tolmu ja muude võõrkehade printerisse kogunemise ennetamiseks sulgege enne hoiundamist kõik kaaned.
   Kui printer jääb pikemaks ajaks seisma, katke see antistaatilise riide või muu kattega.
   Prindipea pihustid on väga väikesed ning nad ummistuvad kergelt, kui peen tolm satub prindipeale, mistõttu teil ei pruugi õnnestuda korralikult printida.
- Pikema seismise järel sisselülitamisel võib printer printimiskvaliteedi tagamiseks teostada automaatselt prindipea puhastuse.
   "Prindipea hooldus" lk 126

## Märkused tindikassettide käsitlemise kohta

Lugege läbi järgmised punktid hea prindi kvaliteedi säilitamiseks tindikassettide käsitlemisel.

- Kaasasolevad tindikassetid ja Maintenance Box (Hoolduskarp) on kasutamiseks esmasel laadimisel. Kaasasolevad tindikassetid ja Maintenance Box (Hoolduskarp) tuleb suhteliselt kiiresti välja vahetada.
- Me soovitame tindikassette hoida toatemperatuuril eemal otsesest päikesevalgusest ning kasutada enne aegumiskuupäeva, mis on prinditud pakendile.
- Heade tulemuste tagamiseks soovitame kogu kassetis oleva tindi ära kasutada aasta jooksul pärast paigaldamist.
- □ Tindikassette, mida on pikemat aega hoitud madala temperatuuri käes, tuleks enne kasutamist hoida neli tundi toatemperatuuril.
- Ärge katsuge tindikassettidel olevaid IC-kiipe. Teil ei pruugi osutuda võimalikuks korralikult printida.
- Paigaldage kõik tindikassetid igasse pessa. Te ei saa printida, kui mõni pesa on tühi.
- Ärge jätke printerit seisma paigaldamata tindikassettidega. Printeris olev tint võib kuivada, mis puhul printimine ei anna oodatud tulemust. Jätke tindikassetid kõikidesse pesadesse ajaks, mil te printerit ei kasuta.

- Tinditase ja muud andmed säilitatakse IC-kiibis, mis võimaldab kassettide kasutamist pärast eemaldamist ja tagasi paigaldamist.
- □ Selleks et mustus ei satuks tindi pealevooluavasse, hoiustage eemaldatud tindikassett hoolikalt. Tindi pealevooluaval on ventiil, nii et seda ei ole vaja korkida.
- Eemaldatud tindikassettidel võib tindi pealevooluava ümbruses olla tinti, nii et olge kassette eemaldades tähelepanelikud, et tint ümbritsevatele aladele ei satuks.
- Prindipea kvaliteedi säilitamiseks lõpetab printer printimise enne, kui tindikassetid on täielikult tühjaks saanud ja tint jääb kasutatud kassetti.
- Kuigi tindikassetid võivad sisaldada ringlussevõetud materjale, ei mõjuta see printeri funktsioneerimist või toimivust.
- Ärge võtke tindikassette lahti ega tehke neid ümber. Teil ei pruugi osutuda võimalikuks korralikult printida.
- □ Ärge pillake tindikassette maha ega lööge vastu kõvasid objekte, muidu võib tinti välja lekkida.

## Märkused paberi käsitsemise kohta

Pidage paberi käsitsemisel ja hoiundamisel kinni järgmistest punktidest. Kui paber ei ole heas seisukorras, võib prindi kvaliteet langeda.

Tutvuge iga paberiga kaasasoleva dokumentatsiooniga.

## Märkused käsitsemise kohta

- ❑ Kasutage Epsoni erikandjaid normaalsetes toatingimustes (temperatuur: 15 kuni 25 °C; õhuniiskus 40 kuni 60%).
- □ Ärge voltige ega kriimustage paberipinda.
- Vältige paberi prinditava pinna puudutamist paljaste kätega. Teie kätel leiduv niiskus ja rasvad võivad mõjutada prindi kvaliteeti.
- □ Käsitsege paberit servadest. Soovitame teil kanda puuvillaseid kindaid.

- Muuutused temperatuuris ja niiskuses võivad põhjustada paberi lainetamist või rullumist. Kontrollige alljärgnevaid asjaolusid.
  - □ Sisestage paber vahetult enne printimist.
  - Ärge kasutage lainelist või kooldunud paberit. Rullpaberi korral lõigake ära kõik osad, mis on lainelised või kooldunud ning seejärel laadige paber uuesti. Paberilehtede korral kasutage uut paberit.
- □ Ärge tehke paberit märjaks.
- □ Ärge visake paberi pakendit ära, kuna saaksite seda kasutada paberi hoiundamiseks.
- Vältige kohti, kuhu ulatub otsene päikesevalgus, liigne soojus või õhuniiskus.
- □ Hoidke paberilehed pärast avamist nende algpakendis ning tasasel pinnal.
- Eemaldage printerist rullpaber, mida ei kasutata. Kerige see korralikult kokku ning hoiustage seejärel rullpaberiga koos tarnitud algses pakendis. Kui te jätate rullpaberi pikaks ajaks printerisse, võib selle kvaliteet langeda.

## Märkused prinditud paberi käsitsemise kohta

Lugege kauakestvate ja kõrgekvaliteetsete prinditulemuste saamiseks läbi järgmised punktid.

- Ärge hõõruge ega kriimustage prindipead. Kui neid hõõruda või kriimustada, siis võib värv maha kooruda.
- □ Ärge katsuge prinditud prinda; prinditud pinna katsumisel võib tind maha tulla.
- Veenduge, et väljatrükid on enne kokkuvoltimist täielikult ära kuivanud; vastasel juhul võib värv kokkupuute kohtade peal tooni muuta (jätab märgi). Sellised märgid kaovad, kui nad kohe eraldada ning kuivatada; kui nad aga eraldamata jätta, siis jäävad märgid alles.
- □ Kui te panete väljatrükid albumisse enne nende täielikku kuivamist, võivad nad hägustuda.
- □ Ärge kasutage väljatrükkide kuivatamiseks kuivatit.

- □ Vältige otsest päikesevalgust.
- □ Järgige juhtnööre paberi dokumentatsioonis, et ennetada printide värvide kulumist.

#### Märkus:

Tüüpiliselt tuhmuvad väljatrükid ja fotod aja jooksul (värvi moondumine) tulenevalt valguse toimest ja õhukoostisest. See kehtib ka Epsoni erikandjatele. Korrektse hoidmise korral saab värvi moondumise ulatust minimeerida.

- Vaadake Epsoni erikandjatega kaasnevat dokumentatsiooni, et saada üksikasjalikku teavet paberi käsitsemise kohta pärast printimist.
- Fotode, plakatite ja muude prinditud materjalide värvid paistavad erinevates valgustingimustes (valgusallikate all<sup>\*</sup>) erinevad. Selle printeriga prinditud väljatrükkide värvid võivad erinevate valgusallikate valguses samuti erinevana paista.
   \* Valgusallikate hulka kuuluvad päikesevalgus, luminofoorvalgus, hõõgvalgus ja muud tüüpi valgus.

## Lisatud tarkvara

Järgmises tabelis on toodud lisatud tarkvara.

Lisatud tarkvarakettal on tarkvara operatsioonisüsteemile Windows. Kui kasutate Maci või kettaseadmeta arvutit, laadige tarkvara alla aadressilt http://epson.sn ja installige see arvutisse.

Vaadake lisateavet tarkvara kohta asjakohase tarkvara veebispikrist või Administraatori juhendist (online-juhend).

Märkus:

Epsoni veebisaidil on selle printeriga ühilduv mugav tarkvara. Vaadake lisateavet järgmiselt lingilt.

http://www.epson.com

| Tarkvara nimetus                  | Funktsioon                                                                                                    |
|-----------------------------------|----------------------------------------------------------------------------------------------------|
| Printeridraiver                   | Printeri kõigi võimaluste kasutamiseks installige printeridraiver.                                                                                                    |
| EPSON Software Updater            | Tarkvara, mis annab teavet tarkvara uuendamise kohta, teavitab uuendustest ja<br>võimaldab uuenduse olemasolu korral tarkvara installida. Selle abil saab uuendada<br>püsivara ja eelnevalt printerisse installitud tarkvara.                               |
|                                   | ∠ Tarkvara uuendamine või lisatarkvara installimine" lk 27                                                                                                    |
| EpsonNet Config <sup>*</sup>      | See tarkvara võimaldab võrgu initsialiseerimist või sätete hulgi määramist.                                                                                                    |
|                                   | Rakendust EpsonNet Config ei installita automaatselt. Laadige see alla Epsoni veebisaidilt ja vajaduse korral installige seejärel.                                                                                                    |
|                                   | http://www.epson.com                                                                                                    |
|                                   | Operatsioonisüsteemis Windows saate tarkvara installida komplektis oleva tarkvaraketta järgmisest kaustast.                                                                                                    |
|                                   | //Network/EpsonNetConfig                                                                                                    |
|                                   | Administraatori juhend                                                                                                    |
| Epson Edge Dashboard <sup>*</sup> | Mugav tarkvara mitme printeri haldamiseks. See võimaldab kinnitada loendina<br>jälgimiseks registreeritud printerite oleku.                                                                                                    |
| Epson Media Installer             | See tööriist lisab paberi andmed printeri või printeri draiveri teabele.                                                                                                    |
|                                   | Windowsi kasutamisel saab selle käivitada printeridraiverist.                                                                                                    |
|                                   | Maci kasutamisel saab selle avada valikuga /Applications/Epson Software/Epson<br>Utilities/Epson Media Installer.app.                                                                                                    |
|                                   | Juhtnöörid ⁄ 🕾 "Kasutamine: Epson Media Installer" lk 19                                                                                                    |
| Epson Print Layout <sup>*</sup>   | See on lisandmoodul rakendustele Adobe Photoshop, Adobe Lightroom, Nikon<br>ViewNX-i ja SILKYPIX. See võimaldab erinevaid kasulikke funktsioone, nt printimise<br>eelvaade või paigutused mis lisavad lihtsalt trükkida retušeeritud või töödeldud fotosid. |

\* Laadige tarkvara alla Internetist ja paigaldage. Ühendage arvuti Internetiga ja paigaldage.

## Printerisse integreeritud tarkvara

Alljärgnev tarkvara on printerisse eelnevalt installitud. Saate selle käivitada ja seda kasutada võrgu kaudu veebibrauserist.

| Tarkvara nimetus | Funktsioon                                                                                                    |
|------------------|----------------------------------------------------------------------------------------------------|
| Web Config       | Võrgu turvasätteid saab konfigureerida rakenduses Web Config. Selles tarkvaras on<br>lisaks meiliteavitusfunktsioon, mis saadab teatisi printeri tõrgete ja muude probleemide<br>kohta. |
|                  |                                                                                                    |

## Kasutamine: Epson Media Installer

Selles jaotises on toodud ülevaade rakenduse Epson Media Installer funktsioonidest ja põhiprotseduuridest.

Epson Media Installer võimaldab lisada paberiteavet internetist. Samuti saab lisatud paberiteavet redigeerida.

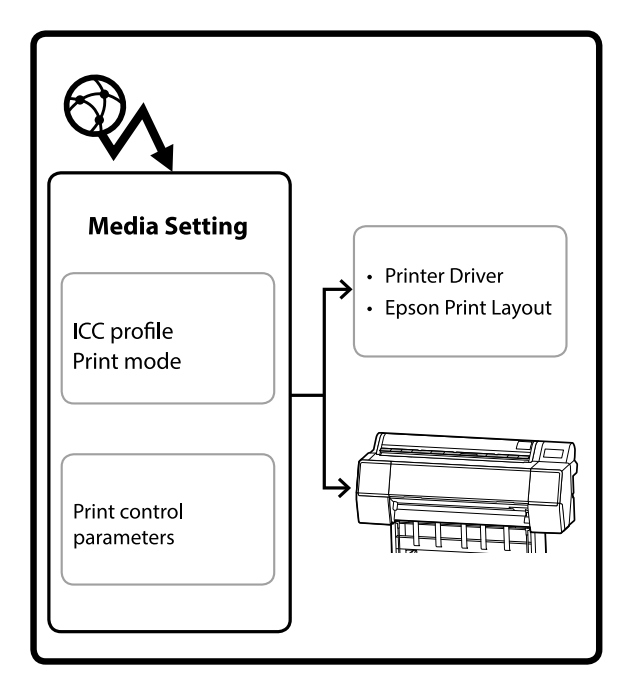

Paberiteave, sh ICC-profiilid, prindirežiimid ja prindi juhtparameetrid, laaditakse alla serveritest. Allalaaditud paberiteave salvestatakse printeridraiverisse, rakendusse Epson Print Layout või printerisse.

## Käivitamine

Peate printeri Epsoni tugilehelt rakenduse Epson Media Installer alla laadima ja installima.

Üksikasju on kirjeldatud allpool.

∠͡͡͡͡ "Tarkvara tutvustus" lk 17

Kasutage rakenduse Epson Media Installer käivitamiseks ühte järgmistest meetoditest.

### Windows

Klõpsake järgmises järjekorras.

Start (Alusta) — Epson Software — Epson Media Installer

#### Мас

Klõpsake järgmises järjekorras.

Applications (Rakendused) — Epson Software — Epson Utilities — Epson Media Installer.app

#### **Epson Edge Dashboard**

|                                                    | Epson Edge Dashboard                                                                                                    | å (           |
|----------------------------------------------------|----------------------------------------------------------------------------------------------------|---------------|
| Remain Printer Operation     EPSON SC-P7500 Series | * Pender Stals Moda Settings zoweing                                                                                                    | EPSON Manuals |
| C EPSON SC-P9500 Series                            | Multiple professional and an end profession benefities in profession Sciences and a second second se |               |
|                                                    | Epson Media Installer                                                                                                    |               |
|                                                    |                                                                                                    |               |
|                                                    |                                                                                                    |               |
|                                                    |                                                                                                    |               |
|                                                    |                                                                                                    |               |
|                                                    |                                                                                                    |               |

### Printeridraiver (Windows)

| EPSON SC-P9500 Series Properties |                       |
|----------------------------------|-----------------------|
| Main 1 Layout / Utility          |                       |
| Print Head Nozzle Check          | Speed and Progress    |
| Print Head Cleaning              | Menu Arrangement      |
|                                  | Export or Import      |
| EPSON Status Monitor 3           |                       |
| Monitoring Preferences           | Epson Media Installer |
| Print Queue                      |                       |
| Language: English (English)      | Software Update       |
|                                  | VC/30/10.71           |

Laadige Epsoni veebisaidilt alla värskeim printeridraiver.

## Põhikuva konfiguratsioon

Kui käivitate rakenduse Epson Media Installer, kuvatakse üks järgmistest kuvadest. Kuva muutmiseks klõpsake kuva nime akna ülaosas.

- Kuva Media Management
- □ Kuva Media Download

Allpool on toodud iga kuva konfiguratsioon ja funktsioonid.

## Kuva Media Management

Näitab valitud printerisse salvestatud paberiteavet.

Printeri juhtpaneeli suvandis Custom Paper Setting seadistatud paberiteavet aga ei kuvata.

|                  | Media Management Media D                                                                                                    | Download (1)                           |
|------------------|----------------------------------------------------------------------------------------------------|----------------------------------------|
| 口口面              | Ð B-                                                                                                    |                                        |
| Printer<br>EPSON | Series -                                                                                                    | Refresh                                |
| Media Type       | Media Name                                                                                                    | NotificationsStatus Editable Removable |
| Photo Paper      | Premium Luster Photo Paper(260)                                                                                                    | Not Acquired                           |
| Photo Paper      | Premium Glossy Photo Paper(250)                                                                                                    | Not Acquired                           |
| Photo Paper      | Premium Semigloss Photo Paper(250)                                                                                                    | C Not Acquired                         |
| Photo Paper      | Premum Semanatte Photo Paper(260)                                                                                                    | Not Acquired                           |
| Photo Paper      | Premium Glossy Photo Paper(170)                                                                                                    | Not Acquired                           |
| Photo Paper      | Premium Semigloss Photo Paper(170)                                                                                                    | Not Acquired                           |
| Photo Paper      | Premium Glossy Photo Paper                                                                                                    | Not Acquired                           |
| Photo Paper      | Premium Sensigloss Photo Paper                                                                                                    | Registered                             |
| Photo Paper      | Premium Luster Photo Paper                                                                                                    | Not Acquired                           |
| Photo Paper      | Photo Paper Gloss(250)                                                                                                    | Not Acquired                           |
| Photo Paper      | Baryta                                                                                                    | CNot Acquired                          |
| Planter Pager    | Prentauro Serreiglant Photo Paperi                                                                                                    | Olimitati O O                          |
| Proofing Paper   | Epson Proofing Paper White Semimatte                                                                                                    | Not Acquired                           |
| Proofing Paper   | Epson Proofing Paper Commercial                                                                                                    | Not Acquired                           |
| FineArt Paper    | Velvet Fine Art Paper                                                                                                    | Not Acquired                           |
| FineArt Paper    | Watercolor Paper - Radiant White                                                                                                    | Not Acquired                           |
| FineArt Paper    | UltraSmooth Fine Art Paper                                                                                                    | Not Acquired                           |
| FineArt Paper    | Fine Art Matte                                                                                                    | Not Acquired                           |
| FineArt Paper    | Washi <thin></thin>                                                                                                    | Not Acquired                           |
| FineArt Paper    | Washe                                                                                                    | Not Acquired                           |
| Matte Paper      | Doubleweight Matte Paper                                                                                                    | Not Acquired                           |
| Matte Paper      | Singleweight Matte Paper                                                                                                    | Not Acquired                           |
| Matte Paper      | Photo Quality Inkjet Paper                                                                                                    | Not Acquired                           |
| Matte Paper      | Enhanced Matte Paper                                                                                                    | Not Acquired                           |
|                  | Sarthurd Advers Donad                                                                                                    | Not Acquired                           |
| Matte Paper      | Process and the second second se | THE ACCOUNTS OF                        |

|   | Osa nimi                  | Funktsioon                                                                                                    |
|---|---------------------------|----------------------------------------------------------------------------------------------------|
| 0 | Kandjaga seotud toimingud | Saate teha järgmisi toiminguid kandjate loendist valitud paberiteabega (3).                                                                                                    |
|   |                           | Copy Media): loob koopia valitud paberiteabest ja salvestab selle printerisse, printeridraiverisse või rakendusse Epson Print Layout.                                                           |
|   |                           | <ul> <li>✓ (Edit): muudab valitud paberiteabe sätteid. Kui sätteid saab muuta, kuvatakse<br/>aken Edit Media Settings.</li> <li>✓ " "Kuva Edit Media Settings konfiguratsioon" lk 22</li> </ul> |
|   |                           | 面 (Remove): kustutab valitud paberiteabe printerist, printeridraiverist või rakendusest Epson Print Layout.                                                                                     |
|   |                           | Import): impordib paberiteabe faili. Korraga saab valida ja importida ainult ühe faili.                                                                                                    |
|   |                           | E* (Export): ekspordib valitud paberiteabe faili. Korraga saab valida ja eksportida<br>ainult ühe faili.                                                                                        |
| 2 | Printer                   | Valige printer, mille paberiteavet soovite kuvada.                                                                                                    |

|   | Osa nimi       | Funktsioon                                                                                                    |
|---|----------------|----------------------------------------------------------------------------------------------------|
| 3 | Kandjate loend | Kuvab paberiteabeloendi, mis on salvestatud printerisse, mis on valitud suvandis<br>Printer (②).                                                                                                    |
|   |                | Allpool on selgitatud kõigi veergude sisu.                                                                                                    |
|   |                | Media Type<br>Näitab paberiteavet kandja tüübi kohta. Kandja tüüpide kuvamisjärjestus on<br>sama, mis printeri juhtpaneelil.                                                                                                    |
|   |                | Media Name<br>Paberiteave, mis on kopeeritud käsuga D (Copy Media) on eristatav sõna<br>Copy järgi nime lõpus.                                                                                                    |
|   |                | Notifications<br>Kui saadaval on lisateave, on kuvatud (). Klõpsake seda lisateabe<br>nägemiseks.                                                                                                    |
|   |                | <ul> <li>Status</li> <li>Registered: paberiteave on laaditud rakendusse Epson Media Installer ja salvestatud printerisse, printeridraiverisse või rakendusse Epson Print Layout.</li> <li>Not Acquired: paberiteavet ei ole laaditud rakendusse Epson Media Installer, kuid see on salvestatud printerisse, printeridraiverisse või rakendusse Epson Print Layout. Te saate printida Epsoni originaalpaberile ka siis, kui olek on Not Acquired.</li> </ul> |
|   |                | Editable<br>Paberiteabes on Skuvatud sätete juures, mida saab muuta.                                                                                                    |
|   |                | <ul> <li>Removable</li> <li>on kuvatud paberiteabe juures, mida saab eemaldada.</li> </ul>                                                                                                    |
| 4 | Nupp Refresh   | Klõpsake seda, kui teie poolt eelnevalt lisatud paberiteave ei ole kuvatud printeridraiveris, rakenduses Epson Print Layout jne.                                                                                                    |

## Kuva Media Download

Laadige paberiteave serverist alla ja registreerige see enda printeris või printeridraiveris.

|              | Media Management                      | Media Download |             |                      |                      |
|--------------|---------------------------------------|----------------|-------------|----------------------|----------------------|
| Printer      | Region                                | Media Vendor   | M           | edia Type            | 0.4945               |
| EPSON        | Series - Local -                      | EPSON          | 5 A         | Щ. — — —             | - Searc              |
| Media Vendor | Media Name                            | Media Type No  | tifications | Status               | Last Updated         |
| EPSON        | Backlight Film Roll PK                | Other          |             | Not Acquired         | 8/17/2020 3:51:00 8  |
| EPSON        | Backlight Film Roll MK                | Other          |             | Not Acquired         | 8/17/2020 3:51:00 1  |
| EPSON        | Fine Art Matte                        | FineArt Paper  |             | Not Acquired         | 8/19/2020 11:06:00   |
| EPSON        | Wastn                                 | FineArt Paper  |             | Not Acquired         | 8/19/2020 11:01:00   |
| EPSON        | Wastu <trun></trun>                   | FaseArt Paper  |             | Not Acquired         | 8/19/2020 11:04:00   |
| EPSON        | Baryta                                | Photo Paper    |             | Not Acquired         | 8/19/2020 10:57:00   |
| EPSON        | Canvas Matte                          | Canvas         |             | Not Acquired         | 8/19/2020 10:51:00   |
| EPSON        | Canvas Satin                          | Canvas         |             | Not Acquired         | 8/19/2020 10:48:00   |
| EPSON        | Enhanced Synthetic Paper              | Other          |             | Not Acquired         | 8/17/2020 3:51:00 1  |
| EPSON        | Velvet Fine Art Paper                 | FineArt Paper  |             | Not Acquired         | 8/18/2020 7:03:00 1  |
| EPSON        | Epson Proofing Paper Commercial       | Proofing Paper |             | Not Acquired         | 8/17/2020 3:01:00 1  |
| EPSON        | Archival Matte Paper                  | Matte Paper    |             | Not Acquired         | 8/17/2020 10:16:00   |
| EPSON.       | Photo Quality Inkjet Paper            | Matte Paper    |             | Not Acquired         | 8/17/2020 10:16:00   |
| EPSON        | Singleweight Matte Paper              | Matte Paper    |             | Not Acquired         | 8/17/2020 10:16:00   |
| EPSON .      | Doubleweight Matte Paper              | Matte Paper    |             | Not Acquired         | 8/17/2020 10:14:00   |
| EPSON        | Premium Glossy Photo Paper(170)       | Photo Paper    |             | Not Acquired         | 8/17/2020 2:35:00    |
| EPSON        | Premium Luster Photo Paper            | Photo Paper    |             | Not Acquired         | 8/21/2020 2:40:00    |
| EPSON        | Permum Semigrous Photo Papes          | Photo Paper    |             | SRegistered          | IV/11/2020 ST7.00    |
| EPSON        | Premium Glossy Photo Paper            | Photo Paper    |             | Not Acquired         | 8/18/2020 5:31:00    |
| EPSON        | Photo Paper Gloss(250)                | Photo Paper    |             | Not Acquired         | 8/21/2020 2:40:00    |
| EPSON        | Premium Semimatte Photo Paper(260)    | Photo Paper    |             | Not Acquired         | 8/17/2020 2:24:00    |
| EPSON        | Premium Semigloss Photo Paper(250)    | Photo Paper    |             | Not Acquired         | 8/17/2020 1:42:00    |
| EPSON.       | Premium Glossy Photo Paper(250)       | Photo Paper    |             | Not Acquired         | 8/17/2020 1:12:00 1  |
| EPSON        | Enhanced Low Adhesive Synthetic Paper | Other          |             | Not Acquired         | 3/26/2020 7:34:00    |
| EPSON        | Standard Proofing Paper Premium (250) | Proofing Paper |             | Not Registere        | d 12/12/2019 12:53:0 |
| EPSON        | Legacy Baryta                         | Photo Paper    | 0           | <b>Not Registere</b> | d 12/19/2019 8:03:00 |
| EPSON        | Plain Paper                           | Plain Paper    |             | Not Acquired         | 12/10/2019 3:25:00   |
| EPSON        | Enhanced Adhesive Synthetic Paper     | Other          |             | Not Acquired         | 12/10/2019 3:31:00   |

|   | Osa nimi                   | Funktsioon                                                                                                    |  |
|---|----------------------------|----------------------------------------------------------------------------------------------------|--|
| 0 | Otsingukriteeriumite ala   | Kui soovite täpsustada, millist paberiteavet kandjate loendis kuvada ( <b>2</b> ),<br>täpsustage otsingukriteeriumid ja klõpsake seejärel nuppu <b>Search</b> .                                                                                                    |  |
| 2 | Kandjate loend             | <ul> <li>Näitab paberiteavet, mis vastab täpsustatud otsingukriteeriumitele (1).</li> <li>Allpool on näidatud sisu, mida kuvatakse jaotistes Notifications ja Status.</li> <li>Notifications <ul> <li>Kui saadaval on lisateave, on kuvatud</li> <li>Klõpsake seda lisateabe</li> <li>nägemiseks.</li> </ul> </li> <li>Status <ul> <li>Registered: paberiteave on laaditud rakendusse Epson Media Installer ja salvestatud printerisse, printeridraiverisse või rakendusse Epson Print Layout.</li> <li>Update Available: paberiteave on serveris värskendatud. Kui te paberiteabe uuesti alla laadite, salvestatakse printeridraiverisse, printeridraiverisse, printeridraiverisse, printeridraiverisse, printeridraiverisse, printeridraiverisse, printeridraiverisse, printeridraiverisse, printeridraiverisse, printeridraiverisse, printeridraiverisse, printeridraiverisse, printeridraiverisse, printeridraiverisse ega rakendusse Epson Print Layout.</li> <li>Not Acquired: paberiteavet ei ole laaditud rakendusse Epson Media Installer.</li> </ul> </li> </ul> |  |
| 3 | Nupp Download and Register | Laadib valitud paberiteabe serverist alla ja salvestab selle printerisse, printeridraiverisse või rakendusse Epson Print Layout.                                                                                                    |  |

## Kuva Edit Media Settings konfiguratsioon

Võimaldab muuta paberiteabe sätteid kuval Edit Media Settings.

Allpool on toodud peamised sätteüksused.

| Media Setting Name                                                                                                    | Premium Semigloss Photo Paper(                 |                         |                       |
|----------------------------------------------------------------------------------------------------|------------------------------------------------|-------------------------|-----------------------|
| Media Type                                                                                                    | Photo Paper 🔹                                  | Top Margin              | 15 ¥ mm               |
| Platen Gap                                                                                                    | Auto *                                         | Bottom Margin           | 15 × mm               |
| Drying Time per Pass                                                                                                    | 0.0 sec (0.0 - 10.0)                           | Lateral Feed Adjustment | J                     |
| Drying Time per Page                                                                                                    | 0.0 min (0.0 - 60.0)                           | Margin Between Pages    | 30 ~ mm               |
| Roll Tension                                                                                                    | Standard v                                     | Auto Cut                | Follow Paper Source 💙 |
| Paper Suction                                                                                                    |                                                | Paper Eject Roller      | Use ~                 |
| Roll Paper                                                                                                    | 0 *                                            | Paper Size Check        | V                     |
| Cut Sheet                                                                                                    | 0 ~                                            | Paper Feed Offset       |                       |
| Skew Reduction                                                                                                    |                                                | Roll Paper              | 0.00 % (-1.00 - 1.53) |
| Paper Thickness                                                                                                    | 0.27 mm (0.01 - 1.50)                          | Cut Sheet               | 0.00 % (-1.00 - 1.53) |
|                                                                                                    |                                                | Roll Core Diameter      | 3 Y incl              |
| ICC Profile                                                                                                    |                                                |                         |                       |
| RGB Profile EPSON                                                                                                    | PremiumSemiglossPhotoP                         | Paper,icc               | Browse                |
| CMYK Profile EPSON                                                                                                    | PremiumSemiglossPhoto                          | Paper_CMYK_600x600.icc  | Browse                |
| PS unit print settings                                                                                                    |                                                |                         |                       |
| Ink Density 0                                                                                                    | % (-50 - 50)                                   |                         |                       |
| ICC Profile    Use the second second | he same profile as the printer driver          |                         |                       |
| EPSC                                                                                                    | N PremiumSemiglossPho                          | otoPaper.icc            |                       |
| O Set th                                                                                                    | e profile for PS unit<br>N PremiumSemiglossPho | otoPépenico             | Drowse                |

|   | Üksus              | Funktsioon                                                                                                    |  |
|---|--------------------|----------------------------------------------------------------------------------------------------|--|
| 0 | Media Setting Name | Saate muuta kandja nime.                                                                                                 |  |
| 0 | Media Type         | Saate muuta paberiteabe tüüpi. See muudatus kajastub printeridraiveris ja printeri<br>juhtpaneelil.                      |  |
| 3 | Platen Gap         | Kui väljaprindid on kriimulised või määrdunud, valige laiem säte.                                                        |  |
| 4 | Kuivamisaeg        | Saate valida iga prindipea käigu (kiht) jaoks kuivamisaja või kuivamisaja iga<br>ehekülje jaoks.                         |  |
| 6 | Roll Tension       | Reguleerige, kui paber printimise ajal kortsub.                                                                          |  |
| 6 | Paper Suction      | Õhukese või pehme paberi söötmine ei pruugi toimida õigesti. Sellisel juhul valige<br>madalam väärtus.                   |  |
| 0 | Skew Reduction     | Kui see on valitud, rakendab printer meetmeid paberi nurga all söötmise<br>vähendamiseks.                                |  |
| 8 | Paper Thickness    | Määrake paberi paksus.                                                                                                   |  |
| 9 | ICC Profile        | Klõpsake nuppu <b>Browse</b> , et ICC-profiili muuta. Valida on võimalik <b>RGB Profile</b> või<br><b>CMYK Profile</b> . |  |
|   |                    | U Valige <b>RGB Profile</b> , kui prindite printeridraiveriga.                                                           |  |
|   |                    | Kui kasutate printimiseks RIP-tarkvara, valige teie RIP toetatud värvirežiimi profiiliks RGB Profile või CMYK Profile.   |  |

|    | Üksus                   | Funktsioon                                                                                                    |  |
|----|-------------------------|----------------------------------------------------------------------------------------------------|--|
| 0  | PS unit print settings  | Kuvatakse, kui paigaldatud on valikuline Adobe® PostScript® 3 <sup>™</sup> laiendusseade.<br>Määrab printeri prindisätted, kui kasutatakse Adobe PostScript 3 laiendusseadet.                                                                                                    |  |
|    | Ink Density             | Määrab printimiseks tindi tiheduse, kasutades rakendust PS Folder. Kui<br>prindite Adobe PostScript 3 laiendusseadmega rakendust PS Folder kasutamata,<br>rakendatakse tindi tihedust, mis on määratud PS-i printeridraiveris.                                                                                                    |  |
|    |                         | Lisateavet rakenduse PS Folder kohta vaadake allpool.<br>☞ "Adobe® PostScript® 3 <sup>™</sup> laiendusseadme kasutusjuhend"                                                                                                    |  |
|    | ICC Profile             | Määrab ICC-profiili, kui prinditakse Adobe PostScript 3 laiendusseadmega. Valige<br>üks järgmistest.                                                                                                    |  |
|    |                         | <ul> <li>Use the same profile as the printer driver</li> <li>Kui prindite Adobe PostScript 3 laiendusseadmega, kasutatakse ICC-profiilina</li> <li>suvandis RGB Profile suvandi ICC Profile (③) sätteks valitud profiili. Kui RGB</li> <li>Profile on tühjaks jäetud, ei saa seda valida, seega tuleb esmalt kindlasti</li> <li>seadistada RGB Profile.</li> </ul> |  |
|    |                         | Set the profile for PS unit<br>Valige, et kasutada ICC-profiilina CMYK-profiili, kui prindite Adobe PostScript 3<br>laiendusseadmega. Profiili valimiseks klõpsake nuppu Browse.                                                                                                    |  |
| 0  | Roll Core Diameter      | Valige õige rulli südamiku mõõt laaditava rullpaberi jaoks.                                                                                                    |  |
| 12 | Paper Feed Offset       | Optimeerib printimisel paberisöötmist. Andmete suuruse ja prinditava suuruse<br>erinevuse reguleerimisega saab vähendada painutuse (horisontaalne painutus) või<br>ebaühtlaste värvide võimalust.                                                                                                    |  |
|    |                         | Seadete sisestamise näide<br>Kui prinditavate andmete suurus on 100 mm ja prinditav suurus on 101 mm, siis on<br>nihe 1,0%. Seega tuleb sisestada väärtus -1,0%.                                                                                                    |  |
| 13 | Paper Size Check        | Kui see on valitud, tuvastatakse laaditud paberi laius automaatselt.                                                                                                    |  |
| 14 | Lateral Feed Adjustment | Valige see, et korrigeerida erinevus paberisöödu vasaku ja parema külje vahel.                                                                                                    |  |
| 15 | Veerised                | Kui paberi esiserva veeris on liiga väike, siis võivad värvid sõltuvalt paberist ja printimise keskkonnast olla ebaühtlased. Sellisel juhul printige paberi esiserva suurem veeris.                                                                                                    |  |

Lisateavet üksuste kohta, mida pole ülalpool kirjeldatud, vaadake allpool.

☐ "Paper Setting" lk 112

## Paberiteabe lisamine

Lisateavet rakendusega Epson Media Installer paberiteabe printerisse või printeridraiverisse lisamise kohta vaadake allpool.

∠ℑ "Paberiteabe lisamine" lk 40

## Paberiteabe redigeerimine

Lisateavet lisatud paberiteabe redigeerimise kohta vaadake allpool.

∠ ? "Paberiteabe redigeerimine" lk 42

## Paberiteabe jagamine mitme arvuti vahel

Selles jaotises on kirjeldatud, kuidas saab jagada rakendusega Epson Media Installer lisatud/ redigeeritud paberiteavet arvutite vahel, mis on ühendatud sama printeriga.

Näide: ühendage arvuti [A] ja arvuti [B] ühe printeriga ja seejärel lisage/redigeerige paberiteave, kasutades rakendust Epson Media Installer arvutis [A]. Lisatud/redigeeritud paberiteave kuvatakse rakenduses Epson Media Installer arvutis [B], kuid lisatud/redigeeritud paberiteavet ei kuvata arvuti [B] printeridraiveris. Lisatud/redigeeritud paberiteabe kuvamiseks arvuti [B] printeridraiveris peate paberiteavet arvutite vahel jagama.

## Lisatud paberiteabe jagamine

1

Käivitage Epson Media Installer ühes arvutitest, mis on ühendatud sama printeriga, seejärel lisage paberiteave.

∠ ? "Paberiteabe lisamine" lk 40

2 Käivitage Epson Media Installer muus arvutis peale selle, mida kasutasite sammus 1, ja klõpsake seejärel nuppu **Media Download**.

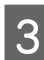

Valige sama paberiteave, mille lisasite sammus 1, seejärel klõpsake nuppu **Download and Register**.

Paberiteave lisatakse selles arvutis paberitüübile printeridraiveris ja rakenduses Epson Print Layout.

Kui ühe printeriga on ühendatud kolm või enam arvutit, korrake samme 2 kuni 3 igas arvutis.

## Redigeeritud paberiteabe jagamine

Käivitage Epson Media Installer ühes arvutitest, mis on ühendatud sama printeriga, seejärel redigeerige paberiteave.

∠ℑ "Paberiteabe redigeerimine" lk 42

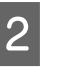

Klõpsake nuppu **Media Management**, valige sammus 1 redigeeritud paberiteave ja klõpsake nuppu 🕞 (Export).

| Fipson Metha Installe                                                                                                    |                                                                                                    | ~                     | -      |           |    |
|----------------------------------------------------------------------------------------------------|----------------------------------------------------------------------------------------------------|-----------------------|--------|-----------|----|
|                                                                                                    | Media Management                                                                                                    | ( ) micad             |        | G         | )  |
| 0 2 0                                                                                                    | εD                                                                                                    | $\odot$               |        |           |    |
| Printer<br>EPSON = ====                                                                                                    |                                                                                                    |                       | 0      | lettesh 🛛 |    |
| Media Type                                                                                                    | U                                                                                                    | NotificationsStatus 1 | Stable | Removable |    |
| Photo Paper                                                                                                    | Premium Luster Photo Paper(260)                                                                                                    | Not Acquired          |        |           |    |
| Photo Paper                                                                                                    | Premium Grossy Photo Paper(250)                                                                                                    | Not Acquired          |        |           |    |
| Photo Paper                                                                                                    | Premium Semigloss Photo Paper(250)                                                                                                    | Chot Acquired         |        |           |    |
| Photo Paper                                                                                                    | Premium Semimatte Photo Paper(260)                                                                                                    | DNot Acquired         |        |           |    |
| Photo Paper                                                                                                    | Premium Glossy Photo Paper(170)                                                                                                    | DNot Acquired         |        |           |    |
| Photo Paper                                                                                                    | Premium Semigloss Photo Paper(170)                                                                                                    | Not Acquired          |        |           |    |
| Photo Paper                                                                                                    | Premium Giberry Photo Paper                                                                                                    | DNot Acquired         |        |           |    |
| Photo Paper                                                                                                    | Premium Semigloss Photo Paper                                                                                                    | Clegatered            |        |           |    |
| Photo Paper                                                                                                    | Premium Luster Photo Paper                                                                                                    | CNot Acquired         |        |           |    |
| Photo Paper                                                                                                    | Photo Paper Gloss(250)                                                                                                    | CNot Acquired         | (      |           |    |
| CONTRACT OF STREET                                                                                                    | The state of the state of the s |                       |        |           |    |
| Constant and Constant of Constant of Const |                                                                                                    |                       |        |           | -  |
| Proofing Paper                                                                                                    | Epson Proofing Paper Commercial                                                                                                    | CNot Acquired         |        |           |    |
| FineArt Paper                                                                                                    | Velvet Fine Art Paper                                                                                                    | CNot Acquired         |        |           |    |
| FineArt Paper                                                                                                    | Watercolor Paper - Radiant White                                                                                                    | CNot Acquired         |        |           |    |
| FineArt Paper                                                                                                    | UltraSmooth Fine Art Paper                                                                                                    | Chiot Acquired        |        |           |    |
| FineArt Paper                                                                                                    | Fine Art Matte                                                                                                    | CNot Acquired         |        |           |    |
| FineArt Paper                                                                                                    | Washi «Thin»                                                                                                    | CNot Acquired         |        |           |    |
| FineArt Paper                                                                                                    | Washs                                                                                                    | CNot Acquired         |        |           |    |
| Matte Paper                                                                                                    | Doubleweight Matte Paper                                                                                                    | CNot Acquired         |        |           |    |
| Matte Paper                                                                                                    | Singleweight Matte Paper                                                                                                    | Not Acquired          |        |           | н. |
| Matte Paper                                                                                                    | Photo Quality Inkjet Paper                                                                                                    | DNot Acquired         |        |           |    |
| Matte Paper                                                                                                    | Enhanced Matte Paper                                                                                                    | Not Acquired          |        |           |    |
| Matte Paper                                                                                                    | Archival Matte Paper                                                                                                    | Not Acquired          |        |           |    |
| Canvas                                                                                                    | Carruas Satist                                                                                                    | Not Acquired          |        |           |    |
| Carivas                                                                                                    | Canvai Matte                                                                                                    | Chiot Acquired        |        |           |    |
| Plan Paper                                                                                                    | Plain Paper                                                                                                    | Not Acquired          |        |           |    |

<sup>3</sup> 

Valige asukoht faili salvestamiseks ja salvestage see.

Salvestatud failide laiend on .emy.

4 Käivitage Epson Media Installer muus arvutis peale selle, mida kasutasite sammudes 1 kuni 3, ja klõpsake seejärel nuppu **Media Management**.

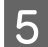

6

.....

Klõpsake nuppu 🕣 (Import).

### Avaneb dialoogiboks Open (Avage).

|                | Media Management                      | Media Download |                         | (i                |
|----------------|---------------------------------------|----------------|-------------------------|-------------------|
| 요소효            | E D                                   |                |                         |                   |
| Printer        |                                       |                |                         |                   |
| EPSON          | Series -                              |                |                         | Refresh           |
| Media Type     | Media Name                            |                | Notificationeditation 1 | ditable Removable |
| Photo Paper    | Premium Luster Photo Paper(250)       |                | Not Acquired            |                   |
| Photo Paper    | Premium Glossy Photo Paper(250)       |                | Not Acquired            |                   |
| Photo Paper    | Premium Semigloss Photo Paper(250)    |                | Not Acquired            |                   |
| Photo Paper    | Premium Semimatte Photo Paper(260)    |                | Not Acquired            |                   |
| Photo Paper    | Premium Glossy Photo Paper(170)       |                | Not Acquired            |                   |
| Photo Paper    | Premium Semigloss Photo Paper(170)    |                | Not Acquired            |                   |
| Photo Paper    | Premium Glossy Photo Paper            |                | Not Acquired            |                   |
| Photo Paper    | Premium Semigloss Photo Paper         |                | Registered              |                   |
| Photo Paper    | Premium Luster Photo Paper            |                | Not Acquired            |                   |
| Photo Paper    | Photo Paper Gloss(250)                |                | Not Acquired            |                   |
| Photo Paper    | Banyta                                |                | Not Acquired            |                   |
| Photo Paper    | Premium Semiglous Photo Paper         |                | Registered              |                   |
| Proofing Paper | Epson Proofing Paper White Semimatter |                | Not Acquired            |                   |
| Proofing Paper | Epson Proofing Paper Commercial       |                | Not Acquired            |                   |
| FrieArt Paper  | Velvet Fine Art Paper                 |                | Not Acquired            |                   |
| FineArt Paper  | Watercolor Paper - Radiant White      |                | Not Acquired            |                   |
| FineAct Paper  | UltraSmouth Fine Art Paper            |                | Not Acquired            |                   |
| FinisAct Paper | Fine Art Matte                        |                | Not Acquired            |                   |
| FiniAct Paper  | Washi «Thirs».                        |                | Not Acquired            |                   |
| FineAct Paper  | Washi                                 |                | Not Acquired            |                   |
| Matte Paper    | Doubleweight Matte Paper              |                | Not Acquired            |                   |
| Matte Fisper   | Singleweight Matte Paper              |                | Not Acquired            |                   |
| Matte Paper    | Photo Quality Inkjet Paper            |                | Not Acquired            |                   |
| Matte Paper    | Enhanced Matte Paper                  |                | Not Acquired            |                   |
| Matte Paper    | Archival Matte Paper                  |                | Not Acquired            |                   |
| Canvas         | Carivas Satin                         |                | Not Acquired            |                   |
| Carwai         | Carvas Matter                         |                | Not Acquired            |                   |
|                |                                       |                |                         |                   |

Valige sammus 3 salvestatud fail ja klõpsake nuppu **Open (Avage)**.

Faililaiend on .emy.

Kui te ei näe faili laiendiga .emy, valige EMY File(\*.emy) rippmenüüst, mis on väljast File Name (Failinimi) paremal.

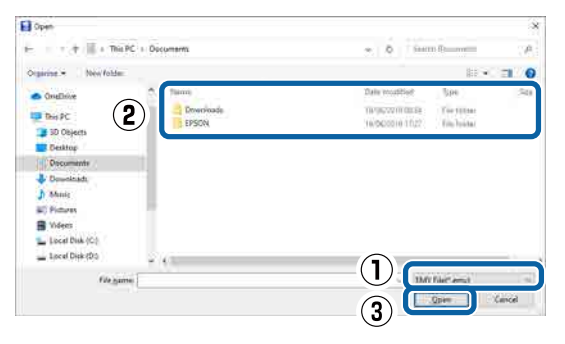

Paberiteave lisatakse selles arvutis paberitüübile printeridraiveris ja rakenduses Epson Print Layout.

Kui ühe printeriga on ühendatud kolm või enam arvutit, korrake samme 4 kuni 6 igas arvutis.

## Rakenduse Web Config kasutamine

Selles jaotises on kirjeldatud tarkvara käivitamist ja funktsioone.

## Käivitamine

1

2

3

Käivitage tarkvara printeriga samasse võrku ühendatud arvuti veebibrauseris.

| Kontr | ollige juhtpaneelilt printeri IP-aadressi. |
|-------|--------------------------------------------|
| Menu  |                                            |
| ⊘ R   | eady.                                      |
| ൭     | Plain Paper Thick                          |
|       | Width: 609.6mm                             |
|       | Width: 609.6mm                             |

Käivitage veebibrauser võrgu kaudu printeriga ühendatud arvutis.

Sisestage printeri IP-aadress veebibrauseri aadressiribale ja vajutage klahvi **Enter** või **Return**.

Vorming.

IPv4: http://printeri IP-aadress/

IPv6: http://printeri IP-aadress/

Näide.

IPv4: http://192.168.100.201/

IPv6: http://[2001:db8::1000:1]/

## Sulgemine

Sulgege veebibrauser.

## Funktsiooni ülevaade

Selles jaotises on kirjeldatud rakenduse Web Config põhifunktsioone. Vt lisateavet *Administraatori juhendist*.

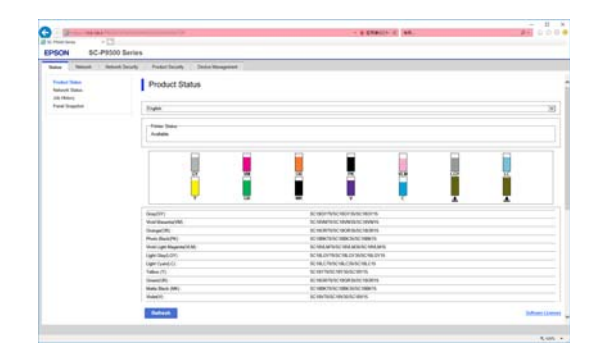

## Põhifunktsioonid

- □ Kontrollige printeri olekut, näiteks allesoleva tindi kogust.
- □ Kontrollige ja uuendage printeri püsivara.
- Konfigureerige printeri võrgusätteid ja täpsemaid turvasätteid, nagu SSL/TLS-side, IPsec/ IP-filtrimine ja IEEE 802.1X, mida ei saa konfigureerida ainult printerit kasutades.
- Sätteid saab eksportida ja importida. Kasutage seda sätete varundamiseks, printerite asendamiseks jne.

## Tarkvara uuendamine või lisatarkvara installimine

Kui paigaldate tarkvara seadistamise ajal, nagu on kirjeldatud dokumendis *Seadistusjuhend*, paigaldatakse rakendus Epson Software Updater. Epson Software Updater võimaldab uuendada püsivara ja eelnevalt paigaldatud tarkvara ning paigaldada ka täiendavat printeriga ühilduvat tarkvara.

#### Märkus:

Mugavamaks kasutamiseks ja funktsioonide töökindluse suurendamiseks värskendatakse tarkvara vajaduse kohaselt. Soovitame seadistada rakenduse Epson Software Updater saatma teavitusi ja uuendama tarkvara esimesel võimalusel pärast teatise saamist.

## Uuenduste saadavuse kontrollimine ja tarkvara uuendamine

- Veenduge, et arvuti ja printer oleksid järgmises olekus.
- □ Arvuti on ühendatud Internetti.
- □ Printer ja arvuti saavad omavahel suhelda.
- Käivitage Epson Software Updater.
  - Windows

Kuvage kõigi programmide loend ja seejärel klõpsake valikut Epson Software Updater kaustas Epson Software.

#### Märkus:

- Kui vajutate klaviatuuril klahvi Windows (klahv, millel on Windowsi logo) ja tipite seejärel kuvatud akna otsinguväljale tarkvara nime, kuvatakse tarkvara kohe.
- Tarkvara käivitamiseks võite ka töölaua tegumiribal klõpsata printeri ikooni seejärel teha valiku Tarkvara uuendamine.
- □ Mac

Valige Go (Mine) — Applications (Rakendused) — Epson Software — EPSON Software Updater.

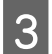

Valige uuendamiseks tarkvara või juhendid ja uuendage need seejärel.

Järgige ekraanijuhiseid.

### **Oluline**:

Ärge lülitage arvutit ega printerit uuendamise ajal välja.

#### Märkus:

Tarkvara, mida loendis ei leidu, ei saa rakendusega EPSON Software Updater uuendada. Vaadake tarkvara uusimaid versioone Epsoni veebisaidilt.

Arvestage, et tarkvara ei saa rakendusega Epson Software Updater uuendada ega installida, kui kasutate operatsioonisüsteemi Windows Server. Laadige tarkvara alla Epsoni veebisaidilt.

http://www.epson.com

## **Uuendusteatiste saamine**

## Windows

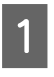

Käivitage Epson Software Updater.

2

Klõpsake valikut Auto update settings (Automaatvärskenduse sätted).

3 Valige ajastus uuenduste kontrollimiseks printeri väljal Interval to Check (Kontrollimise intervall) ja klõpsake seejärel nuppu **OK**.

## Mac

Tarkvara on vaikimisi häälestatud 30 päeva tagant kontrollima ja teavitama, kas leidub uuendusi.

## Tarkvara desinstallimine

## Windows

### **Oluline**:

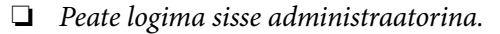

- Kui vajalik on parool või administraatori kinnitus, sisestage parool ja jätkake siis toimingut.
  - Lülitage printer välja ning ühendage liideskaabel lahti.

1

2

4

- Sulgege arvutis kõik töötavad rakendused.
- 3 Avage Control Panel (Juhtpaneel) ning klõpsake suvandile Uninstall a program (Programmide desinstall) kategoorias Programs (Programmid).

Programs Uninstall a program

Get programs

remove (Lisa või eemalda)).

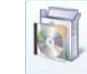

Valige eemaldatav tarkvara ja klõpsake Uninstall/Change (Deinstalli/muuda) (või Change/Remove (Muuda/eemalda)/Add or

Saate eemaldada printeridraiveri ja rakenduse EPSON Status Monitor 3, tehes valiku **EPSON SC-XXXXX Printer Uninstall**.

| 10                                         | Programs and Features                                                                                                    |                                                                                                    | - 0         |
|--------------------------------------------|----------------------------------------------------------------------------------------------------|----------------------------------------------------------------------------------------------------|-------------|
| (i) + + + + Control     Control Panel Home | Panel + Programs + Programs and Features<br>Uninstall or change a program                                                                                                    | <ul> <li>a   d   Seech Program.</li> </ul>                                                                                                    | entřeskou A |
| Turn Windows Natures on or<br>off          | To uninstall a program, select it from the full and then cit<br>Organize Uninstall/Change                                                                                                    | i(8 Uninstall, Change, or Repail.                                                                                                    | H • •       |
|                                            | IPSON     Series Proter Uninitial                                                                                                    | SERO IPSON Corporation                                                                                                    | 12/1/2014   |
|                                            | Disenti sud - 20 alternane (144)<br>Eserti sun Kartifica Caliton<br>Eserti sun Kartifica Caliton<br>Eserti sun Kartifica<br>Eserti sun Kartifica<br>Eserti sun Kartifica<br>Eserti sun Kartifica | <ul> <li>Konst Constant</li> <li>Konst Constant</li> <li>Konst Constant</li> <li>Konst Constant</li> <li>Konst Constant</li> <li>Konst Constant</li> <li>Konst Constant</li> </ul> |             |
|                                            | EXC IPSON Corporation                                                                                                    |                                                                                                    |             |

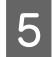

Valige eemaldatava printeri ikoon ning seejärel klõpsake **OK**.

| Printer Model |      |                   |     |  |
|---------------|------|-------------------|-----|--|
|               | 1000 | -                 |     |  |
|               | Elat | 104 X-4040 Se     |     |  |
| 1             |      |                   |     |  |
|               |      | Version 7.8.1 4EP | N I |  |
|               |      |                   |     |  |

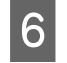

Jätkamiseks järgige ekraanil kuvatavaid juhtnööre.

Kui kuvatakse kustutamise kinnitusteade, klõpsake nuppu **Jah**.

Kui installite printeridraiveri uuesti, käivitage ka arvuti uuesti.

## Mac

Printeridraiveri uuesti installimise või täiendamise korral järgige alltoodud samme, et esmalt desinstallida sihttarkvara.

### Printeridraiver

Kasutage rakendust "Uninstaller".

#### Desinstallija allalaadimine

Laadige rakendus "Uninstaller" alla Epsoni veebisaidilt.

http://www.epson.com/

#### Desinstallija kasutamine

Vaadake protseduuri kui laadite "Uninstaller" Epsoni veebisaidilt alla ja järgige kasutusjuhendit.

#### Muu tarkvara

Pukseerige tarkvara nimega kaust kaustast Applications (Rakendused) kustutamiseks kausta Trash (Prügikast).

## Põhitoimingud

## Rullpaberi laadimine ja eemaldamine

## **Rullpaberi laadimine**

Laadige pärast kaasasolevate rullpaberi adapterite kinnitamist rullpaber.

Kasutage printeri rullpaberi adapterit. Ärge kasutage teiste mudelite rullpaberi adaptereid.

## **Oluline**:

Sisestage paber vahetult enne printimist. Rull võib printerisse jäänud paberile jätta jälje.

### Märkus:

- □ Printeris kasutamiseks sobiva paberi kohta leiate täpsemat teavet järgmisest jaotisest. ∠ "Toetatud kandjad" lk 170
- □ Saate paberi laadimise ajal laadimisprotseduuri ekraanilt vaadata. Vt veebilehelt rullpaberi kaas ja puudutage juhtpaneelil valikut See Description.
  - Lülitage printer sisse.

Vajutage juhtpaneelil paberi laadimise teavet ja valige Roll Paper.

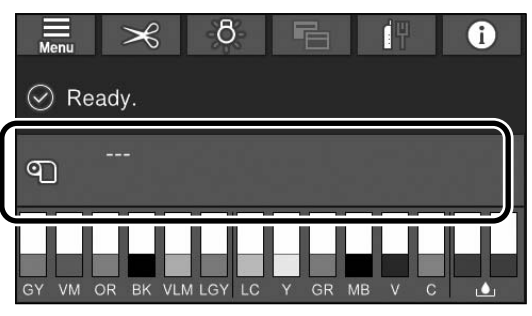

Avage rullpaberi kaas.

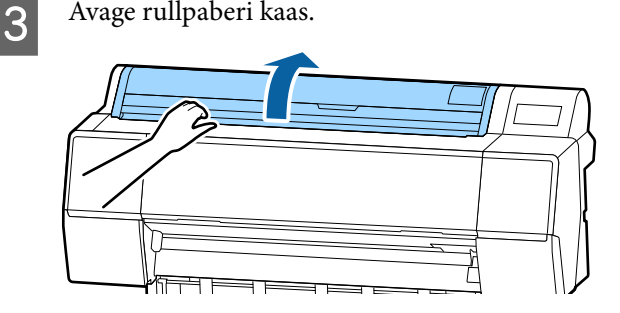

4

Lükake adapterhoidiku lukustushoob vabastamiseks alla.

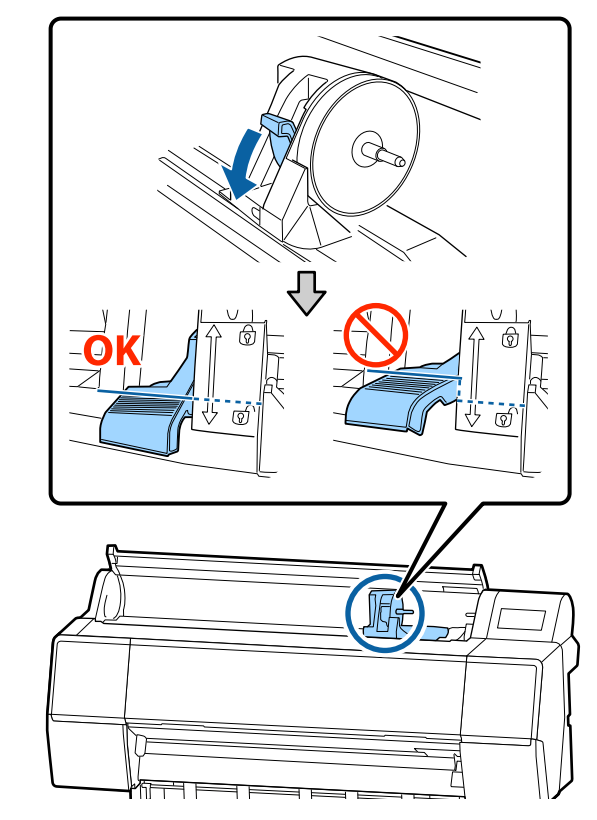

5

Liigutage adapterihoidik vasakule. Liigutage adapterhoidikut kindlasti käepidemest.

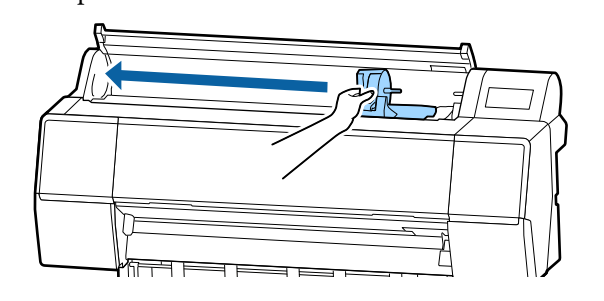

7

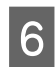

Pange rullpaber printeri peale.

Reguleerige rullpaberi adaptereid vastavalt rullisüdamiku suurusele.

Muutke mõlema rullpaberi adapteri suurust, et need oleks sama suurusega.

#### 3-tolline südamik 2-tolline südamik

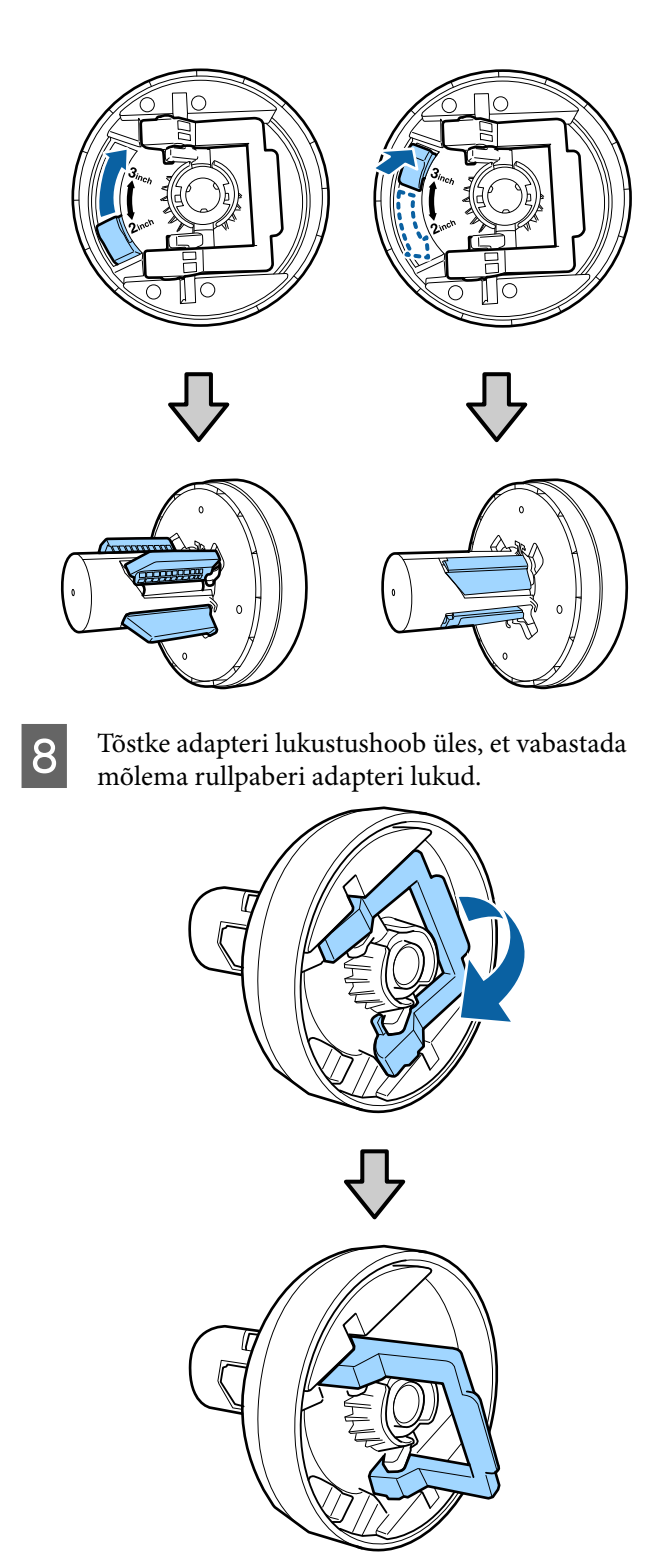

9 Kinnitage rullpaberi adapterid mõlemasse rullpaberi otsa ja seejärel langetage lukustushoovad vasakult ja paremalt, et need kohale lukustada.

Sisestage kindlasti adapterid tervenisti, enne kui need lukustate.

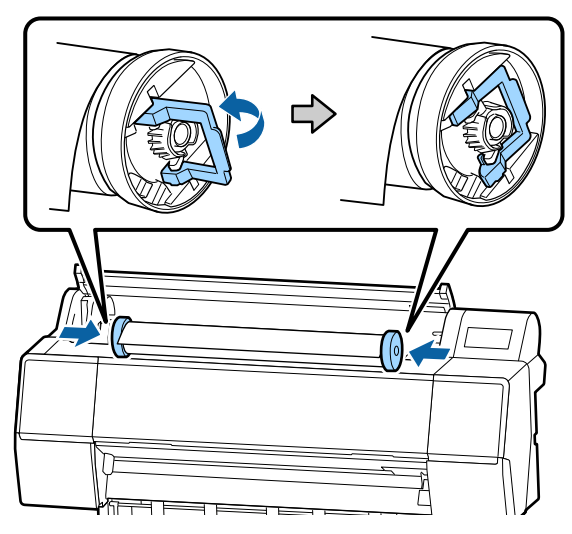

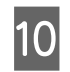

Suruge rullpaberit paremale, kuni see puudutab rullpaberi laadimisjuhikut.

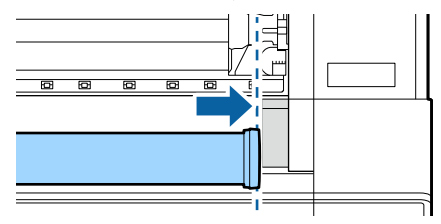

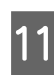

Liigutage adapterihoidikut nii, et märk ▲ adapterihoidikul ja vasakul rullpaberi adapteril joonduksid.

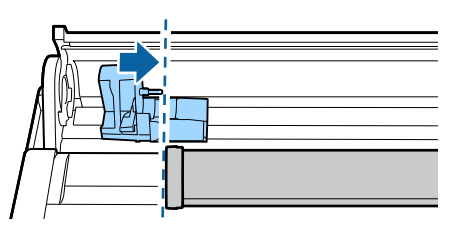

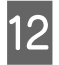

Rullige rullpaber aeglaselt rullpaberi hoidikule.

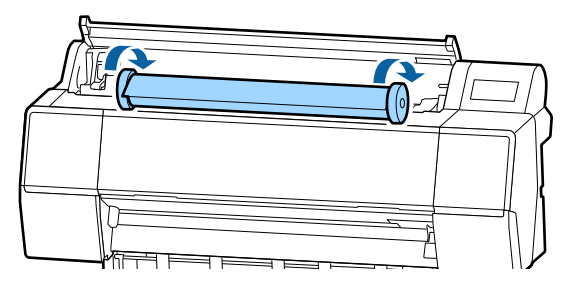

### **Oluline**:

Kui liigutate rullpaberit seda rullimata või rullite seda liiga suure jõuga, võib adapterihoidik või printer kahjustada saada. Kui adapter on kahjustatud, ei pruugi olla võimalik seda printerilt eemaldada. Selle vältimiseks tõstke adapterit eemaldamisel ülespoole.

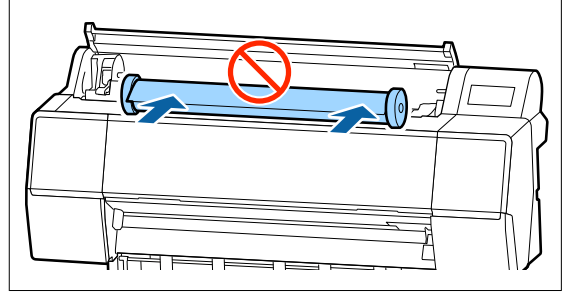

| 13 |
|----|
|----|

Võtke kinni adapterihoidiku käepidemest ja lükake seda paremale, kuni see on tervenisti sisestatud hoidiku võlli.

Veenduge, et rullpaberi mõlemad otsad oleksid kindlalt adapterite küljes kinni.

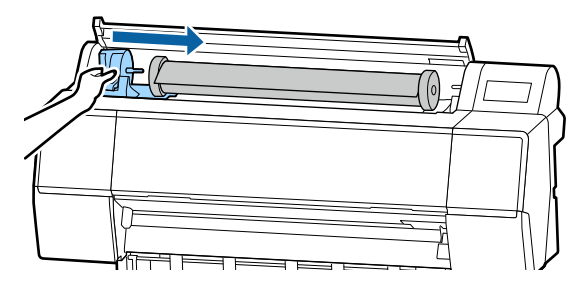

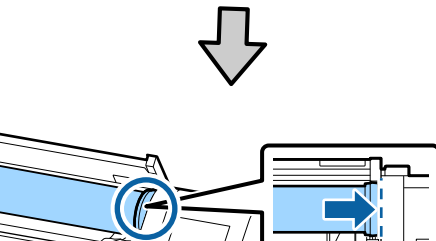

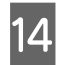

Tõstke lukustushoovad adapterihoidikutel üles, et need paika lukustada.

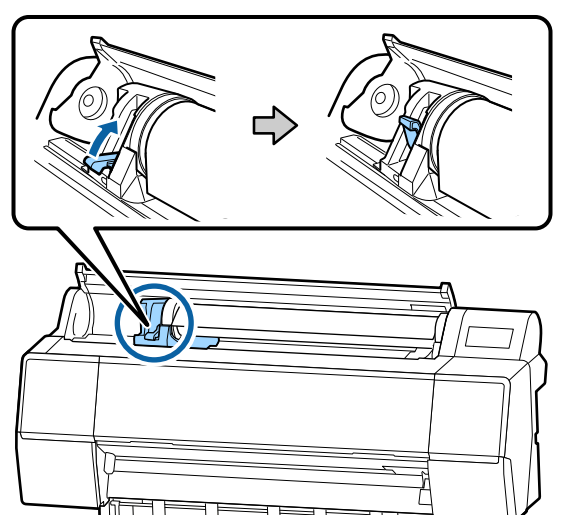

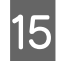

Sisestage rullpaberi esiserv paberisöödu pessa ja jätkake sisestamist, kuni kuulete heli.

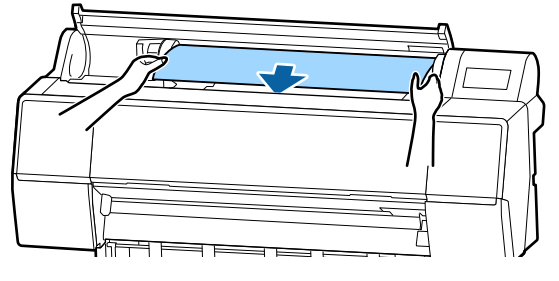

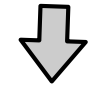

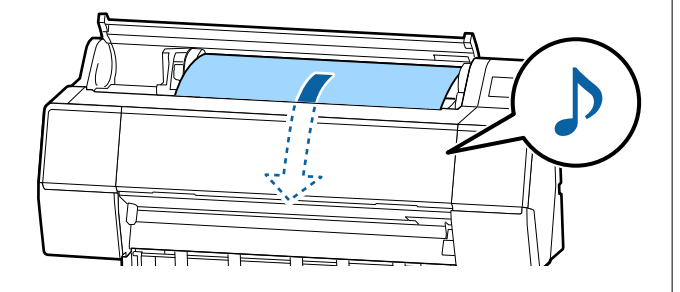

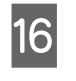

Kui paberi automaatne söötmine on väljas, siis sisestage rullpaberi esiserv paberisöödu pessa ja jätkake sisestamist kuni esiserv ulatub printerist välja.

Veenduge, et rullpaberis ei oleks lõtku ja selle ots ei oleks murtud.

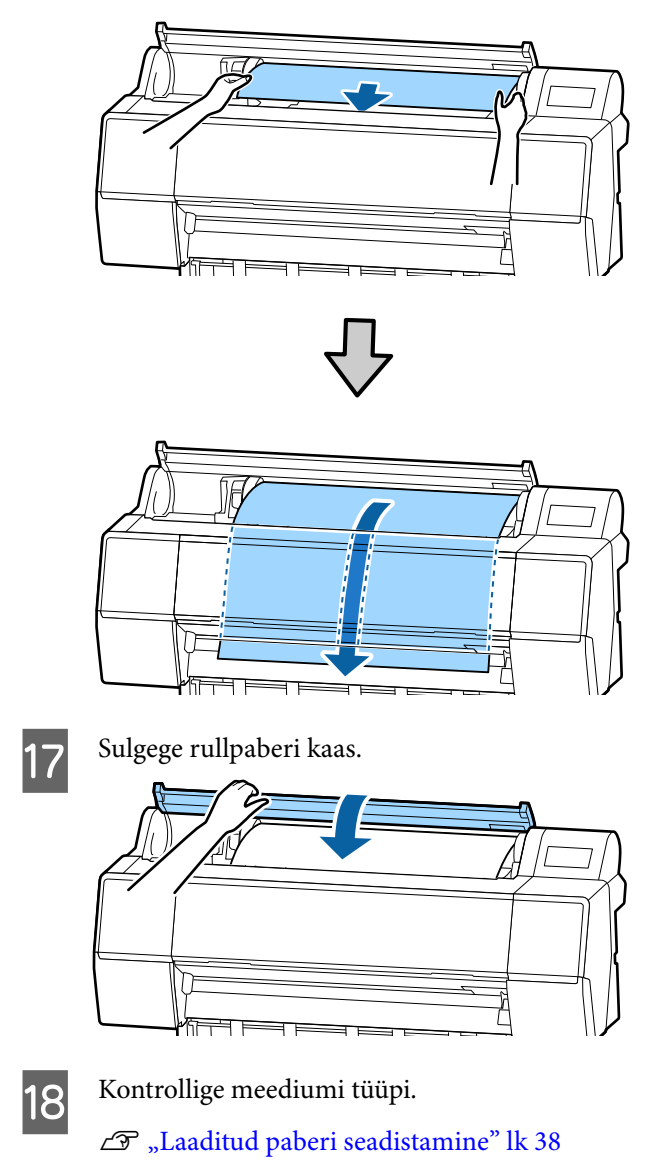

## Rullpaberi lõikamine

Printer on varustatud sisseehitatud lõikuriga. Te võite pärast printimist rullpaberi lõikamiseks kasutada ühte järgmistest meetoditest.

□ Auto Cut:

Lõikur lõikab automaatselt kindlaksmääratud kohast iga kord, kui prinditakse leht, lähtudes printeridraiveri või juhtpaneeli sätetest.

Galaxie Käsitsilõikus:

Lõikekoht määratletakse juhtpaneelilt ning seejärel lõigatakse rullpaberit. Prinditakse lõikejoon manuaalse lõikamise jaoks, mida saab kasutada juhisena paberi lõikamisel sisseehitatud lõikuriga.

## **Oluline**:

Kaubandusvõrgust saadaolevad meediumitüüpe (näidatud allpool) ei pruugita sisseehitatud lõikuriga puhtalt lõigata. Lisaks võib järgmiste meediumitüüpide lõikamine sisseehitatud lõikuri eluiga lühendada.

- □ Joonistuspaber
- Lõuend
- 🖵 Vinüül
- □ Matt plakat
- Galactic Kleepuv paber
- 🗅 Reklaamplakat

Lõigake neid meediumitüüpe kaubandusvõrgust ostetud kääridega või lõikuriga järgmiselt.

Kui esikaas on suletud, hoidke juhtpaneelil all nuppu  $\gg$  — Forward, vaadates samal ajal printeri sisse, et näha, kui lõikekoht esikaane alt välja ilmub. Lõigake paberit kääride või kolmanda osapoole lõikuriga.

## Automaatse lõikuse seadistamine

Meetodit saate valida kas juhtpaneelilt või printeridraiverist. Arvestage siiski, et printeridraiverist valitud säte omab printeridraiveri kasutamisel prioriteeti.

#### Märkus:

- Inaktiveerige printerist ja printeridraiverist automaatlõikuse sätted, kui kasutate lisavarustusse kuuluvat automaatset vastuvõturulli.
- Rullpaberi lõikamiseks võib kuluda aega.

## Seadistamine arvutiga

Valige printeridraiveri aknas **Properties (Atribuudid)** (või **Printing preferences (Prindieelistused)**) suvandist **Roll Paper Option** säte **Auto Cut**.

### Printerilt seadistamine

Seadistage see juhtpaneeli menüüst General Settings — Printer Settings — Paper Source Settings — Roll Paper Setup — Cut Settings — Auto Cut.

## Käsitsilõikuse meetod

Kui printeridraiverist on valitud **Väljas** või **Off** on valitud juhtpaneelilt suvandi **Auto Cut** sätteks, saab pärast allkirjeldatud viisil printimist lõigata paberit ükskõik millisest kohast.

1

Kui esikaas on suletud, hoidke juhtpaneelil all nuppu ≫ — **Forward** või **Backward**, vaadates samal ajal printeri sisse, et näha, millal lõikekoht jõuab sildi kohale.

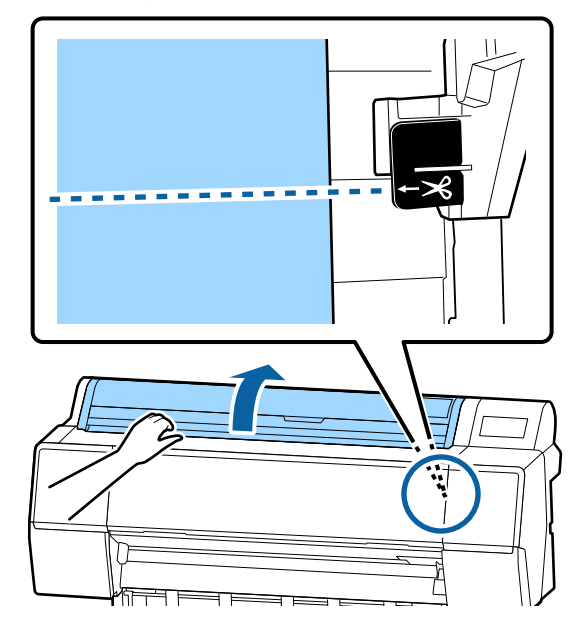

### Märkus:

Paberi lõikamiseks sisseehitatud lõikuriga peab kaugus lõikekohast kuni paberiservani olema 60–127 mm. Vajalik pikkus erineb olenevalt paberitüübist ja seda ei saa muuta. Kui vajalikku pikkust ei ole saavutatud, söödetakse paberit automaatselt, mis jätab veerise. Ebavajaliku veerise eemaldamiseks kasutage kaubandusvõrgust ostetud lõikurit.

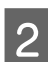

### Puudutage valikut Cut.

Kuvatakse kinnitusekraan. Sisseehitatud lõikuriga lõikamiseks vajutage nuppu **Cut**.

## Rullpaberi eemaldamine

Selles jaotises on kirjeldatud, kuidas eemaldada ja hoiundada rullpaberit pärast printimist. Surverullik võib jätta printerisse jäetud paberile jälgi.

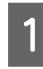

Vajutage avakuval paberi laadimise teavet ja valige **Remove**.

Paber keritakse tagasi ja väljutatakse. Kui määratud on valik Manage Remaining Amount (Alles oleva paberi koguse haldamine), trükitakse enne tagasi kerimist automaatselt ka triipkood.

#### Märkus:

Kui prinditud paberit ei lõigata ja see jääb kohale, kuvatakse kinnitusekraan.

Puudutage valikut **Cut**, et lõigata seda vaikimisi lõikeasendist, või puudutage valikut **Print Cutting Guideline**, et printida vaikepositsioonile lõikejooned.

Kui soovite muuta lõike asendit või lõikejoonte trükkimise asendit soovitus positsioonile, puudutage valikut **Close**, et tühistada sõnum ja muuta positsiooni menüüst **Feed/Cut Paper**.

Üksikasju on kirjeldatud allpool. ∠ℑ "Rullpaberi lõikamine" lk 33

2

Avage rullpaberi kaas.

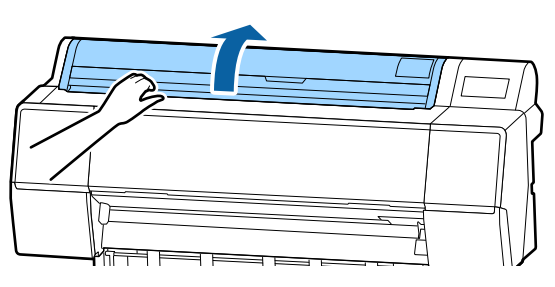

3

4

Lükake adapterhoidiku lukustushoob vabastamiseks alla.

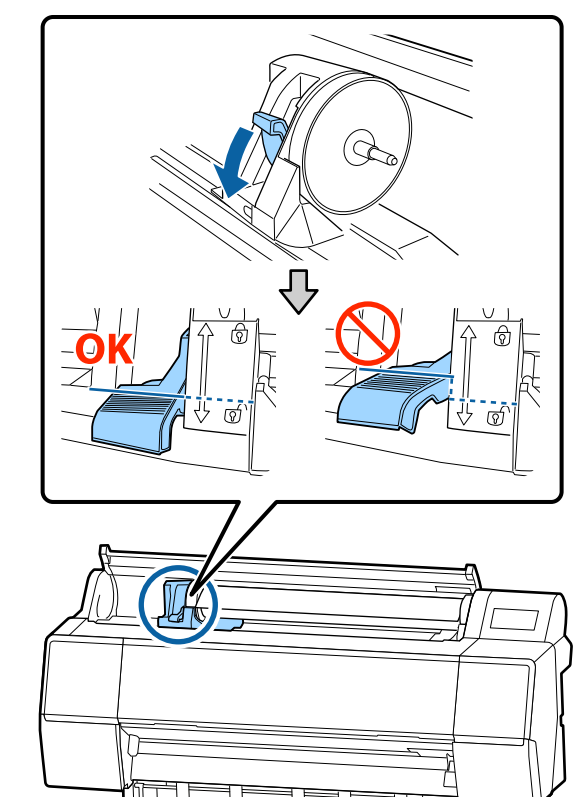

Liigutage adapterihoidik vasakule. Liigutage adapterhoidikut kindlasti käepidemest.

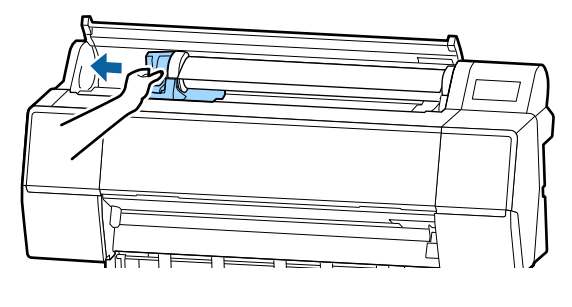

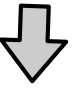

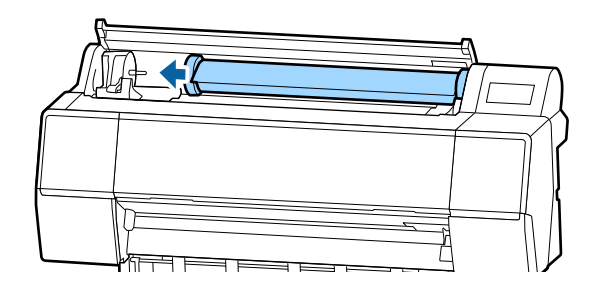

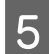

Pöörake paberirull eesmisele küljele, et asetada see printeri peale.

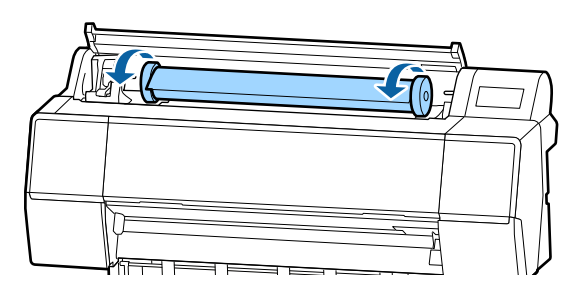

## **Oluline**:

Kui liigutate rullpaberit seda rullimata või rullite seda liiga suure jõuga, võib adapterihoidik või printer kahjustada saada. Kui adapter on kahjustatud, ei pruugi olla võimalik seda printerilt eemaldada. Selle vältimiseks tõstke adapterit eemaldamisel ülespoole.

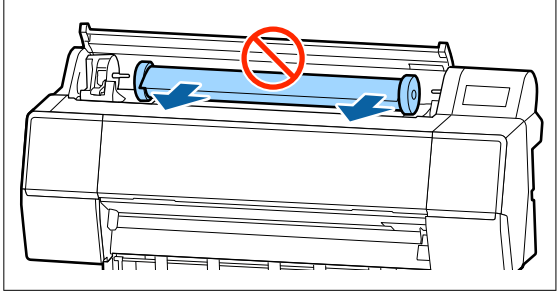

6 Tõstke adapteri lukustushoovad lukkude avamiseks üles ja eemaldage rullpaberi adapterid rullpaberi küljest.

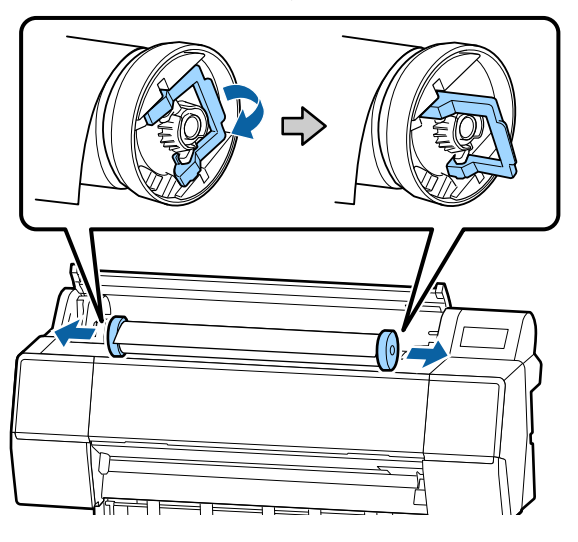

Peale rullpaberi hoolikalt kokku kerimist, hoidke see selle originaalpakendis.

Tõstke üles adapterihoidja lukustushoob.

7

Sulgege rullpaberi kaas.

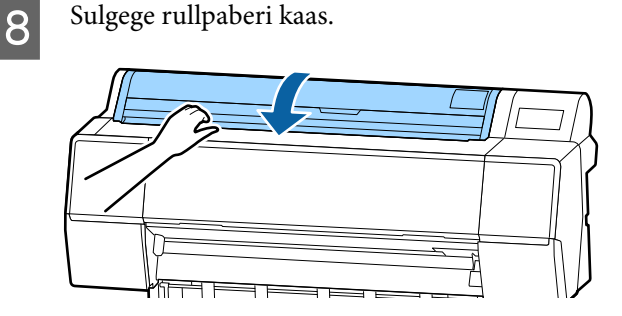
3

# Paberilehtede/plakatite laadimine ja eemaldamine

### **Oluline**:

Kui paber on laineline või keerdus, kasutage uut paberit. Lainelise paberi laadimisel ei suuda käesolev printer tuvastada paberi suurust, sööta paberit ega õigesti printida.

Soovitame teil paberi pärast kasutamist uuesti originaalpakendisse panna ja hoida seda siledal pinnal ning võtta see pakendist välja ainult vahetult enne kasutamist.

### Paberilehtede ja plakatite laadimine

### **Oluline**:

- Sisestage paber vahetult enne printimist. Rull võib printerisse jäänud paberile jätta jälje.
- Kui laaditud on rullpaber, kerige see enne paberilehtede laadimist tagasi.
   "Rullpaberi eemaldamine" lk 35

### Märkus:

Printeris kasutamiseks sobiva paberi kohta leiate täpsemat teavet järgmisest jaotisest.

∠ Toetatud kandjad" lk 170

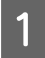

Lülitage printer sisse.

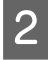

Vajutage juhtpaneelil paberi laadimise teavet ja valige **Cut Sheet** või **Poster Board**.

Avage paberilehtede kate.

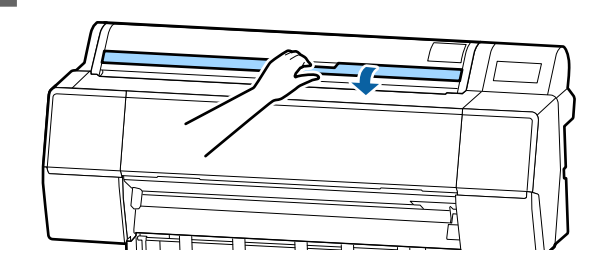

4

Laadige paber sedasi, et prinditav pool jääb ettepoole ja serv on joondatud paremal asuva joonega.

Tavaliselt laaditakse paber vertikaalselt.

Saate laadida paksu paberi pikkusega kuni 762 mm. Pikkusega üle 762 mm paksu paberi saab SC-P9500 Series printerisse laadida horisontaalselt.

Paberilehtede laadimisel sisestage esiserv kuni tunnete takistust.

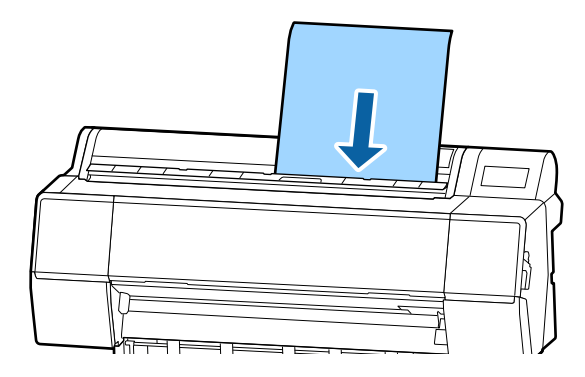

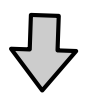

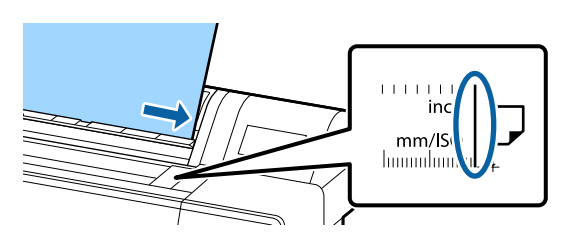

Plakatipaberi laadimisel sisestage paber kuni tagumine serv on rullpaberi katte laadimismärgi all.

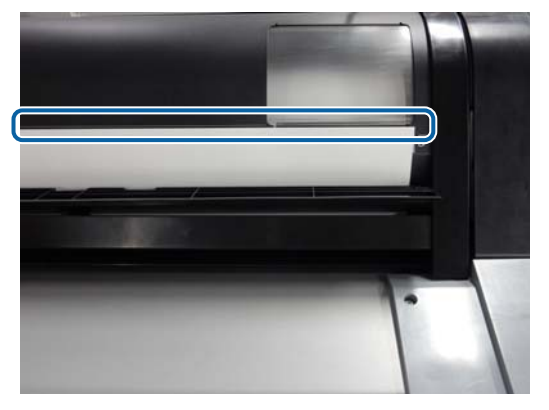

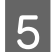

6

Vajutage juhtpaneelil **Complete — OK** nuppe.

Kontrollige meediumi tüüpi.

### Paberilehtede/plakatite eemaldamine

Toetage paberit sedasi, et see ei kuku alla, valige juhtpaneelilt paberi laadimise teave ja seejärel **Remove**. Paber väljutatakse.

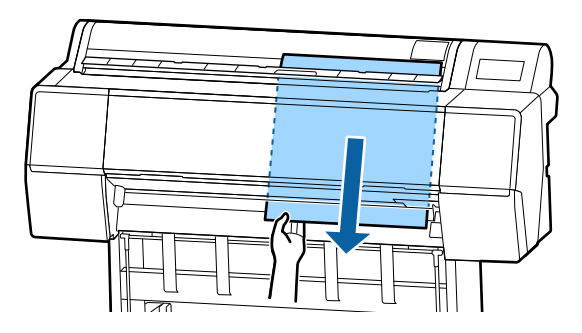

# Laaditud paberi seadistamine

Valige paberitüüp enne printimist. Kui ei valita laaditud paberile vastavat paberitüüpi, võib paber kortsu minna, saada hõõruda, olla ebaühtlaselt kaetud või võib sellega esineda muid probleeme.

#### Märkus:

Määrake printeridraiveris valitud paberitüübiga samad sätted.

Kui paberitüübi sätted erinevad juhtpaneeli ja printeridraiveri vahel, kasutatakse printeridraiveri paberisätteid. Kui aga juhtpaneelil valitud paberitüüp on sama suvandis Custom Paper Setting valitud paberitüübi sättega, kasutatakse juhtpaneeli paberitüübi sätteid.

*Lisateavet suvandi Custom Paper Setting kohta vaadake allpool.* 

∠ ¬ "Valige kohandatud paberisätted juhtpaneelilt" lk 43

### Seadistamise õpetus

Valitud paberitüüpi näidatakse ekraanil, mis kuvatakse pärast paberi laadimist. Veenduge, et laaditud paber ja kuvatud paberitüüp kattuvad.

### Rullpaber

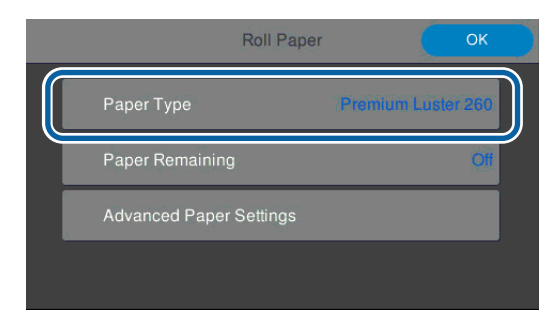

### Paberilehed/Plakatid

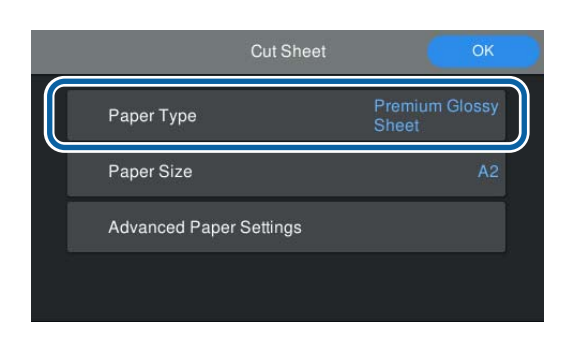

Kui kuvatav paberitüüp ei kattu laaditud paberitüübiga, puudutage sätte muutmiseks valikut **Paper Type**.

Kui juhtpaneelil ei kuvata reaalselt laaditavad paberitüüpi, siis kontrollige järgmist.

2 Allesoleva rullpaberi koguse haldamiseks määrake valiku **Remaining Amount Management** valikuks **On** ja seejärel **Remaining Amount Remaining Alert**.

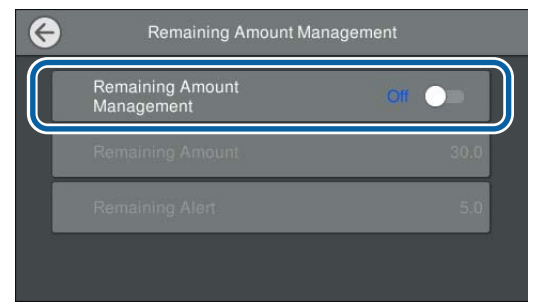

#### Märkus:

Kui määratud on valik Remaining Amount (Alles oleva paberi kogus), siis trükitakse rullpaberi eemaldamisel selle esiservale triipkood. Rullpaberi järgmisel laadimisel määratakse alles olev kogus ja paberitüüp automaatselt.

Sõltuvalt paberist ei pruugi printer alati suuta triipkoodi lugeda.

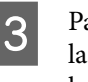

Paberilehtede/plakatite puhul veenduge, et laaditud paber ja kuvatud paberi suurus kattuvad.

| Cut Sheet               | ОК                      |
|-------------------------|-------------------------|
| Paper Type              | Premium Glossy<br>Sheet |
| Paper Size              | A2                      |
| Advanced Paper Settings |                         |
|                         |                         |

Kui laaditud paberi suurus ja ekraanil kuvatav suurus ei kattu, puudutage paberi suuruse määramiseks valikut **Paper Size**.

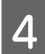

Paberi sisestamisega alustamiseks puudutage paberi seadistuste kuval valikut **OK**.

Kui avakuval kuvatakse sõnum "Ready.", siis saab alustada printimisega.

| Roll Paper              | r                  |
|-------------------------|--------------------|
| Paper Type              | Premium Luster 260 |
| Paper Remaining         | Off                |
| Advanced Paper Settings |                    |

#### Märkus:

Üksikasjalike paberisätete valimiseks, nagu näiteks paberitoe vahe ja kuivamisaeg, puudutage valikut **Advanced Paper Settings** ja tehke vajalikud valikud.

Määrata saab järgmised valikud.

#### ∠𝔄 "Menüüloend" lk 112

| Roll Pap                | er OK              |
|-------------------------|--------------------|
| Paper Type              | Premium Luster 260 |
| Paper Remaining         | <b>Off</b>         |
| Advanced Paper Settings |                    |
|                         |                    |
|                         |                    |

Täpsemad paberisätted salvestatakse praegu valitud paberi tüübile.

### Kui juhtpaneelil või draiveris paberi teavet ei kuvata

Kui juhtpaneelil või draiveris paberi teavet ei kuvata, siis saate paberi sätete määramiseks kasutada järgmiseid meetodeid.

- □ Epson Media Installer kasutamine
- □ Valige kohandatud paberisätted juhtpaneelilt

### Epson Media Installer kasutamine

Paberi teavet saate lisada ka veebist. Samuti saab lisatud paberiteavet redigeerida.

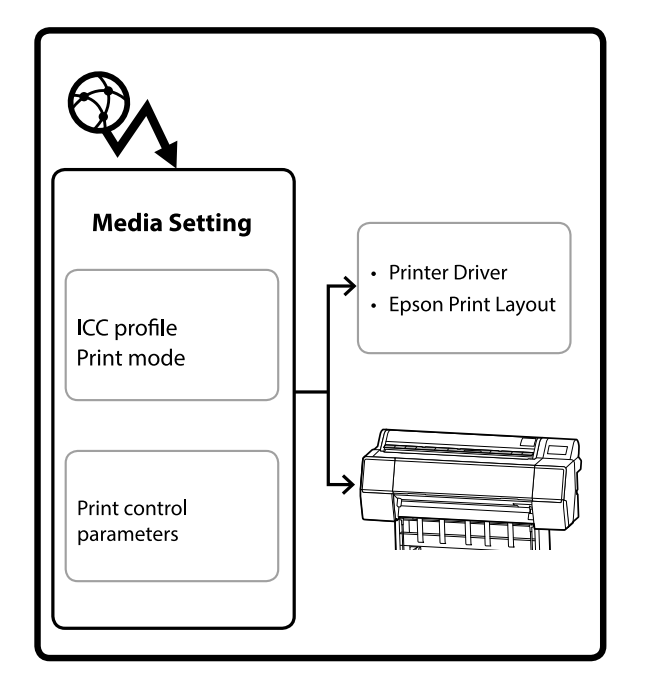

Paberiteave, sh ICC-profiilid, prindirežiimid ja prindi juhtparameetrid, laaditakse alla serveritest.

Allalaaditud paberiteave salvestatakse printeridraiverisse, rakendusse Epson Print Layout või printerisse.

### Paberiteabe lisamine

1

Kasutage rakenduse Epson Media Installer käivitamiseks ühte järgmistest meetoditest.

### Windows

Klõpsake järgmises järjekorras.

Start (Alusta) — Epson Software — Epson Media Installer

### Mac

Klõpsake järgmises järjekorras.

Applications (Rakendused) — Epson Software — Epson Utilities — Epson Media Installer.app

#### Epson Edge Dashboard

| =                                               | Epson Edge Dashboard                                                                                                    | <b>2</b> 0    |
|-------------------------------------------------|----------------------------------------------------------------------------------------------------|---------------|
| Brow Printe Operation     EPSON SC-P7500 Series | Prefer Stati                                                                                                    | EPSON Manuals |
| O EPSON SC-PISOD Series <sup>2</sup>            | Multiple profile summaries wave and a profile. Please select the profile driver to profile use.<br>[EPISION ISC-PISION Servers |               |
|                                                 | Epson Media Installer                                                                                                    |               |
|                                                 |                                                                                                    |               |
|                                                 |                                                                                                    |               |
|                                                 |                                                                                                    |               |
|                                                 |                                                                                                    |               |
| H 4 1/1 F H                                     |                                                                                                    |               |

### Printeridraiver (Windows)

| 👼 EPSON SC-P9500 Series Properties | ×                     |
|------------------------------------|-----------------------|
| 🔿 Main 🗻 Layout 🎤 Utility          |                       |
| Print Head Nozzle Check            | Speed and Progress    |
| Print Head Cleaning                | Menu Arrangement      |
|                                    | Export or Import      |
| EPSON Status Monitor 3             |                       |
| Monitoring Preferences             | Epson Media Installer |
| Print Queue                        |                       |
| Language: English (English)        | Software Update       |
|                                    | OK Cancel Help        |

Laadige Epsoni veebisaidilt alla värskeim printeridraiver.

Epson Media Installer käivitub ja kuvatakse loend lisamiseks valmis paberi teabest.

|                          |                              | Media Management |   | Media Downio         | iad .    |                |         |       |            | G    |  |
|--------------------------|------------------------------|------------------|---|----------------------|----------|----------------|---------|-------|------------|------|--|
| Protes<br>IPSON Series + |                              | Region           |   | Media Vendor         |          | Media Type     |         |       |            |      |  |
|                          |                              | Local            | - | EPSON                | 1.4      | Az             |         |       | Search     |      |  |
| Media Vendor             | Media Name                   |                  |   | Media Type           | Notifica | tonsStatus     | Last U  | pdete | ed .       |      |  |
| EPSON                    | Backlight Film Roll PK       |                  |   | Other                |          | Not Acquired   | 8/17/   | 2020  | \$51:00 P  | м    |  |
| EPSON                    | Backlight Film Roll MK       |                  |   | Other                |          | Not Acquired   | 8/175   | 2525  | 3.51.00 P  | M.   |  |
| EPSON                    | Fine Art Matte               |                  |   | FineArt Paper        |          | Not Acquired   | 8/19/   | 2020  | 11:06:00   | ÁM   |  |
| EPSON                    | Washi                        |                  |   | FineArt Paper        |          | Not Acquired   | 8/19/5  | 2020  | 11:01:00   | ĂМ,  |  |
| EPSON .                  | Washi «Thin»                 |                  |   | <b>EineAct Paper</b> |          | CNot Acquired  | \$/19/5 | 2020  | 11:04:00   | AM   |  |
| EPSON                    | Baryta                       |                  |   | Photo Paper          |          | CNot Acquired  | 4/19/3  | 2020  | 10:57:00   | AM.  |  |
| EPSON .                  | Cenvas Matte                 |                  |   | Carwas               |          | Not Acquired   | 8/19/0  | 2020  | 10-51-00   | AM   |  |
| EPSON                    | Canvas Satin                 |                  |   | Canvas               |          | Chiot Acquired | \$/19.5 | 05:05 | 104800     | AM   |  |
| IPSON.                   | Enhanced Synthetic Paper     |                  |   | Other                |          | CNot Acquired  | 4/17/   | 2020  | \$51:00 P  | м    |  |
| (PSON)                   | Velvet Fine Art Paper        |                  |   | FineArt Paper        |          | Not Acquired   | 8/18/   | 2020  | 7:03:00 P  | Ń.   |  |
| (PSON                    | Epson Proofing Paper Comme   | rcal             |   | Proofing Paper       | 1        | CNot Acquired  | \$/17/  | 2020  | 3.01.00 P  | M    |  |
| (PSON                    | Archival Matte Paper         |                  |   | Matte Paper          |          | CNot Acquired  | 8/17/   | 2020  | 10:16:00   | 6.M  |  |
| (PSON                    | Photo Quality Inkjet Paper   |                  |   | Matte Paper          |          | CNot Acquired  | 4/17/   | 0505  | 10:16:00   | AM   |  |
| EPSON .                  | Singleweight Matte Paper     |                  |   | Matte Paper          |          | Not Acquired   | 6/17/   | 05255 | 121600     | AM   |  |
| (PSON                    | Doubleweight Matte Paper     |                  |   | Matte Paper          |          | CNot Acquired  | \$/17/  | 2020  | 10:14:00   | AM   |  |
| EPSON:                   | Premium Glospy Photo Paper(1 | 170)             |   | Photo Paper          |          | Not Acquired   | 8/17/   | 2025  | 2.35:00 P  | M.   |  |
| EPSON                    | Premium Luster Photo Paper   |                  |   | Photo Paper          |          | CNot Acquired  | 8/21/   | 2020. | 2:40:00 PI | M.   |  |
| EPSON:                   | Premium Semigloss Photo Pap  | er.              |   | Photo Paper          |          | CNot Acquired  | 8/18/   | 2025  | 537:00 P   | M    |  |
| EPSON                    | Premium Glossy Photo Paper   |                  |   | Photo Paper          |          | Not Acquired   | 8/18/   | 2025  | 5-31:00 P  | M.   |  |
| EPSON-                   | Photo Paper Gloss(250)       |                  |   | Photo Paper          |          | Not Acquired   | 8/21/   | 2020  | 2:40:00 Pf | М.   |  |
| EPSON                    | Premium Semimatte Photo Pa   | per(260)         |   | Photo Paper          |          | CNot Acquired  | 8/17/   | 2020. | 2.24:00 PI | M    |  |
| EPSON                    | Premium Semigloss Photo Pag  | er(250)          |   | Photo Paper          |          | Not Acquired   | \$/17/  | 2020  | 1:47:00 P  | M.   |  |
| EPSON                    | Premium Glossy Photo PaperG  | 150)             |   | Photo Paper          |          | CNot Acquired  | 8/17/   | 2020  | 1-12:00 P  | M.   |  |
| (PSON                    | Enhanced Love Adhesive Synth | etic Paper       |   | Other                |          | CNpt Acquired  | 3/268   | 2020  | 7:34:00 P  | M    |  |
| IPSON                    | Standard Proofing Paper Pren | kem (250)        |   | Proofing Pape        |          | SNot Registere | d 12/12 | /2019 | 12:53:00   | 1 AA |  |
| (PSON)                   | Legacy Baryta                |                  |   | Photo Paper          | 0        | Not Registere  | d 12/19 | (201) | 8-01-00    | AM   |  |
| EPSON                    | Plain Paper                  |                  |   | Plain Paper          |          | CNot Acquired  | 12/10   | (221) | 125:00     | P54  |  |
| EPSON:                   | Enhanced Adhesive Synthetic  | Paper            |   | Other                |          | CNot Acquired  | 12/10   | /2011 | 1331:00    | 254  |  |

#### Lisage paberi teave.

2

3

Klõpsake nuppu **Media Download** ja valige seejärel paber, mida soovite kasutada. Klõpsake nuppu **Download and Register**, et lisada valitud paberiteave.

|                                 |                   |          | _               |                                                                                                    |                         | ulur .          | Lynne Madia Ins |
|---------------------------------|-------------------|----------|-----------------|----------------------------------------------------------------------------------------------------|-------------------------|-----------------|-----------------|
| )                               |                   | ad.      | Media Downio    | Media Management                                                                                                |                         |                 |                 |
| - Search                        |                   |          | EPSON           | lappe<br>Local +                                                                                                |                         | UT Series       | EPSON IS IT     |
| Last Updated                    | cations/Sature    | Noticate | Media Type      |                                                                                                    | 5. A C 1                | Media Nam       | Media Wendor    |
| margar 8/17/2020 3-51-00 PM     | Not Armond        |          | Other           |                                                                                                    | Red PK                  | Recklands in    | EPION           |
| couned 8/17/2020 5:51:00 PM     | Not Acquired      |          | Other           |                                                                                                    | Roll MK                 | Backlight Fi    | EPSON .         |
| (sourced \$/19/2020 11:06:00 AM | Thirt Acquired    |          | Frinket Pater   |                                                                                                    |                         | Fine Art Ma     | KPSON           |
| covered 8/19/2020 11/01/00 AM   | Chief Accurred    |          | Finals/T Paiser |                                                                                                    |                         | Washi           | EPSON .         |
| covered \$/19/2020 11:04:00 AM  | Chief Acquired    |          | Funalict Paper  |                                                                                                    |                         | Wash: «The      | \$P\$0N         |
| started 8/19/2020 10:57:00 AM   | Post Actualed     |          | Photo Falser    |                                                                                                    |                         | Baruta          | EPSON .         |
| coursed \$/19/2020 10:51:00 AM  | Chief Acquired    |          | Carnas          |                                                                                                    |                         | Canvai Mat      | EPSO4           |
| coursed \$/19/2020 10-48:00 AM  | Client Acquired   |          | Catvai          |                                                                                                    |                         | Canvas Sali     | 1PSON           |
| coursed \$/17/2020 3:51:00 PM   | Chief Acquired    |          | Other           |                                                                                                    | chatic Paler            | Enhanced 5      | EPSON           |
| spured \$/18/2020 7:05:00 PM    | C Not Acquired    |          | Finalut Paper   |                                                                                                    | rt Paper                | Wrivet Fine     | EPSON .         |
| coursed 8/17/2020 3/01/00 PM    | Chief Acquired    |          | Proofing Paper  | 14                                                                                                    | ing Paper Comme         | Epane Pene      | 1PION           |
| covered 8/17/2020 1016:00 AM    | Not Acquired      |          | Matte Facer     |                                                                                                    | te Paper                | Archoust hits   | EPION .         |
| couved 8/17/2020 10:16:00 AM    | Not Acquired      |          | Matte Paper     |                                                                                                    | i Irikjet Raper         | Photo Qual      | EPSON.          |
| muret 8/17/2020 1016/00 AM      | Test Acquired     |          | Matte Figher    |                                                                                                    | Matte Pacier            | Englement       | EPSON .         |
| coured 6/17/2020 1014:00 AM     | C flot Acquired   |          | Matte Paper     |                                                                                                    | t Matte Paper           | Doubleweig      | EPSON           |
| staured \$/17/2020 2:35:00 PM   | Not Acquired      |          | Photo Paper     | 10                                                                                                    | any Photo Paper(1       | Premium C       | 1PSON           |
| inumed 8/01/2020 2:40:00 PM     | Chot Algored      |          | Photo Paper     |                                                                                                    | tel Photo Paper         | Property and La | EPSON           |
|                                 |                   |          |                 |                                                                                                    |                         |                 |                 |
| counted 8/18/2020 5.31:00 PM    | CNot Acquired     |          | Photo Paper     |                                                                                                    | any Photo Paper         | Premum D        | 1950%           |
| coursed 8/01/2020 2:40:00 PMA   | C.Net Acquired.   |          | Photo Paper     |                                                                                                    | Gloss(15/1              | Photo Page      | EPSON           |
| ittaired \$/17/2020 2.34.00 PM  | CNot Assained     |          | Photo Pagier    | w(260)                                                                                                    | somathe Photo Pap       | Pramium Sa      | EPSON .         |
| counted 8/17/2020 147:00 PM     | Cited Acquired    |          | Photo Paper     | (250                                                                                                    | repleas Photo Pap       | Premium Se      | EPSON .         |
| covered \$/17/2020 1.12:00 PM   | Not Acquired      |          | Photo Paper     | 0                                                                                                    | my Photo Paper(2        | Premium G       | EPSON           |
| coursed 3/26/2020 7:54:00 PM    | Chief Acquired    |          | Other           | tic Paper                                                                                                    | is Adhesive Synths      | Enhanced L      | EPSON           |
| epstered 12/12/2019 12:53:00 At | Shot Repotered    |          | Proofing Paper  | em (25/5                                                                                                    | oling Paper Prem        | Standard Pr     | EPSON           |
| egistered 12/19/2019 8:03:00 AM | O Not Registerer  | 0        | Photo Paper     |                                                                                                    |                         | Legacy Bary     | EPSON .         |
| iquired 12/10/2019 32500 PM     | CNot Alquired     |          | Plain Paper     |                                                                                                    |                         | Plan Paper      | EPSON .         |
| THE REAL PROPERTY AND ADDRESS   | 17 March Advances |          | United at       | allow and the second second second second second second second second second second second second second second | Real of Real Property I | Product and A   | #1562744        |

Paberi teave lisatakse printeri draiveri ja Epson Print Layout paberitüübile.

Valige printimiseks paber.

#### Märkus:

Rakendusega Epson Media Installer lisatud paberiteave lisatakse ka juhtpaneeli suvandisse **Printer Settings — Custom Paper Setting**.

Paberi teabe sätteid juhtpaneelilt muuta ei saa.

#### Printeridraiver (Windows)

| Select Settings | Current Settings                                   |
|-----------------|----------------------------------------------------|
| ociect octang.  |                                                    |
| Media Settings  |                                                    |
| Media Type      | Premium Luster Photo Paper (260)   Custom Settings |
| Color:          | Color   Photo Black Ink                            |
| Print Quality:  | Quality   Paper Config                             |
| Mode:           | Automatic      Custom                              |
|                 | EPSON Standard (sRGB)                              |
| Paper Settings  |                                                    |
| Source:         | Roll Paper   Roll Paper Option                     |
| Size:           | A4 210 x 297 mm 👻 User Defined                     |
|                 | Borderless                                         |
|                 | Ink Levels                                         |
| Print Preview   |                                                    |
| Layout Manag    | jer -                                              |
|                 |                                                    |
|                 | U UK T LU MIK MK VMI LK GK V VLM                   |

#### Printeridraiver (Mac)

| Printer:     | EPSON SC-PXXXX Series         | \$               |
|--------------|-------------------------------|------------------|
| Presets:     | Default Settings              | \$               |
| Copies:      | 1                             | 28               |
| Pages:       | • All                         |                  |
|              | From: 1 to: 1                 |                  |
| Paper Size:  | A4 ‡ 2                        | 10 by 297 mm     |
| Orientation: | T 🛉 T 🛏                       |                  |
|              | Print Settings                | ÷                |
|              | Basic Advanced Color Set      | ttings           |
| Dago Co      | tun: Doll Panor               |                  |
| Media        | neu Promium Luster Photo P    | (260) A          |
| Media 1      | ype. Treinfahr Euster Hioto i | aper (200)       |
| Co           | lor: Color                    | ‡ 16 bit/Channel |
| Color Setti  | ngs: EPSON Standard (sRGB)    | ÷                |
| Print Qua    | lity: SuperFine - 1440dpi     | \$               |
|              | Super MicroWeave              |                  |
|              | 🗹 High Speed                  |                  |
|              | Mirror Image                  |                  |
|              | E Finest Detail               |                  |
|              |                               |                  |
|              |                               |                  |
|              |                               |                  |
|              |                               |                  |
|              |                               |                  |
|              |                               | Cancel Print     |

#### **Epson Print Layout**

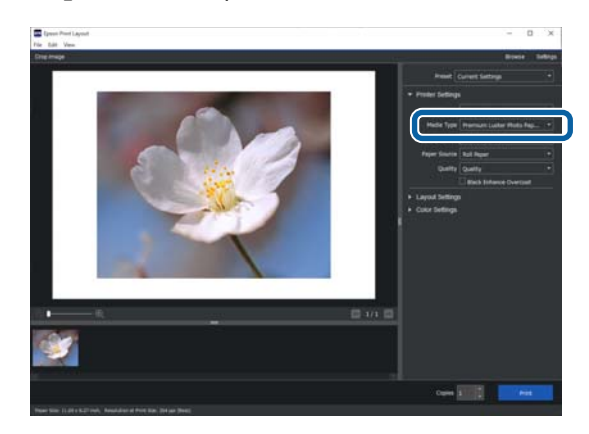

### **Oluline**:

Kui te printeridraiveri desinstallite ja seejärel uuesti installite, peate paberiteabe rakenduses Epson Media Installer uuesti registreerima.

Kui te paberiteavet uuesti ei registreeri, ei pruugita eelnevalt rakendusega Epson Media Installer lisatud paberiteavet printeridraiveris, rakenduses Epson Print Layout jne kuvada.

### Paberiteabe uuesti registreerimine

Käivitage Epson Media Installer ja klõpsake seejärel nuppu **Media Management — Refresh**.

|                |                                    |                               | 01           |
|----------------|------------------------------------|-------------------------------|--------------|
|                | Media Maragement                   | U                             | 2)*          |
| A R B          | 2 0                                |                               | $\mathbf{z}$ |
| Printer        |                                    |                               |              |
| EPSON          | il Series -                        | Re                            | dresh.       |
| Media Type     | Media Name                         | NotificationStatus Extracte # | termovatile. |
| Photo Paper    | Premium Luster Photo Paper(200)    | ONot Acquired                 |              |
| Photo Paper    | Premium Glossy Photo Paper(250)    | ONot Acquired                 |              |
| Photo Paper    | Premium Semigloss Photo Paper(250) | ONot Acquired                 |              |
| Photo Paper    | Premium Semimatte Photo Paper(260) | Not Acquired                  |              |
| Photo Paper    | Premium Glossy Photo Paper(170)    | ONot Acquired                 |              |
| Photo Paper    | Premium Semiploss Photo Paper(170) | ONot Acquired                 |              |
| Photo Paper    | Premium Glossy Photo Paper         | CNot Acquired                 |              |
| Photo Paper    | Premium Semigloss Photo Paper      | © Registered                  |              |
| Photo Paper    | Premium Luster Photo Paper         | ONot Acquired                 |              |
| Photo Paper    | Photo Paper Gloss(250)             | Not Acquired                  |              |
| Photos Distant | Ranta                              | Not Accused                   |              |

### Paberiteabe redigeerimine

Paberiteabe redigeerimiseks kopeerige esmalt lisatud paberiteave ja seejärel muutke selle sätteid. Lisatud paberiteavet ei saa otse redigeerida.

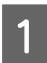

Käivitage Epson Media Installer ja klõpsake seejärel nuppu **Media Management**.

Kuvatakse printerisse salvestatud paberiteave.

#### Printeri juhtpaneeli suvandis Custom Paper Setting seadistatud paberiteavet aga ei kuvata.

| El Ipeon Media Instal | le:                                |                |                     |          |         | - 28 |
|-----------------------|------------------------------------|----------------|---------------------|----------|---------|------|
|                       | Media Mahagement                   | Media Download |                     |          |         | G    |
| 日己言                   | 9 C*                               |                |                     |          |         |      |
| Printer               |                                    |                |                     |          |         |      |
| EPSON                 | III Series *                       |                |                     |          | Refresh | 10   |
| Media Type            | Media Name                         |                | NotificationsStatus | Editable | Renci   | ath  |
| Photo Papel           | Premium Luster Photo Paper(200)    |                | Not Acquired        | é        |         |      |
| Photo Paper           | Premium Glossy Photo Paper(250)    |                | Not Acquired        | i .      |         |      |
| Photo Paper           | Premium Semigloss Photo Paper(250) |                | Not Acquired        | 1        |         |      |
| Photo Paper           | Premium Seminatte Photo Paper(260) |                | Not Acquired        | 1        |         |      |
| Photo Paper           | Premium Gloszy Photo Paper(170)    |                | Not Acquired        | 4        |         |      |
| Photo Paper           | Premium Semiglous Photo Paper(170) |                | Not Acquired        | 1        |         |      |
| Photo Paper           | Premium Gloszy Photo Paper         |                | ONot Acquired       | 1        |         |      |
| Photo Paper           | Premium Semigloss Photo Paper      |                | Registered          |          |         |      |
| Photo Paper           | Premium Luster Photo Paper         |                | Not Acquired        | i        |         |      |
| Photo Paper           | Photo Paper Gloss(250)             |                | Not Acquired        | ś        |         |      |
| Photo Paper           | Banta                              |                | Not Acquired        | 1        |         |      |

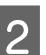

Valige paberiteave, mida soovite redigeerida, ja klõpsake seejärel nuppu 🖵 (Copy Media).

Kopeerida saab ainult sellist paberiteavet, millel on loendis jaotises **Status** märge **Status** märge

|                    | Media Management                                                                                                    | Media Download |                      |          | 0        | D |
|--------------------|----------------------------------------------------------------------------------------------------|----------------|----------------------|----------|----------|---|
| <u>•</u> 2         | 9 0-                                                                                                    |                |                      |          |          |   |
| Printer            | in the second second seco |                |                      | 100      | Rebech   | ŝ |
| LPSON              | series                                                                                                    |                |                      |          |          |   |
| Vedia Type         | Media Name                                                                                                    |                | Notifications/status | Editable | Removabl | h |
| Photo Paper        | Premium Luster Photo Paper(260)                                                                                                    |                | Chiet Acquires       |          |          |   |
| Photo Paper        | Premium Glossy Photo Paper(250)                                                                                                    |                | CNot Acquired        |          |          |   |
| Photo Paper        | Premium Semigloss Photo Paper(250)                                                                                                    |                | ONot Acquired        |          |          |   |
| Photo Paper        | Premium Semimuthe Photo Paper(260)                                                                                                    |                | Not Acquires         |          |          |   |
| Photo Paper        | Premium Glosay Photo Paper(170)                                                                                                    |                | CNot Acquired        |          |          |   |
| Photo Paper        | Premium Semigloss Photo Paper(170)                                                                                                    |                | Not Acquires         |          |          |   |
| Photo Paper        | Premium Glosay Photo Paper                                                                                                    |                | Not Acquired         |          |          |   |
| Photo Paper        | Premium Semigloss Photo Paper                                                                                                    | )              | Capitered            |          |          |   |
| Photo Paper        | Premium Luster Photo Paper                                                                                                    |                | Not Acquired         |          |          |   |
| Photo Paper        | Photo Paper Gloss(250)                                                                                                    |                | CNot Acquired        | t        | _        |   |
| Photo Paper        | Premium Serreghins Plants Papert                                                                                                    |                | Olepsteet            | ð        | 0        | 1 |
| Proofing Paper     | Epson Proofing Paper Commercial                                                                                                    |                | Chief Acquired       | 0        |          | 1 |
| FineArt Paper      | Velvet Fine Art Paper                                                                                                    |                | CNot Acquired        |          |          |   |
| Finalut Paper      | Watercolor Paper - Radiant White                                                                                                    |                | Chiet Acquired       |          |          |   |
| Finalist Paper     | UltraSmouth Fine Art Paper                                                                                                    |                | Chiet Acquired       |          |          |   |
| FineArt Paper      | Fire Art Matte                                                                                                    |                | CNot Acquired        |          |          |   |
| Finalist Paper     | Washi «Thin»                                                                                                    |                | Not Acquired         |          |          |   |
| Feinfut Paper      | Wath                                                                                                    |                | Not Acquired         |          |          |   |
| Matte Paper        | Doubleweight Matte Paper                                                                                                    |                | Thiot Acquired       |          |          |   |
| Matte Paper        | Singleweight Matte Paper                                                                                                    |                | Not Acquired         |          |          |   |
| Matte Paper        | Photo Quality Inkjet Paper                                                                                                    |                | Not Acquired         |          |          |   |
| Matte Paper        | Enhanced Matte Paper                                                                                                    |                | Not Acquired         |          |          |   |
| Matte Paper        | Archival Matte Paper                                                                                                    |                | Chiet Acquiree       | t        |          |   |
| Canvas             | Carrvas Satin                                                                                                    |                | CNot Acquired        |          |          |   |
| Catval             | Carivas Matte                                                                                                    |                | Chiet Acquires       |          |          |   |
| Station Management | River Rivered                                                                                                    |                | 1 Alex Arrestown     |          |          |   |

Paberiteabest luuakse koopia. Koopia kandjanime lõpus on märge Copy.

3

Valige paberiteave, mida soovite kopeerida, ja klõpsake seejärel nuppu 🗹 (Edit).

Kuvatakse aken Edit Media Settings.

|                  | Media Management                       | Media Download                         |
|------------------|----------------------------------------|----------------------------------------|
| Printer<br>EPSON | 2 >                                    | Refeash                                |
| Media Type       | Media Name                             | Notification/Status Editable Removable |
| Photo Paner      | Pramium Lotter Prote Pariet 200        | "Birt Account                          |
| Photo Patan      | Pramium Closes Photo Panas(250)        | Bird Account                           |
| Photo Paper      | Pramium Samining Photo Papar(252)      | Net Accused                            |
| Photo Paper      | Premium Seminutte Photo Paper(260)     | Not Acquired                           |
| Photo Paper      | Premium Glosay Photo Paper(170)        | Not Acquired                           |
| Photo Paper      | Premum Semiplosa Photo Paper 1701      | Not Acquired                           |
| Photo Paper      | Premium Glospy Photo Paper             | Not Acquired                           |
| Photo Paper      | Premium Semiploss Photo Paper          | Classifiered                           |
| Photo Paper      | Premium Luster Photo Paper             | Not Acquired                           |
| Photo Paper      | Photo Paper Gloss(250)                 | Not Acquired                           |
| Photo Paper      | Promises Secondary Prints Paper (Copy) | 0 0 0                                  |
| Prophing Paper   | Essan Province Paper Commercial        | Net Acaded                             |
| Finalet Paper    | Velvet First Art Paper                 | That Acquired                          |
| Finalut Paper    | Watercolor Paper - Radiant White       | -Not Acquired                          |
| Finalist Paper   | UltraSmouth Fine Art Paper             | CNot Acquired                          |
| FineArt Paper    | Fine Art Matte                         | Chief Acquired                         |
| Finalist Paper   | Washi «Thin»                           | Not Acquired                           |
| Frienket Paper   | Washs                                  | That Acquired                          |
| Matte Paper      | Doubleweight Matte Paper               | Triot Acquired                         |
| Matte Paper      | Singleweight Matte Paper               | Not Acquired                           |
| Matte Paper      | Photo Quality Inkjet Paper             | Not Acquired.                          |
| Matte Paper      | Enhanced Matte Paper                   | Not Acquired                           |
| Matte Paper      | Archival Matte Paper                   | Chiet Acquired                         |
| Cartwas          | Carvas Satin                           | C Not Acquired                         |
| Canvas           | Carivas Matte                          | Citiot Acquired                        |
| Plain Paper      | Plain Paper                            | CNot Acquired                          |

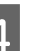

Muutke sätted endale sobivaks ja klõpsake seejärel nuppu **OK**.

Lisateavet akna Edit Media Settings kohta vaadake allpool.

∠ 𝔅 "Kuva Edit Media Settings konfiguratsioon" lk 22

Redigeeritud paberiteave kajastub printeridraiveris ja rakenduses Epson Print Layout.

### Märkused Adobe<sup>®</sup> PostScript<sup>®</sup> 3<sup>™</sup> laiendusseadme kasutamise kohta

5

Veenduge, et Adobe PostScript 3 laiendusüksuses ja printeris on registreeritud ühesugune paberi teave. Kui kohandatud paberi teave ei kattu, siis ei pruugita värve õigesti printida, sest Adobe PostScript 3 laiendusüksuse ja printeri paberiseaded on erinevad.

- Adobe PostScript 3 laiendusüksuse esimesel kasutamisel
   Kustutage juba printeris registreeritud kohandatud paberi teave ja lisage see pärast
   Adobe PostScript 3 laiendusüksuse paigaldamist uuesti.
- Adobe PostScript 3 laiendusüksuse eemaldamisel kohandatud vormide lisamine või kustutamine Kustutage kohandatud vorm kui Adobe PostScript 3 laiendusüksus on paigaldatud ja lisage siis uuesti.

# Valige kohandatud paberisätted juhtpaneelilt

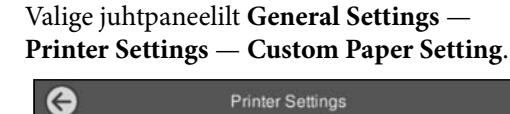

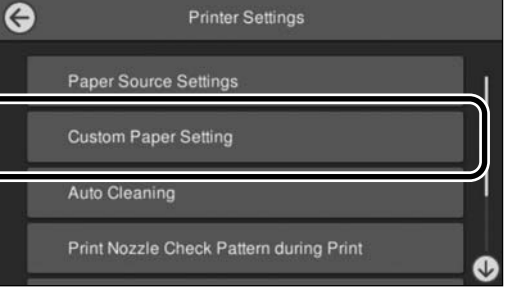

Valige paberi number 1 kuni 30 millele sätted salvestada.

3

Määrake paberi teave.

Olge veendunud, et olete määranud järgmised üksused.

- □ Change Reference Paper
- Paper Thickness
- □ Roll Core Diameter (ainult rullpaber)
- Paper Feed Offset

### Märkus:

**Paper Feed Offset** võimaldab reguleerida andmete suuruse ja prinditava suuruse erinevust.

Näide.

*Kui prinditavate andmete suurus on 100 mm ja prinditav suurus on 101 mm, siis on nihe 1,0%. Seega tuleb sisestada väärtus -1,0%.* 

Muute sätete üksikasjad leiate järgmiselt.

∠ General Settings" lk 117

# Paberikorvi kasutamine

Paberikorvi kasutamine võimaldab sujuvat printimist, laskmata paberil määrduda või kortsuda.

### **Oluline**:

Tavaliselt peaks paberikorvi maht olema korraga üks leht.

Kui korvi jääb mitu lehte, ei pruugi neid väljutada õigesti.

### Paberi väljutamine printeri esiosast

Paber väljastatakse kahjustuste vältimiseks trükitava pinnaga ülespoole.

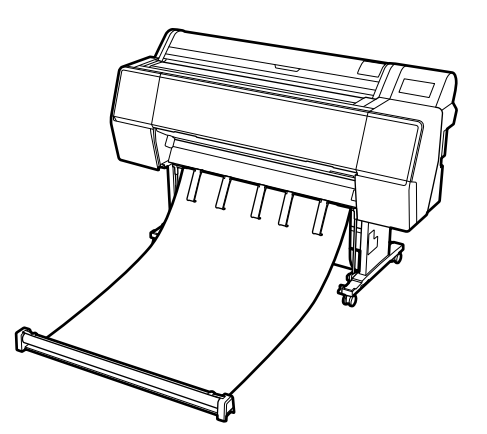

### Paberi väljutamine printeri tagaosast

Võimaldab paberi väljutamist väiksemas ruumis.

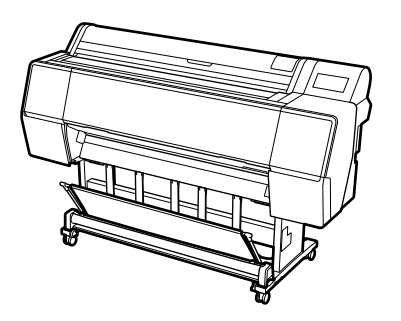

### Laadimine ja hoiustamine eest väljutamisel

### Laadimine eest väljutamiseks

Selles jaotises on kirjeldatud, kuidas lülitada paberikorvi hoiundusolekust valmisolekusse.

Veenduge, et paberitoed on joonisel näidatud asendis.

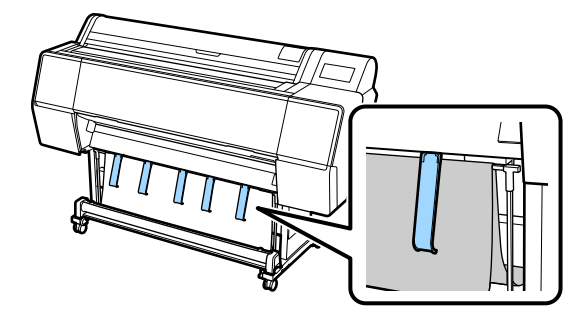

2

Hoidke rullpaberit kahe käega ja tõmmake see otse alla.

Reguleerige välja tõmmatava kanga pikkust vastavalt printimiseks kasutatava paberi pikkusele.

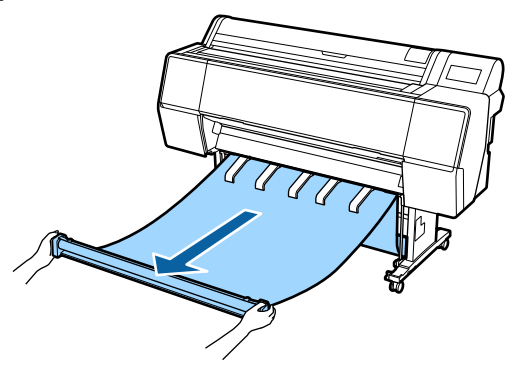

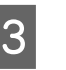

Tõmmake rullpaberit sedasi, et see ei puudutaks põrandat.

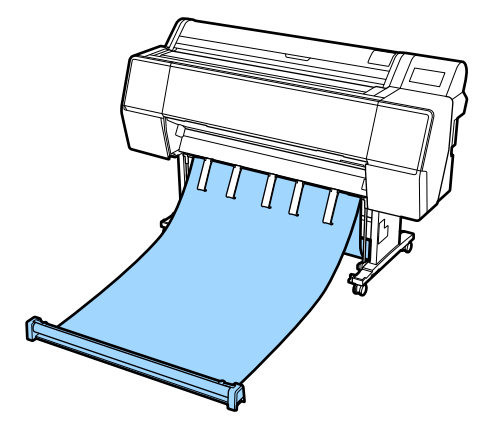

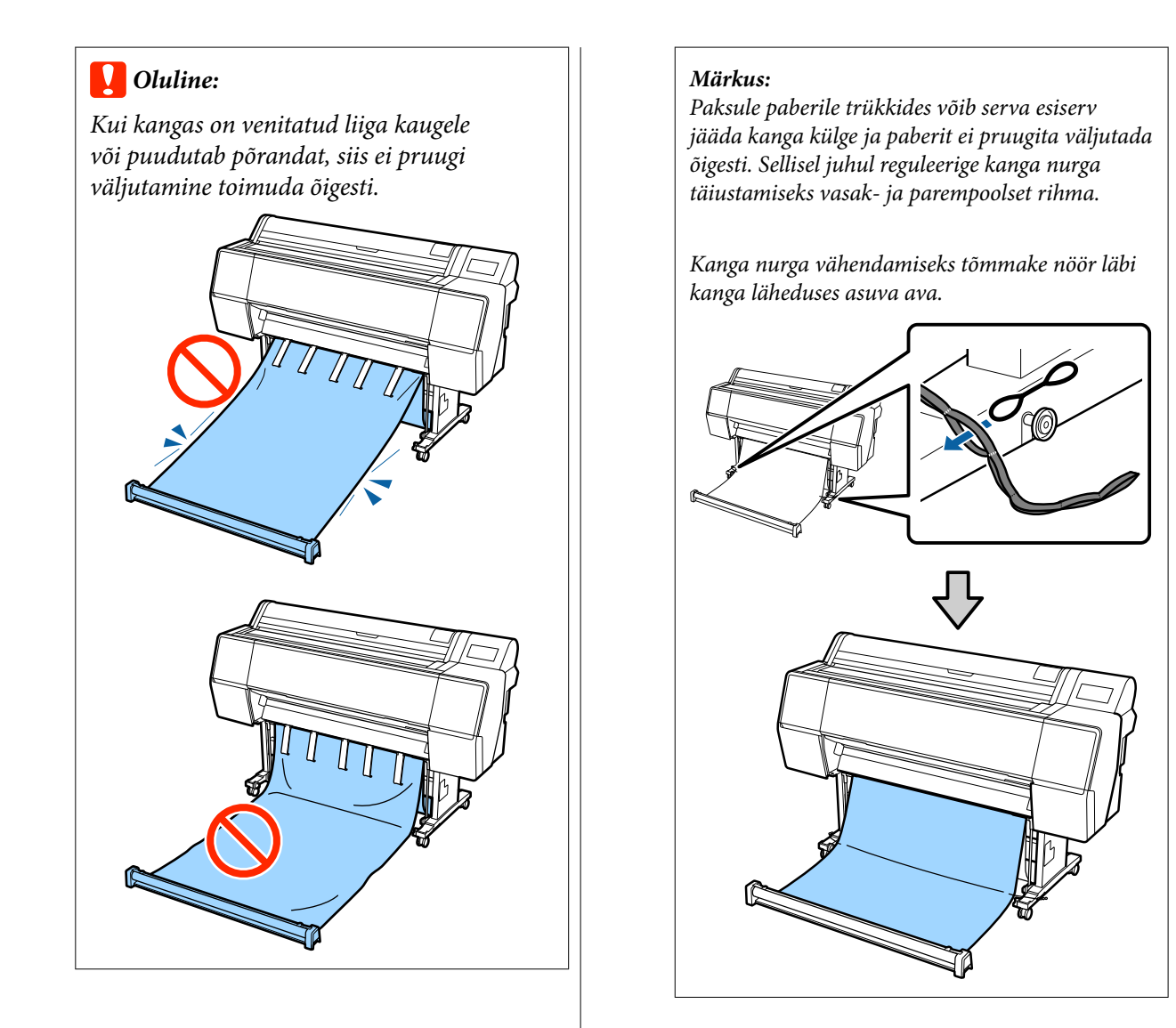

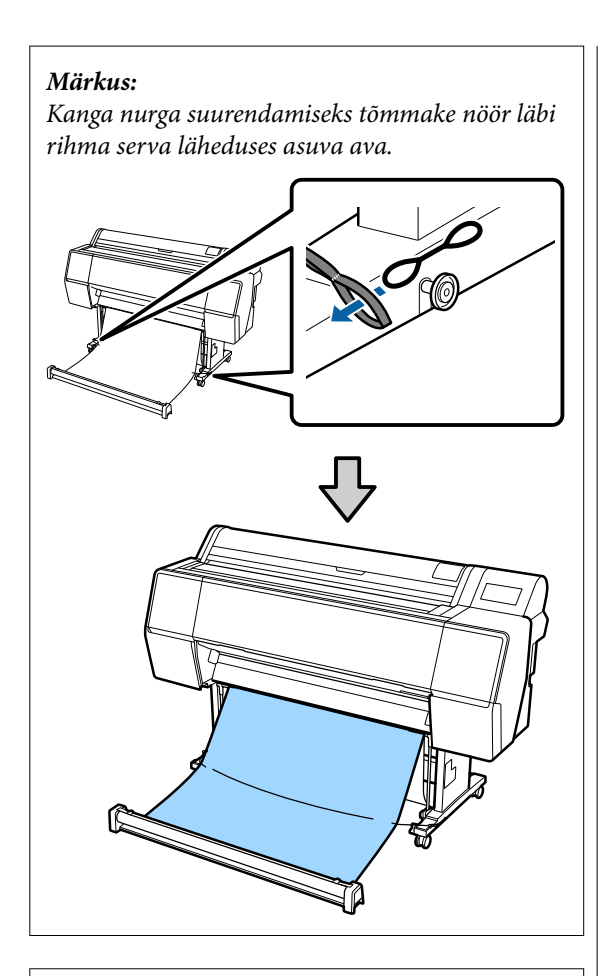

#### Märkus:

Kui paber on liigselt deformeerunud võib see pärast automaatset lõikamist enda suunas tagasi pöörduda ja kriimustada prinditud pinda. Kui paber keerdub pärast automaatset lõikamist liigselt, siis soovitame valida sätte Auto Cut (Automaatne lõikamine) väärtuseks Off (Väljas).

### Hoiundamine

Selles jaotises on kirjeldatud eest väljutamise hoiustamiseks paigutamist.

#### Märkus:

Rulli sektsiooni käsirihm tarnitakse ainult SC-P9500 Series puhul. Tõstke rulliku sektsioon põrandalt üles.

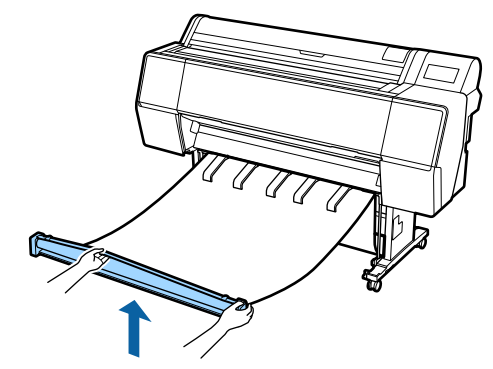

2<sup>H</sup>

Hoidke all rulliku sektsiooni paremal küljel asuvat nuppu ja liigutage seda otse printeri suunas.

Kanga ühtlaseks kerimiseks võite kanga kerida üle metallist raami.

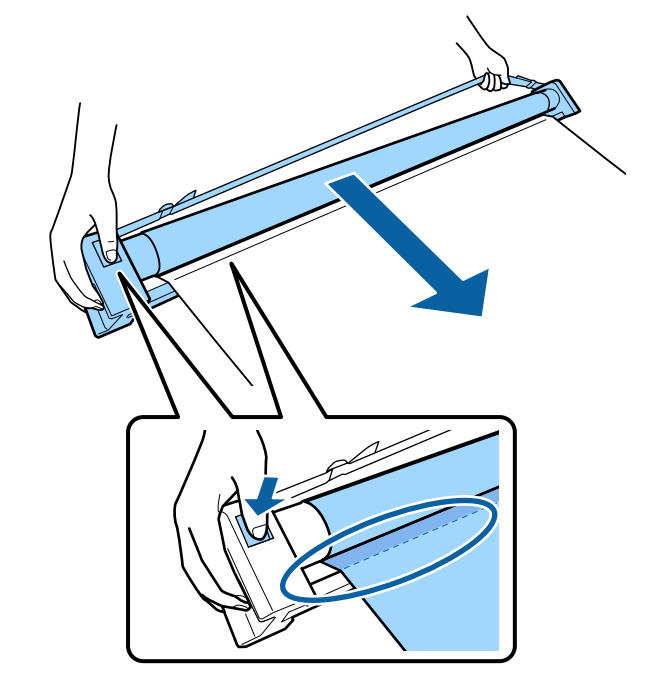

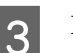

Paigutage rull aluse joonisel näidatud asendisse.

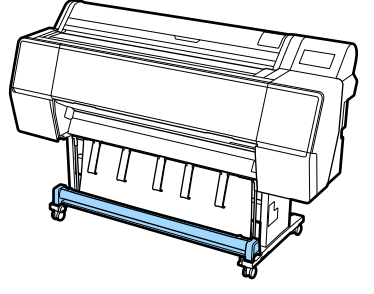

4

Pöörake rulli sektsiooni veidi vastupäeva, et lisada veidi lõtku ja vältida kanga hoiustamisel venimist.

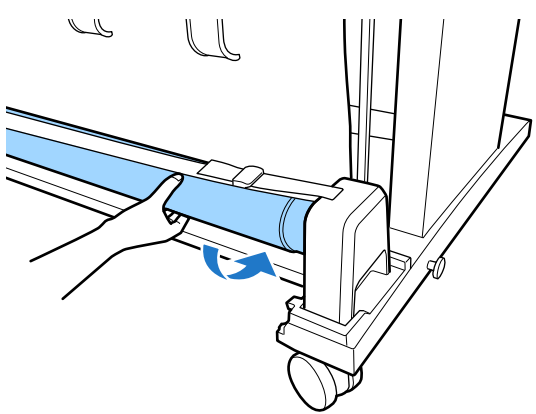

Kui kangas on mügarikke, siis patsutage seda ülevalt, et takistada hoiustamise ajal deformeerumist.

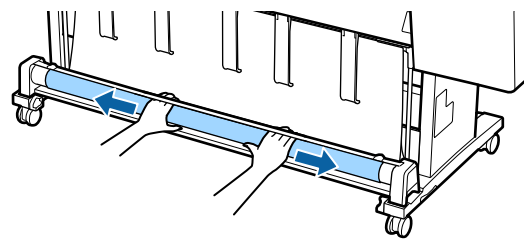

### Laadimine tagant väljutamiseks

Selles jaotises on kirjeldatud, kuidas lülitada paberikorvi hoiundusolekust valmisolekusse.

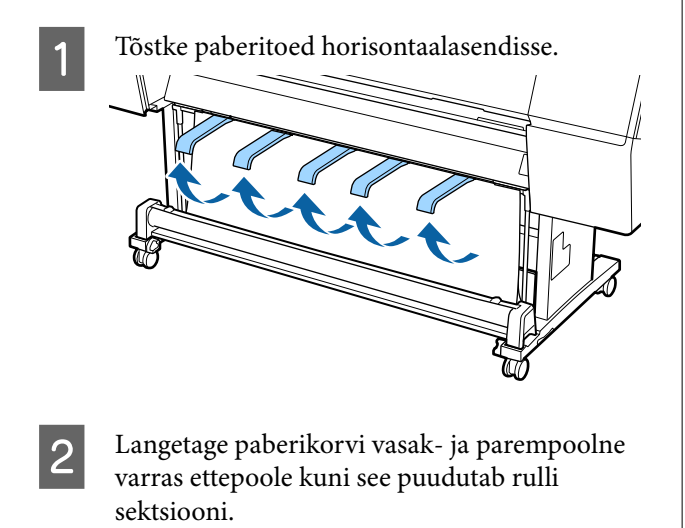

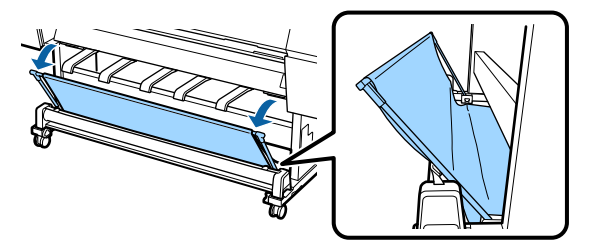

3 Langetage väljastamise tugesid kuni need on vertikaalselt, nagu joonisel näidatud.

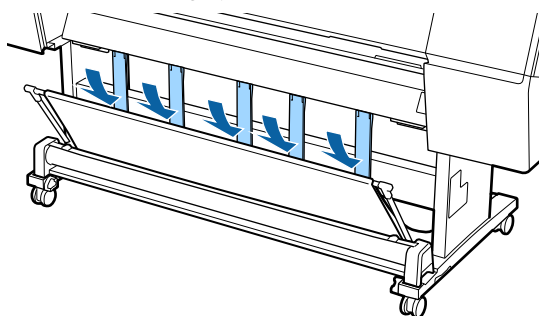

4 <sup>1</sup>

Liigutage paberikorvi vasak ja parem vars esialgsesse asendisse, kuni kuulete klõpsu.

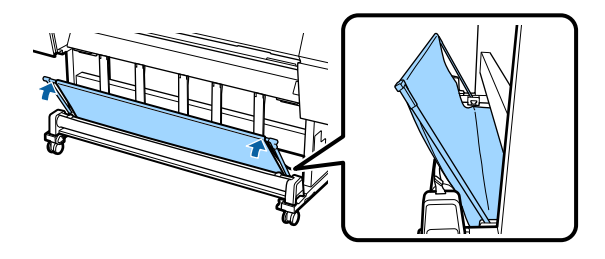

# Automaatse vastuvõturulli kasutamine (ainult SC-P9500 Series)

Lisavarustusse kuuluv automaatne vastuvõturull võtab printimisel paberit automaatselt vastu. See tõstab bännerite ja mahukate pidevale rullpaberile printimise tööde printimisel efektiivsust.

Selle printeri automaatne vastuvõturull võib paberit vastu võtta ükskõik kumbas allpool näidatud suunas. Mõningad paberitüübid ei pruugi mõlemat suunda toetada või võivad vastuvõtusuunale piiranguid panna.

Vastuvõtu toetuse ja suuna kohta lugege järgmisest jaotisest.

### ∠ Cr "Epsoni erikandjate tabel" lk 170

#### Prinditav külg väljas

Prinditav külg sees

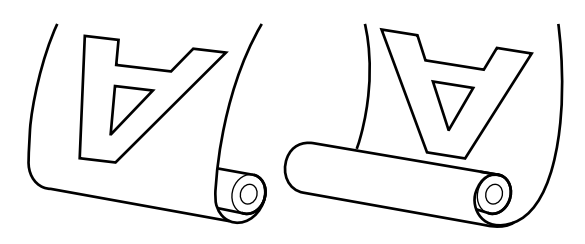

Vastuvõtmine prinditav külg väljas asetab prinditava pinna rullil väljapoole.

Vastuvõtmine prinditav külg sees asetab prinditava pinna rullil sissepoole.

### Ettevaatust:

- Fikseerige südamik automaatsele vastuvõturullile kohale nagu on kirjeldatud dokumentatsioonis. Rullisüdamiku kukkumine võib põhjustada kehavigastusi.
- Olge ettevaatlik, et teie käed, juuksed või muud objektid ei jääks automaatse vastuvõturulli liikuvate osade vahele. Selle nõude eiramine võib põhjustada kehavigastusi.

### **Oluline**:

Veenduge, et rulli ots lõigatakse läbi otse. Seade ei tööta ootuspäraselt, kui rulli ots on lainetav või krussis.

∠ ¬ "Käsitsilõikuse meetod" lk 34

### Märkus:

Teavet automaatse vastuvõturulli paigaldamise kohta lugege automaatse vastuvõturulliga kaasas olevast dokumentatsioonist.

### Juhtpaneeli kasutamine

Selles jaotises on kirjeldatud, kuidas kasutada automaatse vastuvõturulli juhtpaneeli.

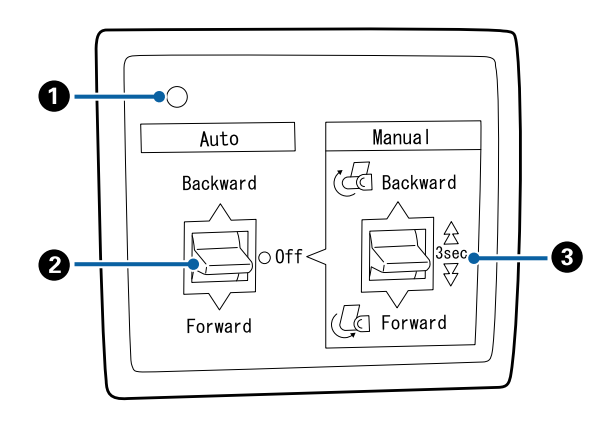

### 1 Toitetuli

Kuvab automaatse vastuvõturulli olekut.

| Põleb                   | : | Automaatne vastuvõturull on kasutamiseks valmis. |
|-------------------------|---|--------------------------------------------------|
| Väreleb                 | : | Automaatne vastuvõturull on kasutuses.           |
| Vilgub                  | : | Automaatne vastuvõturull on säästurežiimis.      |
| Vilgub vaheldu-<br>misi | : | Ilmnenud on tõrge.                               |
| Ei põle                 | : | Toide on väljalülitatud.                         |

### 2 Lüliti Auto

Valib automaatse vastuvõtusuuna.

- Backward : Rull võetakse vastu prinditav külg seespool.
- Forward : Rull võetakse vastu prinditav külg väljaspool.
- Off : Automaatne vastuvõturull ei võta paberit vastu.

### 🚯 Lüliti Manual

Valib manuaalse vastuvõtusuuna.

Valitud suvand rakendub, kui lüliti Auto on asendis Off.

Backward : Rull võetakse vastu prinditav külg seespool.

Kiirus suureneb pärast nupu vajutamist pikemalt kui kolm sekundit.

Forward : Rull võetakse vastu prinditav külg väljaspool.

Kiirus suureneb pärast nupu vajutamist pikemalt kui kolm sekundit.

### Rullisüdamiku kinnitamine

### **Oluline**:

- Kasutage rullisüdamikku, mis on sama suurusega (laius ja südamiku diameeter) printimiseks kasutatava rullpaberiga. Kui rullisüdamiku suurus (laius ja südamiku diameeter) on erinev, ei pruugita seda õigesti kerida.
- Kui rullisüdamik on deformeerunud või kui pind on kahjustunud, siis ei saa seda vastvõturullina kasutada.

Automaatse vastuvõturulli ääriku suund erineb olenevalt kasutatava rullisüdamiku suurusest (südamiku diameeter).

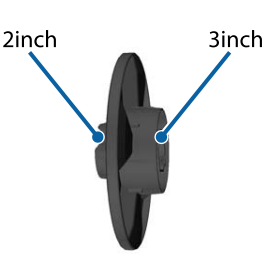

### Paberi kinnitamine

Selles jaotises on kirjeldatud, kuidas kinnitada paberit automaatse vastuvõturulli südamiku külge.

Protseduur erineb olenevalt vastuvõtusuunast.

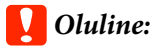

Enne jätkamist määrake valiku **Auto Cut** valikuks **Off**. Valikuga **On** automaatse vastuvõturulli kasutamine põhjustab tõrkeid.

∠ ¬ "Rullpaberi lõikamine" lk 33

### Paberi vastuvõtmine prinditav külg väljaspool

Teavet rullisüdamiku paigaldamise kohta lugege lisavarustusse kuuluva automaatse vastuvõturulli *Seadistusjuhend*.

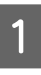

Lülitage automaatse vastuvõturulli lüliti Auto asendisse Off. Ühendage toitejuhe vooluvõrku ja veenduge, et toitetuli süttib.

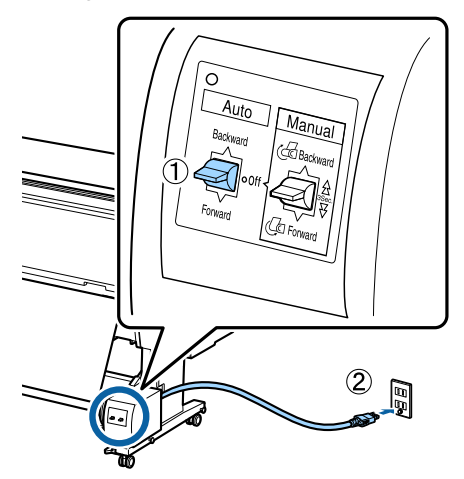

Lülitage printer sisse.

3

2

Kontrollige, et rullpaber oleks korrektselt printerisse laaditud.

Valige printeri juhtpaneelil Paper loading information — **Prepare for Take-up**.

Paber söödetakse rullisüdamikule.

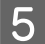

4

Teipige ots rullisüdamiku külge.

Asetage teip (saadaval kolmandalt osapoolelt) keskele ja seejärel vasakusse ja paremasse otsa.

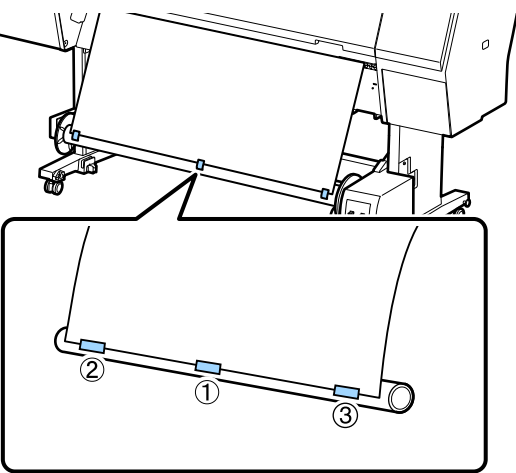

6

Vajutage Manual lüliti väjaprindi automaatrulluril asendisse Forward ja mähkige nii palju paberit kui võimalik.

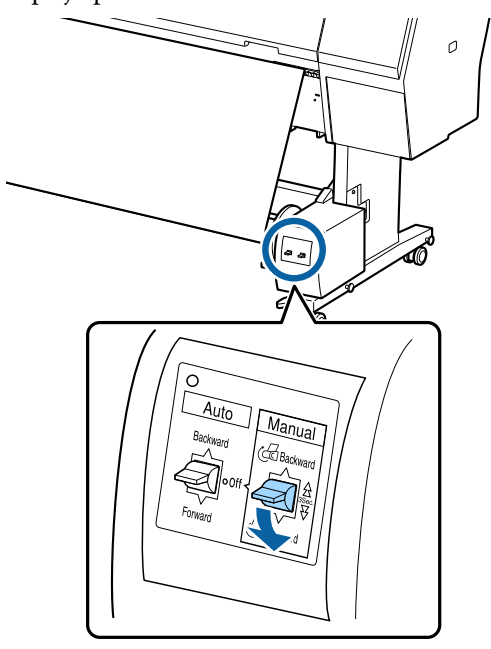

Pärast paberi mähkimist ümber südamiku veenduge, et paber on südamiku ümber piisavalt lõdvalt.

### Märkus:

Osade paberitüüpide puhul kasutatakse automaatse vastuvõturulliga kaasa pandud pingutit. Laske paber piisavalt lõdvaks ja sisestage pinguti näidatud viisil paberi keskkoha juurest. Teavet pingutit vajavate paberite kohta lugege järgmisest jaotisest.

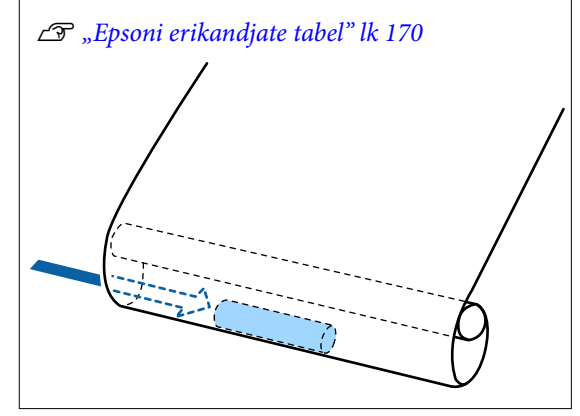

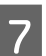

Lülitage automaatse vastuvõturulli lüliti Auto asendisse Forward.

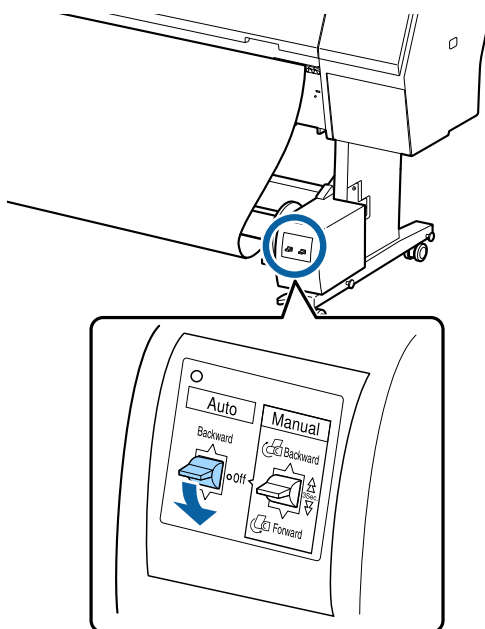

### Paberi vastuvõtmine prinditav külg seespool

Teavet rullisüdamiku paigaldamise kohta lugege lisavarustusse kuuluva automaatse vastuvõturulli *Seadistusjuhend*.

- 1
- Lülitage automaatse vastuvõturulli lüliti Auto asendisse Off. Ühendage toitejuhe vooluvõrku ja veenduge, et toitetuli süttib.

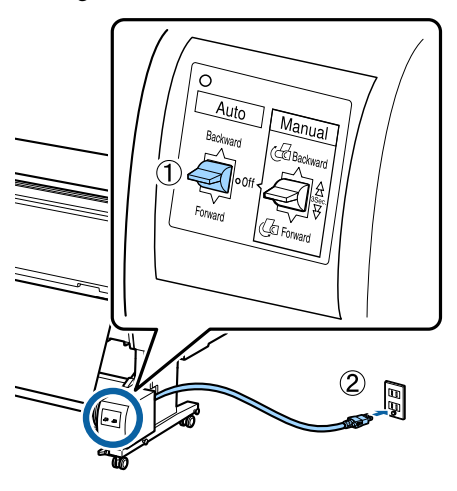

2 Lülitage printer sisse.

5

- 3 Kontrollige, et rullpaber oleks korrektselt printerisse laaditud.
- 4 Valige printeri juhtpaneelil Paper loading information — **Prepare for Take-up**.

Paber söödetakse rullisüdamikule.

Teipige ots rullisüdamiku külge.

Asetage teip (saadaval kolmandalt osapoolelt) keskele ja seejärel vasakusse ja paremasse otsa.

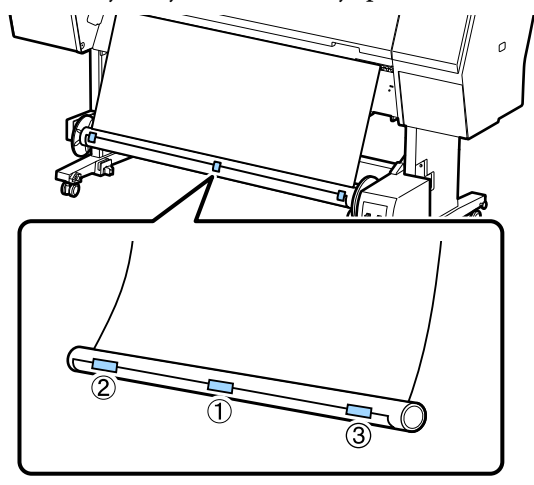

6

Vajutage Manual lüliti väjaprindi automaatrulluril asendisse Backward ja mähkige nii palju paberit kui võimalik.

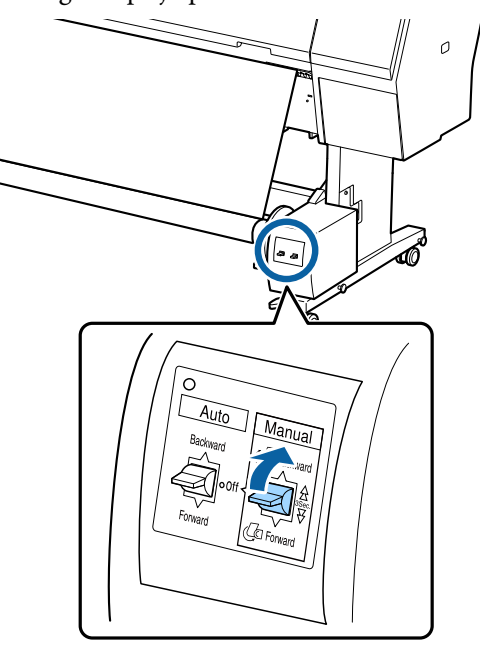

Pärast paberi mähkimist ümber südamiku veenduge, et paber on südamiku ümber piisavalt lõdvalt.

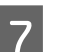

Seadke lüliti Auto asendisse Backward.

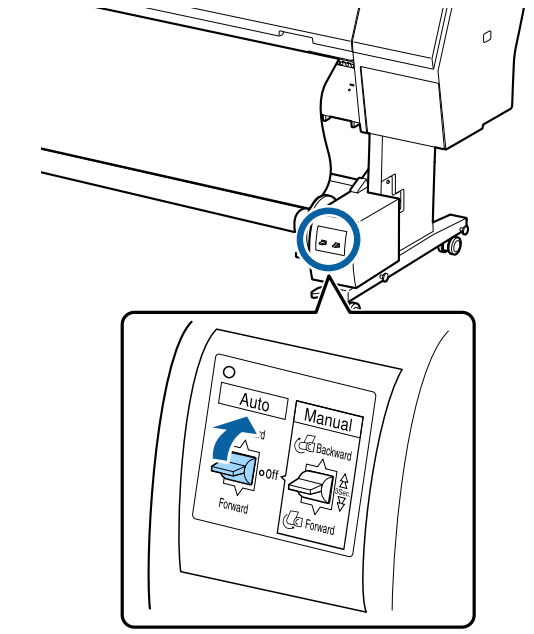

### Paberi eemaldamine automaatsest vastuvõturullist

Selles jaotises on kirjeldatud, kuidas paberit automaatsest vastuvõturullist eemaldada.

### 🕂 Ettevaatust:

Paberi eemaldamiseks automaatsest vastuvõturullist on vaja kahte töötajat — üks mõlemas rulli otsas.

Üksik töötaja võib rulli maha pillata, mis võib põhjustada vigastusi.

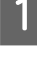

2

Lülitage automaatse vastuvõturulli lüliti Auto asendisse Off.

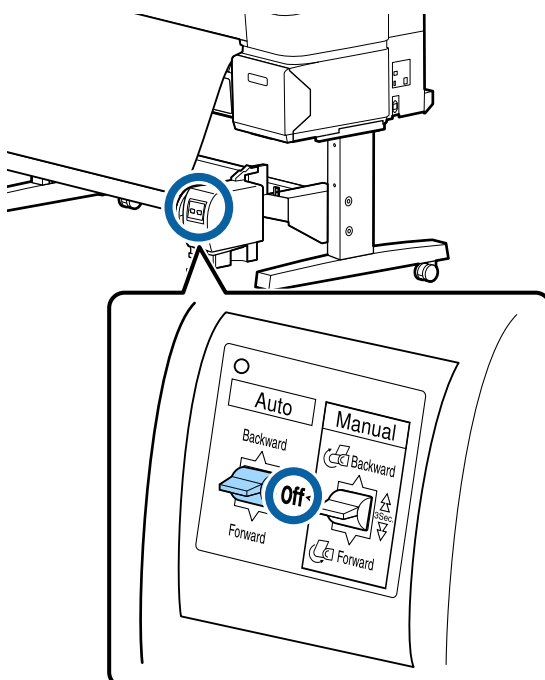

Lõigake paber läbi ja võtke seda vastu, kuni see on kõik automaatse vastuvõturulli südamikul.

### Kui Take-up After Cut säte on ON

Paber mähitakse pärast lõikamist automaatselt.

Veenduge, et toetate lõikamisel paberit käega sedasi, et prinditav pind ei puuduta põrandat. Kui kogu paberit ei õnnestu üles tõsta, siis liigutage Auto lüliti vajadusel asendisse Off ja jätkake lülitiga Manual.

### Kui Take-up After Cut säte on Off

Paberit ei mähita pärast lõikamist automaatselt.

Järgige alltoodud samme, et lõigata paberit. Samal ajal toetage paberit kätega sedasi, et prinditav pind ei puuduta põrandat ja mähkige paber käsitsi.

- (1) Lükake lüliti Auto asendisse Off.
- (2) Lõigake paber lahti.
- (3) Hoidke lüliti Manual üleskorje suunas alla vajutatuna (kas Forward või Backward).

### ∠ 🥱 "Käsitsilõikuse meetod" lk 34

3 Vabas

Vabastage liikuv seade ka eemaldage see rullisüdamikust.

Liikuva seadme eemaldamisel toetage ühe käega rullisüdamikku, et see põrandale ei kukuks.

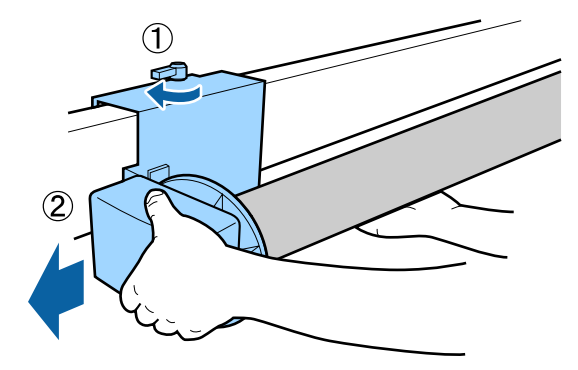

4 Eemaldage rullisüdamik automaatsest vastuvõturullist.

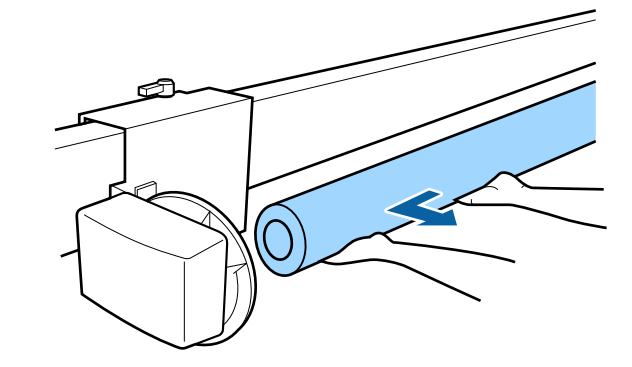

# **Peamised printimisviisid**

Selles jaotises selgitatakse, kuidas printida ja kuidas printimist tühistada.

Pidage silmas, et valiksite kindlasti printeridraiveris ja juhtpaneelil sama paberitüübi.

Kui paberitüübi sätted erinevad juhtpaneeli ja printeridraiveri vahel, kasutatakse printeridraiveri paberisätteid. Kui aga juhtpaneelil valitud paberitüüp on sama suvandis Custom Paper Setting valitud paberitüübi sättega, kasutatakse juhtpaneeli paberitüübi sätteid.

Lisateavet suvandi Custom Paper Setting kohta vaadake allpool.

∠ 𝔅 "Valige kohandatud paberisätted juhtpaneelilt" lk 43

Lisateavet printimise katkestamise kohta vaadake allpool.

∠ℑ "Printimise tühistamine (Windows)" lk 56
∠ℑ "Printimise tühistamine (Mac)" lk 57

### Printimine (Windows)

Valige printeriga ühendatud arvutist printimissätted, nagu paberiformaat ja paberiallikas, ja seejärel printige.

1

2

Lülitage printer sisse ja laadige paber.

∠͡͡͡ "Rullpaberi laadimine ja eemaldamine" lk 30

∠ Paberilehtede/plakatite laadimine ja eemaldamine" lk 37

Pärast andmete loomist klõpsake menüüs File (Fail) valikul Print (Prindi).

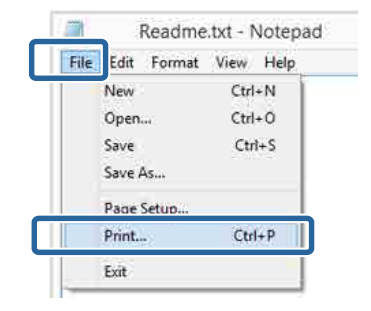

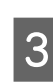

Veenduge, et teie printer on valitud ja seejärel klõpsake nuppu **Preferences (Eelistused)** või **Properties (Atribuudid)**, et kuvada sätete ekraan.

| General        |                 |                          |
|----------------|-----------------|--------------------------|
| Select Printer |                 |                          |
| a              | inr.            | Microsoft VPS Documen    |
| INTERSON S     | VY-YYYYY Sorios | in microsoft AFS bocomen |
| New Colorest   | AA AAAAA Jenes  |                          |
| <              |                 | >                        |
| Statuz.        | Ready           | Print to the Preferences |
| Location:      |                 |                          |
| Comment        |                 | Fing Printer -           |
| Page Range     |                 |                          |
| () AI          |                 | Number of copies: 1      |
| Selection      | Ogrrant Pace    | - tomorodality           |
| @Pages:        |                 | Colute                   |
|                |                 | 1 2 2 3 3                |
|                |                 |                          |

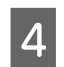

Valige suvand **Meediumitüüp**, **Värviline**, **Prindikvaliteet**, **Mode** ja **Allikas**, vastavalt printerisse laaditud paberile.

| 🔿 Main 👔 Par                              | Main Page Layout  Utility                                                                                                    |  |  |  |  |
|-------------------------------------------|----------------------------------------------------------------------------------------------------|--|--|--|--|
| Select Setting:                           | Current Settings                                                                                                    |  |  |  |  |
| Media Settings                            |                                                                                                    |  |  |  |  |
| Media Type:                               | Premium Luster Photo Paper (260)   Custom Settings                                                                                                    |  |  |  |  |
| Color:                                    | Color   Photo Black Ink                                                                                                    |  |  |  |  |
| Print Quality:                            | Quality   Paper Config                                                                                                    |  |  |  |  |
| Mode:                                     | Automatic      Custom                                                                                                    |  |  |  |  |
|                                           | EPSON Standard (sRGB)                                                                                                    |  |  |  |  |
| Paper Settings                            |                                                                                                    |  |  |  |  |
| Source:                                   | Roll Paper   Roll Paper Option                                                                                                    |  |  |  |  |
| Size:                                     | A4 210 x 297 mm                                                                                                    |  |  |  |  |
|                                           |                                                                                                    |  |  |  |  |
|                                           | Borderless                                                                                                    |  |  |  |  |
|                                           | Borderless                                                                                                    |  |  |  |  |
| Print Preview                             | Dorderless                                                                                                    |  |  |  |  |
| Print Preview                             | er Ink Levels                                                                                                    |  |  |  |  |
| Print Preview                             | er C CR Y LC MK PK VM LK GR V V.M                                                                                                    |  |  |  |  |
| Print Preview Layout Manage Reset Default | er         Ink Levels           c         OR         Y         LC         MK         PK         VM         LK         GR         V         VLM           s         Version 6.70 |  |  |  |  |

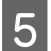

Veenduge, et valite sama sätte **Page Size**, nagu seadsite rakenduses.

Pärast sätete seadmist klõpsake nuppu OK.

| 🖶 EPSON SC-PXX  | EPSON SC-PXXXX Series Printing Preferences          |  |  |  |  |  |  |
|-----------------|-----------------------------------------------------|--|--|--|--|--|--|
| 🗇 Main 🕦 Pag    | 🔿 Main 👔 Page Layout 🧪 Utility                      |  |  |  |  |  |  |
| Select Setting: | Current Settings    Save/Del                        |  |  |  |  |  |  |
| Media Settings  |                                                     |  |  |  |  |  |  |
| Media Type:     | Premium Luster Photo Paper (260)    Custom Settings |  |  |  |  |  |  |
| Color:          | Color   Photo Black Ink                             |  |  |  |  |  |  |
| Print Quality:  | Quality   Paper Config                              |  |  |  |  |  |  |
| Mode:           | Automatic      Custom                               |  |  |  |  |  |  |
|                 | EPSON Standard (sRGB)                               |  |  |  |  |  |  |
| Paper Settings  |                                                     |  |  |  |  |  |  |
| Source:         | Roll Paper   Roll Paper Option                      |  |  |  |  |  |  |
| Size:           | A4 210 x 297 mm                                     |  |  |  |  |  |  |
|                 | Borderless                                          |  |  |  |  |  |  |
|                 | Ink Levels                                          |  |  |  |  |  |  |
| Print Preview   |                                                     |  |  |  |  |  |  |
| Layout Manage   | er                                                  |  |  |  |  |  |  |
|                 | C OR Y LC MK PK VM LK GR V VLM                      |  |  |  |  |  |  |
| Reset Default   | s Version 6.70                                      |  |  |  |  |  |  |
|                 |                                                     |  |  |  |  |  |  |

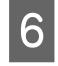

I

Kui olete sätted valinud, klõpsake **Print** (**Prindi**).

|                                  | Prin              | t                                                                                                    |             |
|----------------------------------|-------------------|----------------------------------------------------------------------------------------------------|-------------|
| ieneral                          |                   |                                                                                                    |             |
| Select Prin                      | ter               |                                                                                                    |             |
| Adob                             | e PDF             | Microsoft                                                                                                    | XPS Documen |
| EPSO                             | N XX-XXXXX Series |                                                                                                    |             |
| Fax                              |                   |                                                                                                    |             |
| <                                |                   |                                                                                                    | >           |
| Status:                          | Ready             | Print to file                                                                                                    | Preferences |
| Location:                        |                   |                                                                                                    | End Drinter |
| Comment                          |                   |                                                                                                    | rag rander  |
| Page Range                       |                   |                                                                                                    |             |
| <ul> <li>A</li> <li>I</li> </ul> |                   | Number of copies:                                                                                                    | 1 0         |
| () Selecti                       | on Ourrent Page   |                                                                                                    |             |
| Pages.                           |                   | Collete                                                                                                    | 3-53-53     |
|                                  |                   | 1                                                                                                    | 22 33       |
|                                  |                   |                                                                                                    |             |
|                                  |                   | and the second second se |             |
|                                  |                   | Print Cancel                                                                                                    | -AbbyA      |

Kuvatakse edenemisriba ning printimine algab.

#### Ekraanivaade printimise ajal

Kui alustate printimist, kuvatakse järgmine aken ja edenemisriba (arvuti töötlemise olek). Sellelt ekraanivaatelt saate te kontrollida allesolevat tinditaset, tindikassettide tootenumbreid jms.

| EPSON                                         | Tectivit          |               |                |               | Rimeiro<br>Regel 7) | ng Saku<br>15 | _     | -     | _                         |
|-----------------------------------------------|-------------------|---------------|----------------|---------------|---------------------|---------------|-------|-------|---------------------------|
| wper Tupe - Test Mer<br>wper Size - Test Pape | da Tega<br>r Sing |               |                |               |                     |               |       | 1     | -                         |
| IRLevels                                      | T                 | T             |                | T             | T                   | T             | T     | T     | T                         |
| Cyp Darp                                      | tekov             | Light<br>Gyan | Matter<br>Bade | Photo<br>Back | vinia<br>Kagenta    | ispit<br>Back | liter | Valer | Writt<br>Light<br>Megenta |
| T8043 T8044                                   | 100+4             | 78945         | 73098          | 78953         | 10040               | 13047         | TROAD | 7890  | 394                       |

Tõrke tekkimisel või kui tindikassett tuleb välja vahetada, kuvatakse ekraanile tõrketeade.

| J EPSON Status Mentor 3 : EPSON SC #VXXX Senery |                           |               |               |                 |              |             | Lest II         |             |  |
|-------------------------------------------------|---------------------------|---------------|---------------|-----------------|--------------|-------------|-----------------|-------------|--|
| EPSON                                           | Paper out or Inc          | orrect loa    | ang           |                 |              |             |                 |             |  |
| See the LCD screen on                           | the product and follow th | e retructore  |               |                 |              | -           | -               | -           |  |
| You can cancel printing                         | by (doing [Cance] if it a | pens a de     | sDeef-        |                 |              |             | 1               | -           |  |
| DR LEVER                                        |                           |               |               | T               | Т            | 1           |                 | T           |  |
| Cyon Diange                                     | ndow Light<br>Clan        | Matte<br>Bade | thete<br>Belt | Vind<br>Magenta | Uğıt<br>Bazı | Uteen       | liciet          | Hogen       |  |
| TROIC 75040                                     | 18049 78049               | TBORE         | 78043         | 18043           | 18047        | TROINE<br>E | 13040<br>30Åenn | 1804<br>007 |  |
| Maintenance Box Servi                           | with                      |               |               | -               |              |             |                 |             |  |
|                                                 | 1699750                   |               |               | TOP             | 1/1/2        |             |                 |             |  |
| free Setue how Pres                             |                           |               |               |                 |              |             |                 |             |  |
|                                                 | Plait Fepe                |               |               |                 |              |             |                 |             |  |
|                                                 | 0                         | kanaréng      |               | 3               |              |             |                 |             |  |
| in the second                                   |                           | OK.           |               |                 |              |             |                 |             |  |

### Printimine (Mac)

Valige printeriga ühendatud arvutist printimissätted, nagu paberiformaat ja paberiallikas, ja seejärel printige.

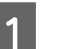

Lülitage printer sisse ja laadige paber.

∠ ? "Rullpaberi laadimine ja eemaldamine" lk 30

∠ Paberilehtede/plakatite laadimine ja eemaldamine" lk 37

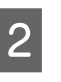

Kui te olete andmed loonud, klõpsake rakenduse menüüs **File (Fail)** suvandit **Print** (**Prindi**) jne.

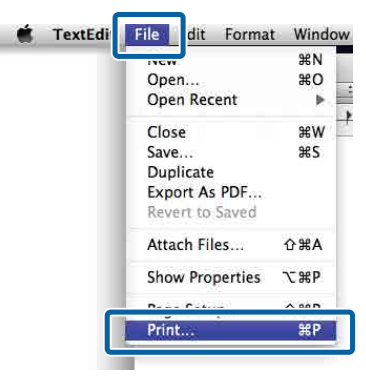

4

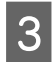

Klõpsake nuppu Show Details (Kuva üksikasjad) ekraani alaosas.

| Copies: |       |
|---------|-------|
| Pages:  | All ÷ |
|         |       |
|         |       |
|         |       |
|         |       |
|         |       |
|         |       |
|         |       |
|         |       |
|         |       |
|         |       |
|         |       |

Mac OS X v10.6.8 puhul klõpsake noolt printeri nimest paremal (**F**), et valida sätted lehe seadistamise ekraanilt.

#### Märkus:

Kui printimisdialoogis ei ole kuvatud lehe sätted, klõpsake lehesätete suvandil (nt Page Setup (Lehekülje häälestus)) menüüs File (Fail).

| Settings:    | Page Attributes | ŧ      |
|--------------|-----------------|--------|
| Format For:  | EPSON SC-XXXXX  | \$]    |
|              | EPSON SC-XXXXXX |        |
| Paper Size:  | A4              | ;      |
|              | 210 by 297 mm   |        |
| Orientation: |                 |        |
| Scale:       | 100 %           |        |
|              |                 |        |
| (?)          | Ca              | ncel C |

Kontrollige, et printer on valitud ning valige seejärel paberi formaat.

Valige paberi formaat, ääristeta printimise suvandid ja paberi allikas menüüs Paberiformaat.

|   | Presets:     | Derault Settings            | (Ŧ.)   |
|---|--------------|-----------------------------|--------|
|   | Copies:      | 1                           |        |
|   | Pages:       | • All                       | -      |
| 2 | Paper Size:  | A4 ‡ 210 by                 | 297 mm |
|   | Orientation: | III IF                      |        |
|   |              | TextEdit                    | •]     |
|   |              | Print header and footer     |        |
|   |              | Rewrap contents to fit page |        |
|   |              |                             |        |

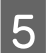

Valige loendist suvand Printeri sätted ja seejärel seadke iga üksus.

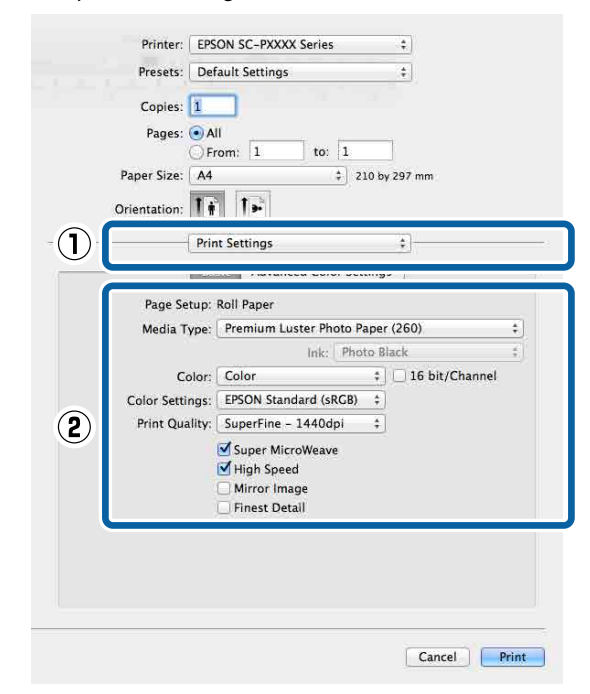

Seadke sätted Meediumitüüp, Värviline, Prindikvaliteet jm vastavalt printerisse laaditud paberile. Tavaliselt saate õigesti printida, seades üksused vaid ekraanil Printeri sätted.

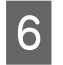

Kui olete sätted valinud, klõpsake **Print** (**Prindi**).

Vaates Dock (Dokk) on printimise ajal kuvatud printeri ikoon. Printeri oleku vaatamiseks klõpsake printeri ikoonile. Saate kontrollida üle praeguse prinditöö edenemist ning printeri oleku teavet. Te saate prinditöö ka tühistada.

Samuti kuvatakse printimise ajal tõrke aset leidmisel teavitussõnum.

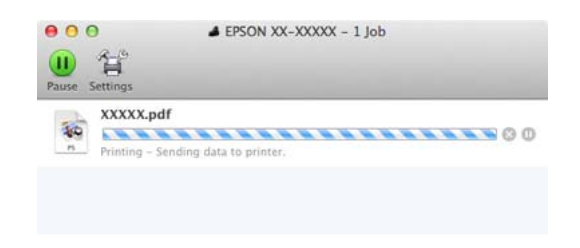

### Printimise tühistamine (Windows)

Kui arvuti on lõpetanud andmete printerisse edastamise, ei ole teil võimalik prinditööd enam arvutist tühistada. Tühistamine tuleb teha printeri juurest.

∠ Printimise tühistamine (printerist)" lk 57

### Kui on kuvatud edenemisriba

Klõpsake Loobu.

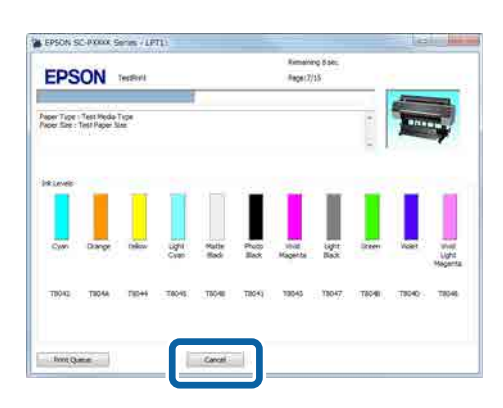

### Kui edenemisriba ei ole kuvatud

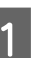

Klõpsake Taskbar (Tegumiriba) printeri ikooni.

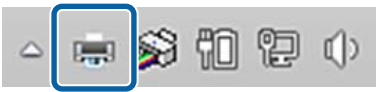

Ikooni kuvatakse või ei kuvata olenevalt Windowsi sätetest.

2 Valige töö, mida soovite tühistada ja seejärel valige käsk **Cancel (Loobu)** menüüst **Document (Dokument)**.

> Kõigi tööde tühistamiseks klõpsake suvandil Cancel All Documents (Loobu kõigi dokumentide printimisest), mis asub menüüs Printer.

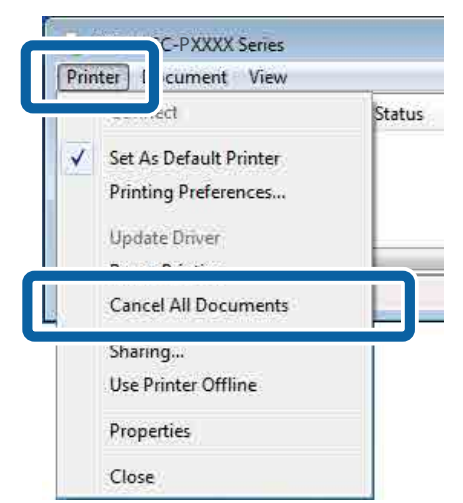

Kui töö on printerile saadetud, ei kuvata prindiandmeid ülalolevas vaates.

### Printimise tühistamine (Mac)

Kui arvuti on lõpetanud andmete printerisse edastamise, ei ole teil võimalik prinditööd enam arvutist tühistada. Tühistamine tuleb teha printeri juurest.

### ∠͡͡͡͡͡͡͡͡͡͡͡͡͡͡͡͡͡͡͡͡͡͡ː And and a set and a set of the set of the set of th

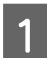

Klõpsake Dock (Dokk) printeriikoonil.

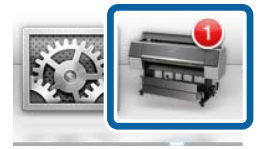

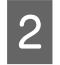

Valige töö, mida soovite tühistada ja klõpsake seejärel **Delete (Kustuta)**.

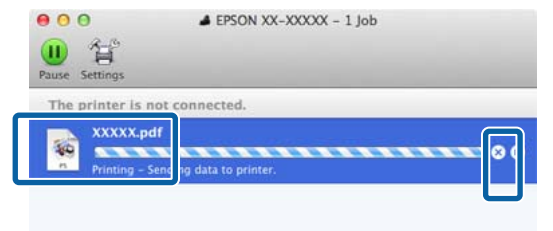

Kui töö on printerile saadetud, ei kuvata prindiandmeid ülalolevas vaates.

### Printimise tühistamine (printerist)

Nuppu Cancel kuvatakse printimise ajal juhtpaneelil. Puudutage nuppu Cancel. Prinditöö tühistatakse isegi printimise toimumise ajal. Printeri valmisolekusse naasmiseni võib pisut aega kuluda.

#### Märkus:

Eelkirjeldatud toiminguga ei saa kustutada arvutis prindijärjekorras olevaid printimistöid. Vt jaotist "Printimise tühistamine (Windows)" või "Printimise tühistamine (Mac)" eelmises lõigus, et saada teavet printimisjärjekorras olevate tööde kustutamiseks.

# Prindiala

See teema kirjeldab printeri prinditavaid alasid.

Kui rakenduses määratud veeris on suurem kui järgnevad seadistusväärtused, siis määratud veeristest üle jäävaid sektsioone ei prindita. Näiteks kui printeri menüüdest on valitud 15 mm vasakuks ja paremaks veeriseks ning dokument täidab lehe ära, siis jäetakse 15 mm lehe vasakust ja paremast küljest printimata.

Kui paberi esiserva veeris on liiga väike, siis võivad värvid sõltuvalt paberist ja printimise keskkonnast olla ebaühtlased. Sellisel juhul printige paberi esiserva suurem veeris.

### Rullpaberi prinditav ala

Alljärgneval joonisel kujutatud hall ala tähistab prinditavat ala.

Joonisel kujutatud nool näitab väljastatud paberi suunda.

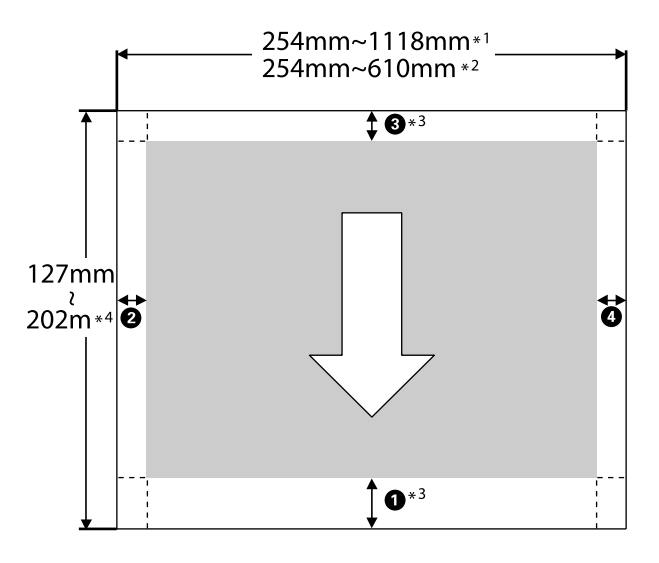

- \*1 SC-P9500 Series
- \*2 SC-P7500 Series
- \*3 Sätte **Roll Paper (Banner)** valimisel suvandist **Allikas** seatakse paberi ülemise ja alumise veerise väärtuseks 0 mm.

\*4 Printeridraiver toetab alljärgnevaid maksimaalseid paberi pikkusi.

Windows: 18 m (708,66 tolli)

Mac: 18 m (708,66 tolli)

Kui prindite sellest pikemale paberile, on teil vaja kaubandusvõrgust ostetud bänneri printimise tarkvara. Sellisel juhul valige printeridraiverist suvandi **Allikas** sätteks **Roll Paper (Banner)**.

• kuni • viitavad joonisel veeristele üleval, all, vasakul ja paremal.

Ääristeta printimiseks tuleb alljärgnevateks väärtusteks valida 0 mm.

- □ Vasakult ja paremalt ääristeta printimine: 2, 4
- Ääristeta printimine kõigilt külgedelt:
   1, 2, 3, 4

Teistes olukordades sõltuvad veerised menüüde valikutest **Top Margin/Bottom Margin**.

Top Margin/Bottom Margin sättedCom "Paper Setting" lk 112

viitab tehase vaikesätetele.

| Top Margin/Bottom Mar-<br>gin sätete määramine | Veerise väärtused                        |
|------------------------------------------------|------------------------------------------|
| Standard                                       | <b>①</b> , <b>③</b> = 15 mm <sup>*</sup> |
|                                                | <b>2</b> , <b>4</b> = 3 mm               |

\* Kui valitud on **Standard**, siis on suvandi **1** väärtus järgnevale paberile 20 mm.

Premium Glossy Photo Paper (Kõrgkvaliteetne läikiv fotopaber) (250)/Premium Semigloss Photo Paper (Kõrgkvaliteetne poolläikiv fotopaber) (250)/Premium Luster Photo Paper (Kõrgekvaliteediline särav fotopaber) (260)/Premium Semimatte Photo Paper (Kõrgekvaliteediline poolmatt fotopaber) (260)

Kui kasutatakse kandjat UltraSmooth Fine Art paper/baryta (Ekstrasile joonistuspaber/baryta), on väärtus 45 mm.

Veeriste muutmiseks kasutage valiku **Paper Setting** alt **Top Margin** ja **Bottom Margin** sätteid.

• pikkuse muutmiseks saab **Top Margin** väärtuseks valida 3 mm, 15 mm, 20 mm või 45 mm.

**3** pikkuse muutmiseks saab **Bottom Margin** väärtuseks valida 3 mm või 15 mm.

### **Oluline**:

- Printimine on moonutatud, kui rullpaberi järeläär südamikult ära tuleb. Veenduge, et järelääre ei tuleks printimisalale.
- Prindiformaat ei muutu isegi kui muuta veeriseid.

#### Märkus:

Musta täiustava ülekatte valimisel lisatakse maksimaalselt ligikaudu 34 mm veeris. Musta täiustava ülekatte valimisel määrake veeriste reguleerimiseks valik Minimaalne ülemine veeris.

Üksikasju on kirjeldatud allpool.

∠ 𝔅 "Valikuga Darker Tones of Black (Must täiustav ülekate) printimine" lk 74

Mitme lehe ilma automaatse lõikamiseta printimisel kasutatakse lehekülgede vahelise veerisena, nt esimese ja teise lehe vahel, väärtust menüüst Margin Between Pages (Lehekülgede vaheline veeris).

∠ ? "Paper Setting" lk 112

### Paberlehtede prinditav ala

Alljärgneval joonisel kujutatud hall ala tähistab prinditavat ala. Joonisel kujutatud nool näitab väljastatud paberi suunda. Vasakult ja paremalt ääristeta printimise puhul on parem ja vasak veeris 0 mm.

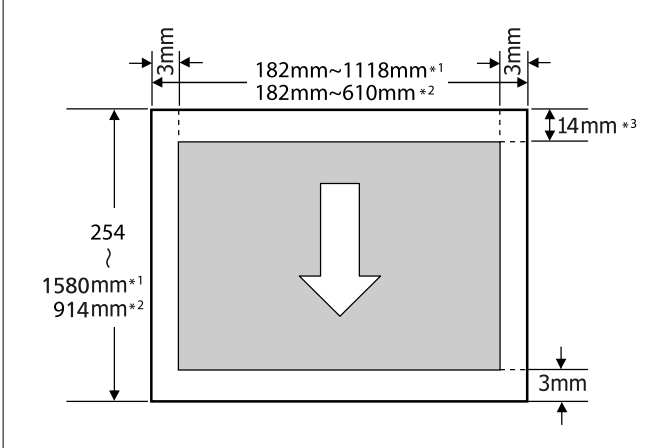

- \*1 SC-P9500 Series
- \*2 SC-P7500 Series
- \*3 15,5 mm printimisel kandjale Enhanced Matte Poster Board (Täiustatud matt afiššikartong)

# Toite väljalülitamine funktsiooniga Power Off Timer

Printeril on kaks järgnevat toitehaldamise võimalust.

# Energiasääst

Kui määratud aja jooksul ühtegi toimingut ei teostata, siis siseneb printer unerežiimi või lülitub automaatselt välja. Võite valida aega, enne energiahalduse rakendumist.

Igasugune suurendamine mõjutab toote energiatõhusust.

Arvestage palun keskkonnaga enne, kui hakkate muudatusi tegema.

### Unerežiim

Printer läheb unerežiimi, kui ei ole tõrkeid, ühtegi prinditööd ei ole saadud ning ühtegi juhtpaneeli või muud toimingut ei ole teostatud. Kui printer läheb unerežiimi, lülituvad juhtpaneeli ekraan, sisemised mootorid ja muud osad energia säästmiseks välja.

Unerežiim lülitub välja, kui vastu võetakse printimistöö või vajutatakse mõnda nuppu juhtpaneelil.

Unerežiimi aktiveerimise aja saab valida vahemikus 1 kuni 60 minutit. Vaikesätetel lülitub printer unerežiimile, kui 5 minuti möödudes ei teostata ühtegi toimingut. Valiku **Sleep Timer** leiab menüüst General Settings.

### ∠ General Settings" lk 117

Märkus:

Kui printer läheb unerežiimi, lülitub juhtpaneeli ekraan välja, aga toitelamp jääb põlema.

### **Power Off Timer**

Printer on varustatud funktsiooniga Power Off Timer, mis lülitab printeri automaatselt välja, kui määratud aja jooksul ei ilmne ühtegi tõrget, ei võeta vastu ühtegi printimistööd ega tehta ühtegi toimingut juhtpaneelilt või mujalt. Printeri automaatse välja lülitamise aja saab määrata vahemikus 30 minutit kuni 12 tundi.

Vaikeseade on **Off**. Valiku **Power Off Timer** leiab menüüst General Settings.

∠ General Settings" lk 117

# Lisavarustusse kuuluva kõvaketta kasutamine

# Funktsiooni ülevaade

Kui paigaldatud on valikuline kõvaketas või Adobe<sup>®</sup> PostScript<sup>®</sup> 3<sup>™</sup> laiendusseade (edaspidi kõvaketas), saate prinditööd salvestada ja seejärel neid uuesti printida.

### Laiendatud funktsioonid

Printimistöid saab allkirjeldatud moel vaadata ja hallata.

### Printimistööde vaatamine

Kui pooleli on mitu printimistööd, millest osad on järjekorras, saab kuvada järgnevat teavet.

- **□** Eeldatav printimise algusaeg
- □ Eeldatav printimisaeg

# Printimistööde vaatamine ja pooleliolevate printimistööde jätkamine

Kui printerist valitud allikas või muud sätted ja printimistöös määratletud sätted ei kattu, ilmneb tõrge ja printimine pannakse ootele.

Tõrke ilmnemisel ei saa printimist taaskäivitada enne, kui printer ei ole ettevalmistatud, näiteks läbi paberi vahetamise.

Küll aga saab järgnevat tüüpi printimistöid ajutiselt hoida kõvakettal.

Pärast kõigi olemasoleva paberiga tehtavate tööde printimist saate vahetada paberi ootel printimistöödes määratletu vastu ja jätkata printimist, mis muudab töö efektiivsemaks.

Printimistööd, millele on määratletud muu allikas kui printerist valitu

- Printimistööd, millele on määratletud muu paberitüüp kui printerist valitu
- Printimistööd, millele on määratletud suurem väljastatav paberiformaat (laius) kui printerist valitu

#### Märkus:

Ootele pandavad tööd saab määrata menüüst General Settings – Printer Settings – PS3 Menu – Store Held Job.

∠ General Settings" lk 117

### Salvestatud tööde vaatamine ja printimine

Printimistöid saab salvestada kõvakettale ja printida hiljem.

Hiljem printimiseks valitud printimistöid saab printida otse kõvakettalt, ilma et oleks vaja tekitada arvutile lisakoormust.

Printimistööde salvestamiseks kasutatakse printeridraiverit.

∠ Printimistööde salvestamine" lk 62

Märkus:

Järgnevate rakendustega prinditud tööd salvestatakse alati kõvakettale.

LFP Print Plug-In for Office

### Printimistööde haldamine

### Juhtpaneeli printimistööde menüüst

Üksikasjalik protseduur ∠☞ "Salvestatud printimistööde vaatamine ja printimine" lk 63

### Andmed kõvakettal

Kõvaketta andmeid ei saa kopeerida arvutisse ega muule seadmele. Isegi kui printimistööd on kõvakettale salvestatud, salvestage originaalandmed arvutisse.

Kõvaketta andmed võivad allkirjeldatud juhtudel kaduma minna või rikutud saada.

#### Lisavarustusse kuuluva kõvaketta kasutamine

- Kui kettale mõjub staatiline elekter või elektrimüra
- Kui ketast on valesti kasutatud
- Dirast talitlushäiret või parandust
- Kui ketas on loodusõnnetuse tagajärjel kahjustada saanud

Me ei vastuta mingisuguse andmekao, andmete rikutuse või muude probleemide eest, ükskõik milline on selle põhjus, isegi kui see on üks ülalkirjeldatutest ja seda garantiiperioodi ajal. Arvestage ka seda, et me ei vastuta kadunud või rikutud andmete taaste eest.

# Printimistööde salvestamine

Selles jaotises on kirjeldatud printimistööde salvestamiseks kasutatavaid printeridraiveri sätteid.

#### Windowsi sätted

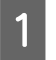

Pärast andmete loomist klõpsake menüüs File (Fail) valikul Print (Prindi).

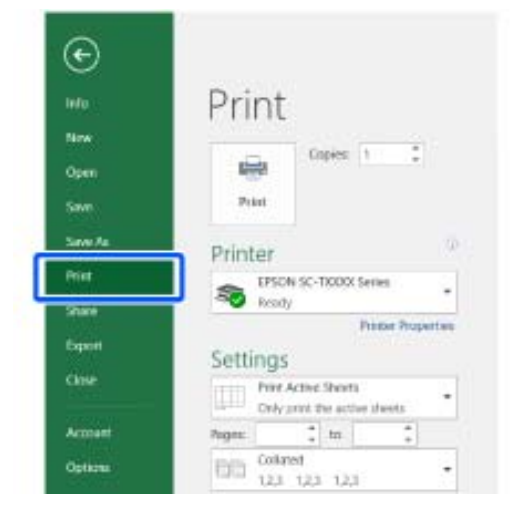

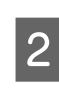

Kontrollige, et printer on valitud ja klõpsake **Printer properties (Printeri atribuudid)** või **Properties (Atribuudid)**, et kuvada printeri sätted.

| G       |                                                     |
|---------|-----------------------------------------------------|
|         | Print                                               |
| New     |                                                     |
| Open    | topes 1                                             |
| Save    | Post                                                |
| Save An | Printer                                             |
| Print   | EPSON SC-TXXXX Series                               |
| Share   | SO Ready                                            |
| Eqnil   | Settings                                            |
| Close   | Print Active Shorts<br>Only print the active sheets |
| Amount  | Pages 1 to 1                                        |
|         | Colorad                                             |

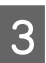

Klõpsake ekraanil Küljendus nuppu **Sätted**, mis asub valiku Hard Disk Unit all, ja valige seejärel **Prinditöö**.

|   | I EPSON SC-PXXXX Series Printing Pre              | ferences          | )              |
|---|---------------------------------------------------|-------------------|----------------|
|   | Print Job                                         |                   | Save/Del       |
|   | <ul> <li>Print only</li> <li>Save only</li> </ul> |                   | Copies: 1      |
|   | Print after Transmission Complete                 | ed .              | Reverse Order  |
|   | OK Cancel                                         | Help              | ]              |
|   | Output Paper: Same as Page Si                     | ze 🔹              |                |
|   | Reduce/Enlarge                                    | Multi-Page        | Ant            |
|   | Fit to Page                                       | O N-up            |                |
|   | Custom Scale to                                   | Poster            |                |
|   | [√] Hard Disk Unit                                | Optimize Enlargem | ient           |
| ) | Settings                                          | Print Bckg Color  | Color Settings |
| Ĩ | 2                                                 | Job Settings      | Details        |
|   | Reset Defaults                                    |                   | Version 6.70   |
|   |                                                   |                   |                |

Printimistoimingud erinevad olenevalt valitud sisust, nagu allpool näidatud.

### Print and Save

Salvestab töö printimisega samal ajal kõvakettale. Kui valitud on **Print after Transmission Completed**, alustatakse printimist pärast printimistöö salvestamist kõvakettale.

Print only

Prindib töö ilma kõvakettale salvestamata.

#### Lisavarustusse kuuluva kõvaketta kasutamine

 Save only Salvestab töö ilma printimata kõvakettale.

Seejärel printige dokument tavalisel moel.

#### Sätted Maci jaoks

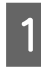

Kui te olete andmed loonud, klõpsake rakenduse menüüs Fail suvandit **Prindi** jne.

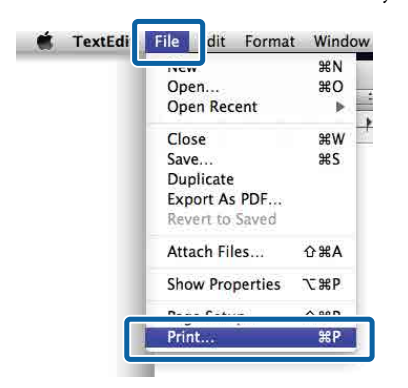

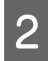

3

# Kontrollige, et printer oleks valitud ja valige loendist **Hard Disk Unit Settings**.

| Printer:          | EPSON SC-PXXXX Series | ٠             |          |
|-------------------|-----------------------|---------------|----------|
| Presets:          | Default Settings      | \$            |          |
| Copies:           | 1                     |               |          |
| Pages:            | All     From: 1 to: 1 |               |          |
| Paper Size:       | A4 ‡                  | 210 by 297 mm |          |
| Orientation:      | 1 ii 1 ⊧              |               |          |
| —-E               | HDD Settings          | •)            |          |
| Print Mode:       |                       |               |          |
| Print and Sa      | ave                   |               |          |
| OPrint only       |                       |               |          |
| O Save only       |                       |               |          |
| 🔲 Print after Tra | insmission Completed  |               |          |
|                   |                       | Cance         | el Print |
|                   |                       |               |          |
| Valige Prin       | ditöö.                |               |          |

| Printer.        | EPSON SC-PXXXX Series | •            |
|-----------------|-----------------------|--------------|
| Presets:        | Default Settings      | \$           |
| Copies:         | 1                     |              |
| Pages:          | All                   |              |
|                 | O From: 1 to: 1       |              |
| Paper Size:     | A4 ‡ 2                | 10 by 297 mm |
| Orientation:    | 11 1+                 |              |
|                 | HDD Settings          |              |
|                 |                       |              |
| Print Mode:     |                       |              |
| Print and Sa    | ive                   |              |
| O Print only    |                       |              |
| U Save only     |                       |              |
| Print after Tra | insmission Completed  |              |
|                 |                       |              |

Kui olete klõpsanud **Prindi**, erinevad edasised printimistoimingud olenevalt valitud sisust, nagu allpool näidatud.

- Print and Save
   Salvestab töö printimisega samal ajal kõvakettale. Kui valitud on Print after
   Transmission Completed, alustatakse printimist pärast printimistöö salvestamist kõvakettale.
- Print only Prindib töö ilma kõvakettale salvestamata.
- Save only Salvestab töö ilma printimata kõvakettale.

Seejärel printige dokument tavalisel moel.

# Salvestatud printimistööde vaatamine ja printimine

Selles jaotises on kirjeldatud, kuidas vaadata ja printida salvestatud töid juhtpaneelilt.

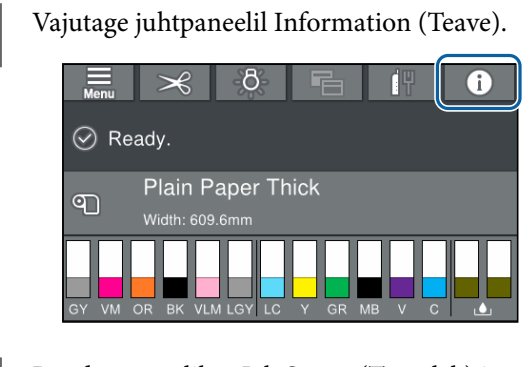

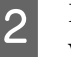

3

Puudutage valikut Job Status (Töö olek) ja valige Save (Salvesta).

Kuvatakse kõvakettale salvestatud tööd.

Valige töö ja järgige printimiseks või kustutamiseks ekraanil kuvatud juhiseid.

# Printeridraiveri kasutamine (Windows)

# Seadistusvaate kuvamine

Printeridraiverile pääsete ligi järgmiste meetoditega:

- ❑ Windowsi rakendustest
  ∠𝔅 "Printimine (Windows)" lk 53
- □ Start-nupust

### Start-nupust

Tegutsege alltoodud sammude järgi, kui määratlete erinevate rakenduste jaoks ühiseid seadeid või kui hooldate printerit, näiteks Pihustikontroll või Prindipea puhastus.

| 4 |  |
|---|--|
|   |  |
|   |  |

Klõpsake Control Panel (Juhtpaneel) ikooni Hardware and Sound (Riistvara ja heli) ning seejärel valige suvand View devices and printers (Kuva printerid ja seadmed).

Windows 10/8.1/8/7

Klõpsake järjekorras: Hardware and Sound (Riistvara ja heli) (või Hardware (Riistvara)) > View devices and printers (Kuva printerid ja seadmed) (või Devices and Printers (Seadmed ja printerid)).

Windows Vista puhul

Klõpsake mini **Control Panel (Juhtpaneel)**, **Hardware and Sound (Riistvara ja heli)** ning seejärel **Printer**.

### Windows XP puhul

Klõpsake Start (Alusta), Control Panel (Juhtpaneel), Printers and Other Hardware (Printerid ja muu riistvara) ning seejärel Printers and Faxes (Printerid ja faksid).

#### Märkus:

Kui teie Windows XP Control Panel (Juhtpaneel) on režiimis Classic View (Klassikaline vaade), klõpsake nuppu Start (Alusta), Control Panel (Juhtpaneel) ja seejärel Printers and Faxes (Printerid ja faksid).

| $\mathbf{n}$ |
|--------------|
|              |
|              |

Paremklõpsake printeri ikoonil ning klõpsake suvandit **Printing preferences** (**Prindieelistused**).

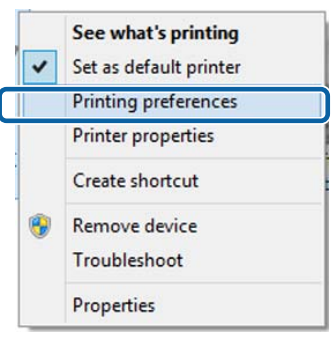

Kuvatakse printeridraiveri sätete ekraan.

| 🖶 EPSON SC-PXX                 | 🖶 EPSON SC-PXXXX Series Printing Preferences       |  |  |  |  |  |
|--------------------------------|----------------------------------------------------|--|--|--|--|--|
| 🔿 Main 🗊 Page Layout 🥜 Utility |                                                    |  |  |  |  |  |
| Select Setting:                | Select Setting: Current Settings                   |  |  |  |  |  |
| Media Settings                 | Media Settings                                     |  |  |  |  |  |
| Media Type:                    | Premium Luster Photo Paper (260)   Custom Settings |  |  |  |  |  |
| Color:                         | Color   Photo Black Ink                            |  |  |  |  |  |
| Print Quality:                 | Quality   Paper Config                             |  |  |  |  |  |
| Mode:                          | Automatic      Custom                              |  |  |  |  |  |
|                                | EPSON Standard (sRGB)                              |  |  |  |  |  |
| Paper Settings                 |                                                    |  |  |  |  |  |
| Source:                        | Roll Paper   Roll Paper Option                     |  |  |  |  |  |
| Size:                          | A4 210 x 297 mm   User Defined                     |  |  |  |  |  |
|                                | Borderless                                         |  |  |  |  |  |
|                                | Ink Levels                                         |  |  |  |  |  |
| Layout Manag                   | er                                                 |  |  |  |  |  |
|                                | C OR Y LC MK PK VM LK GR V VLM                     |  |  |  |  |  |
| Reset Defaul                   | ts Version 6.70                                    |  |  |  |  |  |
|                                | OK Oancel Apply Help                               |  |  |  |  |  |

Tehke vajalikud seadistused. Nendest seadistustest saavad printeridraiveri vaikimisi seadistused.

# Spikri kuvamine

Printeridraiveri spikrile pääsete ligi järgmiste meetoditega.

- Galactic Klõpsake Spikker
- Paremklõpsake elementi, mida te soovite kontrollida ja kuvada

### Kuvamiseks klõpsake nuppu Spikker

Spikri kuvamisel saate te sisulehte või märksõnaotsingut kasutades abi lugeda.

| Main 🗊 Pag                                                                                                    |                                                                                                    |                                                                                                    |                                       |             |
|----------------------------------------------------------------------------------------------------|----------------------------------------------------------------------------------------------------|----------------------------------------------------------------------------------------------------|---------------------------------------|-------------|
|                                                                                                    | e Leyout 🥒 Utility                                                                                                    |                                                                                                    |                                       |             |
| elect Setting:                                                                                                    | Current Settings                                                                                                    | •                                                                                                    | Save                                  | /Del        |
| ciect betong                                                                                                    |                                                                                                    |                                                                                                    |                                       |             |
| Media Settings                                                                                                    |                                                                                                    |                                                                                                    |                                       |             |
| Media Type:                                                                                                    | Premium Luster Photo Paper (260)                                                                                                    | • ·                                                                                                    | Custom 5                              | ettings     |
| Color:                                                                                                    | Color                                                                                                    | ▼ P                                                                                                    | hoto Blac                             | :k Ink 👻    |
| Print Quality:                                                                                                    | Quality                                                                                                    | •                                                                                                    | Paper C                               | Config      |
| Mode:                                                                                                    | Automatic Custom                                                                                                    |                                                                                                    |                                       |             |
|                                                                                                    | EPSON Standard (sRGB)                                                                                                    | -                                                                                                    |                                       |             |
| Paper Settings                                                                                                    |                                                                                                    |                                                                                                    |                                       |             |
| Source:                                                                                                    | Roll Paper                                                                                                    | -                                                                                                    | Roll Paper                            | r Option    |
| Size:                                                                                                    | A4 210 x 297 mm                                                                                                    | •                                                                                                    | User De                               | fined       |
|                                                                                                    | Borderless                                                                                                    |                                                                                                    |                                       |             |
|                                                                                                    | . Tok Levels                                                                                                    |                                                                                                    |                                       |             |
| Print Preview                                                                                                    | r                                                                                                    |                                                                                                    | 11                                    |             |
|                                                                                                    | C OR Y LC MK PK                                                                                                    | VM L                                                                                                    | K GR                                  | V VLM       |
| Reset Default                                                                                                    | 3                                                                                                    |                                                                                                    | Ve                                    | ersion 6.70 |
|                                                                                                    |                                                                                                    |                                                                                                    |                                       |             |
|                                                                                                    | OK Cancel                                                                                                    | - AP                                                                                                    | ply                                   | Help        |
|                                                                                                    | OK Cancel                                                                                                    | <u>A</u> p                                                                                                    | ply                                   | Help        |
| Stann B                                                                                                    | OK Dancel                                                                                                    | <u>A</u>                                                                                                    | ply<br>Collection                     | Help        |
| ∑fann B<br>d⊡ ⇔<br>Bree Bad<br>Printer                                                                                                    | OK Cancel                                                                                                    | <u>Ap</u>                                                                                                    | ply                                   | Help        |
| Itemene       Image: Image: Imag                       | OK         Oancel           Image Series         Ber           The series         Ber           Image Series         Ber           Image Series         Ber           Image Series         Ber           Image Series         Ber           Image Series         Ber           Image Series         Ber           Image Series         Ber           Image Series         Ber           Image Series         Ber                                                                                                    | Ap<br>rgs.<br>ps below<br>a printer's                                                                                            | to make<br>Rustrations                | Help        |
| ∑fame       ∰       max       #       max       #       max       #       #       #       #       #       #       #       #       #       #       #       #       #       #       #       #       #       #       #       #       #       #       #       #       #       #       #                                                                                                    | OK Cancel                                                                                                    | <u>Ap</u><br>nga.<br>p below<br>se printer's<br>sen and th                                                                       | to make<br>Restration                 |             |
| Image: Second Second Secon | OK Oncel                                                                                                    | Ap<br>tigs.<br>ps below<br>seen and the<br>mently load<br>mently load                                                            | bo make<br>Rustrations<br>ded in the  |             |
| ∑ fame-B       Image: Second Second Sec                       | OK         Oancel           Image the object         Image the object           Image the object         Image the object           Image the object         Image the ob | Ap<br>rgs.<br>ps below<br>e printer's<br>sen and the<br>mently load<br>ngs.<br>ps.<br>hgr-<br>ngs.<br>ps.<br>e printer's<br>tod. | to make Retrators and then a dten the | Help        |

### Paremklõpsake elementi, mida te soovite kontrollida ja kuvada

Paremklõpsake üksusel ning klõpsake käsku Spikker.

| Main 👔 P                                            | ase Layout 🥜 Utility                                                                                                    |
|-----------------------------------------------------|----------------------------------------------------------------------------------------------------|
| Select Setting:                                     | Current Settings   Save/Del                                                                                                    |
| Media Settinos                                      |                                                                                                    |
| Media Type:                                         | Premium Luster Photo Paper (260)   Custom Settings                                                                                                    |
| Color:                                              | Color   Photo Black Ink                                                                                                    |
| Print Quality:                                      | Quality Paper Config                                                                                                    |
| Mode:                                               | Automatic                                                                                                    |
|                                                     | EPSON Standard (sRGB)                                                                                                    |
| Paper Settings                                      |                                                                                                    |
| Source:                                             | Roll Paper   Roll Paper Option.                                                                                                    |
| Size:                                               | A4 210 x 297 mm   User Defined                                                                                                    |
|                                                     | Borderless                                                                                                    |
| Reset Defau                                         | Its Version 6.7                                                                                                    |
|                                                     |                                                                                                    |
| Трие                                                | A:<br>Iii<br>Iii Type                                                                                                    |
| Epsen - 1<br>Mee<br>Alway                           | At UP<br>Bia Type artificg with the kind of paper or                                                                                                    |
| Epse 1<br>Mex<br>other<br>When<br>the build         | N<br>dia Type<br>match the Media Type setting with the kind of paper or<br>midia you koaded in the printer.<br>you select Auda Acquire, the media type and width of<br>all paper loaded in the printer can be acquired<br>habcaby. |
| Epsen 10<br>Meet<br>Alway<br>other<br>then<br>autor | At the Media Type satisfy with the kind of paper or mide you koaded in the printer. You select Auto Acquire, the media type and width of al paper for isolated in the printer can be acquired in accult.                           |

#### Märkus:

Operatsioonisüsteemis Windows XP klõpsake 😰 tiitliribal ning klõpsake seejärel elemendil, mida te tahate vaadata.

3

# Printeridraiveri kohandamine

Saate soovi kohaselt salvestada seadistusi ja muuta ekraaniüksusi.

### Erinevate seadistuste oma valitud seadistustena salvestamine

Saate salvestada kõik printeridraiveri sätted, kasutades menüüd Select Setting. Lisaks sellele on menüüs Select Setting (Vali sätted) juba saadaval soovitatavad sätted erinevateks kasutusteks.

See võimaldab teil mugavalt laadida sätteid, mis on salvestatud menüüs Select Setting ja printida korduvalt täpselt samu sätteid kasutades.

- 1 Seadke ekraani **Pealeht** ja ekraani **Küljendus** jaoks iga üksus, mida soovite salvestada menüüs Select Settings (Vali sätted).
- 2

Klõpsake nuppu **Salvesta/kustuta** vahekaardil **Pealeht** või **Küljendus**.

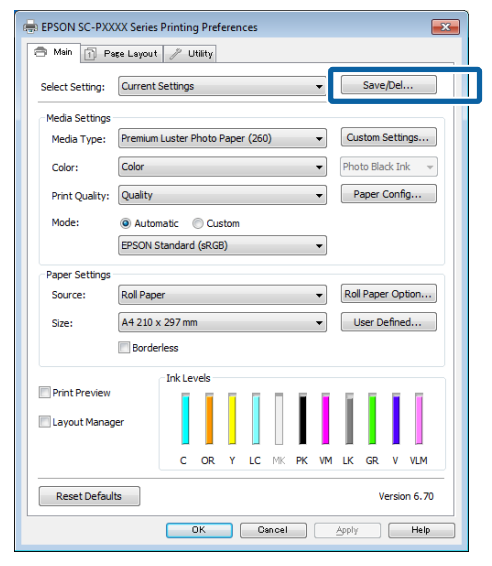

Kui sisestate nime väljale **Nimi** ja klõpsate **Salvesta**, salvestatakse loendisse **Loend**.

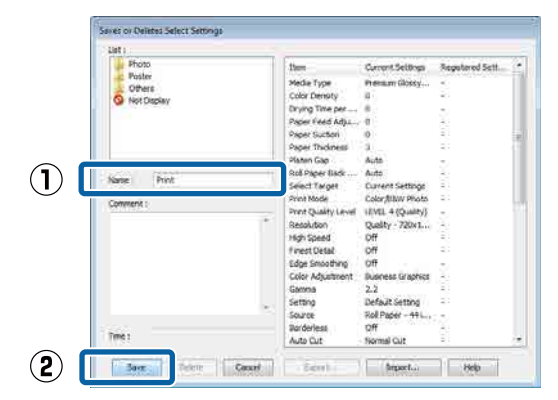

Salvestatud sätteid saate laadida valikust **Select Setting** ekraanil Pealeht.

### Märkus:

- □ Võite salvestada kuni 100 seadistust.
- Valige sätted, mida soovite salvestada, ja klõpsake seejärel nende salvestamiseks faili Export. Seadeid on võimalik jagada, klõpsates salvestatud faili teise arvutisse importimiseks valikul Import.
- □ Valige sätted, mida soovite kustutada, ja klõpsake seejärel **Kustuta**.

### Tindi tiheduse reguleerimine

Tindi tihedust saab reguleerida vastavalt kasutatavale paberile ja sätted saab registreerida.

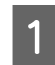

Avage printeridraiveri põhiaken.

∠ℑ "Printimine (Windows)" lk 53

#### Printeridraiveri kasutamine(Windows)

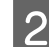

Valige **Meediumitüüp** ja seejärel vajutage **Paper Configuration**.

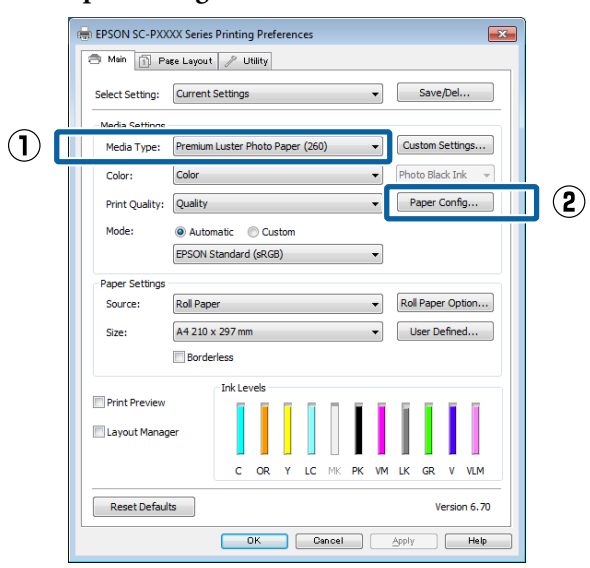

3

Valige tindi tihedus vastavalt registreeritavale paberile ja klõpsake **OK**.

| aper Configu | uration |    |        |      |
|--------------|---------|----|--------|------|
| Color Dens   | sity    |    |        |      |
|              | ·       | •  | + 0    | (%)  |
|              | -50     |    | 50     |      |
| Defau        | lt      | ОК | Cancel | Help |

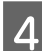

Klõpsake valikut Kohandatud sätted.

| 🖶 EPSON SC-PXX                 | XX Series Printing Preferences                     |  |  |  |  |
|--------------------------------|----------------------------------------------------|--|--|--|--|
| 🔿 Main 👔 Page Layout 🧪 Utility |                                                    |  |  |  |  |
| Select Setting:                | Current Settings   Save/Del                        |  |  |  |  |
| Media Settings                 |                                                    |  |  |  |  |
| Media Type:                    | Premium Luster Photo Paper (260)   Custom Settings |  |  |  |  |
| Color:                         | Color   Photo Black Ink                            |  |  |  |  |
| Print Quality:                 | Quality   Paper Config                             |  |  |  |  |
| Mode:                          | Automatic      Custom                              |  |  |  |  |
|                                | EPSON Standard (sRGB)                              |  |  |  |  |
| Paper Settings                 |                                                    |  |  |  |  |
| Source:                        | Roll Paper   Roll Paper Option                     |  |  |  |  |
| Size:                          | A4 210 x 297 mm   User Defined                     |  |  |  |  |
|                                | Borderless                                         |  |  |  |  |
|                                | Ink Levels                                         |  |  |  |  |
| Print Preview                  | er                                                 |  |  |  |  |
|                                | C OR Y LC MK PK VM LK GR V VLM                     |  |  |  |  |
| Reset Default                  | Reset Defaults Version 6.70                        |  |  |  |  |
|                                | OK Cancel Apply Help                               |  |  |  |  |

5 Kui sisestate nime väljale **Nimi** ja klõpsate **Salvesta**, salvestatakse loendisse **Loend**.

|   | Saves or deletes Custom Media |                                                                                                    |                                                                                                    |                 |
|---|-------------------------------|----------------------------------------------------------------------------------------------------|----------------------------------------------------------------------------------------------------|-----------------|
| 1 | Saves or deletes Custom Media | Item<br>Media Type<br>Color Density<br>Color Density<br>Color<br>Print Quality Level<br>Level<br>High Speed<br>Finest Detail<br>Edge Smoothing<br>Black Enhance O<br>Optimze media<br>Optimze media<br>Color Adjustment<br>Gamma<br>Setting | Current Settings<br>Premium Luster<br>0<br>Color<br>LEVEL 2 (Quality)<br>Fine - 600x600dpi<br>On<br>Off<br>Off<br>Off<br>Standard<br>EPSON Standar<br>2.2<br>Default Setting | Registered Sett |
| 2 | Time:                         | Export                                                                                                    | Import                                                                                                    | Help            |

Salvestatud sätteid saate valida suvandist **Meediumitüüp** ekraanil Pealeht.

#### Märkus:

- □ Võite salvestada kuni 100 seadistust.
- Valige sätted, mida soovite salvestada, ja klõpsake seejärel nende salvestamiseks faili Export. Seadeid on võimalik jagada, klõpsates salvestatud faili teise arvutisse importimiseks valikul Import.
- □ Valige sätted, mida soovite kustutada, ja klõpsake seejärel **Kustuta**.

### Ekraanivaate elementide ümberpaigutamine

Sageli kasutatud elementide kohe kuvamiseks saate te paigutada suvandeid **Select Setting**, **Meediumitüüp** ja **Paberiformaat** järgmisel moel.

- □ Mittevajalike elementide peitmine.
- Ümberpaigutamine kõige sagedamini kasutamise järjekorras.
- Gruppidesse (kaustadesse) paigutamine.

#### Printeridraiveri kasutamine(Windows)

Klõpsake vahekaarti **Utiliit** ja klõpsake **Menu Arrangement**.

#### EPSON SC-PXXXX Series Printing Prefere x 🔿 Main 👔 Page Lay t 🥜 Utility $(\mathbf{1})$ 10 1 Printer and Option Information Nozzle Check X 1 Head Cleaning Speed and Progress (2) A.A Menu Arrangement Print Head Alignme Export or Import EPSON Status Monitor 7 EPSON LFP Remote Panel 2 Monitoring Preference ÷ Print Oueue **U** Epson Color Calibration Utility English (English) Lang Version 6.70 OK Cancel Apply Help

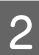

#### Valige Edit Item.

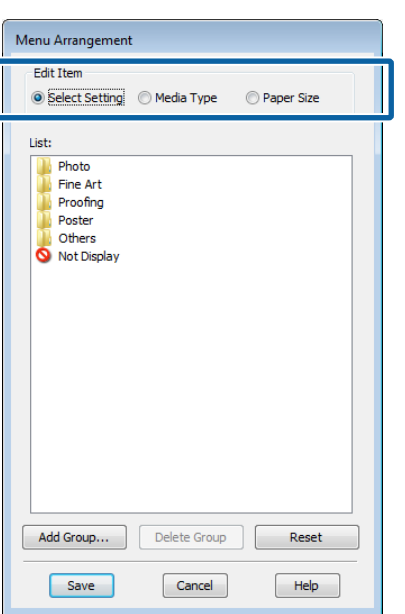

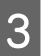

Korrastage või grupeerige elemendid ruudus **Loend**.

- Elemente saab lohistades ja poetades liigutada ning järjekorda seada.
- Uue grupi (kausta) lisamiseks klõpsake Lisa rühm.
- Grupi (kausta) kustutamiseks klõpsake Delete Group.

Pukseerige mittevajalikud elemendid suvandile Not Display.

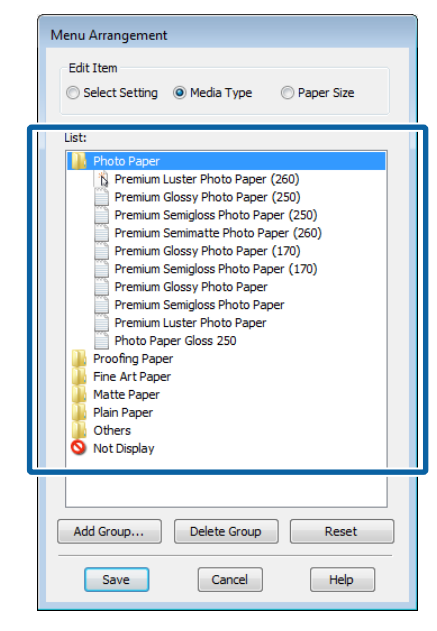

#### Märkus:

Käsu **Delete Group** täitmisel kustutatakse grupp (kaust), kuid sätted kustutatud grupis (kaustas) jäävad alles. Samuti tuleb kustutamine eraldi teha loendist **Loend** salvestamise asukohas.

### Klõpsake **Salvesta**.

Δ

# Vahekaardi Utiliit ülevaade

Printeridraiveri vahekaardil **Utiliit** saate käivitada järgmisi hooldusfunktsioone.

| 🖶 EPSON SC-P9500 Series Properties X |                          |  |  |  |  |  |
|--------------------------------------|--------------------------|--|--|--|--|--|
| 🔿 Main 🗊 Layout 🥕 Utility            |                          |  |  |  |  |  |
| Print Head Nozzle Check              | -1-1- Speed and Progress |  |  |  |  |  |
| Print Head Cleaning                  | Menu Arrangement         |  |  |  |  |  |
|                                      | Export or Import         |  |  |  |  |  |
| EPSON Status Monitor 3               |                          |  |  |  |  |  |
| Monitoring Preferences               | Epson Media Installer    |  |  |  |  |  |
| Print Queue                          |                          |  |  |  |  |  |
| Language: English (English)          | Software Update          |  |  |  |  |  |
|                                      | OK Cancel Help           |  |  |  |  |  |

### Prindipea pihusti kontroll.

See funktsioon prindib välja pihustite kontrollmustri, et kontrollida, kas prindipea pihustid on ummistunud.

Kui te täheldate väljaprintidel triipe või vahesid, puhastage pihustitest ummistuse eemaldamiseks prindipea.

### ∠ℑ "Prindipea pihusti kontroll" lk 126

### Prindipea puhastamine

Kui te näete väljatrükkidel triipe või vahesid, puhastage pea. Puhastab prindipea pinna prindi kvaliteedi parandamiseks.

∠ ? "Prindipea puhastamine" lk 128

### **EPSON Status Monitor 3**

Saate arvutist vaadata printeri olekut, näiteks allesoleva tindi kogust ja tõrketeateid.

| Paper Tage : Test Hoda Tuge<br>Paper Sae : Test Hager Sae |                |                |                  |               |            |        |                         |
|-----------------------------------------------------------|----------------|----------------|------------------|---------------|------------|--------|-------------------------|
|                                                           |                |                |                  |               |            |        | ł                       |
| bitave                                                    |                |                | T                | I             | T          | T      | T                       |
| Cym Dange Dilow Ught<br>Cym                               | Matter<br>Back | Photo<br>Black | vivid<br>Magenta | ispit<br>Bait | Breen      | Voer   | unut<br>Light<br>Magant |
| T8042 T8044 T8045 T8045                                   | 77090          | 78641          | 38945            | 18047         | ) (TRP40 ( | (1996) | 394                     |

### Seire-eelistused

Võite valida vaates EPSON Status Monitor 3 kuvatud tõrketeateid või registreerida Utiliidi ikooni otsetee tegumiribale Taskbar (Tegumiriba).

#### Märkus:

Kui te valite suvandi **Otseteeikoon** vaates **Seire-eelistused**, kuvatakse Utiliidi otseteeikoon tegumiribale Windows Taskbar (Tegumiriba).

Paremklõpsates ikoonil saate te kuvada järgmise menüü ning valida hooldusfunktsioone.

EPSON Status Monitor 3 käivitub, kui kuvatud menüüs klõpsatakse printeri nimele.

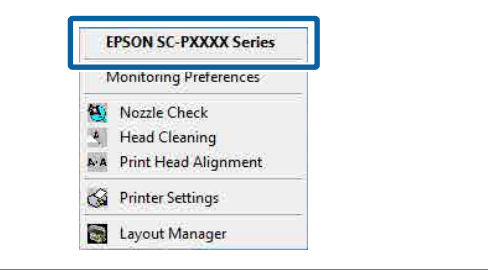

### Printimisjärjek.

Võite kuvada kõiki ootel olevate tööde loendi.

Prindijärjekorra vaates saate vaadata teavet printimist ootavate andmete kohta, neid töid kustutada ja uuesti printida.

### Printeri ja suvandi teave

Kuvab teavet tindikomplekti kohta. Neid sätteid ei tohiks tavaliselt muuta.

Kui te ei saa tindikomplekti kohta teavet automaatselt, valige tindikomplekt vastavalt printerisse paigaldatud tindi tüübi järgi.

### **Speed and Progress**

Te võite anda printeri põhitoimingutele erinevaid funktsioone.

### **Menu Arrangement**

Saate organiseerida suvandite **Select Setting**, **Meediumitüüp** ja **Paberiformaat** kirjeid. Näiteks võite neid kasutustiheduse järgi ümber järjestada.

∠ S "Ekraanivaate elementide ümberpaigutamine" lk 67

### **Export or Import**

Saate printeridraiveri seadistusi eksportida või importida. See funktsiooni on kasulik, kui soovite teha mitmele arvutile samasuguseid printeridraiveri seadistusi.

### **Epson Media Installer**

Kui soovitud paberi teavet juhtpaneelil või draiveris ei kuvata, saate lisada paberi teabe Internetist.

# Printeridraiveri kasutamine (Mac)

# Seadistusvaate kuvamine

Printeridraiveri seadistuse vaate kuvamisviis võib erineda olenevalt opsüsteemist või rakendusest.

∠ ? "Printimine (Mac)" lk 54

# Spikri kuvamine

Spikri kuvamiseks klõpsake printeridraiveri seadistuse vaates (?).

|                                    | Printer: EPSON SC-PDODX Series 1<br>Presets: Default Settings 1 |
|------------------------------------|-----------------------------------------------------------------|
|                                    | Copies:                                                         |
|                                    | From: 1 to: 1 Paper Size: A4 5 210 by 297 mm                    |
|                                    | Orientation:                                                    |
|                                    | Rewrap contents to fit page                                     |
| (100 - 4) 10 <sup>2</sup> 1 (-100) |                                                                 |

# Suvandi Presets (Eelsätted) kasutamine

Tindi tihedust saab reguleerida vastavalt kasutatavale paberile ja sätted saab salvestada.

### Salvestamine suvandisse Presets (Eelsätted)

Valige kõik kirjed suvanditest Paberiformaat ja Printeri sätted, mida soovite eelsättesse salvestada.

Valige loendist **Paper Configuration** ja määrake tindi tihedus vastavalt paberile, mida soovite registreerida.

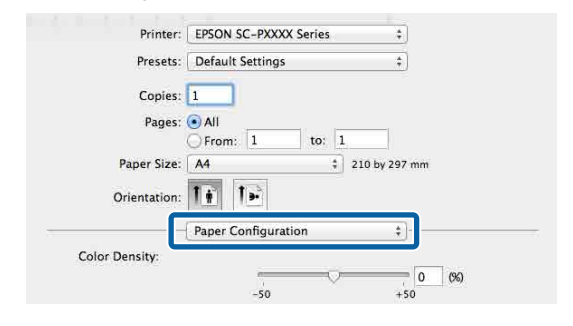

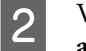

Vajutage valikule Save Current Settings as Preset... (Salvesta kehtivad sätted eelsätetena...) menüüs Presets (Eelsätted).

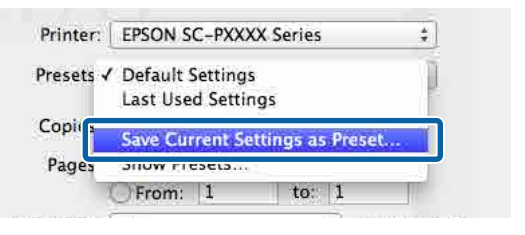

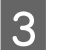

Sisestage nimi ja klõpsake seejärel nuppu OK.

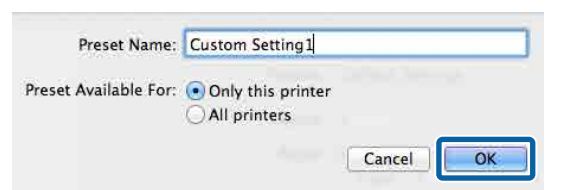

### Märkus:

Kui **All printers (Kõik printerid)** on valitud suvandi **Preset Available For (Eelsätete juurdepääs)** sätteks, saate valida salvestatud suvandit Preset (Eelsäte) kõigist arvutisse installitud printeridraiveritest.

Sätted salvestatakse suvandisse **Presets** (Eelsätted).

Seejärel saate salvestatud sätteid valida suvandist **Presets (Eelsätted)**.

| Printer:    | EPSON SC-PXXXX Ser                              | ies ‡         | 1   |
|-------------|-------------------------------------------------|---------------|-----|
| Presets 🗸   | Default Settings<br>Last Used Settings          |               |     |
| Copi        | Custom Setting1                                 |               | 1   |
| Pages       | Save Current Settings as Preset<br>Show Presets |               |     |
| Paper Size: | A4                                              | €   210 by 29 | 7 1 |

### Kustutamine suvandist Presets (Eelsätted)

Klõpsake dialoogiboksi **Show Presets... (Kuva** eelsätted...) menüüs **Presets (Eelsätted)** Print (Prindi).

| Presets v | Default Settings<br>Last Used Settings | ] |
|-----------|----------------------------------------|---|
| Copies    | Custom Setting1                        |   |
| Pages     | Save Current Sattings as Preset        |   |
| Paper Sia | Show Presets                           |   |

2

1

Valige säte, mida soovite kustutada, klõpsake nuppu **Delete (Kustuta)** ja seejärel nuppu **OK**.

| Presets                  | Setting                         | Value                         |
|--------------------------|---------------------------------|-------------------------------|
| Current                  | ▶ Copies & Pages                |                               |
| Default Settings         | ▶ TextEdit                      |                               |
| I and the distance       | ► Layout                        |                               |
| Custom Setting1          | Color Matching                  |                               |
|                          | Paper Handling                  |                               |
|                          | IN Cover Page                   |                               |
|                          | Print Settings                  |                               |
|                          | p rine seeings                  |                               |
|                          |                                 |                               |
|                          |                                 |                               |
|                          |                                 |                               |
|                          |                                 |                               |
|                          |                                 |                               |
|                          |                                 |                               |
|                          |                                 |                               |
|                          |                                 |                               |
|                          |                                 |                               |
|                          |                                 |                               |
|                          |                                 |                               |
| Delete Duplicate         |                                 |                               |
|                          |                                 |                               |
| Reset Presets Menu to "D | efault Settings" After Printing |                               |
|                          |                                 |                               |
|                          |                                 | Cancel OK                     |
|                          |                                 | Comparison of the same sector |

# Rakenduse Epson Printer Utility 4 kasutamine

Rakendusega Epson Printer Utility 4 saab teha hooldustoiminguid, nagu pihustikontroll ja prindipea puhastus. Utiliit installitakse printeridraiveri installimisel automaatselt.

### Utiliidi Epson Printer Utility 4 käivitamine

Klõpsake Apple'i menüüd — **System** Preferences (Süsteemieelistused) — Printers & Scanners (Printerid ja skannerid) (või Print & Fax (Printimine ja faksimine)).

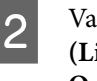

1

Valige printer ja klõpsake **Options & Supplies** (Lisaseadmed ja tarvikud) > Utility (Utiliit) > **Open Printer Utility (Ava printeriutiliit)**.

### Tarkvara Epson Printer Utility 4 funktsioonid

Tarkvaraga Epson Printer Utility 4 on teil võimalik läbi viia järgmisi hooldusfunktsioone.

| 00                      | Epson Prir                 | nter Utility 4         |                       |
|-------------------------|----------------------------|------------------------|-----------------------|
| EPSON                   | SC-PXXXX S                 | eries                  | Version 10.36 (10.36) |
| 9                       | Ready                      |                        |                       |
|                         | Connected                  |                        | Update                |
|                         | A                          | $\widehat{\mathbf{N}}$ |                       |
| EPSON Status<br>Monitor | Print Head Nozzle<br>Check | Print Head Cleaning    |                       |
| Printer List            |                            |                        |                       |
#### Printeridraiveri kasutamine (Mac)

#### **EPSON Status Monitor**

Saate arvutist vaadata printeri olekut, näiteks allesoleva tindi kogust ja tõrketeateid.

| EPSON Status Monitor<br>Ink Levels |                   |                         |                          |                                                             |                      |               |                |
|------------------------------------|-------------------|-------------------------|--------------------------|-------------------------------------------------------------|----------------------|---------------|----------------|
| Gray Word Maria Design             | Rest Field States | HalfM Crue<br>Teles Tas | Tables<br>5 Televis      | Great Transmission                                          | En Bin<br>Int        | Valer<br>1444 | Eyjee<br>Totog |
| [ <u> </u>                         |                   | Information             | 1                        |                                                             |                      |               | -              |
| Maintenance Box Service Life       | T6007/5C          | MB                      | Paper<br>Roll P<br>Plain | Setup from<br>aper<br>Paper<br>Width<br>24.00 l<br>Remainin | n Printer<br>n<br>19 |               |                |

#### Prindipea pihusti kontroll.

See funktsioon prindib välja pihustite kontrollmustri, et kontrollida, kas prindipea pihustid on ummistunud.

Kui te täheldate väljaprintidel triipe või vahesid, puhastage pihustitest ummistuse eemaldamiseks prindipea.

#### ∠ℑ "Prindipea pihusti kontroll" lk 126

#### Prindipea puhastamine

Kui te näete väljatrükkidel triipe või vahesid, puhastage pea. Puhastab prindipea pinna prindi kvaliteedi parandamiseks.

∠ Prindipea puhastamine" lk 128

## Valikuga Darker Tones of Black (Must täiustav ülekate) printimine

Must täiustav ülekate on funktsioon mis täiustab dünaamilist vahemikku tänu musta värvi maksimaalse tiheduse suurendamise, kasutades selleks ülekatet tindiga Light Gray (Helehall) prindi tumedates ja hallides alades.

Must täiustav ülekate on kasutatav ainult läikiva paberiga. Kõikide läikivate paberitega seda funktsiooni kasutada ei saa.

#### Märkus:

*Must täiustav ülekate* ei pruugi iga kasutatava paberi korral saadaval olla.

| 👼 EPSON SC-P95    | 500 Series Properties                                   | × |
|-------------------|---------------------------------------------------------|---|
| 🔿 Main 🗻 La       | ayout 🎤 Utility                                         |   |
| Select Setting:   | Current Settings v Save/Del                             |   |
| Media Settings    |                                                         |   |
| Media Type:       | Premium Luster Photo Paper (260) $\lor$ Custom Settings |   |
| Print Mode:       | Color v Paper Config                                    |   |
| Level:            | Quality Options V                                       |   |
|                   | Black Enhance Overcoat                                  |   |
| Mode:             | EPSON Standard (sRGB) V Advanced                        |   |
| Paper Settings    |                                                         |   |
| Source:           | Roll Paper V                                            |   |
| Document<br>Size: | A4 210 x 297 mm 🗸 User Defined                          |   |
|                   | Borderless Save Roll Paper                              |   |
|                   | Ink Levels                                              |   |
| Print Preview     | per                                                     |   |
|                   | GY VM OR PK VLM LGY LC Y GR MK V C                      |   |
| Restore Defau     | ult Show Settings Version 6.71                          | - |
|                   | OK Oancel Help                                          |   |

**Must täiustav ülekate** valimisel trükitakse paberi servale suuremad veerised. Valikuga **Ülemise veerise minimeerimine** saab veeriseid vähendada aga samas langeb veeristes kujutise kvaliteet. Valiku Ülemise veerise minimeerimine kasutamiseks määrake **Prindikvaliteet** valikuks **Quality Options** ja seejärel määrake sätted menüüs **Quality Options**.

| Qualit | y Options                   |          |             |         |   |         |
|--------|-----------------------------|----------|-------------|---------|---|---------|
| LE     | VEL 3                       |          |             |         |   |         |
|        |                             | 1 2      | : 3         | 4       | 5 |         |
|        | Speed                       | -<br>    |             |         |   | Quality |
| S      | etting Informatio           | n        |             |         |   |         |
| F      | Print Quality:              | SuperF   | ine - 1200x | 1200dpi | i |         |
| N      | licroWeave:                 | On       |             |         |   |         |
|        | High Speed<br>Edge Smoothin | 9        |             |         |   |         |
|        | Finest Detail               |          |             |         |   |         |
|        | Black Enhance               | Overcoat |             |         |   |         |
|        | Minimize Top                | Margin   |             |         |   |         |
| Pa     | aper Edge Qualit            | /        | Standar     | d       |   | $\sim$  |
|        | ОК                          |          | Cancel      |         | I | Help    |

### **Oluline**:

Kui valige **Reduce Edge Margins** kergelt rulli mineva paberi puhul, võib paber hõõruda vastu prindipead.

## Värviparandus ja printimine

Printeridraiver parandab automaatselt ja sisemiselt värve värviruumi järgi. Teil on võimalik valida järgmiste värviparandusrežiimide seast.

- EPSON Standard (sRGB)
   Optimeerib sRGB-ruumi ning parandab värve.
- Adobe RGB Adobe RGB Optimeerib sRGB-ruumi ja parandab värve.

Arvestage, et kui te klõpsate suvandit **Sätted** siis, kui ülalnimetatud värvitöötlemise suvanditest on valitud üks, saate te peenhäälestada valitud suvandi jaoks sätted Gamma, Heledus, Kontrast, Küllastus ja värvitasakaal.

Kasutage seda võimalust, kui kasutataval rakendusel ei ole värviparanduse funktsiooni.

#### Seadistuste tegemine operatsioonisüsteemis Windows

1

Kasutades rakendusi, millel on värvihaldusfunktsioon, määrake, kuidas neist rakendustest värve reguleeritakse.

Kui kasutate rakendusi, millel pole värvihaldusfunktsiooni, alustage sammust 2.

Määrake olenevalt rakenduse tüübist sätted alljärgneva tabeli järgi.

Adobe Photoshop CS3 või uuem Adobe Photoshop Elements 6.0 või uuem Adobe Photoshop Lightroom 1 või uuem

| Operatsiooni-<br>süsteem                                                                  | Värvihalduse sätted                              |
|-------------------------------------------------------------------------------------------|--------------------------------------------------|
| Windows 10,<br>Windows 8.1,<br>Windows 8,<br>Windows 7,<br>Windows Vista                  | Printer Manages Colors<br>(Värve haldab printer) |
| Windows XP (Ser-<br>vice Pack (Hool-<br>duspakett) 2 või<br>uuem ja .NET 3.0<br>või uuem) |                                                  |
| Windows XP (eel-<br>mainitust erinev)                                                     | No Color Management (Il-<br>ma värvihalduseta)   |

Muudes rakendustes valige No Color Management (Ilma värvihalduseta).

#### Märkus:

Teavet toetatud platvormide kohta vaadake vastava rakenduse veebisaidilt.

Adobe Photoshop CC seadistamise näide

Avage vaade Print (Prindi).

Valige Color Management (Värvihaldus) ja seejärel Printer Manages Colors (Värve haldab printer) Color Handling (Värvihaldus) ja klõpsake Print (Prindi).

| Printer:                                                                      | EPSON SC-XXXXX Series                                                                  | •              |    |
|-------------------------------------------------------------------------------|----------------------------------------------------------------------------------------|----------------|----|
| Conies:                                                                       | 1 Print Settings                                                                       |                |    |
| copies.                                                                       |                                                                                        |                |    |
| Layout:                                                                       | (d) (d)                                                                                |                |    |
| Color Harris                                                                  |                                                                                        |                | 1. |
| Color Manage                                                                  | ement                                                                                  |                | h  |
| 1 managen                                                                     | nent in the print settings dialog b                                                    | oox.           |    |
| a second de colo                                                              | e: Untagged RGB                                                                        |                |    |
| ocument Profile                                                               |                                                                                        |                |    |
| olor Handling:                                                                | Printer Manages Colors                                                                 | \$             |    |
| Color Ha <u>n</u> dling:<br>Printer Profile:                                  | Printer Manages Colors                                                                 | ¢<br>المعامل   | 1  |
| Color Handling:<br>Printer Profile:                                           | Printer Manages Colors                                                                 | ¢<br>idard ¢]  |    |
| Color Handling:<br>Printer Profile:                                           | Printer Manages Colors SC. Series Stan                                                 | •)<br>Idard •) |    |
| Color Ha <u>n</u> dling:<br>Printer Profile:<br>Normal Prin<br>Rendering Inte | Printer Manages Colors<br>SCSeries Stan<br>ting =<br>nt: Perceptual =                  | ¢<br>Idard ‡   |    |
| Color Handling:<br>Printer Profile:<br>Normal Prin<br>Rendering Inte          | Printer Manages Colors<br>SC Series Stan<br>ting e<br>nt: Perceptual e<br>Compensation | ¢<br>Idard ¢   |    |
| Color Handling:<br>Printer Profile:<br>Normal Prin<br>Rendering Inte          | Printer Manages Colors<br>SC Series Stan<br>ting =<br>nt: Perceptual =<br>Compensation | e)<br>Idard († |    |
| Color Handling:<br>Printer Profile:<br>Normal Prin<br>Rendering Inte          | Printer Manages Colors SCSeries Stan ting   nt: Perceptual   Compensation              | e)<br>idard e  |    |

2

3

Avage printeridraiveri aken **Pealeht**.

∠ ? "Printimine (Windows)" lk 53

Valige **Suuruse määratlemine** menüüst **Mode** ja seejärel määrake **Värvi juhtelemendid**.

Üksikasjalike kohanduste tegemiseks klõpsake **Sätted** ja jätkake seejärel sammust 4.

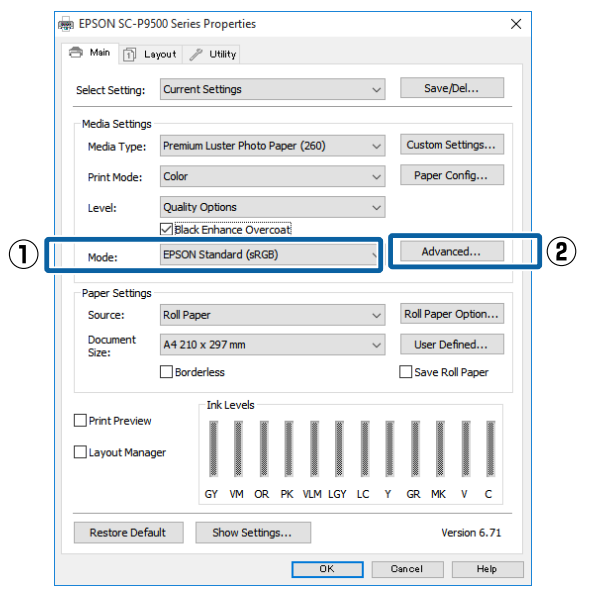

**4** Tehke vajalikud seadistused.

Iga elemendi kohta täpsema teabe saamiseks tutvuge printeridraiveri spikriga.

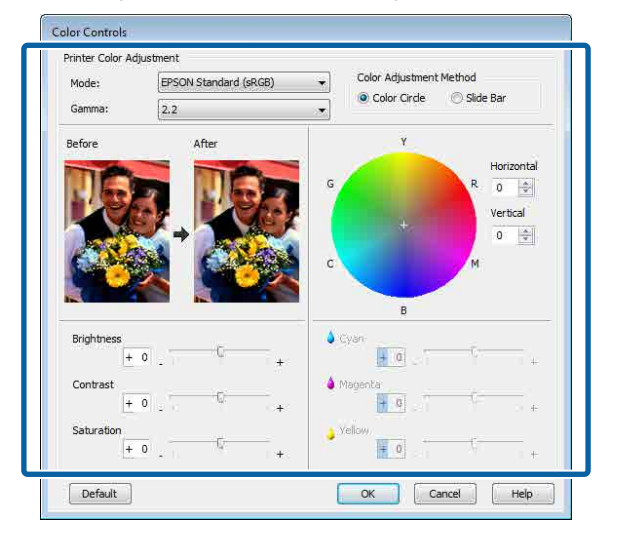

#### Märkus:

Te saate reguleerida parandusväärtust, kontrollides ekraani vasakul poolel olevat näidispilti. Te saate kasutada ka värvusringi, et peenhäälestada värvitasakaalu.

Kontrollige teisi sätteid ning alustage printimist.

#### Sätted Maci jaoks

5

1

Kasutades rakendusi, millel on värvihaldusfunktsioon, määrake, kuidas neist rakendustest värve reguleeritakse.

Kui kasutate rakendusi, millel pole värvihaldusfunktsiooni, alustage sammust 2.

Järgnevate rakenduste kasutamisel valige värvidehalduse sätteks **Printer Manages Colors** (Värve haldab printer).

Adobe Photoshop CS3 või uuem Adobe Photoshop Elements 6 või uuem Adobe Photoshop Lightroom 1 või uuem

Muudes rakendustes valige **No Color Management (Ilma värvihalduseta)**.

#### Märkus:

*Teavet toetatud platvormide kohta vaadake vastava rakenduse veebisaidilt.* 

Avage vaade Print (Prindi).

Valige Color Management (Värvihaldus) ja seejärel Printer Manages Colors (Värve haldab printer) Color Handling (Värvihaldus) ja klõpsake Print (Prindi).

| Printer Setup                                      |                                                                                              |
|----------------------------------------------------|----------------------------------------------------------------------------------------------|
| Printer:                                           | SC-XXXXX Series *                                                                            |
| Copies:<br>Layout:                                 | 1 Print Settings                                                                             |
| Color Manage                                       | ment<br>to enable the printer's color<br>ant in the print settings dialog box.<br>I: Display |
| Color Handling:                                    | Printer Manages Colors *                                                                     |
| Printer Profile:<br>Send 16-bit D<br>Normal Printi | sRGB IEC61966-2.1 6<br>ota<br>ng •                                                           |
| Rendering Inter                                    | nt: Perceptual t                                                                             |
| 17                                                 |                                                                                              |

2

Avage prindikuva.

∠ Printimine (Mac)" lk 54

3 Valige loendist Color Matching (Värvisobitus) ja klõpsake seejärel nuppu EPSONi värvi juhtelemendid.

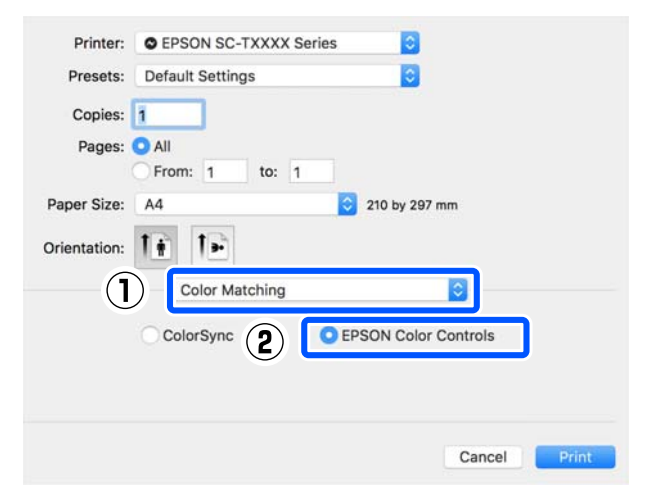

#### Märkus:

**EPSON Color Controls** ei ole järgmistes rakendustes saadaval, kui samm 1 vahele jäetakse.

- Adobe Photoshop CS3 või uuem
- □ Adobe Photoshop Lightroom 1 või uuem
- Adobe Photoshop Elements 6 või uuem

Adobe Photoshop CC seadistamise näide

Valige loendust Pealeht ja seejärel eemaldage märge märkeruudust Simple Settings alas Prindikvaliteet.

 Printer:
 EPSON SC-TXXXX Series

 Presets:
 Default Settings

 Copies:
 1

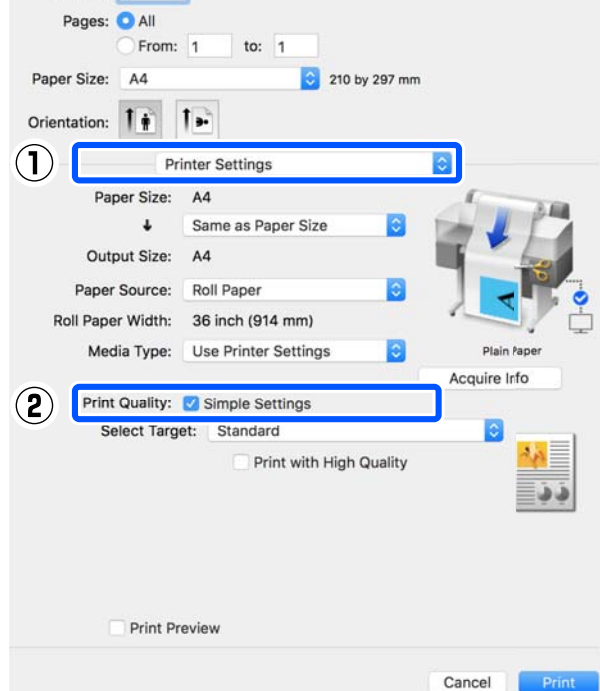

Valige millisesse printerisse prinditakse. Kui soovite valida värvikorrektsiooni meetodi ise, siis valige nimekirja lõpust **Kohandatud**.

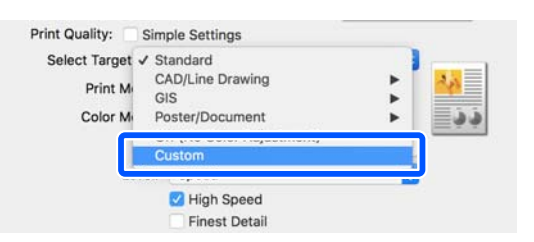

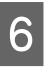

5

Kui printeri jaoks on valitud **Kohandatud**, siis valige värv ja värvikorrektsiooni meetodi sätted.

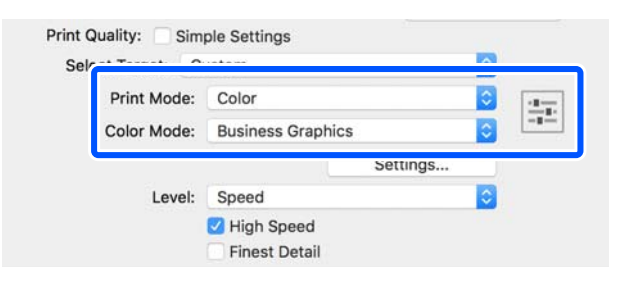

7

Vajadusel klõpsake **Sätted** ja reguleerige valikuid nagu näiteks Gamma, Heledus, Kontrast, Küllastus ja värvitasakaal.

Iga elemendi kohta täpsema teabe saamiseks tutvuge printeridraiveri spikriga.

| Delore     |     |     | After |     |
|------------|-----|-----|-------|-----|
|            |     | >   | Alter |     |
| Gamma:     | 2.2 |     |       | 0   |
| Brightness | 0   | -   |       |     |
| Contrast   | 0   |     |       |     |
| Saturation | 0   | ] - |       |     |
| Cyan       | 0   |     |       |     |
| Magenta    | 0   | -   |       | . 4 |
|            | 0   | 1   |       |     |

8

Kontrollige teisi sätteid ning alustage printimist.

# Mustvalgete fotode printimine

Te saate printida mustvalgeid fotosid rikkaliku gradatsiooniga, reguleerides pildiandmete värvi printeridraiverilt. Te saate pildiandmeid parandada, kui prindite ilma andmeid rakendustest töötlemata. Originaalandmeid ei mõjutata.

Alljärgnevates olukordades ei saa teha valikut **Kõrgtasemeline mustvalge foto**. Kui prindite mustvalgelt, valige **Must** (Windows) või **Halliskaala** (Mac).

Kui kasutate kandjat Singleweight Matte Paper (Ühekordne matt paber), Photo Quality Ink Jet Paper (Fotokvaliteediga tindiprinteri paber) või Plain Paper (Tavapaber)

#### Märkus:

1

Soovitatav on kasutada kujutisi sRGB värviruumiga.

#### Seadistuste tegemine operatsioonisüsteemis Windows

Kasutades rakendusi, millel on värvihaldusfunktsioon, määrake, kuidas neist rakendustest värve reguleeritakse.

Kui kasutate rakendusi, millel pole värvihaldusfunktsiooni, alustage sammust 2.

Määrake olenevalt rakenduse tüübist sätted alljärgneva tabeli järgi.

Adobe Photoshop CS3 või uuem Adobe Photoshop Elements 6.0 või uuem Adobe Photoshop Lightroom 1 või uuem

| Operatsiooni-<br>süsteem                                                                  | Värvihalduse sätted                              |
|-------------------------------------------------------------------------------------------|--------------------------------------------------|
| Windows 10,<br>Windows 8.1,<br>Windows 8,<br>Windows 7,<br>Windows Vista                  | Printer Manages Colors<br>(Värve haldab printer) |
| Windows XP (Ser-<br>vice Pack (Hool-<br>duspakett) 2 või<br>uuem ja .NET 3.0<br>või uuem) |                                                  |

| Operatsiooni-<br>süsteem | Värvihalduse sätted      |
|--------------------------|--------------------------|
| Windows XP (eel-         | No Color Management (ll- |
| mainitust erinev)        | ma värvihalduseta)       |

## Muudes rakendustes valige No Color Management (Ilma värvihalduseta).

#### Märkus:

Teavet toetatud platvormide kohta vaadake vastava rakenduse veebisaidilt.

Adobe Photoshop CC seadistamise näide

Avage vaade Print (Prindi).

Valige Color Management (Värvihaldus) ja seejärel Printer Manages Colors (Värve haldab printer) Color Handling (Värvihaldus) ja klõpsake Print (Prindi).

| Printer:         | EPSON SC-XXXXX Series +          |
|------------------|----------------------------------|
| Copies:          | 1 Print Settings                 |
| Layout:          | 00                               |
| Color Manage     | ement                            |
| () management    | er to enable the printer's color |
| Inidiagen        | a Untraced PCP                   |
| ocument Prone    | e: ontadded KGB                  |
| olor Handling:   | Printer Manages Colors +         |
| Printer Profile: | SCSeries Standard +              |
| Normal Prin      | nting +                          |
| Pondoring Into   | net: Decembral A                 |
| Kendening Inte   | inc. Perceptual                  |
| Black Point      | Compensation                     |
|                  |                                  |
|                  |                                  |

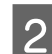

Avage printeridraiveri aken Pealeht.

∠͡͡͡͡͡͡͡͡͡͡͡͡͡͡͡͡͡͡͡͡͡͡ː And State (Windows)" lk 53

5

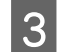

Valige kirjest **Kõrgtasemeline mustvalge foto Värviline**.

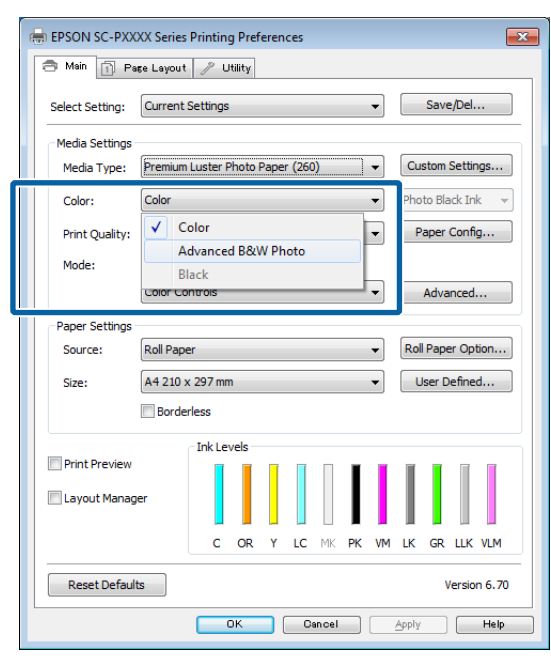

Üksikasjalike kohanduste tegemiseks jätkake sammust 4. Kui te ei taha kohandusi teha, jätkake sammust 6.

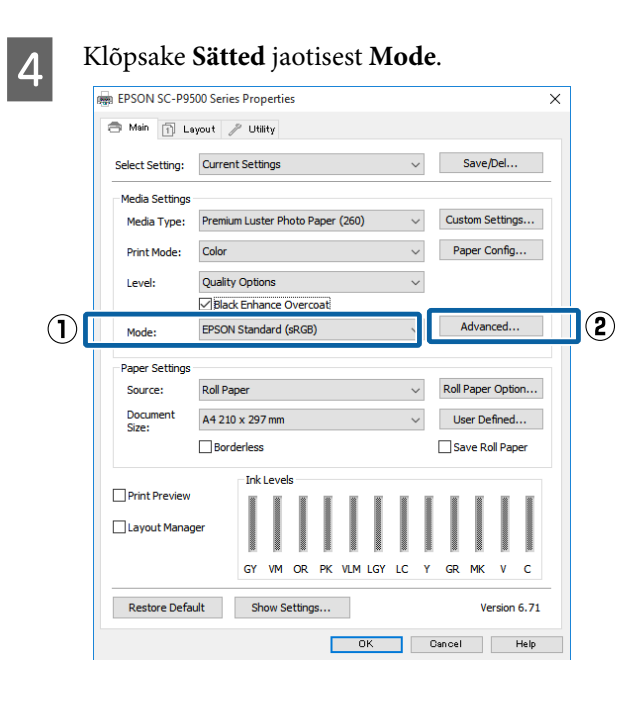

Tehke vajalikud seadistused.

Iga elemendi kohta täpsema teabe saamiseks tutvuge printeridraiveri spikriga.

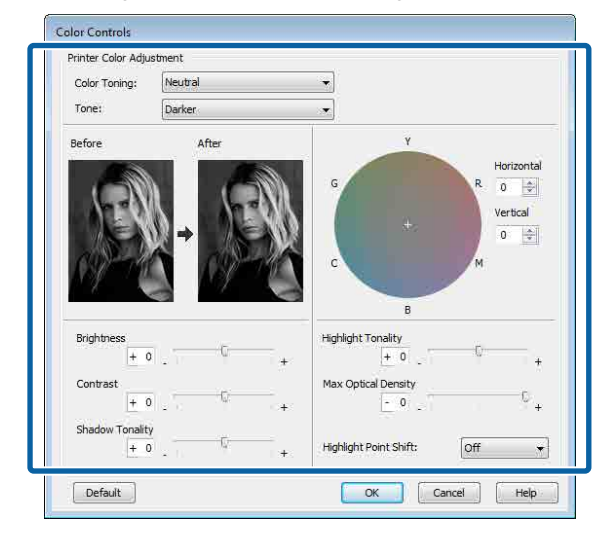

![](_page_78_Picture_10.jpeg)

Kontrollige teisi sätteid ning alustage printimist.

#### Sätted Maci jaoks

1

Kasutades rakendusi, millel on värvihaldusfunktsioon, määrake, kuidas neist rakendustest värve reguleeritakse.

Järgnevate rakenduste kasutamisel valige värvidehalduse sätteks **Printer Manages Colors** (**Värve haldab printer**).

Adobe Photoshop CS3 või uuem Adobe Photoshop Elements 6 või uuem Adobe Photoshop Lightroom 1 või uuem

Muudes rakendustes valige **No Color Management (Ilma värvihalduseta)**.

#### Märkus:

*Teavet toetatud platvormide kohta vaadake vastava rakenduse veebisaidilt.* 

Adobe Photoshop CC seadistamise näide Avage vaade **Print (Prindi)**.

2

Valige Color Management (Värvihaldus) ja seejärel Printer Manages Colors (Värve haldab printer) Color Handling (Värvihaldus) ja klõpsake Print (Prindi).

| Printer Setup    |                                       |
|------------------|---------------------------------------|
| Printer:         | SC-XXXXX Series 💈 🖨                   |
| Copies:          | 1 Print Settings                      |
| Layout:          |                                       |
| - 0-1            |                                       |
| Color Manage     | ment                                  |
| (L) managem      | ent in the print settings dialog box. |
| Document Profile | : Disolav                             |
| Color Handlines  | Drieter Magazare Colore               |
| Color Handling:  | Printer Manages Colors -              |
| Printer Profile: | sRGB.IEC61966-2.1 *1                  |
| Send 16-bit 0    | tata                                  |
| Marmal Delat     |                                       |
| Normal Print     | ng •                                  |
| Rendering Inter  | nt: Perceptual =                      |
| Black Point      | Companyation                          |
| The plays route  | Companyanon.                          |
|                  |                                       |
| 12               | ACCOUNT DISCOUT                       |

2 Kuvage printimisekraani, valige loendist suvand Printeri sätted ja seejärel valige suvandi Värviline sätteks Kõrgtasemeline mustvalge foto.

#### ∠ ? "Printimine (Mac)" lk 54

|     | Printer: EDC   | ON SC BYYYY Series *                |   |
|-----|----------------|-------------------------------------|---|
|     | Procetry Dof   | ault Cattions                       |   |
|     | Presets: Der   | aut settings                        |   |
|     | Copies: 1      |                                     |   |
|     | Pages: 💽 Al    | II                                  |   |
|     | Daner Size:    | om: 1 10; 1                         |   |
|     | raper size. A4 | 210 by 297 mm                       |   |
|     | Orientation:   |                                     |   |
| ) — | Prin           | t Settings 💠 🗧                      |   |
|     | Bas            | sic Advanced Color Settings         | _ |
|     | Dear Cabin     | Dell Denes                          |   |
|     | Page Setup:    | Bromium Luster Photo Paper (260)    |   |
|     | Media Type:    | Dista Disck                         | - |
|     | Color:         | Advanced B&W Photo : 16 bit/Channel | , |
|     | Color Loning:  |                                     |   |
|     | Print Quality: | SuperFine - 1440dpi 🛟               |   |
|     | 1              | Super MicroWeave                    |   |
|     |                | 🗹 High Speed                        |   |
|     |                | Mirror Image                        |   |
|     |                | _ Finest Detail                     |   |
|     |                |                                     |   |
|     |                |                                     |   |
|     |                |                                     |   |
|     |                |                                     |   |
|     |                |                                     |   |
| _   |                |                                     |   |

| Printer:     | EPSON SC-PXXXX Series      | +               |     |
|--------------|----------------------------|-----------------|-----|
| Presets:     | Default Settings           | \$              |     |
| Copies:      | 1                          |                 |     |
| Pages: (     | All                        |                 |     |
| (            | From: 1 to: 1              |                 |     |
| Paper Size:  | A4 \$ 2                    | 10 by 297 mm    |     |
| Orientation: | T¥ T►                      |                 |     |
|              | Print Settings             | :               |     |
|              | Phone Advanced Color Set   | tings           |     |
|              | Advanced Color Set         | ungs            |     |
| Page Set     | up: Roll Paper             |                 |     |
| Media Ty     | pe: Premium Luster Photo P | aper (260)      | ÷.  |
|              | Ink: Pho                   | to Black        | ÷.  |
| Co           | or: Advanced B&W Photo     | 🗘 🗌 16 bit/Chan | hel |
| Color Toni   | ng: Neutral                | \$              |     |
| Print Qual   | ity: SuperFine - 1440dpi   | \$              |     |
|              | Super MicroWeave           |                 |     |
|              | 🗹 High Speed               |                 |     |
|              | Mirror Image               |                 |     |
|              | Finest Detail              |                 |     |
|              |                            |                 |     |
|              |                            |                 |     |
|              |                            |                 |     |
|              |                            |                 |     |

Klõpsake suvandit Advanced Color Settings.

### 4 Tehke vajalikud seadistused.

Iga elemendi kohta täpsema teabe saamiseks tutvuge printeridraiveri spikriga.

| Presets:     | Default Settings           | ÷]                                    |
|--------------|----------------------------|---------------------------------------|
| Copies:      | 1                          |                                       |
| Pages:       | • All                      |                                       |
| Paper Size   | From: 1 to: 1              | 2 hv 307 mm                           |
| raper size.  |                            | 5 by 257 mm                           |
| Orientation: |                            |                                       |
|              | Print Settings             | ±)                                    |
| 1            | Basic Advanced Color Setti | ngs                                   |
|              | Color Toning:              | Neutral +                             |
|              | Tone:                      | Darker ‡                              |
| A-W          | Brightnes                  | s:                                    |
| 100          | 0                          | · •                                   |
| CON-10       | Contrast                   |                                       |
|              | Shadow 1                   | Conality                              |
| Y            | 0                          |                                       |
| c            | R Horizontal Highlight     | Tonality:                             |
|              | 0 3 0                      |                                       |
| +            | Max Opti                   | cal Density:                          |
|              | Vertical 0                 | · · · · · · · · · · · · · · · · · · · |
| c            | M 0 🕃 Highlight            | Point Shift:                          |
| В            |                            | Off ‡                                 |
|              |                            |                                       |
|              |                            |                                       |

5

Kontrollige teisi sätteid ning alustage printimist.

## Ääristeta printimine

Saate oma prinditöö paberile printida ilma ääristeta.

Valitavate ääristeta printimise tüübid võivad sõltuda kandja tüübist nagu allpool on näidatud.

Rullpaber: kõikidel äärtel puuduvad veerised, vasakul ja paremal puuduvad veerised.

Paberilehed: ainult vasakul ja paremal ei ole veeriseid.

(Ääristeta printimine ei ole plakatitele saadaval.)

Ääristeta kõikidele äärtele printimisel saate te konfigureerida ka lõikamist.

#### ∠ 37 "Täpsemalt rullpaberi lõikamisest" lk 82

Vasakult ja paremalt ääristeta printimise puhul ilmuvad veerised paberi üla- ja alaossa.

Ülemise ja alumise veerise väärtused ∠͡͡͡ "Prindiala" lk 58

### Ääristeta printimise meetodite tüübid

Ääristeta printimist on teil võimalik teostada, kasutades kahte alljärgnevat meetodit.

□ Automaatlaiendus

Printeridraiver suurendab printimisandmed paberi formaadist mõnevõrra suuremaks ning prindib suurendatud kujutise. Paberiäärtest üleulatuvaid osasid ei prindita ning selle tulemusel saavutataksegi ääristeta printimine. Kasutage alljärgneval moel rakendustest kujutise andmete suuruse määramiseks sätteid nagu lehe häälestamine.

- Viige omavahel kokku paberi formaat ja printimisandmete leheküljeseaded.
- Kui teie rakenduses on veerisesätted, määrake veeriseks 0 mm.
- Tehke pilt sama suureks, kui on paberi formaat.

![](_page_80_Figure_19.jpeg)

- Säilita formaat Looge ääristeta väljundi saamiseks printimisandmed, mis oleks rakenduse paberi formaadist suuremad. Printeridraiver ei suurenda pilti. Kasutage alljärgneval moel rakendustest kujutise andmete suuruse määramiseks sätteid nagu lehe häälestamine.
  - Looge printimise andmed, mis oleks tegelikust prindi suurusest vasakult ja paremalt 3 mm võrra (kokku 6 mm) suuremad.
  - Kui teie rakenduses on veerisesätted, määrake veeriseks 0 mm.
  - Tehke pilt sama suureks, kui on paberi formaat.

Valige see seadistus, kui te soovite vältida kujutise suurendamist printeridraiveri poolt.

![](_page_80_Figure_25.jpeg)

### **Toetatav paber**

Olenevalt kandja tüübist võ formaadist võib printimiskvaliteet halveneda või ei pruugi ääristeta printimist olla võimalik valida.

∠ ? "Epsoni erikandjate tabel" lk 170

∠ 37 "Kaubandusvõrgus saadaval toetatud paber" lk 181

### Täpsemalt rullpaberi lõikamisest

Rullpaberile ääristeta printimisel saate printeridraiveri suvandist **Roll Paper Option** määrata, kas tegemist on vasakule ja paremale ääristeta printimise või kõikide äärte ääristeta printimisega ning kuidas paberit lõigata. Järgneval diagrammil on näidatud ära iga väärtuse lõiketoiming.

| Printeridraiveri<br>sätted | Normal Cut                                                 | Single Cut                                                                                                    | Double Cut                                                                                                    |
|----------------------------|------------------------------------------------------------|----------------------------------------------------------------------------------------------------|----------------------------------------------------------------------------------------------------|
| Lõikamistoiming            | <ul> <li>A</li> <li>A</li> <li>B</li> <li>∞&gt;</li> </ul> | »                                                                                                    | A                                                                                                    |
| Selgitus                   | Printeri vaikesäte on <b>Normal</b><br><b>Cut</b> .        | <ul> <li>Ülemine ala võib<br/>kujutisest olenevalt<br/>kergelt ebaühtlaseks<br/>muutuda, kuna rullpaberi<br/>ülemise serva lõikamise<br/>ajaks printimine peatub.</li> <li>Kui lõikeasend on veidi<br/>joondusest väljas, võib<br/>kujutise väikeseid osi olla<br/>külgnevate lehtede üla-<br/>või allosadel näha. Kui<br/>nii peaks juhtuma, viige<br/>läbi toiming Adjust Cut<br/>Position.</li> <li>"Maintenance" Ik 124</li> <li>Järjest mitut lehte<br/>printides lõikab printer<br/>veeriste näitamise<br/>vältimiseks esimese<br/>lehe ülemisel äärel<br/>ja järgnevate lehtede<br/>alumisel äärel 1 mm sisse.</li> </ul> | <ul> <li>Ülemine ala võib<br/>kujutisest olenevalt<br/>kergelt ebaühtlaseks<br/>muutuda, kuna rullpaberi<br/>ülemise serva lõikamise<br/>ajaks printimine peatub.</li> <li>Prinditud paber on<br/>määratud formaadist<br/>umbes 2 mm lühem, kuna<br/>printer lõikab ülemise ja<br/>alumise veerise näitamise<br/>vältimiseks kujutisse sisse.</li> <li>Pärast eelmise lehe<br/>alumise ääre lõikamist<br/>söödab printer paberi<br/>ja lõikab seejärel<br/>ära järgmise lehe<br/>ülemise ääre. Kuigi selle<br/>tulemuseks on 60 kuni<br/>127 mm äralõigatud tükid,<br/>on lõige ise palju täpsem.</li> </ul> |

2

### Printimise seadistustoimingud

#### Seadistuste tegemine operatsioonisüsteemis Windows

1 Kui avatud on printeridraiveri aken **Pealeht**, saate konfigureerida erinevaid printimiseks vajalikke sätteid, nagu **Meediumitüüp**, **Allikas**, **Page Size**.

#### ∠ ",Printimine (Windows)" lk 53

![](_page_82_Picture_6.jpeg)

Valige suvand **Ääristeta** ja seejärel klõpsake suvandit **Laiendus**.

Te ei saa valida laienduse ulatust, kui suvandi Allikas sätteks on valitud Roll Paper või Roll Paper (Banner).

| 6 | BEPSON SC-PXX    | XX Series I | Printing | g Pref  | eren | ces            |       |      |    |       |        |       | -      |
|---|------------------|-------------|----------|---------|------|----------------|-------|------|----|-------|--------|-------|--------|
| Γ | 🔿 Main 📋 Pa      | ge Layout   | / U      | tility  |      |                |       |      |    |       |        |       |        |
|   | Select Setting:  | Current S   | ettings  |         |      |                |       |      | •  |       | Save   | /Del  |        |
|   | Media Settings   |             |          |         |      |                |       |      |    |       |        |       |        |
|   | Media Type:      | Premium I   | Luster F | hoto i  | Pape | r <b>(</b> 260 | )     |      | •  | Cu    | stom § | Setti | ngs    |
|   | Color:           | Color       |          |         |      |                |       |      | •  | Pho   | to Bla | ck In | k 👻    |
|   | Print Quality:   | Quality     |          |         |      |                |       |      | •  | P     | aper ( | Conf  | g      |
|   | Mode:            | Autom       | atic (   | 🔘 Cus   | tom  |                |       |      |    |       |        |       |        |
|   |                  | EPSON St    | tandard  | (sRGE   | 3)   |                |       |      | •  |       |        |       |        |
|   | Paper Settings   |             |          |         |      |                |       |      |    |       |        |       |        |
|   | Source:          | Roll Pape   | r        |         |      |                |       |      | •  | Rol   | Pape   | r Op  | tion   |
|   | Size:            | A4 210 x    | 297 mn   | 1 -> Si | uper | A3 / E         | 3 329 | x 48 | •  | U     | lser D | efine | d      |
|   |                  | V Border    | less     |         |      | Exp            | ansio | n    |    |       |        |       |        |
|   |                  | ſ           | Ink Le   | vels    |      |                |       |      |    |       |        |       |        |
|   | Print Preview    |             |          |         |      |                |       | Ī.   | Ĩ  | Ĩ     |        |       |        |
|   | 🔲 Layout Manager |             |          |         |      |                |       |      |    |       |        |       |        |
|   |                  |             | с        | OR      | Y    | LC             | MK    | PK   | VM | LK    | GR     | v     | VLM    |
|   | Reset Default    | s           |          |         |      |                |       |      |    |       | v      | ersio | n 6.70 |
|   |                  |             |          | эк      |      | 0              | ancel |      |    | Apply |        |       | Help   |

3

Valige suvandi **Suurendusmeetod** sätteks **Automaatlaiendus** või **Säilita formaat**.

Kui te valite suvandi **Automaatlaiendus**, määrake, kui palju kujutisest jääb üle paberi serva, nagu on näidatud allpool.

Maks : 3 mm vasakule ja 5 mm paremale (pilt liigub 1 mm paremale)

Standardne: 3 mm vasakul ja paremal

Kesk : 1,5 mm vasakul ja paremal

| Expans | ion                                                       |                                                |                                     |
|--------|-----------------------------------------------------------|------------------------------------------------|-------------------------------------|
| - Meth | od of Enlargement<br>Auto Expand<br>Retain Size           |                                                |                                     |
| Amou   | unt of Enlargement                                        |                                                |                                     |
|        | Min                                                       | Standard                                       | Max                                 |
|        |                                                           | Ģ                                              |                                     |
|        | Moving the slider t<br>enlargement. How<br>printed image. | to Min will reduce the<br>vever, margins may a | amount of image<br>ppear around the |
|        | ОК                                                        | Cancel                                         | Help                                |

#### Märkus:

Liuguri lükkamine Kesk suunas vähendab kujutise suurendamise suhtarvu. Seetõttu võivad paberist ja printimiskeskkonnast olenevalt jääda mõned veerised paberiäärtele.

- Rullpaberi kasutamisel klõpsake Roll Paper Option ja seejärel valige suvandi Auto Cut säte.
  - ∠ 37 "Täpsemalt rullpaberi lõikamisest" lk 82

![](_page_83_Picture_6.jpeg)

![](_page_83_Picture_7.jpeg)

Kontrollige teisi sätteid ning alustage printimist.

#### Sätted Maci jaoks

1

Avage vaade Print, valige suvandist Paberiformaat paberi formaat ning valige seejärel ääristeta printimise meetod.

#### ∠ ? "Printimine (Mac)" lk 54

Ääristeta printimise meetodite valikud on näidatud järgmiselt.

xxxx (Rullpaber — ääristeta, automaatlaiendus)

xxxx (Rullpaber — ääristeta, säilita formaat)

xxxx (Leht — ääristeta, automaatlaiendus) xxxx (Leht — ääristeta, säilita formaat)

Kus XXXX on paberi tegelik formaat, näiteks A4.

|   |                   | ( <u></u>                              |
|---|-------------------|----------------------------------------|
|   | Printer:          | EPSON SC-PXXXX Series ‡                |
|   | Presets:          | Default Settings ‡                     |
|   | Copies:           | 1                                      |
|   | Pages:            |                                        |
|   | Paper Size:       | Super A0 (Roll Paper ‡ 914 by 1.292 mm |
|   | Orientations      |                                        |
|   | Unentation:       |                                        |
|   | -                 | TextEdit ‡                             |
|   |                   | Print header and footer                |
|   |                   | Rewrap contents to fit page            |
|   |                   |                                        |
|   |                   | Cancel                                 |
|   |                   |                                        |
|   |                   |                                        |
|   | Märkus:           | 1, 1. 1. 1. 1                          |
|   | Kui leheku        | lje satted ei ole rakenduse            |
|   | dialoog           | ogist valitavaa, avage lenesatete      |
|   | <i>uiuioog</i> .  |                                        |
|   |                   |                                        |
| 2 | Valige loen       | list Page Layout Settings (Lehe        |
|   | küljenduss        | ätted) ja seejärel valige Roll Paper   |
|   | <b>Option</b> või | Laiendus.                              |
|   | Lisateavet s      | uvandi <b>Roll Paper Option</b> sätte  |
|   | Auto Cut k        | ohta lugege alljärgnevast jaotisest.   |
|   | a Tince           | malt rullnaberi lõikamisest" lk 82     |
|   | "Tapse            | mait runpaberi loikannisest ik 62      |
|   | Laiondus          | n valitav ainult sijs kui              |
|   | Automaatl         | aiendus on valitud suvandi             |
|   | Paberiform        | aat sätteks Alliärgnevalt on ära       |
|   | toodud iga        | kirje väärtused.                       |
|   | Mala              | ,<br>2                                 |
|   | Maks              | (nilt liigub 1 mm paremale)            |
|   |                   | (pin inguo i inin paremaie)            |
|   | Standardne        | : 3 mm vasakul ja paremal              |
|   |                   |                                        |
|   | Kesk              | : 1,5 mm vasakul ja paremal            |
|   |                   |                                        |
|   |                   |                                        |
|   |                   |                                        |
|   |                   |                                        |
|   |                   |                                        |

|   | Finite          | . Crook a      | S-I AAAA Bell | es         |          |    |
|---|-----------------|----------------|---------------|------------|----------|----|
|   | Presets         | : Default S    | ettings       |            | ÷.       |    |
|   | Copies          | : <b>I</b>     |               |            |          |    |
|   | Pages           | a: 💽 All       |               |            |          |    |
|   |                 | O From:        | 1 te          | o: 1       |          |    |
|   | Paper Size      | : Super AC     | (Roll Paper   | ‡  914 by  | 1,292 mm |    |
|   | Orientation     | : <b>1</b> i 1 | <b>)</b> •    |            |          |    |
| _ |                 | Page Lay       | out Settings  |            | ÷        |    |
|   | Roll Paper Opti | on             |               |            |          |    |
|   | Auto Cut:       |                |               | Single Cut |          | \$ |
|   | 🗌 Auto Ro       | tate           |               | 44 inch (1 | 118 mm)  | 4  |
|   | Print Pa        | ge Line        |               |            |          |    |
|   | Save Ro         | ll Paper       |               |            |          |    |
|   | Expansion       |                |               |            |          |    |
|   |                 | Min            | Standard      | N          | 1ax      |    |
|   | 2               | -              |               |            | - 1      | 2  |
|   |                 | - <u>1</u> .   | T             |            | 1        | U  |

#### Märkus:

3

Liuguri lükkamine **Kesk** suunas vähendab kujutise suurendamise suhtarvu. Seetõttu võivad paberist ja printimiskeskkonnast olenevalt jääda mõned veerised paberiäärtele.

Kontrollige teisi sätteid ning alustage printimist.

## Suurendatud/ Vähendatud printimine

Te saate suurendada või vähendada andmete suurust. Valida saab kolme seadistusmeetodi vahel.

Mahuta väljundi suurusele printimine Suurendab või vähendab kujutist automaatselt, et kujutis paberi formaadile ära mahutada.

![](_page_84_Figure_9.jpeg)

□ Fit to Roll Paper Width (ainult Windows) Suurendab või vähendab kujutist automaatselt, et kujutis rullpaberi laiusele ära mahutada.

![](_page_84_Figure_11.jpeg)

Suuruse määratlemine Võite määrata suurendamise või vähendamise suhtarvu. Kasutage seda meetodit mittestandardsete paberiformaatide puhul.

![](_page_84_Figure_13.jpeg)

2

### Mahuta lehele/Skaleeri, et mahutada lehele

#### Seadistuste tegemine operatsioonisüsteemis Windows

![](_page_85_Picture_4.jpeg)

Kui kuvatakse printerdraiveri aken **Küljendus**, seadke paberiformaat samaks andmete paberiformaadiga suvandis **Page Size** või **Paberiformaat**.

#### ∠ Printimine (Windows)" lk 53

![](_page_85_Picture_7.jpeg)

Valige loendist **Väljastatav paber** printerisse laaditud paberi formaat.

Mahuta väljundi suurusele Reduce/Enlarge.

| EPSON SC-PXXXX Series Printing Prefere | nces 🔀                                                       |
|----------------------------------------|--------------------------------------------------------------|
| Select Setting: Current Settings       | ▼ Save/Del                                                   |
| Orientation                            | Copies                                                       |
| Rotate 180° Mirror Image               | Collate Reverse Order                                        |
| Layout<br>Page Size: A4 210 x 297 mm   |                                                              |
| Output Paper: Super A3 / B 329 x 4     | 183 mm                                                       |
| Reduce/Enlarge                         | Multi-Page                                                   |
| Fit to Page                            | ⊙ N-up                                                       |
| Fit to Roll Paper Width                | O Poster                                                     |
| Custom Scale to 165 🙀 %                | Settings                                                     |
| ✓ Hard Disk Unit                       | Optimize Enlargement                                         |
| Settings                               | Print Bckg Color Color Settings     Job Settings     Details |
| Reset Defaults                         | Version 6.70                                                 |
| ОК                                     | Gancel Apply Help                                            |

![](_page_85_Picture_11.jpeg)

Kontrollige teisi sätteid ning alustage printimist.

#### Sätted Maci jaoks

A P

Avage ekraan Prindi, valige loendist suvand Paper Handling (Paberi käsitsemine) ja seejärel märkige ruut Scale to fit paper size (Skaleeri paberiformaadi järgi).

#### ∠ ? "Printimine (Mac)" lk 54

![](_page_85_Figure_17.jpeg)

![](_page_86_Picture_2.jpeg)

Valige suvandi **Destination Paper Size (Paberi sihtformaat)** sätteks printerisse laetud paberi formaat.

| Printer: EPSON SC-      | PXXXX Series \$         |         |
|-------------------------|-------------------------|---------|
| Presets: Default Set    | tings \$                |         |
| Copies:                 |                         |         |
| From: 1                 | to: 1                   |         |
| Paper Size: A4 (Sheet)  | 210 by 297              | mm      |
| Orientation:            |                         |         |
| Paper Hand              | ling 🛟                  |         |
|                         | 🗹 Collate pages         |         |
| Pages to Print:         | All pages               | \$      |
| Page Order:             | Automatic               | \$      |
|                         | Scale to fit namer size |         |
| Destination Paper Size: | Suggested Paper: A4 (Sł | neet) ‡ |
|                         | Scale down only         |         |
|                         |                         |         |

#### Märkus:

3

Suurendatud printimise korral tühjendage märkeruut **Scale down only (Skaleeri ainult alla)**.

Kontrollige teisi sätteid ning alustage printimist.

### Mahuta rullpaberi laiusele (ainult Windows)

1

2

Klõpsake printeridraiveri vahekaarti **Pealeht** ja valige suvandi **Allikas** sätteks **Roll Paper**.

#### ∠͡͡͡͡͡͡͡͡͡͡͡͡͡͡͡͡͡͡͡͡͡͡ː And the American American Ameri

Kuvage vahekaart **Küljendus** ja valige suvandi **Page Size** säte, mis vastab leheformaadile, mida kasutatakse dokumendiformaadina.

|   | Man T Pase Layout Chility                   |
|---|---------------------------------------------|
|   | Select Setting: Current Settings   Save/Del |
|   | Orientation                                 |
|   | Oprime Copies: 1                            |
|   | Rotate 180° Mirror Image                    |
| 2 | Page Size: A4 210 x 297 mm 🗸                |
|   | Output Paper: Super A3 / B 329 x 483 mm     |
|   | Reduce/Enlarge                              |
|   | Fit to Page     N-up                        |
|   | Fit to Roll Paper Width     Poster          |
|   | Custom Scale to 165 📥 % Settings            |
|   | Optimize Enlargement                        |
|   | Hard Disk Unit                              |
|   | Settings Print Bdkg Color Color Settings    |
|   | Job Settings Details                        |
|   | Reset Defaults Version 6.70                 |
|   | OK Dancel Apply Help                        |

3

Valige loendist **Väljastatav paber** printerisse laaditud paberi formaat.

Mahuta väljundi suurusele Reduce/Enlarge.

![](_page_87_Picture_2.jpeg)

#### Valige Fit to Roll Paper Width.

![](_page_87_Picture_4.jpeg)

5

## Valige loendist **Roll Width** printerisse laaditud rullpaberi laius.

![](_page_87_Figure_7.jpeg)

6

Kontrollige teisi sätteid ning alustage printimist.

### Kohandatud skaleerimise säte

#### Seadistuste tegemine operatsioonisüsteemis Windows

Kui kuvatakse printerdraiveri aken **Küljendus**, seadke paberiformaat samaks andmete paberiformaadiga suvandis **Page Size** või **Paberiformaat**.

∠ Printimine (Windows)" lk 53

2 Valige loendist **Väljastatav paber** printerisse laaditud paberi formaat.

Mahuta väljundi suurusele Reduce/Enlarge.

Valige **Suuruse määratlemine** ja seejärel valige suvandi **Scale to** väärtus.

Sisestage väärtus otse või klõpsake muutmisruudu paremal poolel asuvatele nooltele vajaliku väärtuse määramiseks.

Seadke skaala vahemikus 10 kuni 650%.

| 🖶 EPSON SC-PXXXX Series Printing Prefere                              | ences                           |
|-----------------------------------------------------------------------|---------------------------------|
| 🔿 Main 🗊 Page Layout 🎤 Utility                                        |                                 |
| Select Setting: Current Settings                                      | ▼ Save/Del                      |
| Orientation                                                           | Copies                          |
| Rotate 180° Mirror Image                                              | Collate Reverse Order           |
| Layout<br>Page Size: A4 210 x 297 mm<br>Output Paper: US B 11 x 17 in | •                               |
| Reduce/Enlarge                                                        | Multi-Page                      |
| Fit to Page                                                           | O N-up                          |
| Fit to Roll Paper Width                                               | Poster                          |
| Custom Scale to 130 🚔 %                                               | Settings                        |
| I Hard Disk Unit                                                      | Optimize Enlargement            |
| Settings                                                              | Print Bckg Color Color Settings |
|                                                                       | Job Settings Details            |
| Reset Defaults                                                        | Version 6.70                    |
| ОК                                                                    | Cancel Apply Help               |

![](_page_87_Picture_20.jpeg)

3

Kontrollige teisi sätteid ning alustage printimist.

#### Sätted Maci jaoks

| 1 |  |
|---|--|
|   |  |

Kui kuvatakse ekraan Prindi, valige loendist **Paper Size (Paberiformaat)** printerisse laaditud paberi formaat.

#### ∠ Printimine (Mac)" lk 54

| Presets: Defau            | lt Settings                       |              |
|---------------------------|-----------------------------------|--------------|
| Copies: 1<br>Pages: • All | )                                 |              |
| Paper Size: A4            | n: 1 to: 1<br>‡ 2                 | 10 by 297 mm |
| Orientation:              | 1.                                |              |
| Previe                    | N                                 | ٠.           |
| 🗹 Auto Rotate             |                                   |              |
| 💽 Scale:                  | 83 %                              |              |
| Scale to Fit:             | Print Entire I     Fill Entire Pa | mage<br>per  |
| Copies per page:          | [1                                | \$           |

2

Klõpsake **Scale (Mastaap)** ning sisestage mastaabitegur.

| Copies: 1        |                        |                        |
|------------------|------------------------|------------------------|
| Pages: 💽 All     |                        |                        |
| O From:          | 1 to:                  | 1                      |
| Paper Size: A4   |                        | 210 by 297 mm          |
| rientation: 11   | •                      |                        |
| Preview          |                        | ÷]                     |
| 🗹 Auto Rotate    |                        | _                      |
| 💽 Scale:         | 83 %                   |                        |
| ⊖ Scale to Fit:  | Print En<br>Fill Entit | tire Image<br>re Paper |
| Copies per page: | 1                      | ۵.                     |

Kui ekraan Prindi ei oma kasutatavas rakenduses teie soovitud mastaabiteguri jaoks sisendkirjet, kuvage ekraan Küljendus ja valige sealt sätted.

#### ∠ ¬ "Printimine (Mac)" lk 54

| <b>-</b> | Settings:    | Page Attributes | \$ | 118 |
|----------|--------------|-----------------|----|-----|
|          | Format For:  | Any Printer     | *  |     |
|          | Paper Size:  | A4              | \$ |     |
|          | Orientation: |                 |    |     |
|          | Scale:       | 100 %           |    |     |

## Mitme lehekülje printimine

Saate printida oma dokumendist mitu lehekülge ühele paberilehele.

Kui te prindite andmeid pideva jadana A4 formaadis, toimub printimine allpool näidatud viisil.

![](_page_89_Figure_5.jpeg)

#### Märkus:

- Opsüsteemis Windows ei saa te kasutada mitme lehekülje printimise funktsiooni ääristeta printimisel.
- Opsüsteemis Windows saate te kasutada vähendamise/suurendamise funktsiooni (Mahuta lehele), et printida andmed erinevatele paberiformaatidele.

∠ Suurendatud/Vähendatud printimine" lk 85

![](_page_89_Figure_10.jpeg)

#### Seadistuste tegemine operatsioonisüsteemis Windows

1

Kui kuvatakse printeridraiveri aken **Küljendus**, valige **Mitu lehekülge** ja seejärel **N-up** — **Sätted**.

#### ∠ ? "Printimine (Windows)" lk 53

| 25 N SC-P9500 Ser s Properties      | ×                                                    |
|-------------------------------------|------------------------------------------------------|
| 🔿 M 1 🚹 Layout 🖉 Utility            |                                                      |
| Select Setting: Current Settings    | ∽ Save/Del…                                          |
| Orientation                         | Copies                                               |
| Rotate 180° Mirror Image            | Collate Reverse Order                                |
| Layout<br>Page Size: A4 210 x 297 m | m ~                                                  |
| Output Size: Same as Paper          | Size                                                 |
|                                     | ⊘Page Layout                                         |
| Hard Disk Unit                      | Optimize Enlargement                                 |
| Settings                            | Print Bokg Color Color Settings Job Settings Details |
| Restore Default Show Settings       | Version 6.71                                         |
|                                     | OK Cancel Help                                       |

![](_page_89_Picture_16.jpeg)

Määrake ekraanil **Küljendusvaade** lehekülgede arv lehe kohta ja lehekülgede järjestus.

Kui valitud on märkeruut **Print page frames**, prinditakse igale leheküljele raamid.

| Print Layout              |                       |
|---------------------------|-----------------------|
| Number of pages per sheet |                       |
| 2 Pages                   | ) 4 Pages             |
| Page Order                |                       |
| Left to Right             | 21 Right to Left      |
| Top to Bottom             | False Double-Sided    |
|                           | Top Fold OBottom Fold |
| Print page frames         |                       |
| OKCan                     | tel Help              |

![](_page_89_Picture_20.jpeg)

Kontrollige teisi sätteid ning alustage printimist.

#### Sätted Maci jaoks

![](_page_90_Picture_3.jpeg)

Kui ekraanile on kuvatud Print vaade, valige loendist **Layout (Küljendus)**, seejärel valige lehekülgede arv ühel lehel ja nii edasi.

#### ∠ Printimine (Mac)" lk 54

|      | Presets: Default Settings \$ |
|------|------------------------------|
|      | Contact 1                    |
|      | Copies.                      |
|      | From: 1 to: 1                |
| Pa   | per Size: A4 ‡ 210 by 297 mm |
| Orie |                              |
| One  |                              |
|      | Layout ‡                     |
| 2    | Pages per Sheet: 4 +         |
|      | Layout Direction: 2 S N N    |
|      | Border: None +               |
|      | Two-Sided: Off \$            |
|      | Reverse page orientation     |
|      |                              |

#### Märkus:

2

Lehekülgede ümber saab printida raame, kasutades funktsiooni **Border (Ääris)**.

Kontrollige teisi sätteid ning alustage printimist.

## Plakati printimine (Suurenda, et katta mitu lehte, ja prindi — ainult Windows)

Plakati printimise funktsioon suurendab automaatselt ja jagab printimisandmed. Te saate prinditud lehed liita, et luua suurt plakatit või kalendrit. Plakati printimine on võimalik kuni 16 korda suuremana kui tavalise printimisel (neli lehte korda neli lehte). Plakatite printimiseks on kaks võimalust.

□ Ääristeta plakati printimine

See suurendab automaatselt ja jagab printimisandmed ning prindib ilma veeristeta. Saate plakati valmistamiseks lihtsalt väljastatavad paberid ühendada. Ääristeta printimiseks laiendatakse andmeid nii, et need ületavad veidi paberi formaadi. Suurendatud alasid, mis ületavad paberi, ei prindita. Seetõttu on võimalik, et kujutis pole liitekohtades joondatud. Lehtede täpseks ühendamiseks printige plakat veeristega, toimides järgmiselt.

![](_page_90_Picture_14.jpeg)

![](_page_90_Picture_15.jpeg)

![](_page_90_Picture_16.jpeg)

Plakati printimine veeristega See suurendab automaatselt ja jagab printimisandmed ning prindib veeristega. Te peate veerised ära lõikama ja seejärel väljastatavad paberid ühendama, et plakatit valmistada. Kuigi

lõplik suurus on veidi väiksem, kuna veerised on ära lõigatud, sobitub kujutis täpselt kokku.

![](_page_91_Figure_3.jpeg)

### Printimise seadistustoimingud

Valmistage printimisandmed ette, kasutades rakendusi.

1

Printeridraiver suurendab printimisel automaatselt pildiandmeid.

2 Kui kuvatakse printeridraiveri aken Küljendus, valige Mitu lehekülge ja seejärel Plakati sätted – Sätted.

#### ∠ ¬ "Printimine (Windows)" lk 53

![](_page_91_Picture_9.jpeg)

3 Valige paneelide arv kuvalt **Plakati sätted**.

| Poster Settings                                                                                                    |             |
|----------------------------------------------------------------------------------------------------|-------------|
| Number of panels<br>2x1<br>2x1<br>3x3<br>4x4<br>Please select the panels that you don't wish to be printed. (The panels which appear grayed out will not be printed.)<br>Borderless Poster Print |             |
| Print Cutting Guide Overlapping Align                                                                                                    | s           |
| ОК                                                                                                    | Cancel Help |

4 Valige ääristeta plakati printimine või plakati printimine veeristega, seejärel valige leheküljed, mida te ei soovi printida.

#### Kui on valitud ääristeta printimine:

#### Valige **Borderless Poster Print**.

![](_page_92_Picture_5.jpeg)

#### Märkus:

Kui suvand **Borderless Poster Print** on halli värvi, siis valitud paber või formaat ei toeta ääristeta printimist.

∠ S "Epsoni erikandjate tabel" lk 170

∠ 𝔅 "Kaubandusvõrgus saadaval toetatud paber" lk 181 Kui on valitud ääristega printimine:

#### Eemaldage Borderless Poster Print märge.

| Poster Settings                                                                                                    |                                     |
|----------------------------------------------------------------------------------------------------|-------------------------------------|
| Number of panels<br>2x1<br>2x1<br>3x3<br>4x4<br>Please select the panels<br>that you don't wish to be<br>printed. (The panels which<br>appear grayed out will not<br>be printed) |                                     |
| Borderless Poster Print                                                                                                    |                                     |
| Print Cutting Guide                                                                                                    | <b>s</b><br>ment Marks O Trim Lines |
| ОК                                                                                                    | Cancel Help                         |

#### Märkus:

Märkused suuruse kohta pärast kokkuliitmist.

Kui valik **Borderless Poster Print** on tühistatud ja veeristega printimine on valitud, kuvatakse suvandi **Prindi lõikejooned** üksused.

Lõppsuurus on sama sõltumata sellest, kas suvand **Print page frames** on valitud või mitte. Kui aga on valitud **Vaheliti joondusmärgised**, on lõppsuurus ülekatte puhul väiksem.

![](_page_92_Picture_17.jpeg)

Kontrollige teisi sätteid ning alustage printimist.

### Väljastatavate paberite ühendamine

Väljastatavate paberite ühendamise sammud on ääristeta plakati printimisel jai plakati veeristega printimisel erinevad.

#### Ääristeta plakati printimisel

Selles jaotises kirjeldatakse, kuidas ühendada nelja lehte. Kontrollige prinditud lehti ja sobitage need, seejärel ühendage need allpool näidatud järjekorras, kasutades kleeplinti lehtede tagaküljel.

![](_page_93_Picture_6.jpeg)

#### Ääristega plakati printimisel

Kui valitud on Vaheliti joondusmärgised, prinditakse igale lehele liitmisjuhikud (alloleval joonisel kujutatud joontena, mis on tõmmatud läbi ja ümber X-märgi).

![](_page_93_Picture_9.jpeg)

Märkus: Joondusmärgised on mustvalgel printimisel mustad. Alljärgnev jaotis kirjeldab, kuidas ühendada omavahel nelja prinditud lehte.

![](_page_93_Picture_12.jpeg)

Pange valmis kaks ülemist lehte ja kärpige mööda kahte liitmisjuhikut ühendavat joont ära ülearune osa lehe vasakult äärelt (X-märkide keskkohad).

![](_page_93_Picture_14.jpeg)

2

Paigutage ülemine vasak leht ülemise parema lehe peale. Joondage X-märgised alloleval joonisel näidatud viisil ning kinnitage need ajutiselt tagakülgedelt kleeplindiga.

![](_page_93_Figure_17.jpeg)

3 Kui kaks lehte on kohakuti, kärpige maha ülearune osa, lõigates mööda joont, mis liidab kokku kahte lõikamisjuhikut (jooned X-märkidest vasakul).

![](_page_94_Picture_3.jpeg)

4

Ühendage kaks lehte uuesti.

Ühendage kleeplindi abil lehtede tagaküljed omavahel kokku.

![](_page_94_Figure_7.jpeg)

![](_page_94_Picture_8.jpeg)

Alumiste lehtede ühendamiseks korrake samme 1–4.

6 Kärpige ülemiste lehtede alumist äärt, lõigates mööda joont, mis ühendab kahte juhikut (jooned X-märkide kohal).

![](_page_94_Figure_11.jpeg)

7 Paigutage ülemine leht alumise lehte peale. Joondage X-märgised alloleval joonisel näidatud viisil ning kinnitage need ajutiselt tagakülgedelt kleeplindiga.

![](_page_94_Picture_13.jpeg)

8 Kui kaks lehte on kohakuti, kärpige maha ülearune osa, lõigates mööda joont, mis liidab kokku kahte lõikamisjuhikut (jooned X-märkide kohal).

![](_page_95_Figure_3.jpeg)

9 Ühendage ülemine ja alumine leht omavahel kokku.

Ühendage kleeplindi abil lehtede tagaküljed omavahel kokku.

![](_page_95_Figure_6.jpeg)

![](_page_96_Picture_2.jpeg)

Pärast kõikide lehtede liitmist kärpige maha äärised, lõigates mööda lõikamisjuhikuid (väljaspool X-märke).

![](_page_96_Figure_4.jpeg)

![](_page_96_Picture_5.jpeg)

## Printimine mittestandardses formaadis

Enne mittestandardse formaadi printimist, kaasa arvatud vertikaalsed või horisontaalsed bännerid ja sama formaadiga dokumendid, salvestage printeridraiverisse soovitud paberiformaat. Kui kohandatud formaadid on salvestatud printeri draiverisse, saab neid valida rakenduse suvandist **Page Layout (Küljendus)** ja muudest printimisdialoogidest.

![](_page_96_Picture_8.jpeg)

![](_page_96_Picture_9.jpeg)

#### Toetatavad paberiformaadid

Alljärgnevas tabelis on ära toodud paberiformaadid, mida saab valida printeridraiverist. Printeri toetatud paberiformaatide kohta leiate teavet alljärgnevast jaotisest.

#### ∠ Prindiala" lk 58

| Paberi laius | SC-P9500 Series                 | 89 <sup>*1</sup> kuni 1118 mm |
|--------------|---------------------------------|-------------------------------|
|              | SC-P7500 Series                 | 89 <sup>*1</sup> kuni 610 mm  |
| Paberi kõr-  | Windows: 127 <sup>*1</sup> ku   | ni 18000 mm                   |
| gus          | Mac: 127 <sup>*1</sup> kuni 180 | 000 mm <sup>*2</sup>          |

- \*1 Kõige väiksem printeri toetatud formaat on 182 mm lai ja 254 mm pikk. Printeridraiverist kohandatud paberiformaadi sätteks väiksema formaadi sisestamise korral prinditakse dokument oodatust laiemate veeristega, mis tuleb kärpida.
- \*2 Mac OS X **Custom Paper Sizes (Kohandatud paberiformaadid)** puhul, kuigi teil on võimalik määrata suur paberi formaat, mida sellesse printerisse ei ole võimalik laadida, ei prindita seda õigesti.

#### **Oluline**:

Kui kasutatakse kaubandusvõrgust ostetud tarkvara, on võimalikud väljundformaadid piiratud. Kui kasutate rakendusi, mis toetavad bänneri printimist, saate valida pikema paberi pikkuse. Vt lisateavet rakenduse juhendist.

#### Seadistuste tegemine operatsioonisüsteemis Windows

1

Kui kuvatakse printeridraiveri aken **Pealeht**, klõpsake nuppu **Kasutaja poolt määratud**.

∠ℑ "Printimine (Windows)" lk 53

![](_page_97_Picture_8.jpeg)

2 Seadke ekraanil **Kasutaja poolt määratud paberiformaat** kasutatav paberiformaat ja seejärel klõpsake käsku **Salvesta**.

- Paberiformaadi nimetus võib sisaldada kuni 24 ühebaidist tähemärki.
- Eelmääratud formaadi pikkuse ja laiuse väärtusi, mis on kohandatud formaadi lähedal, saab kuvada, kui valida vastav suvand menüüs Aluspaberi formaat.

 Kui pikkuse ja laiuse suhe on sama kui määratletud paberiformaat, siis valige määratletud paberiformaat menüüst Fix Aspect Ratio ja valige suvandi Alus sätteks Rõhtsalt või Püstpaigut. Sel juhul saate te reguleerida paberi laiust või paberi kõrgust.

| _ | User Defined Paper Size |                       |
|---|-------------------------|-----------------------|
| 1 | Base Paper Size:        | Paper Size Name:      |
| ~ | User Defined 👻          | User Defined size 1   |
|   | Paper Size:             | Fix Aspect Ratio      |
|   | User Defined            | Not Specify 👻         |
|   |                         | Base:                 |
|   |                         | Paper Width: 210.0    |
|   |                         | ( 89.0 - 1118.0)      |
|   |                         | Paper Height: 297.0   |
|   |                         | (127.0 - 15000.0)     |
| L |                         | Unit<br>() mm () inch |
| 2 | Save                    | OK Cancel Help        |

#### Märkus:

- Teie salvestatud paberi formaadi muutmiseks valige vasakul asuvast loendist paberi formaadi nimetus.
- Teie salvestatud kasutaja määratud formaadi kustutamiseks valige vasakul asuvast loendist paberi formaadi nimetus ja klõpsake seejärel Kustuta.
- □ Võite salvestada kuni 100 paberi formaati.

#### Klõpsake **OK**.

3

Nüüd saate te valida paberi formaadi menüüst Paberiformaat vahekaardil Pealeht.

Nüüd on teil võimalik printida nagu tavaliselt.

#### Sätted Maci jaoks

1

Kui kuvatakse ekraan Prindi, valige loendist Paper Size (Paberiformaat) suvand Manage Custom Sizes (Halda kohandatud formaate).

Kui lehekülje sätted ei ole rakenduse prindidialoogist valitavad, avage lehesätete dialoog.

![](_page_98_Picture_6.jpeg)

| 140 Aut             |         |
|---------------------|---------|
| Width               | Height  |
| Non-Printable Area: |         |
| User Defined        | \$      |
| 6.35 mm             |         |
| 6.35 mm             | 6.35 mm |
| Left 14.46 mm       | Right   |
| Bottom              |         |
| + - Duplicate       |         |
|                     | 2       |
| (2) Cancel          | OK      |
|                     |         |

3

#### Sisestage Width (Laius), Height (Kõrgus) suvandile Paper Size (Paberiformaat), sisestage veerised ning klõpsake seejärel OK.

Te saate seada lehekülje formaadi ja printeri veerised, olenevalt printmismeetodist.

| <br>Paper Size:<br>Non-Printab | 209.9 mm<br>Width<br>le Area:        | 297.04 mm<br>Height |
|--------------------------------|--------------------------------------|---------------------|
| User Define                    | ed                                   | \$]                 |
| 6.35 mm<br>Left                | 6.35 mm<br>Top<br>14.46 mm<br>Bottom | 6.35 mm<br>Right    |

#### Märkus:

- Salvestatud kohandatud formaadi muutmiseks valige selle nimi vasakul olevast loendist.
- Salvestatud kohandatud formaadi kopeerimiseks valige see vasakul olevast loendist ja klõpsake Duplicate (Duplikaat).
- Salvestatud kohandatud formaadi kustutamiseks valige see vasakul olevast loendist ja klõpsake –.
- Kohandatud paberi formaadi seadistus on erinev olenevalt opsüsteemi versioonist. Vt lisateavet oma operatsioonisüsteemi dokumentatsioonist.

#### Klõpsake **OK**.

4

Teie salvestatud paberi formaati on teil võimalik valida hüpikmenüüst Paberi formaat.

Nüüd on teil võimalik printida nagu tavaliselt.

## Bänneri printimine (rullpaberile)

Te saate printida bännereid ja panoraampilte, kui loote ja seate printimisandmed bänneri printimiseks oma rakenduses.

Bänneri printimiseks on kaks võimalust.

| Printeridraiveri allikas | Toetatud rakendused                                                                          |
|--------------------------|----------------------------------------------------------------------------------------------|
| Rullpaber                | Dokumendi ettevalmista-<br>mise tarkvara, pildi redi-<br>geerimise tarkvara jne <sup>*</sup> |
| Rullpaber (bänner)       | Rakendused, mis toetavad<br>bänneri printimist                                               |

 \* Looge printimisandmed formaadis, mida toetab antud rakendus, säilitades printimisel pikkuse ja laiuse suhte.

Saadaolevate paberiformaatide kohta lugege alljärgnevast jaotisest.

∠ ¬ "Printimine mittestandardses formaadis" lk 97

#### Seadistuste tegemine operatsioonisüsteemis Windows

1 Valige printeridraiveri aknas **Pealeht** suvand **Meediumitüüp**.

#### ∠ℑ "Printimine (Windows)" lk 53

| _          | EPSON SC-PXXXX Series Printing Preferences |                 |                                  |      |  |  |
|------------|--------------------------------------------|-----------------|----------------------------------|------|--|--|
| $\bigcirc$ | Amin Page Layout 🥜 Utility                 |                 |                                  |      |  |  |
|            |                                            | Select Setting: | Current Settings                 |      |  |  |
|            |                                            | Made Caller     |                                  |      |  |  |
| 2          |                                            | Media Type:     | Premium Luster Photo Paper (260) | ys   |  |  |
|            |                                            | Color:          | Color   Photo Black Ink          | ~    |  |  |
|            |                                            | Print Quality:  | Quality   Paper Config           |      |  |  |
|            |                                            | Mode:           | Automatic      Custom            |      |  |  |
|            |                                            |                 | EPSON Standard (sRGB)            |      |  |  |
|            |                                            | Paper Settings  |                                  |      |  |  |
|            |                                            | Source:         | Roll Paper   Roll Paper Opti     | on   |  |  |
|            |                                            | Size:           | A4 210 x 297 mm   User Defined   |      |  |  |
|            |                                            |                 | Borderless                       |      |  |  |
|            |                                            |                 | Ink Levels                       |      |  |  |
|            |                                            | Print Preview   |                                  |      |  |  |
|            |                                            | Layout Manag    | jer                              |      |  |  |
|            |                                            |                 | C OR Y LC MK PK VM LK GR V       | VLM  |  |  |
|            |                                            | Reset Default   | ts Version                       | 6.70 |  |  |
|            |                                            |                 | OK Cancel Apply                  | Help |  |  |

![](_page_99_Picture_13.jpeg)

Valige loendist **Allikas** suvand **Roll Paper** (Banner) või Roll Paper.

![](_page_99_Figure_15.jpeg)

#### Märkus:

- Saate kasutada suvandit Roll Paper (Banner) rakendustes, mis toetavad bänneri printimist.
- Suvandi Roll Paper (Banner) valimisel seatakse paberi ülemise ja alumise veerise väärtuseks 0 mm.

Klõpsake suvandit **Kasutaja poolt määratud** ja sobitage paberi formaat andmete suurusele, kui vaja.

#### Märkus:

3

4

Kui te kasutate rakendusi, mis toetavad bänneri printimist, ei pea te seadma sätet **Kasutaja poolt** määratud paberiformaat, kui valite suvandi Allikas sätteks Roll Paper (Banner).

Kontrollige, et ekraanil Küljendus oleks valitud märkeruut **Seire-eelistused**.

![](_page_100_Picture_9.jpeg)

5

Kontrollige teisi sätteid ning alustage printimist.

#### Sätted Maci jaoks

![](_page_100_Picture_13.jpeg)

Kui kuvatakse ekraan Prindi, valige menüüst **Paper Size (Paberiformaat)** rakendusega loodud andmete suurus.

Kui lehekülje sätted ei ole rakenduse prindidialoogist valitavad, avage lehesätete dialoog.

#### ∠͡͡͡͡͡͡͡͡͡͡͡͡͡͡͡͡͡͡͡͡͡͡ː And Share (Mac)" lk 54

| rinner.      | Er JOIN SC-FAXAX Series        |           |
|--------------|--------------------------------|-----------|
| Presets:     | Default Settings               | \$        |
| Copies:      | 1                              |           |
| Pages:       | All     From: 1 to: 1          |           |
| Paper Size:  | Super A3 / B (Roll Pa \$ 329 b | oy 483 mm |
| Orientation: | 1 i 1 :-                       |           |
|              | TextEdit                       | •)        |
|              | Print header and footer        |           |
|              | Rewrap contents to fit page    |           |
|              |                                |           |

2

Kontrollige teisi sätteid ning alustage printimist.

## Küljendushaldur (ainult Windows)

Funktsioon Küljendushaldur võimaldab paigutada erinevates rakendustes loodud printimisandmete üksikosasid vabalt paberile ja neid kohe printida.

Saate luua posteri või kuvada materjali, paigutades printimisandmete üksikosasid soovitud kohta. Küljendushaldur võimaldab ka paberit efektiivselt kasutada.

![](_page_101_Picture_5.jpeg)

Allpool on toodud küljenduse näide.

#### Mitme and meüksuse paigutamine

![](_page_101_Picture_8.jpeg)

#### Samade andmete paigutamine

![](_page_101_Picture_10.jpeg)

#### Andmete vaba paigutamine

![](_page_101_Picture_12.jpeg)

#### Andmete paigutamine rullpaberile

![](_page_101_Figure_14.jpeg)

### Printimise seadistustoimingud

1

Veenduge, et printer on ühendatud ja printimiseks valmis.

![](_page_102_Picture_2.jpeg)

Avage oma rakenduses fail, mida te soovite printida.

3 Valige utiliit **Küljendushaldur** printeridraiveri vahekaardil **Pealeht** ja valige suvand määrangu **Paberiformaat** jaoks, mis vastab rakenduses loodud dokumendi formaadile.

#### ∠ Printimine (Windows)" lk 53

![](_page_102_Figure_6.jpeg)

#### Märkus:

Määrangu **Paberiformaat** jaoks valitud suvand on formaat, mida kasutati utiliidis **Küljendushaldur**. Tegelik printimise paberiformaat seadistatakse sammus 7 asuvas vaates.

4 Klõpsake OK. Rakendusega printimisel avaneb vaade Küljendushaldur.

Printimisandmeid ei prindita, aga üks leht paigutatakse ühe objektina vaate **Küljendushaldur** paberile.

5 Jätke utiliidi **Küljendushaldur** ekraan avatuks ja korrake samme 2 kuni 4, et paigutada järgmised andmete üksikosad.

Objektid lisatakse vaatesse Küljendushaldur.

![](_page_102_Picture_13.jpeg)

Organiseerige objektide paigutus ekraanil **Küljendushaldur**.

Objekte saab lohistada uutele kohtadele ja nende suurust saab muuta; lisaks saab neid ümberorganiseerida või pöörata, kasutades selleks menüü Object suvandeid.

Objektide kogusuurust ja asetust saab muuta suvanditest **Preferences** ja **Paigutus** menüüs Fail.

Vaadake vaate **Küljendushaldur** abi iga funktsiooni kohta täpsema teabe saamiseks.

![](_page_102_Picture_18.jpeg)

![](_page_103_Picture_2.jpeg)

Määrake **Meediumitüüp**, **Allikas**, **Paberiformaat** või **Page Size** jne.

8 Klõpsake menüüd **Fail** vaates **Küljendushaldur** ning klõpsake seejärel **Prindi**.

Alustatakse printimist.

### Sätete salvestamine ja meeldetuletus

Teil on võimalik salvestada faili vaate **Küljendushaldur** paigutusi ja seadistuste sisu. Kui teil tekib vajadus sulgeda oma rakendus, kui töö on veel pooleli, saate te salvestada selle faili ning avada see hiljem oma töö lõpuleviimiseks.

### Salvestamine

- Klõpsake ekraanil **Küljendushaldur** menüüd **Fail** ja seejärel käsku **Salvesta nimega**.
- 2 Sisestage failinimi, valige sihtkoht ning klõpsake seejärel **Salvesta**.
- 3 Sulgege vaade Küljendushaldur.

### Salvestatud failide avamine

Paremklõpsake utiliidi ikooni ( S) Windows taskbar (tegumiriba) ja valige kuvatud menüüs utiliit **Küljendushaldur**.

Avaneb vaade Küljendushaldur.

Kui tegumiribal Windows Taskbar (Tegumiriba) ei kuvata utiliidi otseteeikooni ∠͡͡͡ "Vahekaardi Utiliit ülevaade" lk 69

- 2 Klõpsake vaates **Küljendushaldur** menüüd **Fail** ning seejärel suvandit **Open**.
- 3 <sup>Va</sup>

Valige asukoht ning avage soovitud fail.

## Värvihaldusega printimine

## Mis on värvihaldus

Isegi samu pildiandmeid kasutades võivad algkujutis ja kuvatud kujutis paista erinevatena ning prinditud tulemused võivad olla erinevad ekraanil nähtust. Selline nähtus leiab aset seoses tehniliste andmete erinevustega, kui sisendseadmed, nagu näiteks skannerid ja digikaamerad, jäädvustavad värve elektrooniliste andmetena, ning väljundseadmed, nagu näiteks kuvarid ja printerid, reprodutseerivad värve selliste värviandmete alusel. Värvihaldussüsteem on vahend sisend- ja väljundseadmete värvikonversiooni näitajate erinevuste kohandamiseks. Sarnaselt pilditöötlemisrakendustele on iga opsüsteem varustatud ka värvihaldussüsteemiga, nagu näiteks ICM platvormi Windows puhul ja ColorSync platvormi Mac OS X puhul.

Värvihaldussüsteemis kasutatakse seadmetevaheliseks värvi sobitamiseks värvimääratlusfaili nimega "Profile". (Seda faili nimetatakse ka ICC-profiiliks.) Profiili sisendseadmele kutsutakse sisendprofiiliks (või allikaprofiiliks) ja profiili väljundseadmele (nt printer) kutsutakse printeri profiiliks (või väljundprofiiliks). Selles printeridraiveris on iga meediumitüübi jaoks ettevalmistatud profiil.

Sisendseadme värvi teisenduse ala ja väljundseadme värvide taasesitusala on erinevad. Selle tulemusena eksisteerivad värvialad, mida ei õnnestu ühtima panna isegi profiiliga värvimääratluse abil. Lisaks profiilide määratlemisele määratleb värvihaldussüsteem ka teisendustingimusi aladele, kus värvi ühitamine ebaõnnestus "mudelina". Mudeli nimi ja tüüp erineb olenevalt kasutatavast värvihaldussüsteemist.

Sisendseadme ja printeri vahel värvihaldust tehes ei saa ühitada värve prinditud tulemustel ja ekraanil. Et mõlemaid värve ühitada, peate te teostama värvihalduse ka sisendseadme ja ekraani vahel.

## Värvihalduse prindisätted

Värvihaldusega printimist saate printeri printeridraiveri abil teha järgmisel kahel viisil.

Valige parim meetod enda kasutatava rakenduse, operatsioonisüsteemi keskkonna, printimise eesmärgi jne järgi.

#### Värvihalduse määramine rakendusest

See meetod on mõeldud värvihaldust toetavatest rakendustest printimiseks. Kõiki värvihalduse toiminguid teeb rakenduse värvihaldussüsteem. See meetod on kasulik, kui te soovite erinevate operatsioonisüsteemide keskkondade vahel ühise rakenduse kasutamisel saada samasuguseid värvihaldusega printimise tulemusi.

#### ∠ ¬ "Värvihalduse määramine rakendusest" lk 106

#### Printeridraiveriga värvihalduse seadistamine

Printeridraiver teeb kõik värvihalduse toimingud operatsioonisüsteemi värvihaldussüsteemi kasutades. Järgmist kahte meetodit kasutades saate te teha printeridraiveris värvihalduse seadistusi.

- Hosti ICM (Windows)/ColorSync (Mac OS X) Printides värvihaldust toetavatest rakendustest. See on kasulik samades operatsioonisüsteemides erinevatest rakendustest sarnaste printimistulemuste saamiseks.
   ,Värvihalduse printimine Hosti ICM (Windows) abil" lk 108
   ,Värvihaldusega printimine utiliidiga ColorSync (Mac)" lk 109
- Draiveri ICM (ainult Windows) See võimaldab teil teostada värvihaldusega printimist rakendustest, mis värvihaldust ei toeta.
   "Värvihaldusega printimine draiveriga ICM(ainult Windows)" lk 109

### Sätteprofiilid

Sätted sisendprofiilile, printeri profiilile ja mudelile (vaste leidmise meetodile) on kolmes värvihaldusega printimises erinevad, kuna nende värvihaldusmootoreid kasutatakse erinevalt. See on nii, sest värvihalduse kasutus erineb olenevalt mootorist. Tehke rakenduses või printeridraiveris seadistused alljärgnevas tabelis kirjeldatud viisil.

|                           | Sise-<br>ndprofii-<br>li sätted | Printeri<br>profiili<br>sätted | Mudeli<br>sätted     |
|---------------------------|---------------------------------|--------------------------------|----------------------|
| Draiveri ICM<br>(Windows) | Printeri-<br>draiver            | Printeri-<br>draiver           | Printeri-<br>draiver |
| Hosti ICM<br>(Windows)    | Rakendus                        | Printeri-<br>draiver           | Printeri-<br>draiver |
| ColorSync<br>(Mac OS X)   | Rakendus                        | Printeri-<br>draiver           | Rakendus             |
| Rakendus                  | Rakendus                        | Rakendus                       | Rakendus             |

Värvihalduseks vajalikud printeri profiilid iga paberitüübi jaoks installitakse koos printeri printeridraiveriga. Profiili saate valida printeridraiveri sätete aknast.

Profiili saate valida printeridraiveri sätete aknast.

∠ Z "Värvihaldusega printimine utiliidiga ColorSync (Mac)" lk 109

∠ ¬ "Värvihalduse määramine rakendusest" lk 106

# Värvihalduse määramine rakendusest

Printige, kasutades värvihaldusfunktsiooniga rakendusi. Määrake rakenduses värvihalduse sätted ja keelake printeridraiveri värvide reguleerimise funktsioon.

1

Tehke rakendustes värvihalduse seadistused.

Programmi Adobe Photoshop CS5 seadistamise näide

Avage vaade Print (Prindi).

Valige Color Management (Värvihaldus) ja seejärel Document (Dokument). Valige suvandi Photoshop Manages Colors (Photoshop haldab värve) seadeks Color Handling (Värvihaldus), valige Printer Profile (Printeri profiil) ja Rendering Intent (Esitamise kavatsus) ning klõpsake seejärel Print (Prindi).

| A COURSE OF A DESCRIPTION OF A DESCRIPTION OF A DESCRIPTI |                                                                                                    |
|----------------------------------------------------------------------------------------------------|----------------------------------------------------------------------------------------------------|
| Printer:                                                                                                    | EPSON SC-XXXXX Series +                                                                                                    |
| Copies:                                                                                                    | 1 Print Settings                                                                                                    |
| Lavout:                                                                                                    |                                                                                                    |
|                                                                                                    |                                                                                                    |
| Color Manage                                                                                                    | ement                                                                                                    |
| manager                                                                                                    | er to used the printer's color                                                                                                    |
| acument Brofile                                                                                                    | e: Uptaged PCP                                                                                                    |
| ocument Pronie                                                                                                    | er ontaggeo noo                                                                                                    |
| alar Unadlina                                                                                                    | Dhatashan Managas Calass                                                                                                    |
| Color Handling:                                                                                                    | Photoshop Manages Colors +                                                                                                    |
| Color Ha <u>n</u> dling:<br>Printer Profile:                                                                                                    | Photoshop Manages Colors <ul> <li>SCSeries Standard</li> <li>ScSeries Standard</li> <li>ScSeries Standard</li> </ul> <ul> <li>ScSeries Standard</li> <li>ScSeries Standard</li> <li>ScSeries Standard</li> </ul> |
| Color Ha <u>n</u> dling:<br>Printer Profile:<br>Normal Prin                                                                                                    | Photoshop Manages Colors                                                                                                    |
| Color Handling:<br>Printer Profile:<br>Normal Prin<br>Rendering Inte                                                                                                    | Photoshop Manages Colors  SCSeries Standard  iting  int: Perceptual                                                                                                    |
| Color Handling:<br>Printer Profile:<br>Normal Prin<br>Rendering Inte<br>Ø Black Point                                                                                                    | Photoshop Manages Colors<br>SCSeries Standard<br>ting<br>mt: Perceptual<br>Compensation                                                                                                    |
| Color Handling:<br>Printer Profile:<br>Normal Prin<br>Rendering Inte<br>Ø Black Point                                                                                                    | Photoshop Manages Colors<br>SCSeries Standard<br>ting<br>mt: Perceptual<br>Compensation                                                                                                    |
| Color Handling:<br>Printer Profile:<br>Normal Prin<br>Rendering Inte<br>Ø Black Point                                                                                                    | Photoshop Manages Colors<br>SCSeries Standard<br>ting<br>int: Perceptual<br>Compensation                                                                                                    |

![](_page_105_Picture_19.jpeg)

Avage printeridraiveri sätete aken (Windows) või aken Print (Mac).

Tehke printeridraiveri seadistused.

#### Windows

∠ Printimine (Windows)" lk 53

Mac

∠ ¬ "Printimine (Mac)" lk 54

#### Värvihaldusega printimine

![](_page_106_Picture_2.jpeg)

Lülitage värvihaldus välja.

#### Windows

Ekraanil **Pealeht** valige **Suuruse määratlemine** valiku **Mode** all, ning seejärel valige **Väljas** (**värvi reguleerimiseta**).

![](_page_106_Figure_6.jpeg)

#### Märkus:

Operatsioonisüsteemides Windows 7, Windows Vista ja Windows XP (Service Pack (Hoolduspakett) 2 või uuem ja .NET 3.0) valitakse **Väljas (värvi reguleerimiseta)** automaatselt. Mac

Valige loendist suvand **Printeri sätted** ja seejärel valige suvandi **Printer Color Adjustment** sätteks **Väljas (värvi reguleerimiseta)**.

![](_page_106_Figure_11.jpeg)

Kontrollige teisi sätteid ning alustage printimist.

4

## Printeridraiveriga värvihalduse seadistamine

### Värvihalduse printimine Hosti ICM (Windows) abil

Kasutage pilte, millele on manustatud sisendi profiil. Rakendus peab samuti toetama ICM-i.

1

Määrake rakendust kasutades värvihaldussätted.

Määrake olenevalt rakenduse tüübist sätted alljärgneva tabeli järgi.

Adobe Photoshop CS3 või uuem Adobe Photoshop Elements 6.0 või uuem Adobe Photoshop Lightroom 1 või uuem

| Operatsiooni-<br>süsteem                                                                  | Värvihalduse sätted                              |
|-------------------------------------------------------------------------------------------|--------------------------------------------------|
| Windows 10,<br>Windows 8.1,<br>Windows 8,<br>Windows 7,<br>Windows Vista                  | Printer Manages Colors<br>(Värve haldab printer) |
| Windows XP (Ser-<br>vice Pack (Hool-<br>duspakett) 2 või<br>uuem ja .NET 3.0<br>või uuem) |                                                  |
| Windows XP (eel-<br>mainitust erinev)                                                     | No Color Management (Il-<br>ma värvihalduseta)   |

## Muudes rakendustes valige No Color Management (Ilma värvihalduseta).

#### Märkus:

*Teavet toetatud platvormide kohta vaadake vastava rakenduse veebisaidilt.* 

Adobe Photoshop CC seadistamise näide

Avage vaade Print (Prindi).

Valige Color Management (Värvihaldus) ja seejärel Document (Dokument). Valige Printer Manages Colors (Värve haldab printer) suvandi Color Handling (Värvihaldus) seadeks ning klõpsake seejärel Print (Prindi).

| Printer: EPSON SC-X0000X Seri         | es 🗢                   |
|---------------------------------------|------------------------|
| Copies: 1 Print Setting               | JS                     |
| Layout:                               |                        |
| ' Color Management                    |                        |
| management in the print settings      | s color<br>dialog box. |
| Document Profile: Untagged RGB        |                        |
| Color Handling: Photoshop Manages     | Colors +               |
| Printer Profile: SC- Se               | ries Standard +        |
| Nermal Drinting                       |                        |
| Normal Printing •                     |                        |
| Rendering Intent: Perceptual          | •                      |
|                                       |                        |
| Black Point Compensation              |                        |
| Slack Point Compensation              |                        |
| Black Point Compensation  Description |                        |

Kui kasutate rakendusi, millel pole värvihaldusfunktsiooni, alustage sammust 2.

![](_page_107_Picture_18.jpeg)

Valige printeridraiveri aknas **Pealeht** suvandi **Mode** sätteks **Suuruse määratlemine**, valige **ICM** ja seejärel **Sätted**.

#### ∠͡͡͡͡͡͡͡͡͡͡͡͡͡͡͡͡͡͡͡͡͡͡ː And State (Windows)" lk 53

|   | EPSON SC-P9500 Series Properties |                                                               |   |  |  |
|---|----------------------------------|---------------------------------------------------------------|---|--|--|
|   | 🔿 Main 👔 Layout 🥜 Utility        |                                                               |   |  |  |
|   | Select Setting:                  | Current Settings ~ Save/Del                                   |   |  |  |
|   | Media Settings                   |                                                               |   |  |  |
|   | Media Type:                      | Premium Luster Photo Paper (260) $\checkmark$ Custom Settings |   |  |  |
|   | Print Mode:                      | Color v Paper Config                                          |   |  |  |
|   | Level:                           | Quality Options 🗸                                             |   |  |  |
| _ |                                  | Black Enhance Overcoat                                        |   |  |  |
|   | Mode:                            | EPSON Standard (sRGB) Advanced                                | 2 |  |  |
|   | Paper Settings                   |                                                               |   |  |  |
|   | Source:                          | Roll Paper V Roll Paper Option                                |   |  |  |
|   | Document<br>Size:                | A4 210 x 297 mm V User Defined                                |   |  |  |
|   |                                  | Borderless Save Roll Paper                                    |   |  |  |
|   |                                  | Ink Levels                                                    |   |  |  |
|   | Print Preview                    |                                                               |   |  |  |
|   | Layout Manag                     | er                                                            |   |  |  |
|   |                                  | GY VM OR PK VLM LGY LC Y GR MK V C                            |   |  |  |
|   | Restore Defau                    | It Show Settings Version 6.71                                 | - |  |  |
|   |                                  | OK Cancel Help                                                |   |  |  |
#### Värvihaldusega printimine

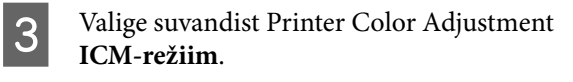

Täpsema teabe saamiseks vaadake printeridraiveri abi.

Kui ekraanil **Pealeht** on suvandi **Meediumitüüp** sätteks on valitud Epsoni erikandja, valitakse kandja tüübile vastav printeri profiil automaatselt ja see kuvatakse boksis **Printeri profiili kirjeldus**.

Profiili muutmiseks valige allosast suvand **Show all profiles**.

| ICM Mode:                   | Driver ICM (Basic) 🗸 | ]                           |
|-----------------------------|----------------------|-----------------------------|
| Show all profiles           |                      | -                           |
| 📝 Image                     |                      | Printer Profile Description |
| Input Profile:              | sRGB IEC61966-2.1    | SC-P9000_P7000_Series_V     |
| Intent:                     | Perceptual           | PremiumLusterPhotoPaper26   |
| Printer Profile:            | EPSON Standard       | •                           |
| Intent:<br>Printer Profile: |                      | *<br>*                      |
| 🗌 Text                      |                      | Printer Profile Description |
| Input Profile:              |                      | Frinter Fronie Description  |
| Intent:                     |                      | ×                           |
|                             |                      |                             |

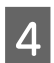

Kontrollige teisi sätteid ning alustage printimist.

## Värvihaldusega printimine utiliidiga ColorSync (Mac)

Kasutage pilte, millele on manustatud sisendi profiil. Rakendus peab samuti toetama utiliiti ColorSync.

#### Märkus:

Rakendusest olenevalt ei pruugi värvihaldusega printimine utiliidiga **ColorSync** olla toetatud.

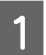

2

Keelake rakenduses värvihalduse funktsioonid.

Avage prindikuva.

∠ Printimine (Mac)" lk 54

3

Valige loendist **Color Matching (Värvisobitus)** ja klõpsake seejärel valikut **ColorSync**.

|   | Printer: EPSON SC-PXXXX Series 1 |            |
|---|----------------------------------|------------|
|   | Presets: Default Settings 2      |            |
|   | Copies:                          |            |
|   | Pages: All                       |            |
|   | Paper Size: A4 2 210 by 297 mm   |            |
|   | Orientation:                     |            |
|   | Color Matching Color             |            |
| Õ | ColorSync DEPSON Color Controls  |            |
|   | Promes   Automatic               |            |
|   | St. PHONE, Prop. Server, 1       |            |
|   |                                  |            |
|   | Ca                               | ncel Print |

Δ

Kontrollige teisi sätteid ning alustage printimist.

## Värvihaldusega printimine draiveriga ICM (ainult Windows)

Printer kasutab värvihalduse teostamiseks oma enda printeri profiile. Võite kasutada järgmisi kahe värvi parandamise meetodeid.

- Draiveri ICM (põhiline) Valige kogu pildiandmete töötlemiseks üks profiilidest ja eesmärkidest.
- Draiveri ICM (täiustatud) Printeridraiver jagab pildiandmed aladeks Kujutis, Graafika ja Tekst. Määrake iga ala töötlemiseks kolm erinevat tüüpi profiili ja eesmärki.

#### Kasutades värvihaldusfunktsiooniga rakendusi

Seadistage rakendust kasutades värvi töötlemine enne printeridraiveri seadistamist.

Määrake olenevalt rakenduse tüübist sätted alljärgneva tabeli järgi.

Adobe Photoshop CS3 või uuem Adobe Photoshop Elements 6.0 või uuem Adobe Photoshop Lightroom 1 või uuem

#### Värvihaldusega printimine

| Operatsioonisüsteem                                                                | Värvihalduse sätted                            |
|------------------------------------------------------------------------------------|------------------------------------------------|
| Windows 10,                                                                        | Printer Manages Colors                         |
| Windows 8.1,                                                                       | (Värve haldab printer)                         |
| Windows 8,                                                                         |                                                |
| Windows 7,                                                                         |                                                |
| Windows Vista                                                                      |                                                |
| Windows XP (Service Pack<br>(Hoolduspakett) 2 või<br>uuem ja .NET 3.0 või<br>uuem) |                                                |
| Windows XP (eelmainitust<br>erinev)                                                | No Color Management (II-<br>ma värvihalduseta) |

Muudes rakendustes valige No Color Management (Ilma värvihalduseta).

#### Märkus:

Teavet toetatud platvormide kohta vaadake vastava rakenduse veebisaidilt.

Programmi Adobe Photoshop CS5 seadistamise näide

Avage vaade Print (Prindi).

Valige Color Management (Värvihaldus) ja seejärel Document (Dokument). Valige Printer Manages Colors (Värve haldab printer) suvandi Color Handling (Värvihaldus) seadeks ning klõpsake seejärel Print (Prindi).

| Printer:                                                                                                    | EPSON SC-XXXXX Series +                |
|----------------------------------------------------------------------------------------------------|----------------------------------------|
| Copies:                                                                                                    | 1 Print Settings                       |
| Layout:                                                                                                    | <b>6 0</b>                             |
| Color Manag                                                                                                    | ement                                  |
| in manager                                                                                                    | nent in the print settings dialog box. |
| ocument Profil                                                                                                    | e: Untagged RGB                        |
| olor Handling:                                                                                                    | Photoshop Manages Colors +             |
| Printer Profile:                                                                                                    | SCSeries Standard +                    |
| Normal Prin                                                                                                    | nting +                                |
| Residence in the second second s | ent: Percentual +                      |
| Rendering Inte                                                                                                    | receptour                              |
| Rendering Inte                                                                                                    | : Compensation                         |
| Rendering Inte                                                                                                    | t Compensation                         |
| Rendering Inte                                                                                                    | : Compensation                         |

Valige printeridraiveri aknas Pealeht suvandi Mode sätteks Suuruse määratlemine, valige ICM ja seejärel Sätted.

| 💼 EPSON SC-P95  | 00 Series Properties                               | ×   |
|-----------------|----------------------------------------------------|-----|
| 🗇 Main 📋 Le     | yout 🥜 Utility                                     |     |
| Select Setting: | Current Settings  V Save/Del                       |     |
| Media Settings  |                                                    |     |
| Media Type:     | Premium Luster Photo Paper (260) V Custom Settings |     |
| Print Mode:     | Color v Paper Config                               |     |
| Level:          | Quality Options $\checkmark$                       |     |
|                 | Black Enhance Overcoat                             |     |
| Mode:           | EPSON Standard (sRGB) Advanced                     | (2) |
| Paper Settings  |                                                    |     |
| Source:         | Roll Paper V Roll Paper Option                     |     |
| Document        | A4 210 x 297 mm $\checkmark$ User Defined          |     |
| 5620            | Borderless Save Roll Paper                         |     |
|                 | Ink Levels                                         |     |
| Print Preview   |                                                    |     |
| Layout Manag    | er                                                 |     |
|                 | GY VM OR PK VLM LGY LC Y GR MK V C                 |     |
| Restore Defa    | Version 6.71                                       | -   |
|                 |                                                    |     |

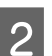

Valige suvand ICM-režiim ekraanil ICM, valige säte Draiveri ICM (põhiline) või Draiveri ICM (täiustatud).

| ICM Mode:        | Driver ICM (Advanced) |                             |
|------------------|-----------------------|-----------------------------|
|                  |                       | •                           |
| 🔽 Image          | 2                     | Printer Profile Description |
| Input Profile:   | sRGB IEC61966-2.1     | SC-P9000 P7000 Series V     |
| Intent:          | Perceptual            | PremiumLusterPhotoPaper260  |
| Printer Profile: | EPSON Standard        | •                           |
| Graphics         |                       | Drinker Drofile Decalistion |
| Input Profile:   |                       | *                           |
| Intent:          |                       | *                           |
| Printer Profile: |                       | -                           |
| Text             |                       | Brinker Brofile Decoristion |
| Input Profile:   |                       | Printer Prome Description   |
| Intent:          |                       | *                           |
| Duinhau Dun Glau |                       |                             |

Kui valite Draiveri ICM (täiustatud), saate määratleda iga kujutise profiile ja eesmärke eraldi, nagu näiteks foto-, graafika- ja tekstiandmeid.

#### Värvihaldusega printimine

| Mudel                      | Selgitus                                                                                                    |
|----------------------------|----------------------------------------------------------------------------------------------------|
| Küllastus                  | Hoiab olemasoleva küllastuse<br>muutmatuna ning teisendab<br>andmed.                                                                                                    |
| Tunnetuslik                | Teisendab andmed, nii et tule-<br>museks oleks visuaalselt loomu-<br>likum kujutis. Seda funktsiooni<br>kasutatakse, kui kujutiseandme-<br>tes on kasutatud laiem värvi-<br>gamma.                                                                                                    |
| Relatiivkolori-<br>meetria | Teisendab andmed nii, et alg-<br>andmetes olev värvigamma ja<br>valge punkti (ehk värvi tempe-<br>ratuuri) koordinaatide valik üh-<br>tiks nende vastavate prindikoor-<br>dinaatidega. Seda funktsiooni<br>kasutatakse paljudes värvisobi-<br>tuse tüüpides.                                                                              |
| Absoluutkolo-<br>rimeetria | Määrab absoluutsed värvigam-<br>ma koordinaadid nii originaali<br>kui prindiandmete jaoks ja tei-<br>sendab andmed. Seetõttu ei<br>teostata värvitooni kohandust<br>ühelgi valgel punktil (või vär-<br>vitemperatuuril) originaal- ega<br>prindiandmetele. Seda funkt-<br>siooni kasutatakse eriotstarvetel<br>nagu logode värviprindiks. |

3

Kontrollige teisi sätteid ning alustage printimist.

# Menüüloend

## **Paper Setting**

| Sätteüksus |                      | Säte/täiendav selgitus                                                                                                    |
|------------|----------------------|----------------------------------------------------------------------------------------------------|
| Roll Paper |                      |                                                                                                    |
|            | Remove               | Rullpaber väljutatakse.<br>Pärast paberi väljutamist kuvatakse rullpaberi eemaldamise teave.                                                                                                    |
|            | Feed/Cut Paper       | Backward, Forward, Cut<br>Puudutage paberi lõikamiseks nuppu <b>Cut</b> .                                                                                                    |
|            | Prepare for Take-up  | See valik kuvatakse ainult siis, kui üleskorje rull on ühendatud. Rullpaberi<br>üleskorje ettevalmistus algab.                                                                                                    |
|            | Print Adjustments    |                                                                                                    |
|            | Paper Feed Adjust    | Quality First, Length Accuracy First                                                                                                    |
|            | Print Head Alignment | Uni-D Alignment, Bi-D Alignment<br>Saate reguleerida automaatselt või manuaalselt. Viige prindipea reguleerimine<br>läbi, kui väljaprindid näevad välja teralised või fookusest väljas. Tavaliselt valige<br>Auto. Kui te automaatse reguleerimise tulemustega rahul ei ole, teostage<br>käsitsi reguleerimine. Reguleerimismeetmete üksikasjad leiate järgmiselt. |

| Sätteüksus  |                        | Säte/täiendav selgitus                                                                                                    |  |
|-------------|------------------------|----------------------------------------------------------------------------------------------------|--|
| Advanced Pa | dvanced Paper Settings |                                                                                                    |  |
| Confirm     | CC profile             | Kuvab ICC-profiili nime.<br>Kuvatakse ainult kui ühendatud on valikuline PS üksus ja määratud on<br>kohandatud paber.                                                                     |  |
| Confirm C   | Color Density          | Kuvatakse värvitihendus.<br>Kuvatakse ainult kui ühendatud on valikuline PS üksus ja määratud on<br>kohandatud paber.                                                                     |  |
| Paper Thi   | ickness                | 0.01 - 1.50 mm (0,01 mm ühikud)/0.4 - 59.1 mil (0,1 mil ühikud)<br>See valik kuvatakse ainult Custom Paper Setting puhul.                                                                 |  |
| Platen Ga   | p                      | Auto, 1.2, 1.6, 1.9, 2.1, 2.4<br>Kui väljaprindid on kriimulised või määrdunud, valige laiem säte.                                                                                        |  |
| Top Marg    | Jin                    | 3 mm, 15 mm, 20 mm, 45 mm                                                                                                    |  |
|             |                        | Kui paberi esiserva veeris on liiga väike, siis võivad värvid sõltuvalt paberist ja<br>printimise keskkonnast olla ebaühtlased. Sellisel juhul printige paberi esiserva<br>suurem veeris. |  |
| Bottom N    | <b>A</b> argin         | 3 mm, 15 mm                                                                                                    |  |
| Margin Be   | etween Pages           | Standard, 6 mm, 30 mm, 65 mm                                                                                                    |  |
| Paper Suc   | ction                  | -4 to +3<br>Õhukese või pehme paberi söötmine ei pruugi toimida õigesti. Sellisel juhul<br>valige väiksem säte.                                                                           |  |
| Back Tens   | sion                   | Standard, High, Extra High                                                                                                    |  |
|             |                        | Reguleerige, kui paber printimise ajal kortsub.                                                                                                    |  |
| Drying Ti   | me                     | Drying Time per Pass, Drying Time per Page                                                                                                    |  |
|             |                        | Saate valida iga prindipea käigu (kiht) jaoks kuivamisaja või kuivamisaja iga<br>lehekülje jaoks.                                                                                         |  |
| Paper Size  | e Check                | Muutke sätet pärast paberi laadimist (enne paberi söötmist).                                                                                                    |  |
| Auto Cut    |                        | Follow Paper Source Settings, Never Cut                                                                                                    |  |
| Skew Red    | duction                | On, Off                                                                                                    |  |
|             |                        | Valige, kas aktiveerida (On) või inaktiveerida (Off) paberi vildakuse vähendamine printimisel rullpaberile.                                                                               |  |
| Lateral Fe  | eed Adjustment         | On, Off                                                                                                    |  |
|             |                        | Valige selleks sätteks <b>On</b> , et korrigeerida erinevusi paberisöödu vasaku ja<br>parema külje vahel.                                                                                 |  |
| Paper Eje   | ct Roller              | Auto, Use, Do Not Use                                                                                                    |  |
| Roll Core   | Diameter               | 2inch, 3inch                                                                                                    |  |
|             |                        | Valige õige rulli südamiku mõõt laaditava rullpaberi jaoks.                                                                                                    |  |
| Paper Fee   | ed Offset              | -1.0 to +1.53%<br>See valik kuvatakse ainult kohandatud paberi puhul.                                                                                                    |  |

| Sät | tteüksus                      | Säte/täiendav selgitus                                                                                                    |
|-----|-------------------------------|----------------------------------------------------------------------------------------------------|
|     | Paper Feed Amount Adjustment  | Print Speed Priority, Quality First                                                                                                    |
|     |                               | Kui pildikvaliteet halveneb mitme lehekülje printimisel, valige <b>Quality First</b> .<br>Lisaks määrake menüüs General Settings suvandi <b>Printer Settings — Paper</b><br><b>Source Settings — Roll Paper Setup — Cut Settings — Quick Cut</b> sätteks<br><b>Off</b> .                                                        |
|     |                               | Säte <b>Quality First</b> aeglustab printimist.                                                                                                    |
|     | Restore Default Settings      | Täpsemad paberisätted salvestatakse paberi tüübile. Valige vaikeseadete taastamiseks.                                                                                                    |
|     |                               | Seda ei kuvata kohandatud paberi puhul.                                                                                                    |
|     | Remaining Amount Management   |                                                                                                    |
|     | Remaining Amount Management   | On, Off                                                                                                    |
|     | Remaining Amount              | Sisestage alles oleva paberi kogus.                                                                                                    |
|     | Remaining Alert               | Kui rullpaberi alles olev kogus on väike, kuvatakse hoiatus. Sisestage hoiatust<br>aktiveeriv alles oleva rullpaberi kogus.                                                                                                    |
|     | Change Paper Type             | Saate muuta paberi tüüpi.                                                                                                    |
|     | Change Paper Type/Paper Width |                                                                                                    |
|     | Paper Type                    | Recently Used Paper, Recently Added Media, More Paper Types (Photo Paper,<br>Proofing Paper, Fine Art Paper, Matte Paper, Canvas, Plain Paper, Others,<br>Custom Paper)                                                                                                    |
|     | Paper Width                   | A Series, US-ANSI, US-ARCH, B Series (ISO), B Series (JIS), Photo Series, Others,<br>User-Defined                                                                                                    |
|     |                               | Kuvatakse ainult kui määratud on kohandatud paber ja paberi suuruse kontroll<br>on väljas.                                                                                                    |
| Cu  | t Sheet                       |                                                                                                    |
|     | Remove                        | Paberilehtede väljutamine.<br>Pärast paberi väljutamist kuvatakse paberilehtede eemaldamise teave.                                                                                                    |
|     | Print Adjustments             |                                                                                                    |
|     | Paper Feed Adjust             | Quality First, Length Accuracy First                                                                                                    |
|     | Print Head Alignment          | Uni-D Alignment, Bi-D Alignment                                                                                                    |
|     |                               | Saate reguleerida automaatselt või manuaalselt. Viige prindipea reguleerimine<br>läbi, kui väljaprindid näevad välja teralised või fookusest väljas. Tavaliselt valige<br>Auto. Kui te automaatse reguleerimise tulemustega rahul ei ole, teostage<br>käsitsi reguleerimine. Reguleerimismeetmete üksikasjad leiate järgmiselt. |

∠ Prindipea joondus" lk 130

| Sätteüksus |                              | Säte/täiendav selgitus                                                                                                    |  |  |
|------------|------------------------------|----------------------------------------------------------------------------------------------------|--|--|
| A          | Advanced Paper Settings      | Jvanced Paper Settings                                                                                                    |  |  |
|            | Confirm ICC profile          | Kuvab ICC-profiili nime.<br>Kuvatakse ainult kui ühendatud on valikuline PS üksus ja määratud on<br>kohandatud paber.                                                   |  |  |
|            | Confirm Color Density        | Kuvatakse värvitihendus.<br>Kuvatakse ainult kui ühendatud on valikuline PS üksus ja määratud on<br>kohandatud paber.                                                   |  |  |
|            | Paper Thickness              | 0.01 - 1.50 mm (0,01 mm ühikud)/0.4 - 59.1 mil (0,1 mil ühikud)<br>See valik kuvatakse ainult Custom Paper Setting puhul.                                               |  |  |
|            | Platen Gap                   | Auto, 1.2, 1.6, 1.9, 2.1, 2.4<br>Kui väljaprindid on kriimulised või määrdunud, valige laiem säte.                                                                      |  |  |
|            | Paper Suction                | -4 to +3<br>Õhukese või pehme paberi söötmine ei pruugi toimida õigesti. Sellisel juhul<br>valige väiksem säte.                                                         |  |  |
|            | Drying Time                  | Drying Time per Pass, Drying Time per Page<br>Saate valida iga prindipea käigu (kiht) jaoks kuivamisaja või kuivamisaja iga<br>lehekülje jaoks.                         |  |  |
|            | Paper Size Check             | On, Off<br>Kui see säte on <b>On</b> , tuvastatakse laaditud paberi laius automaatselt.                                                                                 |  |  |
|            | Skew Reduction               | On, Off<br>Valige, kas aktiveerida (On) või inaktiveerida (Off) paberi vildakuse<br>vähendamine printimisel paberile.                                                   |  |  |
|            | Paper Eject Roller           | Auto, Use, Do Not Use                                                                                                    |  |  |
|            | Paper Feed Offset            | -1.0 to +1.53%<br>See valik kuvatakse ainult kohandatud paberi puhul.                                                                                                   |  |  |
|            | Restore Default Settings     | Täpsemad paberisätted salvestatakse paberi tüübile. Valige vaikeseadete<br>taastamiseks.<br>Seda üksust ei kuvata kohandatud paberi puhul.                              |  |  |
|            | Lhange Paper Type/Paper Size |                                                                                                    |  |  |
|            | Paper Type                   | Recently Used Paper, Recently Added Media, More Paper Types (Photo Paper,<br>Proofing Paper, Fine Art Paper, Matte Paper, Canvas, Plain Paper, Others,<br>Custom Paper) |  |  |
|            | Paper Size                   | A Series, US-ANSI, US-ARCH, B Series (ISO), B Series (JIS), Photo Series, Others,<br>User-Defined                                                                       |  |  |
| Post       | Poster Board                 |                                                                                                    |  |  |

| Sätteüksus |                         | Säte/täiendav selgitus                                                                                                    |
|------------|-------------------------|----------------------------------------------------------------------------------------------------|
| Remov      | 'e                      | Plakat väljutatakse.<br>Pärast paberi väljutamist kuvatakse teave, kuidas plakat eemaldada.                                                                                                    |
| Print A    | djustments              |                                                                                                    |
| Pap        | per Feed Adjust         | Quality First, Length Accuracy First                                                                                                    |
| Pri        | nt Head Alignment       | Uni-D Alignment, Bi-D Alignment                                                                                                    |
|            |                         | Saate reguleerida automaatselt või manuaalselt. Viige prindipea reguleerimine<br>läbi, kui väljaprindid näevad välja teralised või fookusest väljas. Tavaliselt valige<br>Auto. Kui te automaatse reguleerimise tulemustega rahul ei ole, teostage<br>käsitsi reguleerimine. Reguleerimismeetmete üksikasjad leiate järgmiselt. |
|            |                         | ⊿ ? "Prindipea joondus" lk 130                                                                                                    |
| Advan      | ced Paper Settings      |                                                                                                    |
| Co         | nfirm ICC profile       | Kuvab ICC-profiili nime.<br>Kuvatakse ainult kui ühendatud on valikuline PS üksus ja määratud on<br>kohandatud paber.                                                                                                    |
| Co         | nfirm Color Density     | Kuvatakse värvitihendus.<br>Kuvatakse ainult kui ühendatud on valikuline PS üksus ja määratud on<br>kohandatud paber.                                                                                                    |
| Pap        | per Thickness           | 0.01 - 1.50 mm                                                                                                    |
|            |                         | See valik kuvatakse ainult Custom Paper Setting puhul.                                                                                                    |
| Рар        | per Suction             | -4 to +3                                                                                                    |
|            |                         | Õhukese või pehme paberi söötmine ei pruugi toimida õigesti. Sellisel juhul<br>valige väiksem säte.                                                                                                    |
| Dry        | /ing Time               | Drying Time per Pass, Drying Time per Page                                                                                                    |
|            |                         | Saate valida iga prindipea käigu (kiht) jaoks kuivamisaja või kuivamisaja iga<br>lehekülje jaoks.                                                                                                    |
| Pap        | per Size Check          | On, Off                                                                                                    |
|            |                         | Kui see säte on <b>On</b> , tuvastatakse laaditud paberi laius automaatselt.                                                                                                    |
| Ske        | ew Reduction            | On, Off                                                                                                    |
|            |                         | Valige, kas aktiveerida (On) või inaktiveerida (Off) paberi vildakuse<br>vähendamine printimisel paberile.                                                                                                    |
| Pap        | per Feed Offset         | -1.0 to +1.53%                                                                                                    |
|            |                         | See valik kuvatakse ainult kohandatud paberi puhul.                                                                                                    |
| Res        | store Default Settings  | Täpsemad paberisätted salvestatakse paberi tüübile. Valige vaikeseadete<br>taastamiseks.                                                                                                    |
|            |                         | Seda üksust ei kuvata kohandatud paberi puhul.                                                                                                    |
| Chang      | e Paper Type/Paper Size |                                                                                                    |
| Рар        | per Type                | Recently Used Paper, Recently Added Media, More Paper Types (Photo Paper,<br>Proofing Paper, Fine Art Paper, Matte Paper, Canvas, Plain Paper, Others,<br>Custom Paper)                                                                                                    |
| Pap        | per Size                | A Series, US-ANSI, US-ARCH, B Series (ISO), B Series (JIS), Photo Series, Others,<br>User-Defined                                                                                                    |

## **General Settings**

| Sätteüksus                        | Säte/täiendav selgitus                                                                                                    |
|-----------------------------------|----------------------------------------------------------------------------------------------------|
| Basic Settings                    |                                                                                                    |
| LCD Brightness                    | 1 to 9                                                                                                    |
| Sounds                            |                                                                                                    |
| Button Press                      | 0 to 10                                                                                                    |
| Paper Set                         | 0 to 10                                                                                                    |
| Completion Notice                 | 0 to 10                                                                                                    |
| Error Notice                      | 0 to 10                                                                                                    |
| Sound Type                        | Pattern1, Pattern2                                                                                                    |
| Inside Light                      | Auto, Manual                                                                                                    |
| Alert Lamp Notice                 | On, Off                                                                                                    |
| Sleep Timer                       | 1 to 60                                                                                                    |
| Power Off Timer                   | Off, 30minutes, 1h, 2h, 4h, 8h, 12h                                                                                                    |
| Circuit Breaker Interlock Startup | On, Off                                                                                                    |
| Date/Time Settings                | Date/Time, Time Difference                                                                                                    |
| Language                          | Hollandi, inglise, prantsuse, saksa, itaalia, jaapani, korea, portugali, vene,<br>lihtsustatud hiina, hispaania, traditsiooniline hiina |
| Screen Customization              |                                                                                                    |
| Background Color                  | Saate muuta avakuva värvi.                                                                                                    |
| Print Screen                      | Professional, Simple                                                                                                    |
| Operation Time Out                | Kui see säte on <b>On</b> , kuvatakse automaatselt algkuva, kui juhtpaneelil ei<br>tehta ligikaudu 90 sekundi jooksul ühtegi toimingut. |
| Length Unit                       | m, ft / in                                                                                                    |
| Default Screen(Job/Status)        | Kui valikuline kõvaketas ja PS üksus ei ole ühendatud: Log, Printer Status                                                              |
|                                   | Kui valikuline kõvaketas ja PS üksus on ühendatud: Job Status, Log,<br>Printer Status                                                   |
| Printer Settings                  |                                                                                                    |

| Sät              | ätteüksus             |                            | Säte/täiendav selgitus                                                                                                    |
|------------------|-----------------------|----------------------------|----------------------------------------------------------------------------------------------------|
|                  | Paper Source Settings |                            |                                                                                                    |
| Roll Paper Setup |                       |                            |                                                                                                    |
|                  |                       | Auto Loading               | On, Off                                                                                                    |
|                  |                       | Cut Settings               |                                                                                                    |
|                  |                       | Auto Cut                   | On, Off                                                                                                    |
|                  |                       | Print Cutting Guideline    | On, Off                                                                                                    |
|                  |                       |                            | Kui suvandi Auto Cut säte on <b>Off</b> , saate valida, kas printida või mitte<br>printida (On/Off) rullpaberile lõikejooned. Lõikejooni ei prindita, kui<br>suvandi Auto Cut säte on <b>On</b> või kui prinditakse paberilehtedele või<br>plakatipaberile.          |
|                  |                       | Wait for Cut Between Pages | On, Off                                                                                                    |
|                  |                       | Cut for Borderless Print   | Two Cuts, One Cut                                                                                                    |
|                  |                       | Quick Cut                  | On, Off                                                                                                    |
|                  |                       | Cut Mode                   | Normal, Quiet                                                                                                    |
|                  |                       | Margin Refresh             | On, Off                                                                                                    |
|                  |                       |                            | Enne ääristega printimist valige, lõigata või mitte lõigata (On/Off) auto-<br>maatselt maha esiserv, et eemaldada tindiplekid, mis võivad olla jäänud<br>varasemast ääristeta printimisest.                                                                          |
|                  |                       | Roll End Option            | Continue, Stop Printing, Reprint                                                                                                    |
|                  |                       |                            | Valige rulli jaoks toiming, mis tehakse pärast vahetamist: järelejäänud<br>andmete printimine (Continue)/mitte printimine (Stop Printing)/printi-<br>mine algusest peale (Reprint).<br><b>Reprint</b> on valitav vaid siis, kui paigaldatud on valikuline kõvaketas. |
|                  |                       | Take-up After Cut          | On, Off                                                                                                    |
|                  |                       |                            | See valik kuvatakse ainult siis, kui üleskorje rull on ühendatud.                                                                                                    |
|                  |                       |                            | "Paberi eemaldamine automaatsest vastuvõturullist" lk 51                                                                                                    |
|                  | E                     | Fror Notice                |                                                                                                    |
|                  |                       | Paper Size Notice          | On, Off                                                                                                    |
|                  |                       | Paper Type Notice          | On, Off                                                                                                    |
|                  |                       | Detect Paper Meandering    | On, Off                                                                                                    |
|                  | P                     | Platen Gap Offset          | Standard, Wide, Wider, Widest                                                                                                    |
|                  | Cust                  | om Paper Setting           |                                                                                                    |
|                  | 0                     | )1 to 30                   | Kuvatakse registreeritud number ja registreeritud meediumi nimi<br>Draiveri või muu tarkvara kaudu registreeritud paberi sätete teavet ei<br>saa printeris tmuuta.                                                                                                   |
|                  |                       | Change Name                | Kuvatakse meediumi nime registreerimise kuva                                                                                                    |
|                  |                       | Change Reference Paper     | Kuvatakse referentspaberi tüüp                                                                                                    |

| Sätteüksus |                         | Säte/täiendav selgitus                                                                                                    |
|------------|-------------------------|----------------------------------------------------------------------------------------------------|
|            | Advanced Paper Settings |                                                                                                    |
|            | Confirm ICC profile     | Kuvab ICC-profiili nime.<br>See valik kuvatakse ainult, kui PS valik on ühendatud.                                                                                                    |
|            | Confirm Color Density   | Kuvatakse värvitihendus.<br>See valik kuvatakse ainult, kui PS valik on ühendatud.                                                                                                    |
|            | Paper Thickness         | 0.01 - 1.50 mm (0.4 - 59.1 mil) (0,01 mm ühikud)                                                                                                    |
|            | Platen Gap              | Auto, 1.2, 1.6, 1.9, 2.1, 2.4                                                                                                    |
|            | Top Margin              | 3 mm, 15 mm, 20 mm, 45 mm                                                                                                    |
|            |                         | Kui paberi esiserva veeris on liiga väike, siis võivad värvid sõltuvalt pa-<br>berist ja printimise keskkonnast olla ebaühtlased. Sellisel juhul printige<br>paberi esiserva suurem veeris. |
|            | Bottom Margin           | 3 mm, 15 mm                                                                                                    |
|            | Margin Between Pages    | Standard, 6 mm, 30 mm, 65 mm                                                                                                    |
|            | Paper Suction           | -4 to +3                                                                                                    |
|            |                         | Õhukese või pehme paberi söötmine ei pruugi toimida õigesti. Sellisel juhul valige väiksem säte.                                                                                            |
|            | Back Tension            | Standard, High, Extra High                                                                                                    |
|            |                         | Reguleerige, kui paber printimise ajal kortsub.                                                                                                    |
|            | Drying Time             | Drying Time per Pass, Drying Time per Page                                                                                                    |
|            |                         | Saate valida iga prindipea käigu (kiht) jaoks kuivamisaja või kuivamisaja iga lehekülje jaoks.                                                                                              |
|            | Paper Size Check        | On, Off                                                                                                    |
|            |                         | Kui see säte on <b>On</b> , tuvastatakse laaditud paberi laius automaatselt.                                                                                                    |
|            | Auto Cut                | Follow Paper Source Settings, Never Cut                                                                                                    |
|            | Skew Reduction          | On, Off                                                                                                    |
|            |                         | Valige, kas aktiveerida (On) või inaktiveerida (Off) paberi vildakuse vä-<br>hendamine printimisel paberile.                                                                                |
|            | Roll Core Diameter      | 2inch, 3inch                                                                                                    |
|            |                         | Valige õige rulli südamiku mõõt laaditava rullpaberi jaoks.                                                                                                    |
|            | Lateral Feed Adjustment | On, Off                                                                                                    |
|            |                         | Valige selleks sätteks <b>On</b> , et korrigeerida erinevusi paberisöödu vasaku<br>ja parema külje vahel.                                                                                   |
|            | Paper Eject Roller      | Auto, Use, Do Not Use                                                                                                    |
|            | Paper Feed Offset       | -1.0 to +1.53%<br>See valik kuvatakse ainult Custom Paper Setting puhul.                                                                                                    |

| Sa | Sätteüksus    |                                                 | Säte/täiendav selgitus                                                                                                    |
|----|---------------|-------------------------------------------------|----------------------------------------------------------------------------------------------------|
|    | Auto Cleaning |                                                 |                                                                                                    |
|    |               | On                                              | Valige aeg, millal te tahate, et printer kontrolliks pihustite olekut, juhuks<br>kui tuvastatakse ummistunud pihusteid. Kui pihustid pole ummistunud,<br>siis puhastamist ei toimu. |
|    |               | Standard                                        | Valib tavapärase automaatse puhastamise.                                                                                                    |
|    |               | Custom                                          | Saate määrata automaatse puhastamise aja ja sageduse.                                                                                                    |
|    |               | Nozzle Check Schedule                           | During Print, After Print                                                                                                    |
|    |               | Nozzle Check Sensitivity                        | Standard, High Sensitivity                                                                                                    |
|    |               | Nozzle Check Result Notice                      | On, Off                                                                                                    |
|    |               | Off                                             | Lülitab automaatse puhastamise välja.                                                                                                    |
|    | Pri           | inting Language (See kuvatakse ainult siis, kui | valikuline PS-seade on ühendatud.)                                                                                                    |
|    |               | USB                                             | Auto, PS3                                                                                                    |
|    |               | Network                                         | Auto, PS3                                                                                                    |

| Sätteüksus                                      | Säte/täiendav selgitus                                                                                                    |
|-------------------------------------------------|----------------------------------------------------------------------------------------------------|
| PS3 Menu (See kuvatakse ainult siis, kui valiku | ine PS-seade on ühendatud.)                                                                                                    |
| Version                                         | Kuvatakse PostScript/PDF versioon.                                                                                                    |
| Output Size                                     | Auto, A Series, US-ANSI, US-ARCH, B Series (ISO), B Series (JIS), Photo<br>Series, Others, User-Defined                                                                                               |
| Margin Options                                  | Standard, Add Margins, Clip By Margins                                                                                                    |
|                                                 | Valige erinevus prinditavate andmete ja väljastatava paberi suuruse vahel.                                                                                                    |
| Quality                                         | Draft, Standard, Fine                                                                                                    |
| Color Mode                                      | Color, B&W                                                                                                    |
|                                                 | Kuvatakse ainult siis, kui valitud pn paberitüüp mis toetab värvitrükki ja monokromaatilist trükki.                                                                                                   |
| CMYK Simulation                                 | Saate valida simuleeritava CMYK värvi, kui taasesitate offset-printeri<br>CMYK tintide värve.                                                                                                    |
| RGB Source                                      | RGB andmete printimisel saate valida simuleeritava RGB värvide definit-<br>siooni.                                                                                                    |
| Rendering Intent                                | Absolute, Relative, Perceptual, Saturation                                                                                                    |
|                                                 | Saate valida värviruumide konvertimise viisi CMYK-simulatsioonide ja RGB-simulatsioonide ajal.                                                                                                    |
| Black Point Compensation                        | On, Off                                                                                                    |
|                                                 | Tavaliselt tuleks valida <b>On</b> . Valige <b>Off</b> , kui märkate laialt värviruumilt kitsale värviruumile konvertides liiga eredaid varje.                                                        |
| Auto Rotate                                     | On, Off                                                                                                    |
|                                                 | Kui see säte on <b>On</b> , pööratakse prindiandmed automaatselt 90 kraadi<br>paremale, lähtudes paberi laiusest ja andmete suurusest.                                                                |
| Caching To HDD                                  | On, Off                                                                                                    |
|                                                 | Tavaliselt tuleks valida <b>Off</b> . Valige <b>On</b> , kui prindipea seiskub printimise<br>ajal sageli. See võib probleemi lahendada.                                                               |
| Save To HDD                                     | Print And Save, Print Only, Save Only                                                                                                    |
| PS Error Sheet                                  | On, Off                                                                                                    |
|                                                 | Kui see säte on <b>On</b> , prinditakse PostScripti tõrke korral tõrke sisu.                                                                                                    |
| Optimize Edge Quality                           | On, Off                                                                                                    |
|                                                 | Kui see säte on On, prinditakse kõik ühe prindipea režiimis. Prindikva-<br>liteet servades on parem, kuid printeri kiirus on madalam ja esiserva<br>veeris suureneb ligi 35 mm võrreldes sättega Off. |
|                                                 | Kui see säte on Off, prinditakse kõik kahe prindipea režiimis. Valige On kui tunnete muret prindikvaliteedi pärast paberi esiservas.                                                                  |
| PDF Rendering Level                             | Level 1 to 5                                                                                                    |
|                                                 | Tavapäraseks valikuks on 5. Kuigi see võib luua PS-i mis taasesitab PDF-i<br>võimalikult täpselt, ei pruugi printimine võimalik olla. Sellisel juhul,<br>proovige madalama renderdamise tasemega.     |
| Clear All Settings                              | Taastab PS-i sätted vaikesätetele.                                                                                                    |

| Sätteüksus                              | Säte/täiendav selgitus                                                                                                    |
|-----------------------------------------|----------------------------------------------------------------------------------------------------|
| Print Nozzle Check Pattern during Print | Every Pages, Off                                                                                                    |
|                                         | Prinditakse pihustite kontrollmuster igale lehele. Selle valiku korral prin-<br>ditakse lehe ülaossa ummistunud pihustite kontrollmuster. pihustite<br>kontrollmustri üksikasju lugege alt.                                                                                                    |
|                                         | ∠ Prindipea pihusti kontroll" lk 126                                                                                                    |
| Store Held Job                          | On, Off                                                                                                    |
|                                         | Valitav vaid juhul, kui paigaldatud on lisavarustusse kuuluv kõvaketas.<br>Valiku Off puhul tekib tõrge ja printimine peatatakse, kui tuvastatakse<br>erinevused üksuste nagu näiteks paberiallika sätted ja prinditöö sätted<br>vahel.<br>Valiku On puhul tõrge printimist ei peata. Prindisätetele mitte vaastavad<br>prinditööd salvestatakse lisaks ka kõvakettal ootel tööde alla. Salvesta-<br>tud ootel tööd saab jätkata menüüst Print Job (Prinditööd) pärast vajali-<br>ke toimingute, nt paberi asendamise, teostamist. |
| PC Connection via USB                   | Enable, Disable                                                                                                    |
| USB I/F Timeout Setting                 | 20 to 600 seconds<br>Kuvatakse ainult kui valikuline PS üksus on ühendatud.                                                                                                    |
| All Wi-Fi/network settings              |                                                                                                    |
| Network Status                          |                                                                                                    |
| Wired LAN Status                        | Kuvab võrguühenduse oleku.                                                                                                    |
| Print Status Sheet                      | Prindib võrgu olekulehe.                                                                                                    |
| Connection Check                        | Võrguühenduse oleku diagnostika.                                                                                                    |
| Advanced                                |                                                                                                    |
| Device Name                             | Kuvab seadme nime.                                                                                                    |
| ТСР/ІР                                  | Vaadake printeri IP-aadressi.                                                                                                    |
| Proxy Server                            | Use, Do Not Use                                                                                                    |
|                                         | Valiku Use (Kasutada) korral saate seadistada puhverserveri.                                                                                                    |
| IPv6 Address                            | Enable, Disable                                                                                                    |
|                                         | Valige, kas aktiveerida või inaktiveerida IPv6.                                                                                                    |
| Link Speed & Duplex                     | Auto, 100BASE-TX Auto, 10BASE-T Half Duplex, 10BASE-T Full Duplex, 100BASE-TX Half Duplex, 100BASE-TX Full Duplex                                                                                                    |
| Redirect HTTP to HTTPS                  | Enable, Disable                                                                                                    |
|                                         | Kui see säte on <b>Enable</b> , konverditakse HTTP juurdepääsuks automaat-<br>selt vormingusse HTTPS.                                                                                                    |
| Disable IPsec/IP Filtering              | Enable, Disable                                                                                                    |
| Disable IEEE802.1X                      | Kuvatakse välja lülitatud IEEE 802.1X sätted.                                                                                                    |
| System Administration                   |                                                                                                    |

| Sa                         | ätteüksus                | Säte/täiendav selgitus                                                                                                    |  |
|----------------------------|--------------------------|----------------------------------------------------------------------------------------------------|--|
|                            | Security Settings        |                                                                                                    |  |
| Admin Settings             |                          |                                                                                                    |  |
|                            | Admin Password           | Register, Change, Clear All Settings                                                                                                    |  |
|                            | Lock Setting             | On, Off                                                                                                    |  |
|                            | Password Encryption      | On, Off                                                                                                    |  |
|                            |                          | Parooli krüptimiseks valige <b>On</b> . Parooli krüptimise rakendamiseks peate<br>printeri taaskäivitama. Ärge lülitage toidet printeri taaskäivitamise ajal<br>välja. Kui toide lülitub printeri taaskäivitamise ajal välja, siis tuleb parool<br>uuesti määrata.                                                                                                    |  |
|                            |                          | Hoidke administraatori parool turvalises kohas. Kui te parooli unustate, võtke ühendust edasimüüja või Epsoni toega.                                                                                                    |  |
|                            | Format Hard Disk         | Non-Secure (Quick), Secure (Quick), Secure (Sanitizing)                                                                                                    |  |
|                            |                          | Kuvatakse ainult kui valikuline HDD on paigaldatud.<br>Te saate valida järgneva kolme tüüpi vormindamise seast.                                                                                                    |  |
|                            |                          | Non-Secure (Quick): kustutab failihaldusteabe kõvakettal olevate<br>andmete kohta. Kasutage seda kui tahate kasutada printerit<br>kõvakettaga, mida on kasutatud teiste printeritega.                                                                                                    |  |
|                            |                          | Secure (Quick): kirjutab kogu kõvaketta juhusliku tärgimustriga<br>üle. Kustutab andmed kindlamalt kui suvand Non-Secure (Quick).<br>Siiski on võimalik andmeid taastada, kasutades vastavat andmete<br>taastamise vahendit.                                                                                                    |  |
|                            |                          | Secure (Sanitizing): kirjutab andmed üle juhuslike andmetega<br>(00/FF) ja seejärel kontrollib, kasutades Ameerika Ühendriikide<br>Kaitseministeeriumi standardil (DoD5220-22m) põhinevat<br>algoritmi. See valik võtab vormindamise lõpetamiseks aega kauem<br>kui teised, olles samal ajal kõige kindlam meetod andmete<br>kustutamiseks. Valige see, kui soovite kustutada konfidentsiaalseid<br>andmeid. |  |
| Paper Feed Adjustment Mode |                          |                                                                                                    |  |
|                            | RIP Priority             | On, Off                                                                                                    |  |
|                            |                          | Kui valitud on <b>On</b> , reguleeritakse paberisöötmist, seades esikohale RIP<br>teabe. Valige säte <b>On</b> , kui prindiasend nihkub muu ettevõtte RIP kasuta-<br>misel. Valige säte <b>Off</b> , kui te ei kasuta muu ettevõtte RIP-d.                                                                                                    |  |
|                            |                          | ☐                                                                                                    |  |
|                            | Restore Default Settings | All Wi-Fi/network settings, Clear All Data and Settings                                                                                                    |  |

## **Supply Status**

Kuvatakse allesoleva tindi kogus või mudeli number ja vaba ruum hoolduskarbis.

▲ kuvatakse kui allesoleva tindi tase või vaba ruumi tase hoolduskarbis on madal. Isegi kui kuvatud on ▲, saate printimist jätkata, kuni kuvatakse teade osa asendamise kohta. Valmistage esimesel võimalusel ette uued kassetid või hoolduskarp.

## Maintenance

| Sätteüksus                       | Säte/täiendav selgitus                                                                                                    |
|----------------------------------|----------------------------------------------------------------------------------------------------|
| Print Head Nozzle Check          | Valige paberi söötmise meetod pihustite kontrollmustri printimiseks.<br>pihustite kontrollmustri üksikasju lugege alt.                                          |
|                                  | Prindipea pihusti kontroll" lk 126                                                                                                    |
| Head Cleaning                    | Puhastab valitud värvi.<br>Kasutage seda ainult ummistunud pihustite korral.                                                                                    |
|                                  |                                                                                                    |
| Power Cleaning                   | Puhastab valitud värvi.<br>Kasutage seda ainult siis, kui pihustite puhastamine ei õnnestu ka mit-<br>mekordsel tavapärasel prindipea puhastamisel.             |
|                                  | ব্বে "Prindipea puhastamine" lk 128                                                                                                    |
| Remove Paper                     | Eemaldab printerisse jäänud paberijäägid.                                                                                                    |
| Ink Cartridge(s) Replacement     | Kuvab allesoleva tindi koguse ja kasseti mudelinumbri.<br>Asendamise juhiste ekraanil kuvamiseks puudutage valikut <b>Õpetus</b> .                              |
| Replace Maintenance Box          | Kuvab hoolduskarbis alles oleva vaba ruumi koguse ja hoolduskarbi<br>mudeli numbri.<br>Asendamise juhiste ekraanil kuvamiseks puudutage valikut <b>Õpetus</b> . |
| Replace Cutter                   | Saate lõikuri vahetada.<br>Asendamise juhiste ekraanil kuvamiseks puudutage valikut <b>Õpetus</b> .                                                             |
| Adjust Cut Position              | -3.0 to +3.0 mm                                                                                                    |
| SpectroProofer Setting           | Kuvatakse ainult, kui SpectroProofer on paigaldatud.                                                                                                    |
| Cleaning the Maintenance Parts   |                                                                                                    |
| Wiping the Print Head            | Saate puhastada prindipea.<br>Puudutage valikut <b>Start</b> , et liigutada prindpea puhastusasendisse.                                                         |
| Wiping around the Cap            | Saate puhastada korkide ümbruse.<br>Puudutage valikut <b>Start</b> , et liigutada prindpea puhastusasendisse.                                                   |
| Keeping/Transporting Preparation |                                                                                                    |
| Keeping Preparation              | Puudutage tindi väljutamiseks valikut <b>Start</b> .<br>Pärast tindi väljutamist lülitatakse printer automaatselt välja.                                        |
| Personal Transport Preparation   | Puudutage tindi väljutamiseks valikut <b>Start</b> .<br>Pärast tindi väljutamist lülitatakse printer automaatselt välja.                                        |

## Language

Saate valida paneelil kuvatava keele. Valikus on järgmised keeled.

Hollandi, inglise, prantsuse, saksa, itaalia, jaapani, korea, portugali, vene, lihtsustatud hiina, hispaania, traditsiooniline hiina

## Status

| Sätteüksus                          | Säte/täiendav selgitus                                                                                                    |
|-------------------------------------|----------------------------------------------------------------------------------------------------|
| Firmware Version                    | Kuvatakse printeri, Adobe PS3 laiendusüksuse, SpectroProofer kinnitu-<br>se, ILS30EP ja automaatse üleskorjeüksuse püsivara versioonid. |
| Hard Disk Unit                      | Kuvatakse kõvaketta ühenduse olek.                                                                                                    |
| Adobe PS3 Expansion Unit            | Kuvatakse Adobe PS3 laiendusüksuse ühenduse olek.                                                                                       |
| SpectroProofer                      | Kalibreerimisruut S/N, seadme temperatuur, õhutemperatuur, tausta-<br>värv<br>Kuvatakse ainult, kui SpectroProofer on paigaldatud.      |
| Auto Take-up Reel Unit              | Kuvatakse ainult kui automaatse üleskorje üksus on paigaldatud.                                                                         |
| Platen Gap Value for Last Print Job | Kuvatakse viimase printimise jaoks kasutatud plaadivahe väärtus.                                                                        |
| Network                             | Saate kuvada LAN-ühenduse oleku ja printimise olekulehe.                                                                                |

## Prindipea hooldus

Prindipead tuleb hooldada, kui väljatrükkidel on näha valgeid triipe või kui te märkate, et printimiskvaliteet on halvenenud.

## Hooldustoimingud

Te saate teha järgmisi printeri hooldusfunktsioone, et säilitada prindipea head seisukorda ja tagada parim prindi kvaliteet. Viige läbi prinditulemustele ja olukorrale vastav asjakohane hooldus.

#### Automaatne puhastamine

Valiku On (Sees) korral kontrollib printer automaatselt ummistunud pihusteid ja puhastab vajadusel ummistunud pihustid.

#### Märkus:

- □ See funktsioon ei garanteeri ummistunud pihustite tuvastamist 100%.
- **U**mmistunud pihustite tuvastamiseks kulub väike kogus tinti.
- **Tinti kulub automaatse puhastuse käigus.**

Pihustite kontrolli aega saate muuta menüüst Auto Cleaning (Automaatne puhastamine). Valige selle väärtuseks Off (Väljas), kui te ei soovi kasutada automaatset puhastamist.

#### ∠ General Settings" lk 117

#### Märkus:

Isegi, kui automaatne puhastamine on välja lülitatud, võidakse seda endiselt teostada printeri kvaliteedi hoidmiseks.

#### Prindipea pihusti kontroll

Printige pihustite kontrollmuster, et kontrollida pihustite ummistusi kui te ei ole printerit pikalt kasutanut või enne olulise töö printimist. Inspekteerige visuaalselt prinditud kontrollmustrit ja kui te märkate uduseid või puuduvaid piirkondi, puhastage prindipead.

#### ∠ ? "Prindipea pihusti kontroll" lk 126

#### Prindipea puhastamine

Kasutage seda kui märkate printidel tuhme või puuduvaid alasid. Puhastab prindipea pinna prindi kvaliteedi parandamiseks. Sõltuvalt puhastamise taseme vajadusest on saadaval kahte tüüpi puhastus; tavapärane prindipea puhastus ja võimas prindipea puhastus.

#### ∠ ? "Prindipea puhastamine" lk 128

Reeglina tuleb teostada Normal (Tavaline) prindipea puhastus. Kui pihustid on ummistunud isegi pärast mitmekordset prindipea puhastamist režiimiga Normal (Tavaline), viige läbi Powerful Cleaning (Tugev puhastamine).

#### Prindipea joondus

Reguleerige prindipea positsiooni, kui jooned ei joondu või prinditulemus on teraline. Prindipea reguleerimine parandab prindipea joondust printimise ajal.

#### ∠ ¬ "Prindipea joondus" lk 130

## Paberisööte reguleerimine (Paberi söötmise reguleerimine)

Kasutage seda sätet, kui te ei suuda isegi pärast prindipea puhastamise või joondamise teostamist lahendada triipude tekkimisega seotud probleeme (horisontaalsed triibud või ebaühtlased värvid) standardsel printimisalal (paberilehtede puhul ei kuulu selle ala hulka 1 kuni 2 cm ala paberi allosas).

∠ ? "Paberi söötmise reguleerimine" lk 133

## Prindipea pihusti kontroll

Pihustikontrolle saab teha arvutist või printeri juhtpaneelilt.

#### Printerist

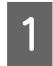

Veenduge, et rullpaber või A4 formaadis või suurem paberileht on printerisse laaditud.

∠͡͡͡ "Rullpaberi laadimine ja eemaldamine" lk 30

∠ Paberilehtede/plakatite laadimine ja eemaldamine" lk 37

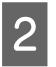

Valige paberitüüp, mis vastab printerisse laaditud paberile.

∠ Cr "Laaditud paberi seadistamine" lk 38

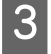

Puudutage valikut **Menu** — **Maintenance** — **Print Head Nozzle Check**.

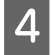

Puudutage kontrollmustri printimiseks nuppu Start.

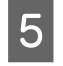

6

Vaadake prinditud kontrollmustrit ja võrrelge seda alljärgneva lõigu kohaselt.

#### Puhaste pihustite näide

Kui mustril ei ole midagi puudu, ei ole prindipea pihustid ummistunud. Pihustite ummistuse kontrollimise lõpetamiseks puudutage ikooni \_\_.

#### Ummistunud pihustite näide

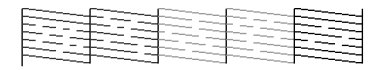

Kui pihustite kontrollmustris on puuduvaid segmente, viige läbi prindipea puhastamine, vajutades selleks  $\times$ .

Valige puhastatav pihustite rida ja seejärel puudutage OK.

Puhastamine algab. Puhastus kestab umbes 4 kuni 9 minutit.

#### Märkus:

Mida rohkem värvipaare on valitud, seda kauem puhastus kestab. See võib olenevalt pihustite olekust võtta ligikaudselt ka kuni 32 minutit.

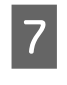

Järgige ekraanil kuvatud juhiseid ja printige kontrollmuster ja kontrollige tulemusi, et tuvastada, kas probleem on lahendatud.

### Arvutist

Selles jaotises kasutatakse selgitava näitena Windowsi printeridraiverit.

Mac jaoks kasutage Epson Printer Utility 4.

∠ ̄͡͡͡͡͡͡͡͡͡͡͡͡͡͡͡͡͡͡͡͡͡͡͡ Argentation And States and States and

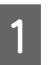

Veenduge, et rullpaber või A4 formaadis või suurem paberileht on printerisse laaditud.

∠͡͡͡ "Rullpaberi laadimine ja eemaldamine" lk 30

∠ Paberilehtede/plakatite laadimine ja eemaldamine" lk 37

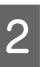

3

Valige paberitüüp, mis vastab printerisse laaditud paberile.

∠ Cr "Laaditud paberi seadistamine" lk 38

Klõpsake printeridraiveri aknas **Properties** (Atribuudid) (või **Printing preferences** (Prindieelistused)) vahekaardil Utiliit nuppu Pihustikontroll.

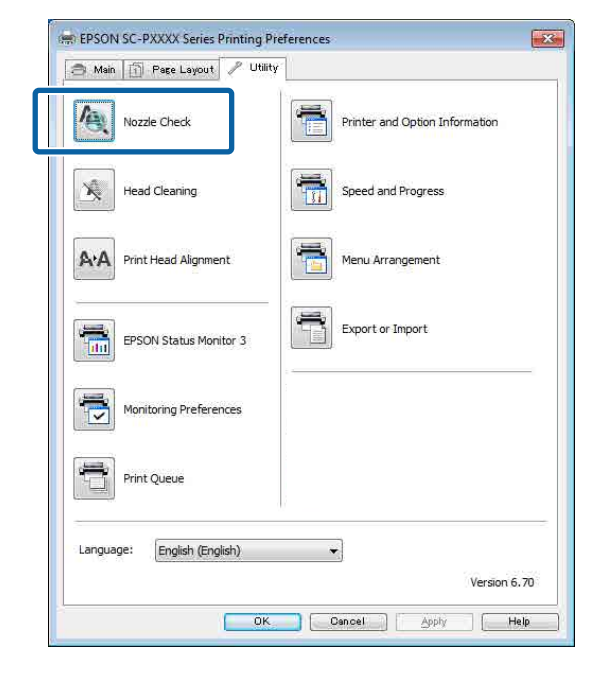

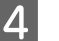

#### Klõpsake Prindi.

Prinditakse pihustite kontrollmuster.

Kontrollige pihustite kontrollmustrit. Probleemide puudumisel: klõpsake **Valmis**.

Probleemide puhul: klõpsake Puhasta.

Pärast pihusti kontrollmustri printimist veenduge, et pihusti kontrollmustri printimine on lõpetatud enne, kui te alustate oma andmete printimist või prindipea puhastamist.

## Prindipea puhastamine

Kuigi prindipea puhastamist on võimalik teostada nii arvutist kui printerist, on puhastamistoimingud erinevad, nagu on ka kirjeldatud alljärgnevalt.

#### Printerist

5

Saate valida kahe puhastuse tugevuse taseme vahel.

∠ Printerist" lk 128

#### Arvutist

∠ Gryntist" lk 129

### Märkused funktsiooni Print Head Cleaning kohta

#### Prindipea puhastamisel kulub tinti.

Puhastage prindipead ainult siis, kui prindi kvaliteet halveneb; näiteks kui väljatrükk on hägune või kui värv on vale või puudub.

#### Kõigi pihustite puhastamisel kulub igat värvi tinti.

Isegi kui te kasutate mustvalge printimise jaoks ainult musti tinte, tarbitakse ka värvilisi tinte.

## Kui hoolduskarbis ei ole piisavalt tühja ruumi, pange valmis uus karp.

Kui te kordate prindipea puhastamist mitu korda lühikese aja jooksul, võib tint hoolduskarbis peagi mahupiirini jõuda, kuna tint ei aurustu hoolduskarbist kiiresti.

#### Power Cleaning kulutab palju rohkem tinti kui Print Head Cleaning menüüs Maintenance.

Kontrollige eelnevalt allesoleva tindi taset ning vähese tindikoguse korral pange enne puhastuse algust valmis uus tindikassett. Prindipea puhastust saab teostada ainult õigetel temperatuuritingimustel. Asjakohased temperatuuritingimused leiate alt.

∠ 37 "Tehniliste andmete tabel" lk 190

#### Kui pihustid on pärast funktsiooni Power Cleaning kasutamist endiselt ummistunud, lülitage printer välja ja jätke see üleöö või pikemalt seisma.

Mõningase seismise järel võib ummistunud tint lahustuda.

Kui pihustid on endiselt ummistunud, võtke ühendust oma edasimüüja Epsoni toega.

### Printerist

Enne selle protseduuri alustamist lugege kindlasti alljärgnevat jaotist.

∠ ? "Märkused funktsiooni Print Head Cleaning kohta" lk 128

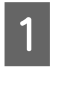

Valige juhtpaneelilt Menu — Maintenance — Cleaning the Maintenance Parts — Wiping the Print Head.

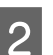

Valige puhastamiseks pihustite read.

Valige värvipaarid, mis on kontrollmustris ähmaste või puuduvate segmentidega.

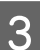

Puhastamise alustamiseks puudutage OK.

Prindipea puhastus kestab umbes 4 kuni 9 minutit.

#### Märkus:

Mida rohkem värvipaare on valitud, seda kauem puhastus kestab. Olenevalt pihustite olekust ja suvandi Auto Clean Max Repeat sättest võib selle funktsiooni peale kuluda kuni 32 minutit.

Puhastamise lõppemisel kuvatakse kinnitusteade.

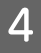

Puudutage **Yes**, et printida kontrollmuster ja kontrollida ummistusi.

Kui te ei soovi teostada pihustite kontrolli, klõpsake väljumiseks **No**.

Kui pihustid on endiselt ummistunud, korrake samme 1 kuni 3 mitmeid kordi. Kui ummistunud pihustite puhastamine ei õnnestu ka pärast korduvat puhastamist, vaadake allolevaid Power Cleaning juhiseid.

#### **Power Cleaning**

Enne selle protseduuri alustamist lugege kindlasti alljärgnevat jaotist.

∠ Märkused funktsiooni Print Head Cleaning kohta" lk 128

Valige juhtpaneelilt Menu — Maintenance — Power Cleaning.

2

Valige puhastamiseks pihustite read, millele rakendada funktsiooni Power Cleaning.

Valige värvipaarid, mis on kontrollmustris ähmaste või puuduvate segmentidega.

Puhastamisega alustamiseks vajutage OK 3 nuppu, et käivitada Power Cleaning.

Power Cleaning võtab ligikaudu 8 minutit.

#### Märkus:

Mida rohkem värvipaare on valitud, seda kauem puhastus kestab. See võib olenevalt pihustite olekust võtta ligikaudselt ka kuni 27 minutit.

Kui Power Cleaning on lõpetatud, viiakse teid tagasi ekraanile, mis oli kuvatud enne puhastust.

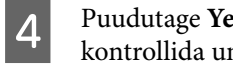

Puudutage Yes, et printida kontrollmuster ja kontrollida ummistusi.

Kui te ei soovi teostada pihustite kontrolli, klõpsake väljumiseks No.

### Arvutist

Enne selle protseduuri alustamist lugege kindlasti alljärgnevat jaotist.

A "Märkused funktsiooni Print Head Cleaning kohta" lk 128

Selles jaotises kasutatakse selgitava näitena Windowsi printeridraiverit.

Mac jaoks kasutage Epson Printer Utility 4.

Rakenduse Epson Printer Utility 4 kasutamine" lk 72

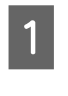

Klõpsake printeridraiveri aknas Properties (Atribuudid) (või Printing preferences (Prindieelistused)) vahekaardil Utiliit nuppu Prindipea puhastus.

| 🔿 Main 👔 Page Layout 🥜 Utility |                                |
|--------------------------------|--------------------------------|
| Nozzle Check                   | Printer and Option Information |
| Head Cleaning                  | Speed and Progress             |
| A'A Print Head Alignment       | Menu Arrangement               |
| EPSON Status Monitor 3         | Export or Import               |
| Monitoring Preferences         |                                |
| Print Queue                    |                                |
| Language: English (English)    | •                              |
|                                | version 6. A                   |

Kõigi prindipeade (pihustite) puhastamiseks valige Clean All Colors (Kõigi värvide puhastamine).

Valiku Automaatne valimine puhul teostatakse pihustikontroll ja puhastatase ainult ummistunud prindipead (pihustid). Ummistusteta prindipeasid (pihusteid) ei puhastata.

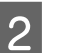

#### Klõpsake Start.

Prindipea puhastamine algab. Prindipea puhastus kestab umbes 4 kuni 9 minutit.

#### Märkus:

Kui suvandi **Auto Cleaning** sätteks on valitud On, kontrollitakse pihusteid pärast prindipea puhastust ja ummistuse tuvastamise korral viiakse läbi automaatne puhastus. Olenevalt pihustite olekust ja suvandi Auto Clean Max Repeat sättest võib selle funktsiooni peale kuluda kuni 32 minutit.

### 3 Klõpsake Prindi pihustikontrolli muster.

Kinnitage pihustite kontrollmuster.

Kui te näete pihustite kontrollmustris ähmaseid või puuduvaid segmente, klõpsake **Puhastamine**.

Kui teil ei õnnestu isegi mitme järjestikuse puhastusega pihustitest ummistust kõrvaldada, valige printeri juhtpaneelil suvandi **Print Head Cleaning** sätteks **Power Cleaning**.

∠ ? "Printerist" lk 128

## Prindipea joondus

Kui jooned ei ole joondatud või printimise tulemus on teraline, kasutage toimingut Print Head Alignment (Prindipea reguleerimine).

Prindipea pihustab printimise ajal vasakule ja paremale liikudes tinti. Kuna paberi pinna ja prindipea vahel on väike vahe (tühimik), võivad printimise joondamatust põhjustada paberi paksus, muudatused temperatuuris või niiskustasemes ning sisemine inerts prindipea liikumise ajal.

Valige Uni-D Alignment või Bi-D Alignment.

| Kirje nimi           | Selgitus                                                                                  |
|----------------------|-------------------------------------------------------------------------------------------|
| Uni-D Align-<br>ment | Reguleerib iga värvi erinevusi printi-<br>misasendis.                                     |
| Bi-D Align-<br>ment  | Reguleerib erinevusi printimisasendis<br>kahesuunalise printimise jaoks igale<br>värvile. |

Kummagi menüü puhul saate valida kas automaatse reguleerimise või käsitsi reguleerimise.

Automaatne reguleerimine Reeglina soovitame seda meetodit, sest probleeme esineb harva ja toiming on lihtne. Reguleerimisele kulub ligikaudu 13 kuni 45 minutit. Vajalik ajahulk erineb olenevalt valitud menüüst.

Käsitsi reguleerimine Kasutage seda meetodit, kui te ei saa teha automaatset reguleerimist või kui te ei ole automaatse sättega tehtud reguleerimistulemustega rahul. Kontrollige paberile prinditud reguleerimismustreid visuaalselt ja sisestage optimaalsed reguleerimisväärtused.

### Märkused prindipea reguleerimise kohta

#### Reguleerimised tehakse sõltuvalt printerisse laaditud paberist.

Veenduge, et paber oleks õigesti laaditud ja valitud oleks **Select Paper Type**.

∠ ¬ "Rullpaberi laadimine ja eemaldamine" lk 30

∠ Paberilehtede/plakatite laadimine ja eemaldamine" lk 37

Kui reguleerite kaubandusvõrgust ostetud paberit kasutades, registreerige kindlasti eelnevalt kohandatud paber.

∠ " "Enne printimist kaubandusvõrgust ostetud paberile" lk 182

#### Veenduge, et pihustid poleks ummistunud.

Kui pihustid on ummistunud, ei pruugi reguleerimine õigesti õnnestuda. Printige kontrollmuster, viige läbi visuaalne kontroll ja vajaduse korral ka prindipea puhastus.

#### ∠ ? "Prindipea pihusti kontroll" lk 126

#### Automaatset reguleerimist ei saa läbi viia, kui kasutusel on mõni alljärgnevatest paberitest.

- □ Tavapaber
- □ Enhanced Matte Poster Board (Täiustatud matt afiššikartong)
- Läbipaistev või värviline paber

Nende paberitega tuleb reguleerimine teha käsitsi.

Prindipea positsiooni reguleerimine" lk 131

## Kui teete automaatreguleerimist, ei tohi printerisse pääseda välist valgust (otsene päikesevalgus).

Vastasel korral ei pruugi printeri andurid reguleerimismustrit õigesti lugeda. Kui automaatne reguleerimine ei ole võimalik, ehkki printerisse ei pääse välist valgust, viige läbi käsitsi reguleerimine.

#### ∠ Prindipea positsiooni reguleerimine" lk 131

### Prindipea positsiooni reguleerimine

Enne selle protseduuri alustamist lugege kindlasti alljärgnevat jaotist.

#### ∠ Märkused prindipea reguleerimise kohta" lk 130

Prindipea positsiooni automaatsel reguleerimisel laadige paber laiusega vähemalt 388 mm. Prindipea positsiooni käsitsi reguleerimisel laadige paber suurusega vähemalt A4.

Kui reguleerite kaubandusvõrgust ostetud paberit kasutades, registreerige kindlasti eelnevalt kohandatud paber.

∠ → "Enne printimist kaubandusvõrgust ostetud paberile" lk 182

Valige paberitüüp, mis vastab printerisse laaditud paberile.

∠ Cr "Laaditud paberi seadistamine" lk 38

Valige juhtpaneelilt Menu — Paper Setting — Print Adjustments — Print Head Alignment.

Δ

3

Valige **Uni-D Alignment** või **Bi-D Alignment**.

| Kirje nimi          | Selgitus                                                                                                    |
|---------------------|----------------------------------------------------------------------------------------------------|
| Uni-D<br>Alignment  | Reguleerib iga värvi erinevusi prin-<br>timisasendis. Reguleerimisele kulub<br>ligikaudu 35 kuni 45 minutit. Vajalik<br>ajahulk erineb olenevalt valitud me-<br>nüüst.                                       |
| Bi-D Align-<br>ment | Reguleerib erinevusi printimisasen-<br>dis kahesuunalise printimise jaoks<br>igale värvile. Reguleerimisele kulub<br>ligikaudu 13 kuni 18 minutit. Vajalik<br>ajahulk erineb olenevalt valitud me-<br>nüüst. |

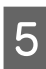

Valige Auto (Automaatne) või Manual (Käsitsi).

Auto puhul jätkake sammuga 6.

Manual puhul jätkake sammuga 7.

|  | Kirje nimi | Selgitus                                                                                                    |
|--|------------|----------------------------------------------------------------------------------------------------|
|  | Auto       | Andur loeb paberile prinditud re-<br>guleerimismustrit ning registreerib<br>printerile automaatselt optimaalse<br>reguleerimisväärtuse. Reeglina soo-<br>vitame seda meetodit.                                                                                                    |
|  | Manual     | Kontrollige paberile prinditud re-<br>guleerimismustreid visuaalselt ja si-<br>sestage optimaalsed reguleerimis-<br>väärtused. Kasutage seda meetodit,<br>kui te ei saa teha automaatset regu-<br>leerimist või kui te ei ole automaat-<br>se sättega tehtud reguleerimistule-<br>mustega rahul. |

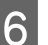

Prindipea asukoha reguleerimisega alustamiseks vajutage **Start**.

Andur loeb printimise ajal reguleerimismustrit ning registreerib printerile automaatse reguleerimisväärtuse.

Kui reguleerimine on lõpetatud, viiakse teid tagasi ekraanile, mis oli kuvatud enne prindipea reguleerimist. Kontrollige reguleerimistulemusi, et veenduda, kas väljaprintidel esineb veel teralisust või joondumatust.

Kui te automaatse reguleerimise tulemustega rahul ei ole, proovige käsitsi reguleerimist.

7

Prindipea asukoha reguleerimisega alustamiseks vajutage **Start**.

Reguleerimismuster prinditakse laaditud paberile.

#### Märkus:

Paberilehtede puhul prinditakse mitu reguleerimismustrit. Kui esimese lehe printimine on valmis, laadige järgmine paberileht.

8 Kontrollige prinditud reguleerimismustrit ja sisestage määratud väärtus juhtpaneelil.

#### **Uni-D** Alignment

(1) Kontrollige reguleerimisasendit #1 VLM1.

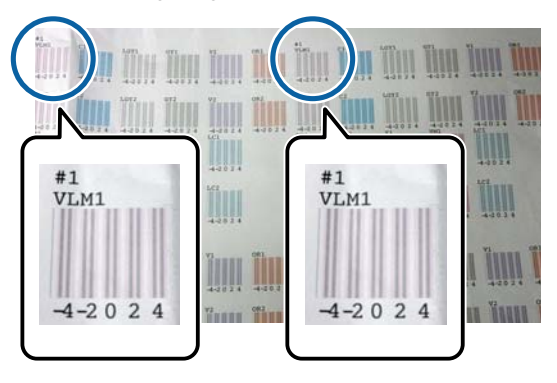

Ülemisel fotol on #1 VLM1 näha kahes kohas, kuid trükitud arv sõltub paberi laiusest.

(2) Pidage silmas mustrite numbreid, millel on kõige vähem valgeid jooni või millel valged jooned paiknevad kõige ühtlasemalt. Alljärgneval näidiskujutisel on parim valik "0".

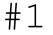

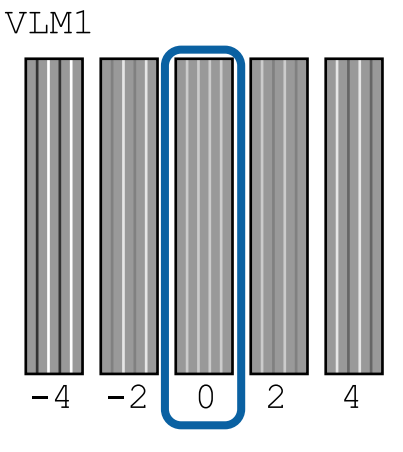

(3) Leidke kõigi #1 VLM1 reguleerimismustrite keskmine.

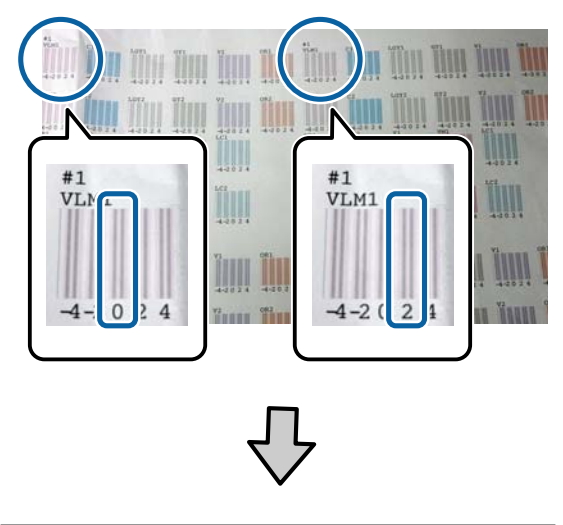

(0+2) / 2 = 1

Kui leitud väärtused ei ole täisarvud, ümardage lähima täisarvuni.

(1+2) / 2 = 1.5 → 2

(4) Sisestage sätte väärtus juhtpaneelil.

(5) Järgige juhtpaneeli juhiseid ja sisestage samal viisil kõigi värvide väärtused.

#### **Bi-D** Alignment

(1) Kontrollige reguleerimisasendit #1 A.

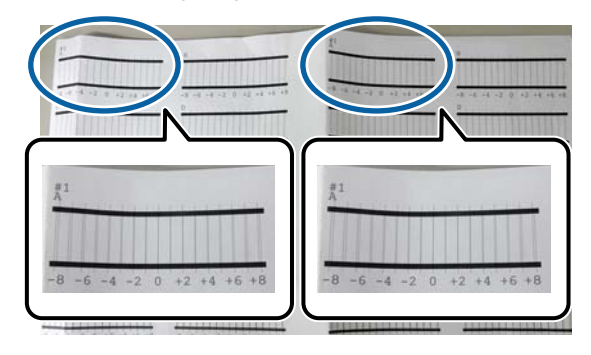

Ülemisel fotol on #1 A näha kahes kohas, kuid trükitud arv sõltub paberi laiusest.

(2) Pidage silmas mustrite numbreid, millel on kõige vähem jooni (jooned paiknevad kõige ühtlasemalt).

Alljärgneval näidiskujutisel on parim valik "0".

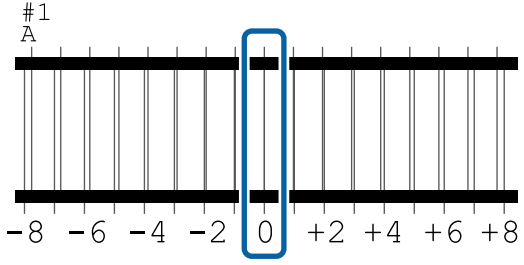

(3) Leidke kõigi #1 A reguleerimismustrite keskmine.

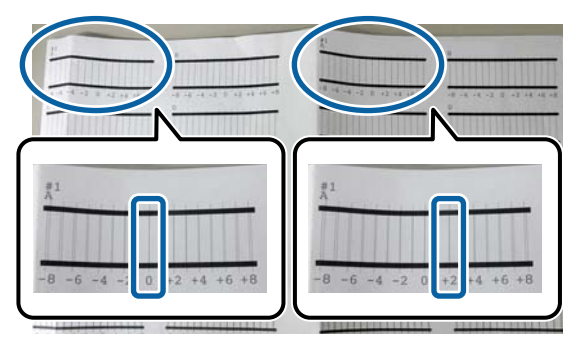

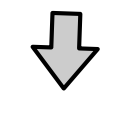

(0+2) / 2 = 1

Kui leitud väärtused ei ole täisarvud, ümardage lähima täisarvuni.

 $(1+2) / 2 = 1.5 \rightarrow 2$ 

(4) Sisestage sätte väärtus juhtpaneelil.

(5) Järgige juhtpaneeli juhiseid ja sisestage samal viisil kõigi värvide väärtused.

9

Pärast kõigi tindi värvide väärtuste sisestamist viiakse teid tagasi ekraanile, mis oli kuvatud enne prindipea reguleerimist. Kontrollige reguleerimistulemusi, et veenduda, kas väljaprintidel esineb veel teralisust või joondumatust.

#### Märkus:

Salvestada on võimalik ainult üks reguleerimistulemus. Kuna reguleerimistulemusi ei saa salvestada iga paberitüübi jaoks, siis püüdke paberitüübi muutmise korral esmalt printida olemasolevate sätetega prindipea asendit reguleerimata.

Reguleerige prindipea asendit pärast paberitüübi muutmist vaid siis, kui jooned on valesti joondatud või väljaprindid on nähtavalt teralised.

## Paberi söötmise reguleerimine

Kasutage seda sätet, kui te ei suuda isegi pärast prindipea puhastamise või joondamise teostamist lahendada triipude tekkimisega seotud probleeme (horisontaalsed triibud või ebaühtlased värvid) standardsel printimisalal (paberilehtede puhul ei kuulu selle ala hulka 1 kuni 2 cm ala paberi allosas).

Valige reguleerimiseks kas **Quality First** või **Length Accuracy First**. Reeglina soovitame valida **Quality First**.

#### **Quality First**

Prinditakse reguleerimismustrid. Kontrollige reguleerimismustreid visuaalselt ja reguleerige. See sobib kujutiste printimiseks mis vajavad esmalt pildi kvaliteeti.

#### **Length Accuracy First**

Prinditakse mõõteasendid. Mõõtke ja reguleerige mõõteasendite vahemaad. See sobib kujutiste printimiseks mis vajavad esmalt pildi mõõtmeid, nt CAD joonised.

### Paberi söötmise reguleerimise valimine

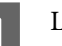

Laadige paber.

Laadige vähemalt 400 mm laiune ja vähemalt 560 mm pikkune paber.

∠ "Rullpaberi laadimine ja eemaldamine" lk 30

∠ Paberilehtede/plakatite laadimine ja eemaldamine" lk 37

Kui reguleerite kaubandusvõrgust ostetud paberit kasutades, registreerige kindlasti eelnevalt kohandatud paber.

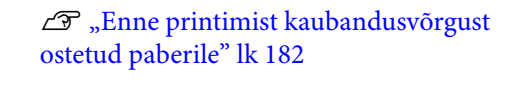

2 Valige paberitüüp, mis vastab printerisse laaditud paberile.

∠ Cr "Laaditud paberi seadistamine" lk 38

Valige juhtpaneelilt Menu — Paper Setting — Print Adjustments — Paper Feed Adjust.

- Valige Quality First või Length Accuracy First.
- Reguleerimismustri või mõõteasendite printimiseks puudutage nuppu **Start**.
- Kontrollige prinditud reguleerimismustrit või mõõteasendeid ja sisestage määratud väärtus juhtpaneelil.

#### **Quality First**

3

4

5

6

(1) Kontrollige reguleerimismustrit. Leidke kõige väiksema nähtavate joonte arvuga muster ja kirjutage üles mustri number. Järgmisel kujutisel on näha, et vähim jooni on mustril "0". Sisestage juhtpaneelil "0" ja vajutage **OK**.

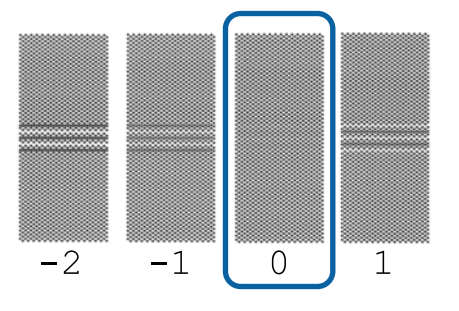

(2) Prinditakse teine reguleerimismuster. Kontrollige reguleerimismustrit nagu (1).

#### Märkus:

#### Kui jooned on nähtaval kõigil reguleerimismustritel

Kui kõigil prinditud reguleerimismustritel on valikuga **Quality First** nähtavad jooned, korrake paberisöödu korrigeerimist, kuni prinditakse muster, millel ei ole keskel nähtavaid jooni.

#### Length Accuracy First

 Kasutage joonlauda ja mõõtke mõõteasendite vaheline kaugus.
 Kasutage 0,5 mm sammuga joonlauda.

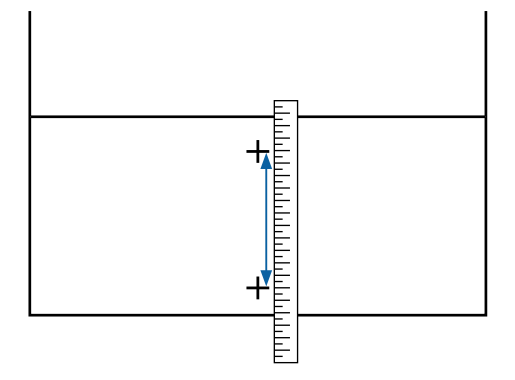

(2) Sisestage mõõteasendid juhtpaneelil ja vajutage **OK**.

## Kulumaterjalide vahetamine

## Tindikassettide vahetamine

Kui üks paigaldatud tindikassettidest on tühi, ei ole võimalik edasi printida.

Kui tindikassett saab printimise ajal tühjaks, saate te printimist jätkata pärast tindikasseti väljavahetamist.

Kui jätkate peaaegu tühjade tindikassettide kasutamist, võib tekkida vajadus need vahetada printimise ajal. Kui tindikassetid vahetatakse pringimise ajal, võivad värvitoonid tindi kuivamisest tingitult muutuda. Selliste probleemide vältimiseks soovitame tindikasseti vahetada enne printimist. Võite eemaldatud tindikassetti ka hiljem kasutada, nii et kassett saab tühjaks.

Toetatud tindikassetid

### Kuidas välja vahetada

Sama toimingut saate te kasutada kõikide tindikassettide väljavahetamiseks.

### **Oluline**:

Epson soovitab kasutada originaalseid Epsoni tindikassette. Epson ei saa tagada mitteoriginaalse tindi kvaliteeti ega usaldusväärsust. Mitteoriginaalse tindi kasutamine võib põhjustada Epsoni garantiiga katmata kahjustusi ning tingida teatud puhkudel printeri ebaühtlast toimimist. Mitteoriginaalse tindi taset puudutavat teavet ei pruugita kuvada ning mitteoriginaalse tindi kasutamine jäädvustatakse teenindustoes võimaliku kasutamise jaoks.

#### Märkus:

Saate hoolduskarbi vahetamise ajal protseduuri ekraanilt vaadata. Protseduuri ekraanil kuvamiseks puudutage avakuval **MENU** — **Maintenance** — **Ink Cartridge(s) Replacement**. 
 1
 Avage tindikaas.

 Image: Avage tindikaas.

 Image: Avage tindikasset

 Image: Avage tindikasset

 Image: Avage tindikasset

 Image: Avage tindikasset

 Image: Avage tindikasset

 Image: Avage tindikasset

 Image: Avage tindikasset

 Image: Avage tindikasset

 Image: Avage tindikasset

 Image: Avage tindikasset

 Image: Avage tindikasset

 Image: Avage tindikasset

 Image: Avage tindikasset

 Image: Avage tindikasset

 Image: Avage tindikasset

 Image: Avage tindikasset

 Image: Avage tindikasset

 Image: Avage tindikasset

 Image: Avage tindikasset

 Image: Avage tindikasset

 Image: Avage tindikasset

 Image: Avage tindikasset

 Image: Avage tindikasset

 Image: Avage tindikasset

 Image: Avage tindikasset

 Image: Avage tindikasset

 Image: Avage tindikasset

 Image: Avage tindikasset

 Image: Avage tindikasset

#### 🚺 Oluline:

Eemaldatud tindikassettidel võib tindi pealevooluava ümbruses olla tinti, nii et olge kassette eemaldades tähelepanelikud, et tint ümbritsevatele aladele ei satuks.

3

Võtke uus tindikassett kotist välja. Loksutage tindikassetti 10 sekundi vältel 30 korda horisontaalselt umbes 10 cm amplituudiga liigutustega, nagu joonisel on näidatud.

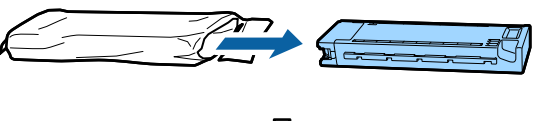

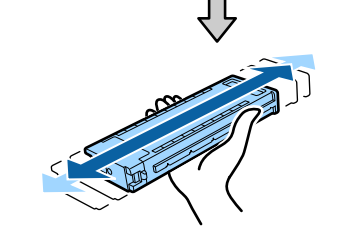

#### **Oluline**:

Ärge katsuge tindikassettidel olevaid IC-kiipe. Teil ei pruugi osutuda võimalikuks korralikult printida.

ک Suru

Suruge tindikassett tugevalt sisse.

Sobitage tindikasseti värv värviga tindikaane tagaküljel oleval sildil.

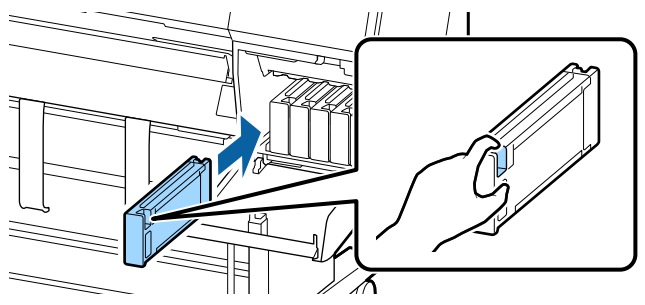

#### **Oluline**:

Paigaldage kõik tindikassetid igasse pessa. Te ei saa printida, kui mõni pesa on tühi.

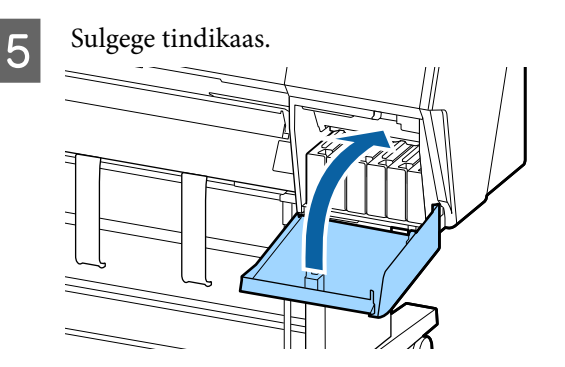

## Tarviku Maintenance Box (Hoolduskarp) vahetamine

Kui kuvatakse hoiatusteade, mis annab teada, et hoolduskarbis pole piisavalt ruumi, vahetage vastav Maintenance Box (Hoolduskarp) välja.

Toetatud Maintenance Box (Hoolduskarp)

∠ ״,Lisaseadmed ja kulumaterjalid" lk 165

### **Oluline**:

Ärge kasutage uuesti hoolduskarpe, mis on printerist eemaldatud ja pikaks ajaks välja seisma jäetud. Karbis sees olev tint on kõva ja kuiv ning ei suuda piisavalt tinti endasse absorbeerida.

### Tarviku Maintenance Box (Hoolduskarp) asendamine

Järgnev näitab teile hoolduskarpide arvu ja paigaldamise positsioone.

SC-P9500 Series: 2 (vasak ja parem)

SC-P7500 Series: 1 (ainult parem)

Vahetage välja Maintenance Box (Hoolduskarp) küljel, millele kuvatakse teade **Not Enough Space**. Vahetamine käib mõlemal küljel samamoodi. Kui vahetus tuleb teha mõlemal küljel, korrake samme 2 kuni 5.

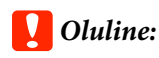

Ärge vahetage komponenti Maintenance Box (Hoolduskarp) printimise ajal. Tindijäägid võivad lekkida.

#### Märkus:

Saate hoolduskarbi vahetamise ajal protseduuri ekraanilt vaadata. Protseduuri ekraanil kuvamiseks puudutage avakuval **MENU** — **Maintenance** — **Replace Maintenance Box**.

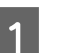

Eemaldage uus hoolduskarp pakendist.

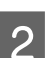

Eemaldage hoolduskarp seda kallutamata.

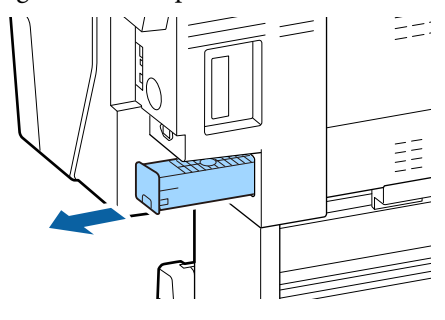

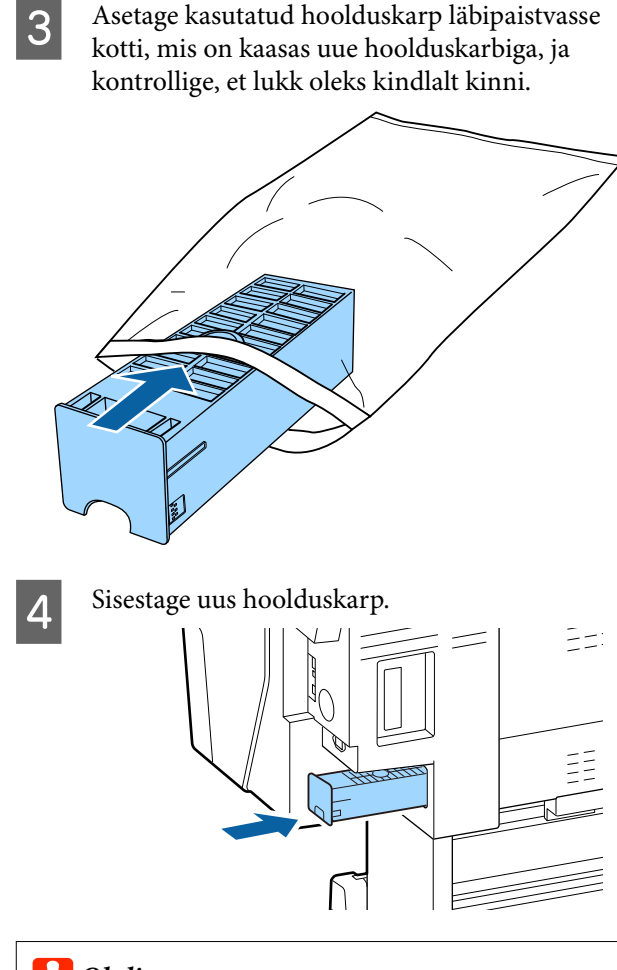

#### **Oluline**:

Ärge puudutage hoolduskarbil olevat IC-kiipi. See võib takistada normaaltalitlust ja printimist.

## Lõikuri vahetamine

Vahetage lõikur välja, kui see ei lõika paberit puhtalt.

#### Toetatud lõikur

∠ ״Lisaseadmed ja kulumaterjalid" lk 165

Kasutage lõikuri vahetamiseks ristpeaga kruvikeerajat. Veenduge enne lõikuri vahetamist, et teil on olemas ristpeaga kruvikeeraja.

### **Oluline**:

Olge ettevaatlik, et te ei vigastaks lõikuri tera. Selle maha pillamine või löömine vastu kõva eset võib terast killu välja lüüa.

#### Kui paigaldatud on SpectroProoferi kinnitus

Te ei saa lõikuri vahetamise kaant avada, kui paigaldatud on SpectroProoferi kinnitus. Eemaldage enne lõikuri vahetamist SpectroProoferi kinnitus ja paigaldage see pärast tagasi. Eemaldamise juhiseid vaadake kinnitusega kaasas olevast juhendist ning selle tagasi paigaldamiseks viige sama protseduur läbi vastupidises järjekorras.

∠͡͡͡͡͡͡͡͡͡͡͡͡͡͡͡͡͡͡͡͡͡͡ː Abunter 24"/44" (SpectroProoferi kinnitus 24"/44"), Seadistusjuhend" (voldik)

- 1 Eemaldage printerist paber.

۲۶ "Paberilehtede/plakatite eemaldamine" lk 38

2

3

Puudutage avaekraanil valikut **Menu** — **Maintenance** — **Replace Cutter**.

- Puudutage valikut **Start**, et liigutada lõikur asendamise asendisse.
- 4 Vajutage alla nupp lõikuri vahetamise kaanel ning tõmmake seda eemaldamiseks alla ja enda poole.

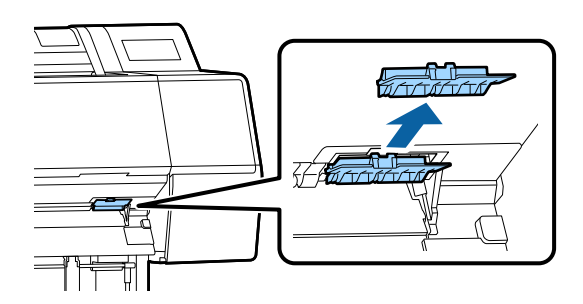

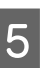

Lõdvendage lõikuri kinnituskruvi ristpeakruvikeerajaga.

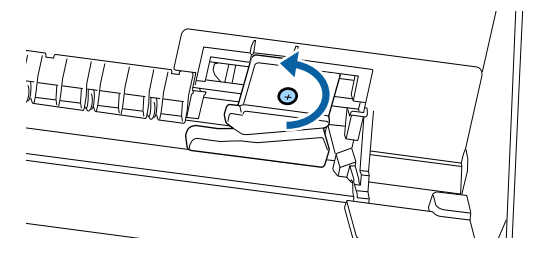

9

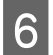

Eemaldage vana lõikur printerist.

#### 🕂 Ettevaatust:

Ärge hoidke lõikurit lastele kättesaadavas kohas. Lõikuri tera võib põhjustada kehavigastusi. Olge lõikuri vahetamisel tähelepanelikud.

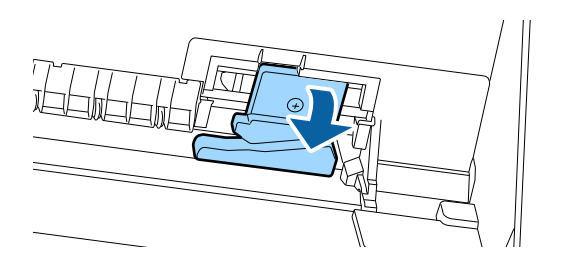

7

Paigaldage uus lõikur.

Sisestage kruvi lõikuri poolelt printeris olevasse auku.

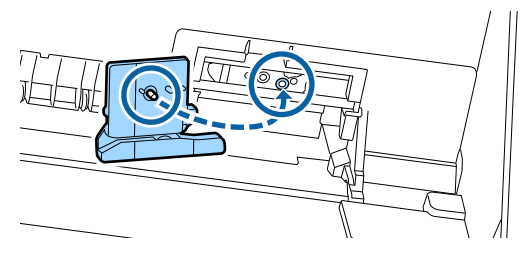

8

Pingutage kruvi lõikuri kinnitamiseks ristpeakruvikeerajaga.

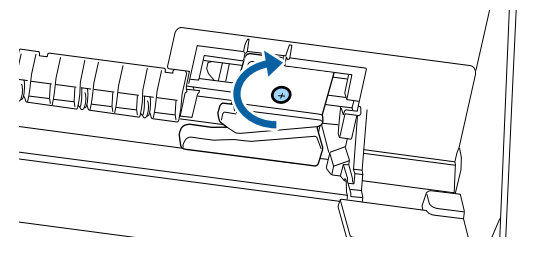

#### **Oluline**:

Kruvige lõikur kindlalt kinni, vastasel juhul võib lõikekoht olla nihkes või viltu. Sisestage lõikuri vahetamise kaane alus õigesse kohta ja vajutage ülaosa sisse.

Vajutage, kuni kuulete, kuidas see klõpsuga paika kinnitub.

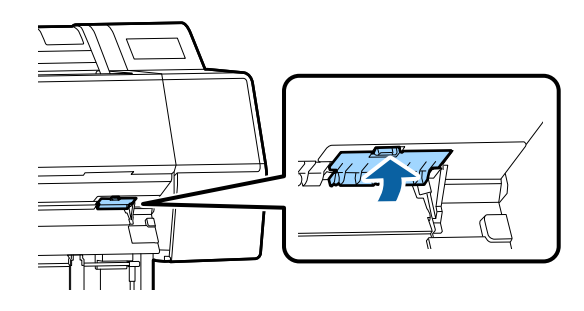

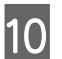

Pärast lõikuri vahetamist vajutage nuppu OK.

Lõikur naaseb algasendisse.

Lõikuri vahetamine on lõppenud, kui juhtpaneelile kuvatakse uuesti ekraan, mis oli kuvatud enne vahetamise alustamist.

## Printeri puhastamine

Printeri optimaalses tööseisundis hoidmiseks tuleb seda regulaarselt puhastada (umbes kord kuus).

## Välispindade puhastamine

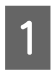

Eemaldage printerist paber.

2

Veenduge, et printer oleks välja lülitatud ja kogu ekraan oleks kustunud. Seejärel eemaldage toitejuhe vooluvõrgust.

3 Kasutage pehmet, puhast riidelappi, et hoolikalt eemaldada kogu tolm ja mustus.

Tolmu kogunemise vältimiseks veenduge, et puhastate taga ja külgedel järgmiseid alasid. (Järgmisel pildil on paigaldatud valikuline Adobe PostScript 3 laiendusüksus.)

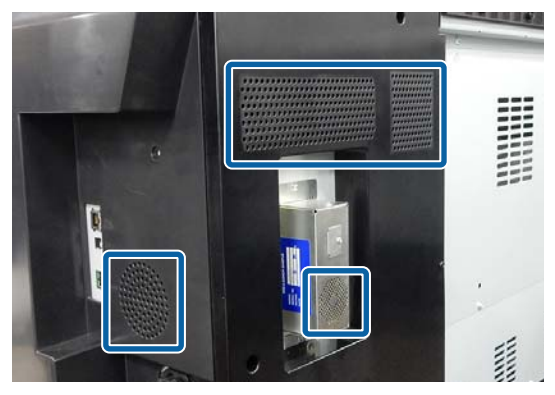

Kui printer on tugevalt määrdunud, niisutage lappi väikese neutraalse pesuaine kogusega segatud veega, väänake lapp kuivaks ja pühkige seejärel lapiga printeri pindu. Järgmiseks kasutage kuiva lappi, et pühkida ära järelejäänud niiskus.

## **Oluline**:

Ärge kunagi kasutage printeri puhastamiseks benseeni, lahusteid ega alkoholi. Need võivad põhjustada värvi tuhmumist ja detailide deformatsiooni.

## Sisemuse puhastamine

Kui väljaprindid on määrdunud, puhastage surverulle.

Plaadile jäänud tint ja osakesed tuleb eemaldada, sest need võivad paberit määrida.

### **Oluline**:

Tolmu ja paberiosakeste plaadilt eemaldamata jätmine võib ummistada pihusteid või kahjustada prindipead.

## Rulliku puhastamine

Järgige alltoodud juhtnööre, et puhastada rullik tavapaberi söötmise abil.

1

Lülitage printer sisse ja laadige sellesse kõige laiem võimalik rullpaber.

∠ Rullpaberi laadimine ja eemaldamine" lk 30

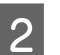

3

Puudutage **≯** − **Forward**.

Nupu **Forward** vajutamise ajal söödetakse paberit. Kui paber ei ole määrdunud, on puhastamine lõpule viidud.

Peale puhastamise lõpetamist lõigake paber küljest.

Paberi lõikamiseks puudutage  $\rtimes$  — Cut.

### Printeri sisemuse puhastamine

1

Veenduge, et printer oleks välja lülitatud ja kogu ekraan oleks kustunud. Seejärel eemaldage toitejuhe vooluvõrgust.

2

3

Laske printeril minut aega seista.

Avage esikaas ja puhastage printeri sisemus sinna kogunenud tolmust ja mustusest pehme, puhta riidelapi abil.

Pühkige põhjalikult ala, mis on alloleval joonisel märgitud sinisega. Vältimaks mustuse levitamist, pühkige ülevalt allapoole. Kui printer on tugevalt määrdunud, niisutage lappi väikese neutraalse pesuaine kogusega segatud veega, väänake lapp kuivaks ja pühkige seejärel lapiga printeri pindu. Seejärel pühkige printeri sisemus kuiva, puhta lapiga üle.

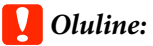

Puhastades ei tohi puudutada rullikute, ääristeta printimise patju või tindivoolikuid mis jäävad järgmise illustratsiooni hallidele aladele. Nii toimimine võib põhjustada tõrkeid või prindi määrdumise.

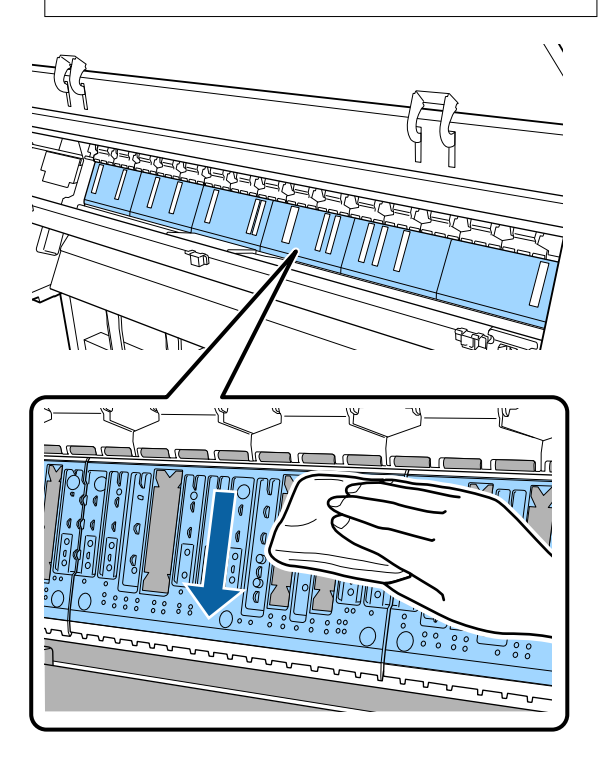

4 Kui paberitoele on kogunenud tolmu (mis paistab valge pulbrina), kasutage selle sisselükkamiseks näiteks kokteilikõrt.

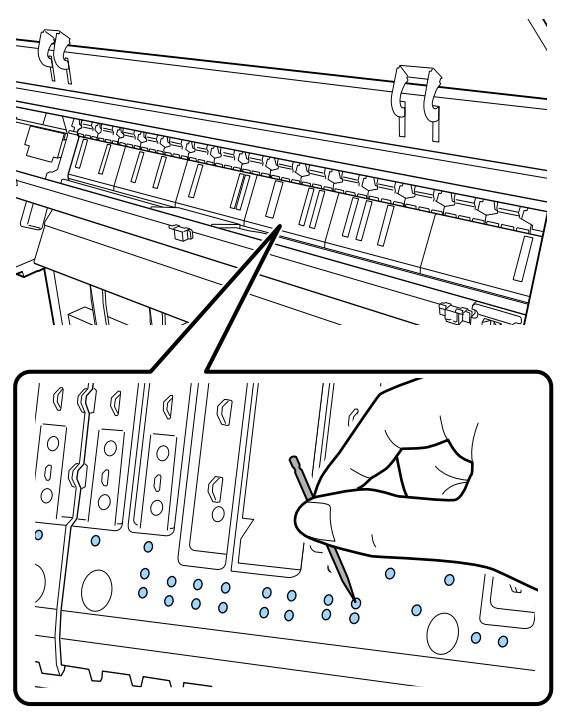

5

Kasutage paberiosakeste ja tolmu ääristeta printimise patjadelt ära pühkimiseks kaubanduslikult saadaval vatitikke, nagu on näidatud all.

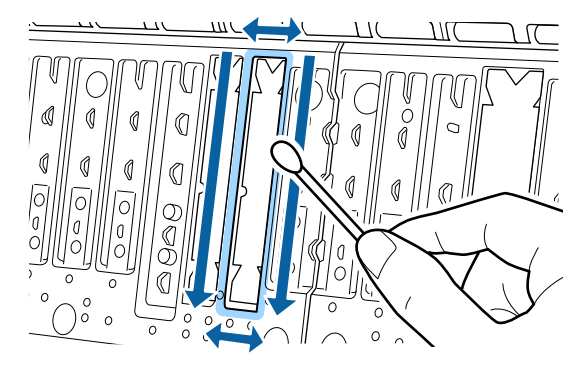

### **Oluline:**

Ärge hõõruge ääristeta printimise patju liiga tugevalt. See võib need lahti tõmmata ja põhjustada tõrke või paberiummistuse.

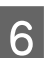

Pärast puhastust sulgege esikaas.

# Probleemide lahendamine

## Mida teha teate kuvamisel

Kui printerile kuvatakse mõni allolevatest teadetest, vaadake loendist lahendust ja astuge vajalikud sammud.

| Teated                                                                                                    | Tegevus                                                                                                    |
|----------------------------------------------------------------------------------------------------|----------------------------------------------------------------------------------------------------|
| Paberiseadete muutmine<br>Paper setting in the printer driver<br>is different from paper informa-<br>tion registered in the printer.<br>Change paper setting from the<br>application or the driver.<br>For details, see your documenta-<br>tion. | Epson Media Installer kaudu registreeritud paberi teabe muutmiseks laadige paber ja<br>kasutage juhtpaneeli.<br>Epson Media Installer kaudu saab muuta ka laadimata paberi teavet.<br>Sõltuvalt kasutatavast Epson Media Installer versioonist ei pruugi paberi teabe<br>muutmine olla võimalik.                                                                                                    |
| TCP/IP konfigureerimine nurjus<br>The combination of the IP ad-<br>dress and the subnet mask is in-<br>valid.<br>See your documentation for more<br>details.                                                                                     | Sisestage IP-aadressi õiged väärtused ja vaikelüüs. Õigeid väärtuseid saate küsida enda võrguadministraatorilt.                                                                                                    |
| SpectroProofer tõrge NN<br>SpectroProofer ei tööta õigesti.<br>Üksikasju on kirjeldatud juhendis.<br>(kus NN on tõrkenumber)                                                                                                    | Lahendus oleneb tõrkenumbrist. Vaadake alljärgnevat tabelit.                                                                                                    |
| Paper Meander Error<br>Roll paper is meandering. Conti-<br>nue printing with the current roll<br>paper?                                                                                                    | <ul> <li>Allpool on toodud mõned paberi vildakalt söötmise põhjused.</li> <li>Rullpaber võib olla valesti laaditud. Laadige rullpaber uuesti, nii et rullpaberi ja rullpaberi adapterite vahel ei oleks tühja ruumi.</li> <li>∠¬ "Rullpaberi laadimine ja eemaldamine" lk 30</li> <li>Paberi vildakalt söötmise tõrge esineb siis, kui kasutatakse rullpaberit, mille vasak ja parem serv on ebaühtlased, kaardus paberit või rullpaberit, milles on lõtk. Kasutage paberit, mida on nõuetekohaselt hoitud. Kui kasutate rullpaberit, millesse on tekkinud lõtk, lõigake selle lõtv osa küljest.</li> <li>∠¬ "Märkused paberi käsitsemise kohta" lk 15</li> </ul> |

## SpectroProoferi tõrge

Kui kuvatud on SpectroProofer Error, vaadake lahenduse leidmiseks kahte numbrit tõrkenumbri lõpus. Lisateavet kinnituse eemaldamise, puhastamise ja paigaldamise kohta lugege kinnitusega kaasas olevast juhendist.

Kui teade ilmub uuesti LCD ekraanile, pöörduge palun edasimüüja või Epsoni toe poole.

| Tőrkenumber                    | Tegevus                                                                                                    |
|--------------------------------|----------------------------------------------------------------------------------------------------|
| 01                             | Kinnitus pole õigesti paigaldatud. Lülitage printer välja, eemaldage kinnitus ja<br>paigaldage see uuesti.                                                                                                    |
| 13, 15                         | Kontrollige alljärgnevaid asjaolusid.                                                                                                    |
|                                | Kas alusel on tõrkeid?<br>Eemaldage kinnitus ja kontrollige aluse seisukorda. Kui see pole õigesti<br>paigaldatud, paigaldage see uuesti. Eemaldage kõik pakkematerjalid ja võõrkehad<br>kandjat hoidvate plaatide ja aluse vahelt.                                                                                                    |
|                                | Kas kelgu liikumispiirkonnas on tõrkeid?<br>Eemaldage kinnitus ja kontrollige alust ja sisemust. Eemaldage kõik<br>pakkematerjalid ja võõrkehad.                                                                                                    |
|                                | Kas kalibreerimisplaadi hoidjas on tõrkeid?<br>Eemaldage kinnitus ja kontrollige kalibreerimisplaadi hoidja olekut. Kui see pole<br>õigesti paigaldatud, paigaldage see uuesti.                                                                                                    |
|                                | <ul> <li>Kas te kasutate paberit, mis ei vasta nõutud spetsifikatsioonidele?<br/>Ärge kasutage paberit, mida kinnitus ei toeta.</li> <li>"Toetatud kandjad" lk 170</li> </ul>                                                                                                    |
|                                | <ul> <li>Kas printerit kasutatakse keskkonnas, mis ei vasta nõutud spetsifikatsioonidele?<br/>Kasutage kindlasti printerit, kinnitust ja paberit vastavalt nõutud<br/>spetsifikatsioonidele. Lisateavet kinnitusele ja paberile soovitatud<br/>keskkonnatingimuste kohta lugege tarvikutega kaasas olevast juhendist.<br/>Soovitatav keskkond printeri jaoks</li> <li>"Tehniliste andmete tabel" lk 190</li> </ul> |
| 80                             | Kontrollige alljärgnevaid asjaolusid.                                                                                                    |
|                                | Kas numbrid seadmel ILS30EP ja kalibreerimisplaadi sildil kattuvad?<br>Eemaldage kinnitus ja kontrollige seadet ILS30EP ning silti kalibreerimisplaadil.<br>Kui teil on mitu seadet ILS30EP, paigaldage kindlasti see, mis vastab numbrile<br>kalibreerimisplaadil.                                                                                                    |
|                                | Kas lääts seadmel ILS30EP või kalibreerimisplaadil on määrdunud?<br>Lisateavet osade puhastamise kohta lugege kinnitusega kaasas olevast juhendist.                                                                                                    |
| Ülaltoodutest erinevad numbrid | Märkige üles kuvatud number ja võtke abi saamiseks ühendust klienditoega. Kui<br>allpool olevas loendis ei ole teie piirkonna kliendituge välja toodud, pöörduge teile<br>toote müünud edasimüüja poole.                                                                                                    |
|                                | ∠ Yt "Kust saada abi" lk 192                                                                                                    |

## Kui kuvatakse tõrketeade ja tõrkekood

| Tõrketeated                                                                                                    | Tegevus                                                                                                    |
|----------------------------------------------------------------------------------------------------|----------------------------------------------------------------------------------------------------|
| A printer part needs to be replaced.<br>Contact Epson Support.<br>For details, see your documentation.<br>XXXXXXXX<br>(Kus XXXXXXX on 6- või 8-kohaline täh-<br>tedest ja numbritest koosnev kood.)    | Mõne printeriosa kasutusiga läheneb oma tööea lõpule.<br>Pöörduge oma edasimüüja või Epsoni toe poole ning rääkige neile<br>hooldenõude koodist.<br>Seda ei saa tühistada enne osa asendamist. Printeri tõrge tekib kui printerit ei<br>saa edasi kasutada.                                                                                                    |
| Printer error.<br>Turn the power off and on again.<br>If the problem persists, contact Epson<br>Support.<br>XXXXXXXX<br>(Kus XXXXXXXX on 6- või 8-kohaline täh-<br>tedest ja numbritest koosnev kood.) | <ul> <li>Törketeade kuvatakse järgmistes olukordades.</li> <li>Toitekaabel ei ole kindlalt ühendatud.</li> <li>Aset leiab tõrge, mida ei saa kustutada.</li> <li>Kui tekib printeri tõrge, lõpetab printer automaatselt printimise.</li> <li>Lülitage printer välja, ühendage toitekaabel seinakontaktist ning printeri vahelduvvoolupistmikust välja ning ühendage seejärel tagasi kokku. Tõrke kordumisel korrake toimingut mitu korda.</li> <li>Kui LCD ekraanile kuvatakse uuesti sama teeninduskutsung, pöörduge abi saamiseks edasimüüja või Epsoni toe poole. Öelge neile teeninduse vajaduse kood "XXXXXXXX".</li> </ul> |

## Tõrkeotsing

## Te ei saa printida (sest printer ei tööta)

### Printer ei lülitu sisse

| Kas toitekaabel on ühendatud<br>elektrivõrguga ja printeriga? |
|---------------------------------------------------------------|
| Kanaturalling, at the iterate allow him allolt main           |

Kontrollige, et toitekaabel on kindlalt printeriga ühendatud.

#### Kas toitevõrgus on probleem?

Kontrollige, et teie vooluvõrk on töökorras, ühendades sellega mõne teise elektriseadme toitejuhtme.

## Printer lülitub automaatselt välja

Kas Power Off Timer on aktiivne?

Valige **Off**, et printer ei lülituks automaatselt välja.

# Printeridraiver pole nõuetekohaselt installitud (Windows)

- Kas selle printeri ikoon on kaustas Devices and Printers (Seadmed ja printerid), Printer, Printers and Faxes (Printerid ja faksid) kuvatud?
  - Jah Printeridraiver on installitud. Vt järgmisel lehel jaotist "Printer pole arvutiga nõuetekohaselt ühendatud".
    - Ei Printeridraiver ei ole installitud. Installige printeridraiver.

#### Kas printeri pordi seadistus kattub printeri ühenduspordiga?

Kontrollige printeri porti.

Klõpsake vahekaardil **Port** printeri dialoogiaknas Properties (Atribuudid) ja kontrollige suvandi **Print** to following port(s) (Prindi järgmistesse portidesse) sätet.

- USB: USBxxx (x tähistab pordinumbrit) USB-ühenduseks
- □ Võrk: õige IP-aadress võrguühenduse jaoks

Kui seda pole näidatud, siis pole printeridraiver nõuetekohaselt installitud. Kustutage ja installige printeridraiver uuesti.

∠ 3 "Tarkvara desinstallimine" lk 28

### Printeridraiver pole õigesti installitud (Mac)

#### ■ Kas printer on olemas printerite loendis?

Klõpsake Apple'i menüüd — System Preferences (Süsteemieelistused) — Printers & Scanners (Printerid ja skannerid) (või Print & Fax (Printimine ja faksimine)).

Kui printeri nimi ei ole kuvatud, lisage printer.

## Printer ei suhtle arvutiga

#### Kas kaabel on korralikult ühendatud?

Veenduge, et liideskaabel on ühendatud kindlalt nii printeri porti kui arvutisse. Ühtlasi kontrollige, et kaabel pole katki ega väändunud. Kui teil on olemas varukaabel, proovige sellega ühendada.

## Kas liidesekaabli tehnilised andmed vastavad arvuti spetsifikatsioonidele?

Veenduge, et liidesekaabli tehnilised andmed vastavad printeri ja arvuti spetsifikatsioonidele.

∠ Süsteeminõuded" lk 187
# Kui te kasutate USB-jaoturit — kas selle kasutus vastab nõuetele?

USB spetsifikatsioonis on võimalik kuni viis USB-jaoturi pärgühendust. Sellegipoolest soovitame me teil ühendada printer esimese jaoturiga, mis on arvutiga otseühenduses. Olenevalt kasutatavast jaoturist, võib printeri kasutamine muutuda ebastabiilseks. Kui nii peaks juhtuma, ühendage USB-kaabel otse oma arvuti USB-porti.

#### Kas USB-jaotur on nõuetekohaselt tuvastatud?

Veenduge, et USB-jaotur on arvutis nõuetekohaselt tuvastatud. Kui arvuti tuvastab USB-jaoturi õigesti, lahutage kõik USB-jaoturid arvutist ja ühendage printer otse arvuti USB-porti. Küsige USB-jaoturi töö kohta infot USB-jaoturi tootja käest.

# Te ei saa võrgukeskkonnas printida

#### Kas võrguseaded on õiged?

Küsige oma võrguadministraatorilt võrguseaded.

# Ühendage printer USB-kaabliga otse arvutiga ja proovige printida.

Kui te saate printida USB kaudu, on probleem võrgusätetes. Küsige oma süsteemiadministraatorilt või vaadake võrgusüsteemi juhendit. Kui te ei saa USB kaudu printida, vaadake selle kasutusjuhendi vastavat jaotist.

# Printeris on tõrge

|  | Vaadake | juhtpaneelile | kuvatud teadet | • |
|--|---------|---------------|----------------|---|
|--|---------|---------------|----------------|---|

∠ Juhtpaneel" lk 11

∠𝔅 "Mida teha teate kuvamisel" lk 141

# Printer lõpetab printimise

```
Kas prindijärjekorra olek on olekus Pause
(Paus)? (Windows)
```

Kui te lõpetate printimise või printer lõpetab printimise mingite vigade tõttu, läheb prindijärjekord olekusse **Pause (Paus)**. Selles olekus ei saa printida.

Topeltklõpsake printeriikoonil kaustas **Devices and Printers (Seadmed ja printerid)**, **Printers (Printerid)** või **Printers and Faxes (Printerid ja faksid)**; kui printimine on peatatud, avage menüü **Printer** ja tühjendage märkeruut **Pause (Paus)**.

#### Kas printeri praegune olek on Paused (Seisatud)? (Mac)

Avage oma printeri oleku dialoogiaken ja kontrollige, kas printimine on peatatud.

(1) Valige menüüst Apple System Preferences (Süsteemieelistused) > Printers & Scanners (Printerid ja skannerid) (või Print & Fax (Printimine ja faksimine)) > Open Print Queue (Ava printimisjärjekord).

(2) Topeltklõpsake printeriikoonil, mille olekuks on **Paused (Seisatud)**.

(3) Klõpsake nuppu **Resume Printer (Jätka printimist)**.

# Teie probleem pole siin nimekirjas

#### Tehke kindlaks, kas probleem on põhjustatud printeridraiveri poolt või rakenduse poolt. (Windows)

Teostage testprintimine printeridraiverist, et kontrollida, kas ühendus printeri ja arvuti vahel toimib korralikult ja et printeridraiveri sätted on õiged.

(1) Veenduge, et printer on sisse lülitatud ja valmisolekus ning laadige printerisse A4-formaadis või suurem paber.

(2) Avage kaust **Devices and Printers (Seadmed ja printerid)**, **Printers (Printerid)** või **Printers and Faxes (Printerid ja faksid)**.

(3) Tehke paremklőps vastaval printeriikoonil ja valige **Properties (Atribuudid)**.

(4) Valige dialoogiaknas Properties (Atribuudid) vahekaart **General (Üldine)** ja klõpsake nuppu **Print Test Page (Prindi testleht)**.

Mõne aja möödudes alustab printer testlehe printimist.

- Kui testleht prinditakse korrektselt, on ühendus printeri ja arvuti vahel töökorras. Minge järgmise sektsiooni juurde.
- Kui testlehte ei prindita korrektselt, kontrollige uuesti ülaltoodud üksusi.
   Te ei saa printida (sest printer ei tööta)" lk 144

Testlehel äratoodud "Driver Version" on Windows sisemise draiveri versiooni number. See erineb teie installitud Epsoni printeridraiveri versioonist.

# Printerist kostab printimisele iseloomulikku heli, kuid printer ei prindi

# Prindipea liigub, kuid midagi ei prindita

Kontrollige, kas printer töötab.

Printige pihustite kontrollmuster. Kuna pihusti kontrollmustrit saab printida ilma arvutiga ühendamata, on teil võimalik kontrollida printeri töötamist ja printimisolekut.

∠ Prindipea pihusti kontroll" lk 126

Vaadake järgmist sektsiooni juhul, kui pihusti kontrollmustrit ei prinditud korralikult.

#### Kas juhtpaneeli ekraanil on kuvatud teade Motor self adjustment running.?

Printer reguleerib sisemist mootorit. Oodake natukene ilma printerit välja lülitamata.

# Pihustite kontrollmustrit ei prindita korralikult

#### Teostage prindipea puhastus.

Pihustid võivad olla ummistunud. Pärast prindipea puhastamist printige pihustite kontrollmuster uuesti.

∠ ?? "Prindipea puhastamine" lk 128

Kas printer on pikemat aega kasutamata seisnud?

Kui printer on pikemat aega kasutamata seisnud, võivad pihustid olla kuivanud ja ummistunud.

# Väljaprindid pole ootuspärased

# Prindikvaliteet on kehv, tasakaalust väljas, liiga hele või liiga tume

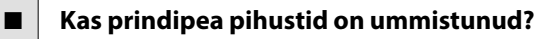

Kui pihustid on ummistunud, siis osad pihustid tinti enam ei pritsi ning prindi kvaliteet langeb. Printige pihustite kontrollmuster.

∠ Prindipea pihusti kontroll" lk 126

#### Kas olete teostanud toimingu Print Head Alignment?

Mõlemasuunalisel printimisel prindib prindipea liikudes vasakule ja paremale. Kui prindipea on valesti joondatud, võivad korrapärased jooned olla valesti joondatult. Kui vertikaalsed jooned on mõlemasuunalisel printimisel valesti joondatud, kohandage vahet, viige läbi funktsioon Print Head Alignment.

∠ Prindipea joondus" lk 130

# Kas te kasutate originaalset Epsoni tindikassetti?

Käesolev printer on töötatud välja Epsoni tindikassettidega kasutamiseks. Kui te kasutate mitte-Epsoni tindikassette, võivad väljatrükid olla udused või prinditud kujutise värv võib muutuda, sest allesoleva tindi kogust ei tuvastata õigesti. Kasutage kindlasti õiget tindikassetti.

#### Kas te kasutate vana tindikassetti?

Vana tindikasseti kasutamisel prindi kvaliteet halveneb. Vahetage vana tindikassett uue vastu. Me soovitame kasutada ära kogu kassetis oleva tindi enne pakendile trükitud aegumiskuupäeva (kuue kuu jooksul paigaldamisest).

#### Kas tindikassette on raputatud?

Selle printeri tindikassettides on pigmenttint. Raputage kassette enne printerisse paigaldamist põhjalikult.

∠ Tindikassettide vahetamine Ik 135

#### Kas funktsiooni Meediumitüüp säte on õige?

Kui printeri draiveri/printeri sätted ja reaalne paber ei kattu, võib see mõjutada prindikvaliteeti. Kontrollige, et kandja tüübisäte kattub printerisse paigaldatud paberiga.

#### Kas te valisite printimise kvaliteediks madala kvaliteedi režiimi (näiteks Kiirus)?

Kui suvandile **Prindikvaliteet** > **Quality Options** valitud sätted annavad prioriteedi kiirusele, tehakse kvaliteedi osas kiiruse kasuks mööndusi, mis võib printimiskvaliteeti halvendada. Printimiskvaliteedi parandamiseks valige suvandile **Eraldusvõime** sätted, mis annavad prioriteedi kvaliteedile.

#### Kas värvihaldus on sisse lülitatud?

Aktiveerige värvihaldus.

∠ ? "Värvihaldusega printimine" lk 105

# Kas te olete võrrelnud prinditud tulemusi kujutisega ekraanil?

Kuna kuvarid ja printerid edastavad värve erinevalt, ei sarnane prinditud värvid alati täielikult ekraanil kuvatavate värvidega.

#### Kas te avasite printimise ajal printeri kaane?

Kui printimise ajal avatakse printeri kaas, siis prindipea peatub järsult, mis põhjustab värvide tasakaalust väljaminemise. Ärge avage printeri kaant printimise ajal.

#### ■ Kas juhtpaneelile on kuvatud Ink is low.?

Prindi kvaliteet võib halveneda, kui tindikogus on väike. Soovitame vahetada tindikasseti uue vastu. Kui värvide seas on erinevus ka pärast tindikasseti vahetamist, teostage mõned korrad prindipea puhastus.

#### Kas prindite funktsiooniga Kiire kaubandusvõrgust ostetud paberil?

Kui olete valinud Custom Paper suvandist **Paper Type** ja värvid on teie väljatrükkidelebaühtlased, siis proovige järgnevat.

- Kui te ei ole registreerinud seadeid kaubandusvõrgust ostetud paberile. Vaadake järgnevat, et seaded registreerida.
   "Enne printimist kaubandusvõrgust ostetud paberile" lk 182
- Kui te olete registreerinud seaded kaubandusvõrgust ostetud paberile. Viige läbi ühesuunaline printimine. Järgige järgnevaid samme, et eemaldada märked märkeruutudelt suvandis Kiire printeri draiveris. Windows: ekraanil Pealeht, valige Quality

**Options** suvandist **Prindikvaliteet**. Mac: valige suvand **Printeri sätted** nimekirjast ja seejärel valige **Advanced Color Settings** vahekaart.

# Värv pole täpselt sama mis teisel printeril

Värvid erinevad olenevalt printeri tüübist, sest iga printeri omadused on erinevad.

Kuna tindid, printeridraiverid ja printeri profiilid töötatakse välja printeri iga mudeli jaoks, ei ole erinevate printerimudelite poolt prinditud värvid täpselt ühesugused.

Te saavutate sarnase tulemuse, kasutades printeridraiveris sama värvikohanduse meetodit või samu gammasätteid.

#### ∠ 7 "Värvihaldusega printimine" lk 105

Et värve täpselt sobitada, kasutage värvihalduseks värvimõõteseadet.

# Tunnen muret erinevate ja/või ebaühtlaste värvide pärast paberi esiservas

 Prindikvaliteet sõltub erinevatest asjaoludest, nt paberi kvaliteet ja printimise keskkond.
 Paberi esiserva veeris võib olla väike või värvid ebaühtlased/erinevad.

Printige paberi esiserva suurem veeris.

∠ℑ "Paper Setting" lk 112

Valige printeri draiveri valikust Quality Options sätte Optimize Edge Quality valikuks Ülemise veerise lisamine või Meediumi serva prindikvaliteedi optimeerimine.

> Ülemise veerise lisamine valiku puhul trükitakse kõik kahe prindipea režiimis, seega prinditakse tavapärasel kiirusel aja esiserva veeris on tavapärasest suurem.

> Kuna **Meediumi serva prindikvaliteedi optimeerimine** valiku puhul prinditakse kõik ühe prindipea režiimis, siis on printeri kiirus tavapärasest väiksem.

# Meediumile on prinditud valesse kohta

#### Kas te olete täpsustanud prindiala?

Kontrollige prindiala rakenduse sätetest ja printerist.

#### Kas suvandile Page Size on valitud õige säte?

Kui suvandi **Page Size** või **Paper Size** (**Paberiformaat**) säte printeridraiveris ei vasta printerisse laaditud paberile, ei pruugi väljaprint paikneda õigel kohal või võib osa andmetest olla prinditud paberist mööda. Sellisel juhul kontrollige prindisätteid.

#### Kas paber on viltu?

Kui **Off** on valitud suvandi **Detect Paper Meandering** sätteks menüüst Printer Settings, jätkatakse printimist ka siis, kui paber on viltu ja andmed prinditakse paberist mööda. Valige **ON** sätte **Detect Paper Meandering** sätteks menüüs Printer Settings.

△ Paper Setting" lk 112

#### Kas prindiandmed sobivad paberi laiusega?

Ehkki tavaoludes peatatakse printimine, kui prinditav kujutis on laiem kui paber, võib printer printida paberist mööda, kui **Off** on valitud suvandi **Paper Size Check** sätteks menüüst Printer Settings. Valige sätteks **ON**.

☐ "Paper Setting" lk 112

#### Kas Top Margin/Bottom Margin sätted on liiga lühikesed?

Kui suvandi **Top Margin/Bottom Margin** väärtused menüüs Paper on laiemad kui rakenduses määratud veerised, siis kasutatakse eelisjärjekorras väärtuseid **Top Margin/Bottom Margin**. Näiteks kui printeri menüüs Paper on valitud 15 mm vasakuks ja paremaks veeriseks ning dokument täidab lehe ära, jäetakse 15 mm lehe vasakust ja paremast servast printimata.

∠ Prindiala" lk 58

#### ■ Kas kasutate muu ettevõtte RIP-d?

Kui kasutate muu ettevõtte RIP-d, rakendatakse nii RIP-s kui ka Juhtpaneeli menüüs suvandile Paper Feed Adjust määratud väärtust, mis võib prindiasendit nihutada.

Kui printeri menüüs General Settings on suvandi System Administration — Paper Feed Adjustment Mode — RIP Priority sätteks valitud On, seab funktsioon Paper Feed Adjust esikohale RIP teabe. Kui olete selle sätte valinud, võib RIP suvandi Paper Feed Adjust väärtuse kohandamine aidata prindiasendi joondusviga kõrvaldada.

∠ General Settings" lk 117

#### Kas prindite mitut lehekülge?

Kui pildikvaliteet halveneb mitme lehekülje printimisel, valige Juhtpaneelil kaks järgmist sätet.

- Valige menüüst Paper Setting säte Roll
   Paper Advanced Paper Settings Paper
   Feed Amount Adjustment Quality First
- Valige menüüst General Settings säte Printer Settings — Paper Source Settings — Roll Paper Setup — Cut Settings — Quick Cut — Off

Prindikiirus muutub nüüd tavalisest aeglasemaks, kuna lehekülgede printimise vahel rakendatakse funktsiooni Paper Feed Amount Adjustment.

# Vertikaalsed jooned on valesti joondatud

#### Kas prindipea on valesti joondatud? (Mõlemasuunalise printimise korral)

Mõlemasuunalisel printimisel prindib prindipea liikudes vasakule ja paremale. Kui prindipea on valesti joondatud, võivad korrapärased jooned olla valesti joondatult. Kui vertikaalsed jooned on mõlemasuunalisel printimisel valesti joondatud, kohandage vahet, viige läbi funktsioon Print Head Alignment.

∠☞ "Prindipea joondus" lk 130

# Prinditud pind on lohisev või määrdunud

#### Kas paber on liiga paks või liiga õhuke?

Kontrollige üle, kas paberi andmed on selle printeriga ühilduvad.

ব্রে "Toetatud kandjad" lk 170

Et saada teavet kandjate tüüpide ja sobivate sätete kohta printimisel teiste tootjate paberile või rastriprotsessori kasutamisel, vaadake paberiga kaasasolevat dokumentatsiooni või pöörduge paberi edasimüüja või rastriprotsessori tootja poole.

#### Kas paber on kortsus või volditud?

Ärge kasutage vana paberit ega paberit, milles on volte. Kasutage alati uut paberit.

#### Kas paber on laineline või kooldunud?

Kui paber muutub temperatuurimuutuste tõttu laineliseks või kooldunuks, siis võib paber lohiseda.

Kontrollige alljärgnevaid asjaolusid.

- Gisestage paber vahetult enne printimist.
- Ärge kasutage lainelist või kooldunud paberit. Rullpaberi korral lõigake ära kõik osad, mis on lainelised või kooldunud ning seejärel laadige paber uuesti.

Paberilehtede korral kasutage uut paberit.

#### Kas prindipea hõõrub prinditud pinda laiali?

Kui paberi pinda hõõrutakse, siis määrake **Custom Paper Setting** menüüst **General Settings** või **Platen Gap** menüüst **Paper Setting**, et muuta vahe suuremaks. Kui printimise tulemused endiselt ei parane, üritage muuta valiku **Paper Eject Roller** sätteks **Use** menüüst **Custom Paper Setting**. Läikiva paneri kasutamisel võib sätte **Paper Eject Roller** valik **Use** kahjustada prinditavat pinda.

△ Paper Setting" lk 112

∠ General Settings" lk 117

#### Kas prindipea hõõrub paberi ääri?

Valige menüüst Paper **Top 45 mm/Bottom 15 mm** säte valikule **Roll Paper Setup** — **Top Margin/Bottom Margin**.

△ Paper Setting" lk 112

# Kas prindipea kraabib paberi tagumist serva?

Olenevalt paberist, printimise keskkonnast, hoiundamistingimustest ja printimisandmete sisust võib paberi tagumine serv printimise ajal kraabitud saada.

Looge laiema alumise veerisega andmed.

Probleemi püsimisel valige printeri draiverist enne printimist valik **Optimize Edge Quality**.

#### Kas prindipea kraabib paberi vasemat või paremat serva?

Olenevalt paberist, printimise keskkonnast, hoiundamistingimustest ja printimisandmete sisust võib paberi vasak või parem serv printimise ajal kraabitud saada.

Looge laiema vasema või parema veerisega prindifail. Kui probleem jätkub, siis keerake prindiandmeid printeridraiveris või tarkvaras 90 kraadi võrra ja printige.

■ Kas mitme lehekülje printimisel on määratud Auto Cut — Never Cut?

> Kui prindite järjest ilma lehekülgi lõikamata, võivad lehed teineteise vastu hõõruda ja kahjustada paberi pinda. Seadistage menüüs **Custom Paper Setting** valiku **Margin Between Pages** väärtuseks **65 mm**.

∠ General Settings" lk 117

#### Probleemide lahendamine

#### Kas printeri sisemus vajab puhastamist?

Rulle võib olla vaja puhastada. Puhastage rulle paberit söötes ja väljutades.

∠ ? "Sisemuse puhastamine" lk 139

#### Proovige puhastada prindipea ümbrust.

Kui vaatamata kõigi ülaltoodud võimaluste läbi proovimisele on väljatrükid ikka määrdunud, siis tutvuge järgneva infoga prindipea, korkide ja puhastite ümbruse puhastamise kohta.

∠ Prindipea ja korkide ümbruse puhastamine" Ik 150

#### ■ Laiendage alumist veerist.

Paberi kasutamisest, hoiundamistingimustest ja printimisandmete tingimusest võib alumine serv printimise ajal rebeneda. Sellises olukorras on parimaks lahenduseks luua oma andmed laiema alumise veerisega.

#### Kas printeri sisemus vajab puhastamist?

Rulle võib olla vaja puhastada. Puhastage rulle paberit söötes ja väljutades.

∠ Sisemuse puhastamine" lk 139

#### Proovige puhastada prindipea ja korkide ümbrust.

Kui vaatamata kõigi ülaltoodud võimaluste läbi proovimisele on väljatrükid ikka määrdunud, siis tutvuge järgneva infoga prindipea, korkide ja puhastite ümbruse puhastamise kohta.

"Prindipea ja korkide ümbruse puhastamine" lk 150

# Prindipea ja korkide ümbruse puhastamine

Kui prindipea on pärast automaatset puhastamist endiselt umbes, siis puhastage prindipea ja korkide ümbrust.

#### Oluline:

- Keelatud on puudutada trükkplaatide puhastamist mitte vajavaid osasid. See võib põhjustada tõrke ja prindikvaliteedi languse.
- Kasutage alati uusi puhastuspulki. Pulga korduv kasutamine võib hoopis kustuse sügavamale printerisse juhtida.
- Ärge puudutage puhastuspulga tippu käega. Sellele võib jääda rasu, mis vähendab puhastamise tulemust.
- Enne tööga alustamist puudutage metalleset, et vabastada võimalik staatiline elekter.
- Ärge pühkige korke orgaaniliste lahustega, nagu alkohol. See võib prindipead kahjustada.
- □ Ärge liigutage prindipead käega. See võib printerit kahjustada.
- Printerisse laaditud paber tasub enne tööga alustamist eemaldada.

#### Prindipea puhastamine

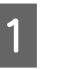

Puudutage printeri juhtpaneelil nuppu **Cleaning the Maintenance Parts**.

- 2
- Puudutage valikut Wiping the Print Head.
- Prindipea läheb puhastusasendisse. Oodake kuni prindipea on seiskunud.
- 3
- Eemaldage tagumine hoolduskate.

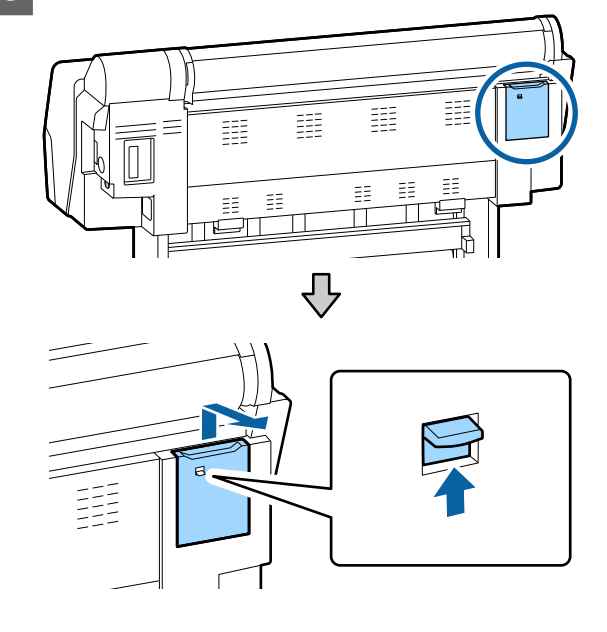

4 Kasutage puhastuspulka, et pühkida nooltega näidatud suundades ja eemaldage võimalik tint, tolm ja prügi.

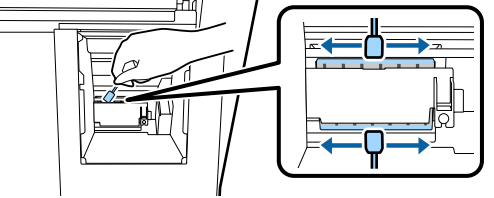

### **Oluline**:

Ärge puudutage kujutisel näidatud osasid. See võib põhjustada tõrke ja prindikvaliteedi languse.

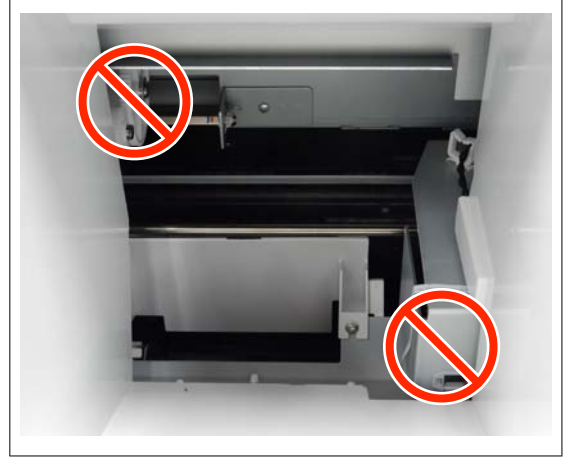

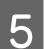

Paigaldage tagasi tagumine hoolduskate.

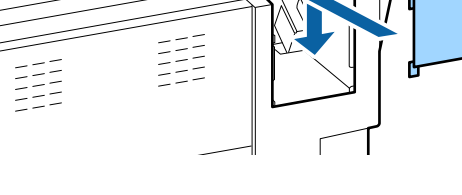

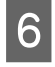

Vajutage printeri juhtpaneelil nuppu OK. Prindipea naaseb algasendisse.

### Korkide ümbruse puhastamine

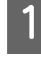

2

Puudutage printeri juhtpaneelil nuppu **Cleaning the Maintenance Parts**.

- Puudutage valikut **Wiping around the Cap**. Prindipea läheb puhastusasendisse.
- Avage paremal küljel olev tindikate. 3 Eemaldage eesmine hoolduskate. Avage esikate. 5 Kasutage uut puhastuspulka ja pühkige ära 6 kuivamist takistavatele korkidele kogunenud mustus. Hoidke puhastuspulka vertikaalselt ja püh-(1)kige kõigi korkide sisepinnad. **Oluline**: Ärge suruge korke ümbritseva ala servadele näpitsate või puhastuspulkadega liiga tugevalt. See võib põhjustada osade

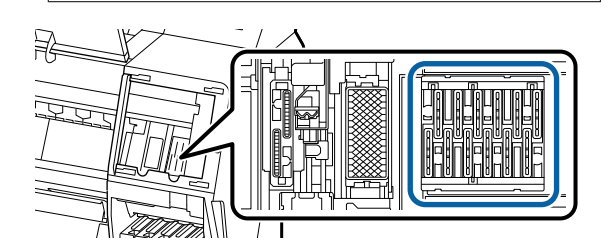

deformeerumise ja takistada edaspidi korkide

õget toimimist.

### Probleemide lahendamine

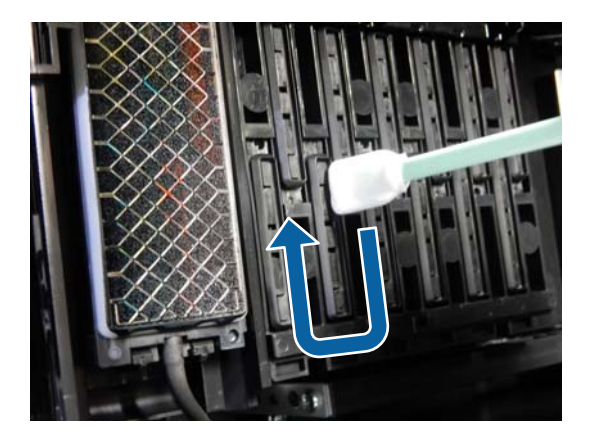

(2) Hoidke puhastuspulka vertikaalselt ja pühkige kõigi korkide välispinnad.

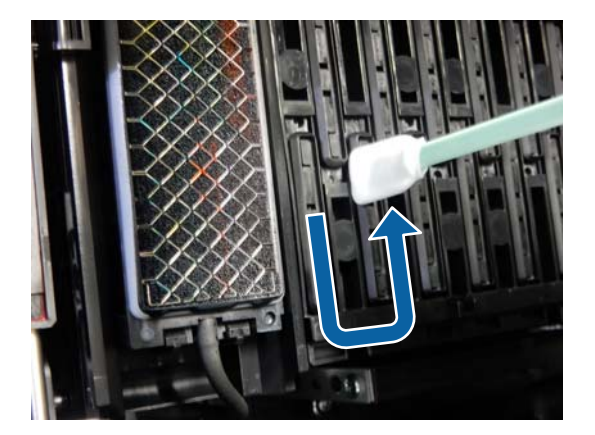

(3) Suruge puhastuspulk lapikuks ja pühkige kuivamist takistavate korkide servad.

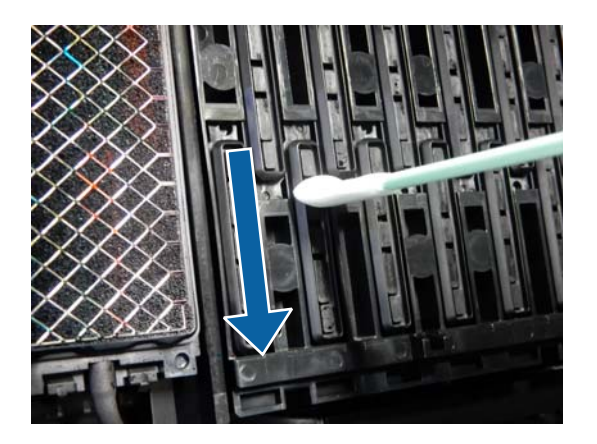

(4) Hoidke puhastuspulka vertikaalselt ja pühkige kõiki juhikuid.

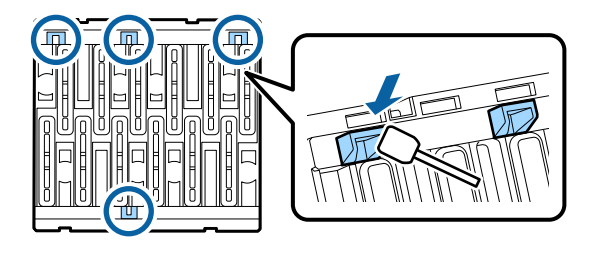

(5) Kui korkidel on ebemeid või tolmu, siis eemaldage see puhastuspulga otsa või näpitsatega.

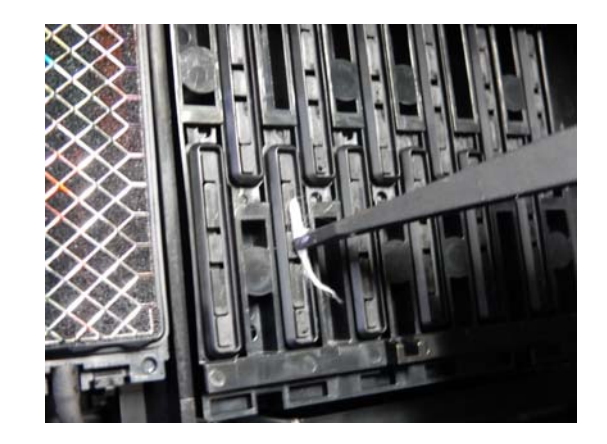

7

Kasutage uut puhastuspulka ja pühkige ära puhastitele kogunenud mustus (x 3).

(1) Pühkige ära puhasti välisservade mustus (kaks osa).

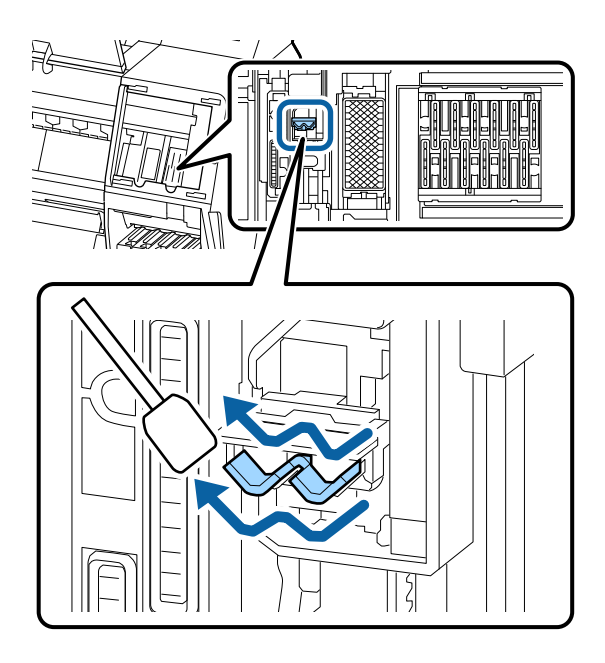

(2) Pühkige ära puhasti välisservade mustus (üks osa).

#### **Probleemide lahendamine**

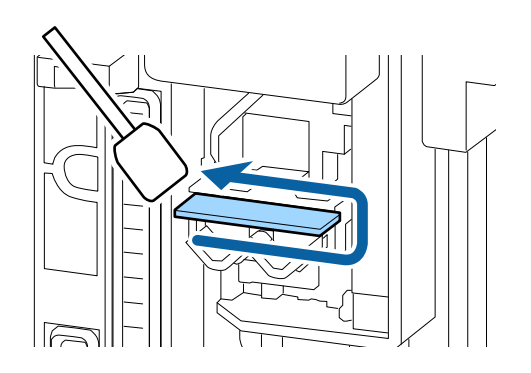

(3) Pühkige ära puhasti ülemise serva mustus (kolm osa).

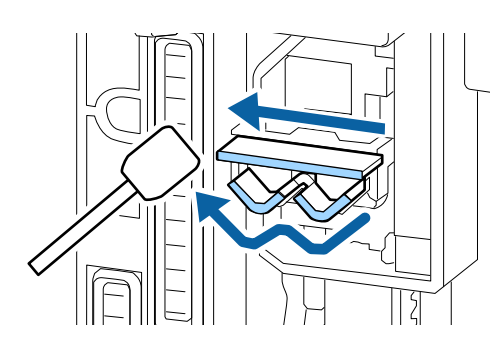

8

Kasutage uut puhastuspulka ja pühkige ära imikorkidele kogunenud mustus.

(1) Hoidke puhastuspulka vertikaalselt ja pühkige kõigi imikorkide välispinnad.

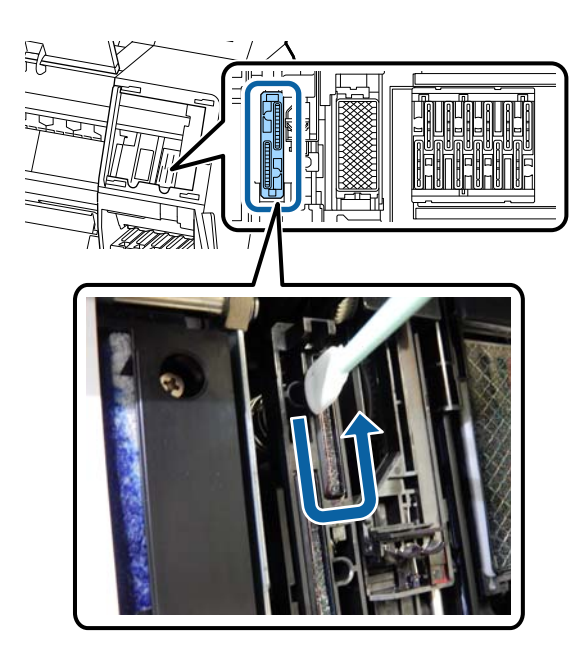

(2) Suruge puhastuspulk lapikuks ja pühkige imikorkide servad.

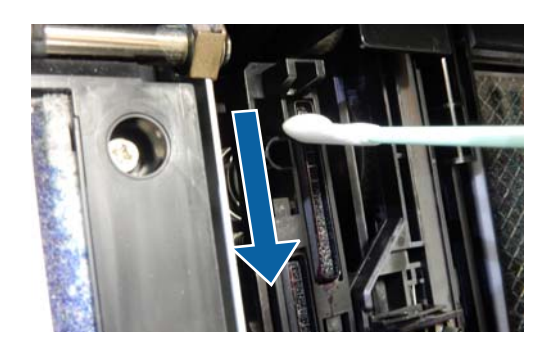

(3) Hoidke puhastuspulka vertikaalselt ja pühkige kõiki juhikuid.

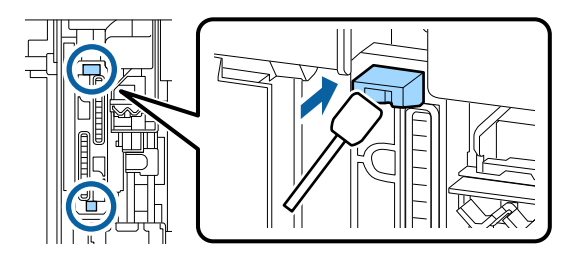

(4) Kui korkidel on ebemeid või tolmu, siis eemaldage see puhastuspulga otsa või näpitsatega.

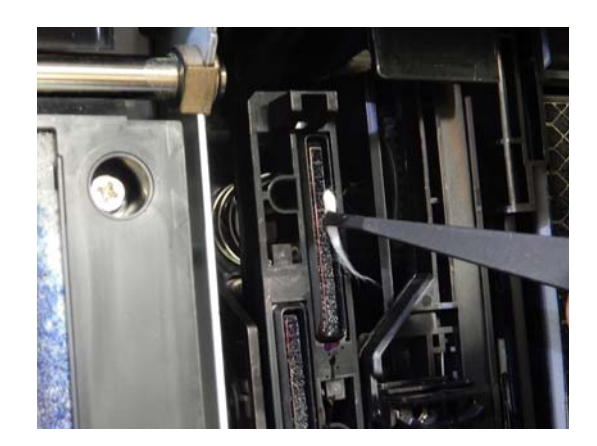

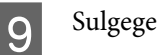

Sulgege esikaas.

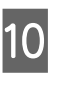

Paigaldage tagasi hoolduskate ja sulgege paremale jääv tindikaas.

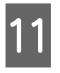

Vajutage printeri juhtpaneelil nuppu OK. Prindipea naaseb algasendisse.

Kui prindipead on ummistunud, puhastatakse neid automaatselt.

# Paber on kinni kortsunud

# ■ Kas te kasutate printerit normaalsel toatemperatuuril?

Epsoni erikandjat tuleks kasutada normaalsel toatemperatuuril (temperatuur 15 kuni 25 °C ja niiskus 40 kuni 60%). Et saada teavet teistelt tootjatelt pärineva õhukese või muu paberi kohta, mis nõuab spetsiaalset käsitsemist, vaadake paberi dokumentatsiooni.

#### Kas te olete mitte-Epsoni erikandja puhul teostanud paberi konfigureerimise?

Mitte-Epsoni erikandjate kasutamisel määrake enne printimist paberi omadused (kohandatud paber).

∠ # "Enne printimist kaubandusvõrgust ostetud paberile" lk 182

# Prinditud materjal on kortsus

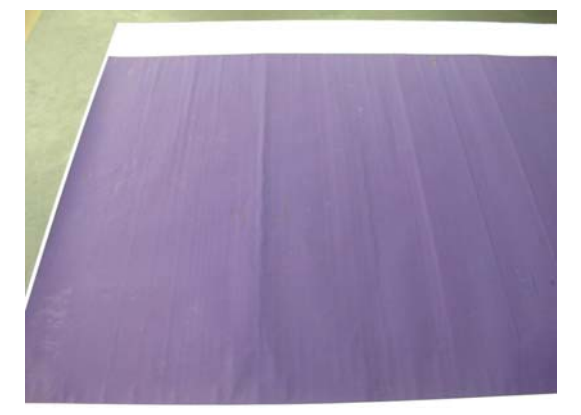

#### Kuivatage paber pärast printimist.

Paberi kuivatamine pärast printimist võib vähendada paberi kortsumist.

Samuti võib kortsumist vähendada paberi lahti rullimine ja venitamine.

#### Kasutage printimiseks väiksemat tindi tihedust.

Väga suure tindi tihedusega printimisel võib paber kortsuda. Langetage tindi tihedust draiveri menüüst Paper Configuration.

#### Langetage printimisel kasutatavat eraldusvõimet.

Kõrge eraldusvõimega printimisel võib paber kortsuda. Langetage resolutsiooni draiveri menüüst Prindikvaliteet.

# Prinditud paberi tagakülg on määrdunud

 Valige sättemenüüst ON suvandi Paper Size Check sätteks.

Ehkki tavaolukorras printimine peatatakse, kui prinditav kujutis on paberist laiem, võib printer printida üle paberi äärte, kui **Off** on valitud suvandi **Paper Size Check** sätteks menüüst Printer Settings. Seda saab ära hoida, kui valite sätteks **ON**.

☐ "Paper Setting" lk 112

∠ℑ ",Sisemuse puhastamine" lk 139

#### ■ Kas prinditud pinnal on kuiv tint?

Olenevalt printimise tihedusest või meediumitüübist võib tindi kuivamine aega võtta. Ärge kuhjake paberit enne, kui prinditud pind on kuivanud.

Samuti kui te valite printeridraiveris sätte **Kuivamisaeg prindipea töötiiru kohta** suvandist **Paper Configuration**, saate te peatada toimingu pärast printimist (paberi väljutamine ja lõikamine) ning oodata, kuni tint on kuivanud. Lisateavet dialoogiboksi Paper Configuration kohta lugege printeridraiveri spikrist.

Järgige all kirjeldatud samme ja proovige puhastada ääristeta printimise plaati ja patjade välisservasid; vajadusel asendage ääristeta printimise padjad.

1 Puhastage plaat ja ääristeta printimise patjade välisservad.

"Plaadi ja ääristeta printimise patjade välisservade puhastamine" lk 155

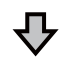

Paberi tagumine külg on pärast puhastamist jälle määrdunud.

#### **2** Asendage ääristeta printimise padjad.

∠ \_ "Ääristeta printimise patjade asendamine" lk 156

### **Oluline**:

Kasutamise jätkamine, kui plaadile ja ääristeta printimise patjadele on kogunenud paberiosakesi ja tolmu, võib põhjustada prindipea tõrke või *pihustite ummistuse.* 

### Plaadi ja ääristeta printimise patjade välisservade puhastamine

1

Veenduge, et printer oleks välja lülitatud ja kogu ekraan oleks kustunud. Seejärel eemaldage toitejuhe vooluvõrgust.

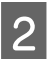

Laske printeril minut aega seista.

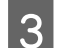

Avage esikate.

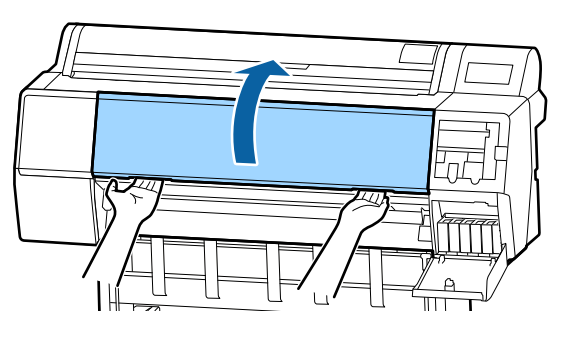

Puhastage plaat sealt, kus tagaosa määrdub. Kasutage pehmet, puhast riidelappi, et eemaldada kogu tolm ja mustus.

Pühkige põhjalikult ala, mis on alloleval joonisel märgitud sinisega. Vältimaks mustuse levitamist, pühkige ülevalt allapoole. Kui printer on tugevalt määrdunud, niisutage lappi väikese neutraalse pesuaine kogusega segatud veega, väänake lapp kuivaks ja pühkige seejärel lapiga printeri pindu. Seejärel pühkige printeri sisemus kuiva, puhta lapiga üle.

### **Oluline:**

Puhastades ei tohi puudutada rullikute, ääristeta printimise patju või tindivoolikuid mis jäävad järgmise illustratsiooni hallidele aladele. Nii toimimine võib põhjustada tõrkeid või prindi määrdumise.

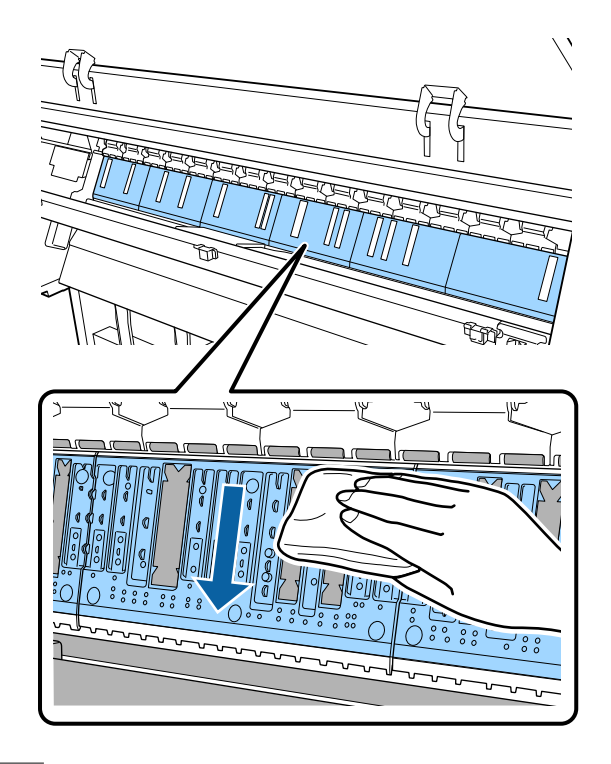

5

Kui alloleval joonisel näidatud avadesse on kogunenud paberiosakesi (valge pulbri sarnane aine), siis kasutage nende sisse lükkamiseks teravat eset, nt hambaorki.

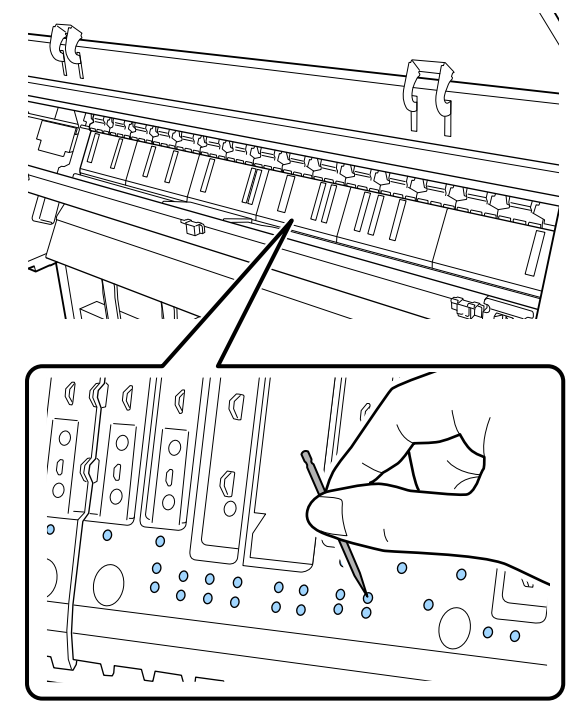

#### **Probleemide lahendamine**

6 Eemaldage paberiosakesed ja tolm väliste servade ümbert, kasutades selleks kaubanduslikult saadaval vatitikke nagu on näidatud all.

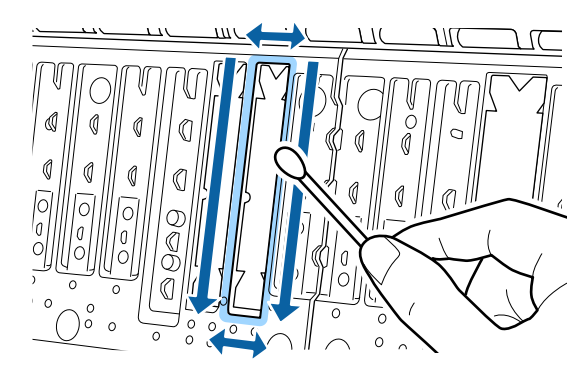

Kui paberi tagumine külg on kohe pärast puhastamist ikka määrdunud, siis asendage ääristeta printimise padjad.

### Ääristeta printimise patjade asendamine

Avage selle printeri ääristeta printimise patjade asenduskomplekt ja asendage ääristeta printimise padjad.

### ∠ "Lisaseadmed ja kulumaterjalid" lk 165

Ääristeta printimise patjade asendamisel asendage ainult padjad kohtades, kust paberi tagumine külg määrdub. Kõiki ääristeta printimise patju asendada ei tule.

> Veenduge, et printer oleks välja lülitatud ja kogu ekraan oleks kustunud. Seejärel eemaldage toitejuhe vooluvõrgust.

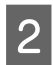

1

Laske printeril minut aega seista.

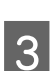

Avage esikate.

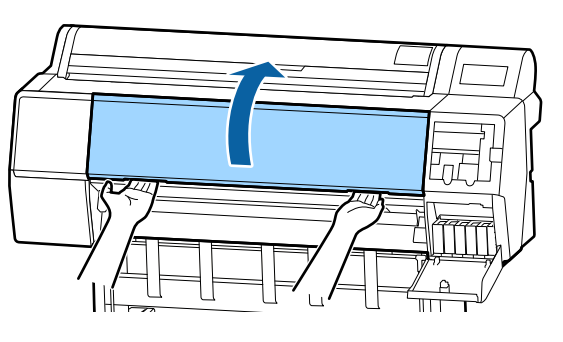

Valmistage ette asenduseks kasutatavad ääristeta printimise padjad.

Kasutusel on kolme erinevat tüüpi ääristeta printimise patju. Padja tüüp oleneb sellest, kuhu on ääristeta printimise padjad paigaldatud. Paigalduskohad leiate alt.

∠ ? "Lisaseadmed ja kulumaterjalid" lk 165

5

Kasutage näpitsaid ja tõmmake välja määrdunud asukohtadesse jäävad ääristeta printimise padjad.

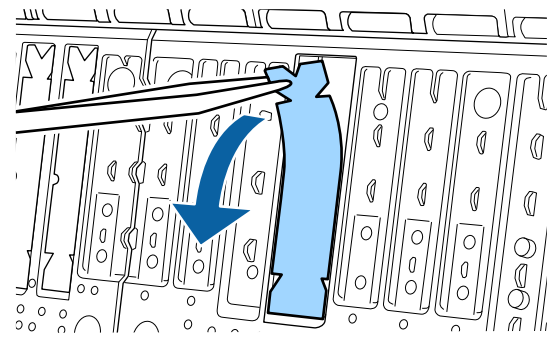

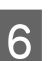

Kasutage puhastuspulki ja pühkida ära järgmisesse kolme kohta kogunenud tint.

Alaosa

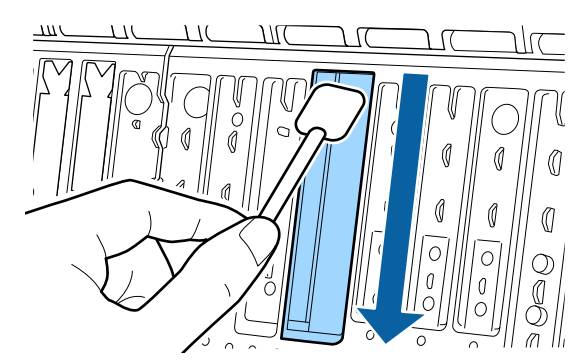

#### Keskmine soon

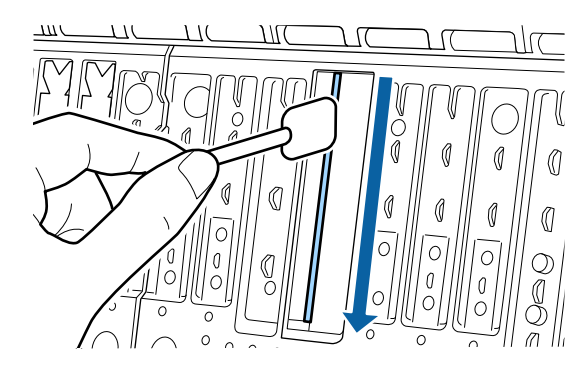

#### **Probleemide lahendamine**

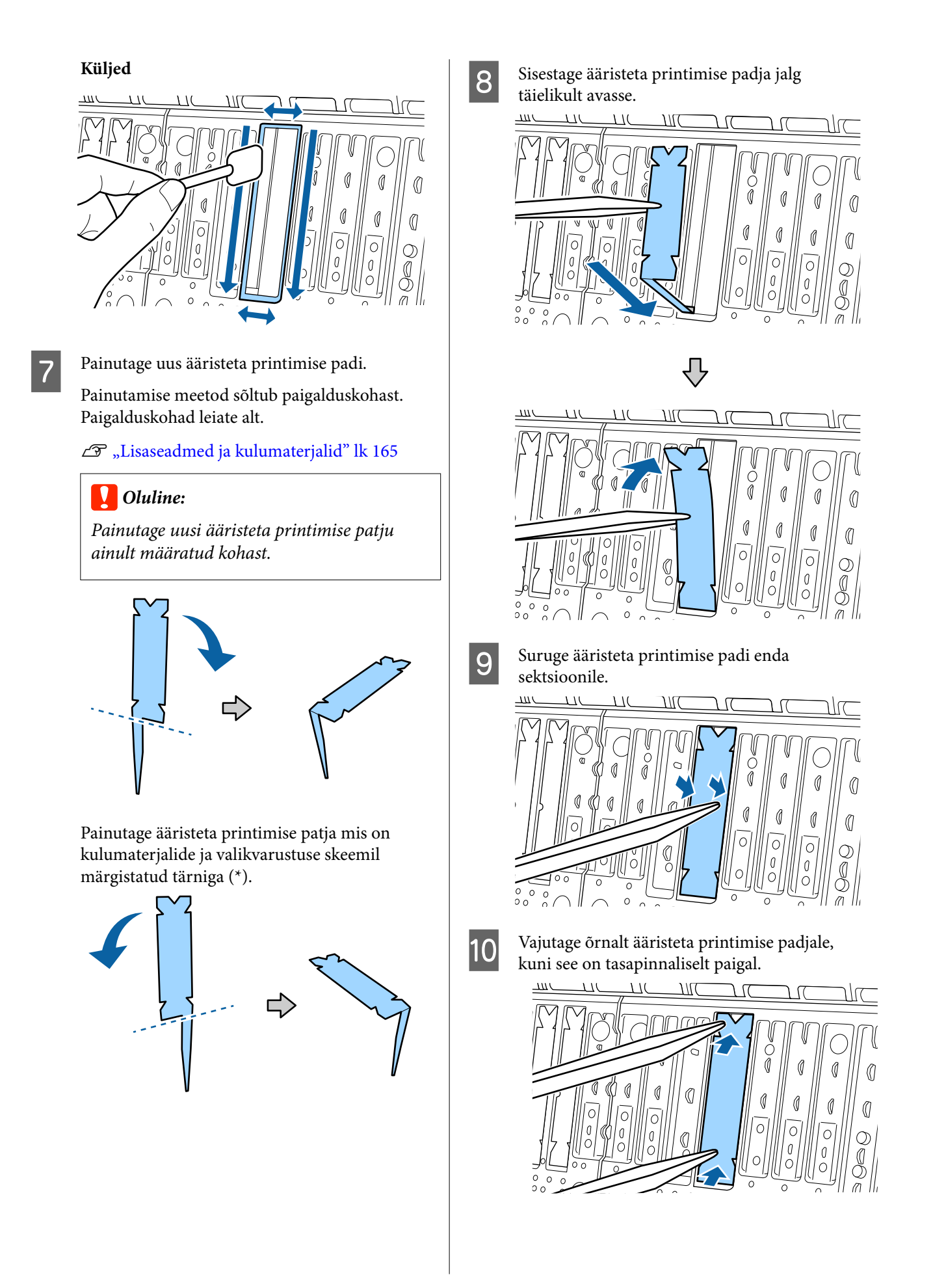

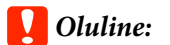

Veenduge, et ükski ääristeta printimise padja osa ei jää ümbritsevast pinnast kõrgemale.

Kõrgemale jäävad ääristeta printimise padjad hõõruvad vastu prindipead ja põhjustavad printeri tõrke.

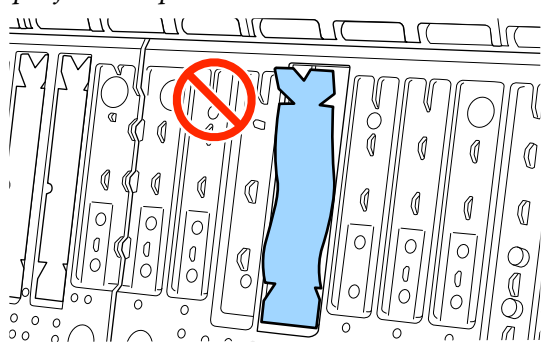

Kasutamata ääristeta printimise padjad pange kotti tagasi ja sulgege kott.

# Väljutatakse liiga palju tinti

#### Kas funktsiooni Meediumitüüp säte on õige?

Veenduge, et suvandi **Meediumitüüp** sätted oleksid printeridraiveris sobivad kasutatavale paberile. Väljutatava tindi kogust juhitakse kasutatava meediumitüübi järgi. Kui sätted ei vasta laaditud paberile, võidakse väljutada liiga palju tinti.

#### ■ Kas säte Color Density on õige?

Vähendage printeridraiveri dialoogiaknas **Paper Configuration** tindi tihedust. Printer võib mõne paberi kohta väljutada liiga palju tinti. Lisateavet dialoogiboksi Paper Configuration kohta lugege printeridraiveri spikrist.

#### Kas te prindite kopeerpaberile?

Kui printimisel kopeerpaberile sättega **hall** kulub liiga palju tinti, võib parema tulemuse saavutada, kui valida dialoogiboksist **Paper Configuration** madalam printimistihedus.

# Ääristeta printimisel tekkivad veerised

#### Kas prindiandmete sätted on rakenduses õiged?

Kontrollige, et paberisätted rakenduses ja ka printeridraiveris on õiged.

∠ 3 "Ääristeta printimine" lk 81

#### ■ Kas paberisätted on õiged?

Kontrollige, et printeri paberisätted kattuvad kasutatava paberiga.

#### ■ Kas te olete muutnud suurenduse määra?

Kohandage suurenduse määra ääristeta printimisel. Veerised võivad tekkida, kui te seate suurenduse määra väärtusele **Kesk**.

∠ # "Ääristeta printimine" lk 81

#### ■ Kas paber on nõuetekohaselt säilitatud?

Paber võib laieneda või kokku tõmbuda, kui seda ei säilitata õigesti, mis põhjustab veeriste teket isegi, kui valitud on ääristeta printimine. Hoiundamisviisi kohta täpsema teabe saamiseks vaadake paberi dokumentatsiooni.

# Kas te kasutate paberit, mis toetab ääristeta printimist?

Paber, mis ei toeta ääristeta printimist, võib kasutamisel laieneda või kokku tõmbuda, mis põhjustab veeriste teket isegi, kui on valitud ääristeta printimine. Me soovitame kasutada paberit, mis on mõeldud toetama ääristeta printimist.

#### Proovige reguleerida lõikurit.

Kui ääristeta printimisel tekivad rullpaberi ülemisse ja alumisse serva veerised, proovige kasutada funktsiooni **Adjust Cut Position**. See võib veeriseid vähendada.

∠ Rullpaberi lõikamine" lk 33

# Probleemid söötmisel või väljastusel

## Paberi söötmine või väljastus ei tööta

#### Kas paber on laaditud õigesse kohta?

Paberi õigete laadimisasendite kohta vaadake teavet alljärgnevalt.

∠ Rullpaberi laadimine ja eemaldamine" lk 30

",Paberilehtede/plakatite laadimine ja eemaldamine" lk 37

Kui paber on nõuetekohaselt paigaldatud, kontrollige kasutatava paberi seisundit.

#### Kas paber on laaditud õiges suunas?

Laadige paberilehed vertikaalselt. Kui need ei ole paigaldatud õiges suunas, siis paberit ei pruugita tuvastada ja võib tekkida tõrge.

∠ Paberilehtede/plakatite laadimine ja eemaldamine" lk 37

#### Kas paber on kortsus või volditud?

Ärge kasutage vana paberit ega paberit, milles on volte. Kasutage alati uut paberit.

#### Kas paber on niiske?

Ärge kasutage niisket paberit. Ühtlasi tuleb Epsoni erikandjaid hoida kotis kuni neid kasutatakse. Kui see jääb pikemaks ajaks välja seisma, siis paber kooldub, muutub niiskeks ja seda ei saa korralikult sööta.

#### Kas paber on laineline või kooldunud?

Kui paber muutub temperatuurimuutuste tõttu laineliseks või kooldunuks, siis ei pruugi printer paberi suurust õigesti ära tunda.

Kontrollige alljärgnevaid asjaolusid.

- □ Sisestage paber vahetult enne printimist.
- Ärge kasutage lainelist või kooldunud paberit. Rullpaberi korral lõigake ära kõik osad, mis on lainelised või kooldunud ning seejärel laadige paber uuesti.

Paberilehtede korral kasutage uut paberit.

#### Kas paber on liiga paks või liiga õhuke?

Kontrollige üle, kas paberi andmed on selle printeriga ühilduvad. Et saada teavet kandjate tüüpide ja sobivate sätete kohta printimisel teiste tootjate paberile või rastriprotsessori kasutamisel, vaadake paberiga kaasasolevat dokumentatsiooni või pöörduge paberi edasimüüja või rastriprotsessori tootja poole.

#### Kas te kasutate printerit normaalsel toatemperatuuril?

Epsoni erikandjat tuleks kasutada normaalsel toatemperatuuril (temperatuur 15 kuni 25 °C ja niiskus 40 kuni 60%).

#### Kas paber on printerisse kinni jäänud?

Avage printeri esikaas ja kontrollige, et paber pole kinni jäänud ja et printeris pole võõrkehasid. Kui paber on kinni jäänud, vaadake alljärgnevat jaotist "Paberi kinnijäämised" ning kõrvaldage kinnijäänud paber.

#### Kas paberi tõmbejõud on liiga tugev?

Kui teil on jätkuvalt probleeme väljutatava paberiga, proovige vähendada paberi tõmbejõudu (tõmbejõudu, mida kasutatakse paberi hoidmiseks paberisöödu rajal).

△ Paper Setting" lk 112

#### Kas te kasutate paberit, mis tõmbub lihtsasti rulli?

Lihtsasti rulli tõmbuva paberi kasutamisel veenduge, et ümbritseva keskkonna temperatuur on vähemalt 23 kraadi.

#### Kas rullpaber on rullpaberi adapterile paigaldatud õigesti?

Kui rullpaber ei ole rullpaberi adapterile paigaldatud õigesti, siis ei söödeta paberit õigesti.

Rullpaberit ei saa õigesti paigaldada, kui rullpaberi adapterile on jäänud paberi osakesi. Puhastage rullpaberi adapterilt sellele kogunenud paberi osakesed.

#### Paberi osakesed adapteril

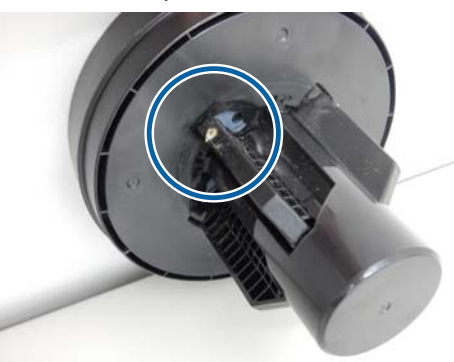

Puhastatud adapter

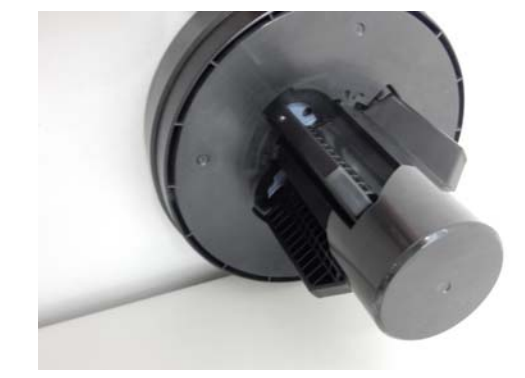

# Paber ei lähe paberikorvi kasutamisel paberikorvi või on kortsus või murtud

#### Kas printimistöö nõuab palju tinti või on töökohas kõrge õhuniiskus?

Olenevalt tööst ja töökeskkonnast ei pruugi paber minna paberikorvi. Tarvitage vastavalt vajadusele järgnevaid abinõusid.

- Paber ei lähe paberikorvi: kasutage oma käsi, et suruda paber printerist väljutamisel õrnalt paberikorvi.
- Paberisse tekivad pärast automaatset lõikust murdekohad: valige manuaalne lõikamine ja võtke paberist pärast lõikamist mõlema käega kinni.
- Paber kortsub ja ei lähe hästi paberikorvi: sulgege paberikorv ja jätkake printimist. Enne kui printerist väljutatud paber maha kukub võtke mõlema käega paberi väljutusjuhikute juurest kinni ja toetage seda kuni printimise lõppemiseni.

# Rullpaberi kinnijäämine

Kinni jäänud paberi eemaldamiseks toimige järgmiselt:

Avage rullpaberi kaas ja lõigake paber kaubandusvõrgust ostetud lõikuriga paberi sisestuspesa kohalt läbi.

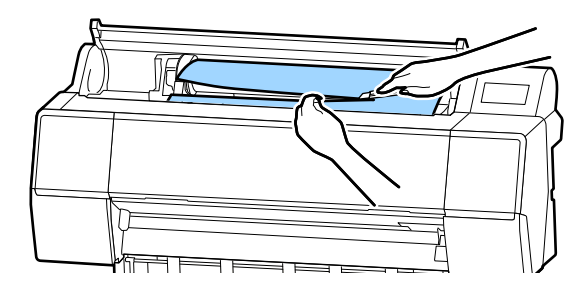

2

Kerige rullpaber tagasi.

Avage esikate.

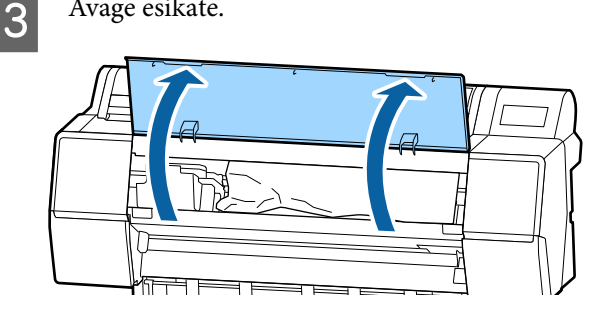

#### Probleemide lahendamine

### **Oluline**:

Ärge puudutage prindipea ümber olevaid kaableid. Selle ettevaatusabinõu eiramine võib printerit kahjustada.

4

Liigutage käega aeglaselt prindipea küljele, kus pole paberiummistust.

### **Oluline**:

Kui te just ei eemalda paberiummitust, ärge puudutage prindipead. Kui te puudutate käega prindipead, võib staatiline elekter põhjustada talitlushäireid.

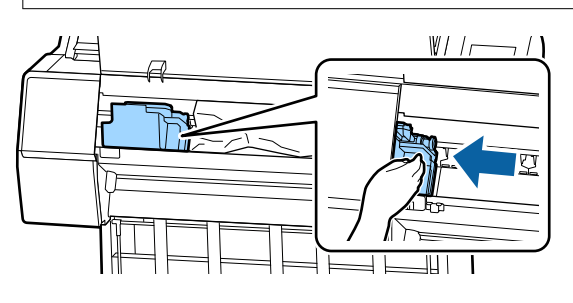

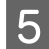

Eemaldage ummistunud paber.

Ärge puudutage rullikuid, tinti imavaid piirkondi ega tinditorusid.

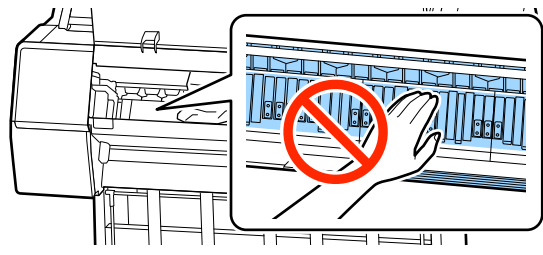

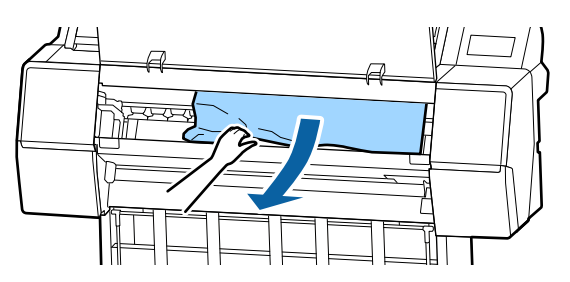

6

Sulgege esikaas.

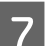

8

Lülitage printer välja ja seejärel uuesti sisse.

Laadige paber uuesti ning jätkake printimist.

### **Oluline**:

Enne rullpaberi uuesti laadimist lõigake selle serv horisontaalis sirgelt maha. Lõigake ära lainelised või kortsus osad. Kui servaga on probleeme, võib see põhjustada prindikvaliteedi langemist või paberiummistuse.

# Paberilehtede ummistus

Kinni jäänud paberi eemaldamiseks toimige järgmiselt:

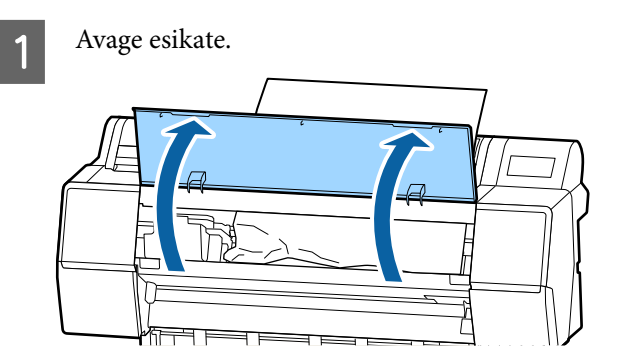

### **Oluline**:

Ärge puudutage prindipea ümber olevaid kaableid. Selle ettevaatusabinõu eiramine võib printerit kahjustada.

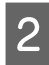

Liigutage käega aeglaselt prindipea küljele, kus pole paberiummistust.

### **Oluline**:

Kui te just ei eemalda paberiummitust, ärge puudutage prindipead. Kui te puudutate käega prindipead, võib staatiline elekter põhjustada talitlushäireid.

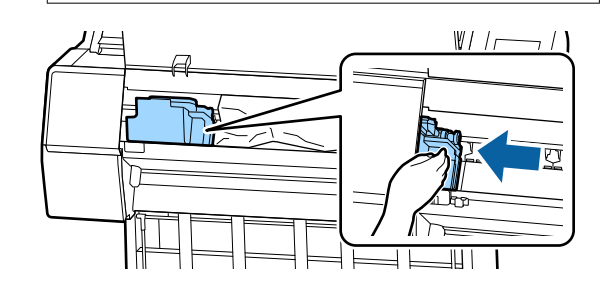

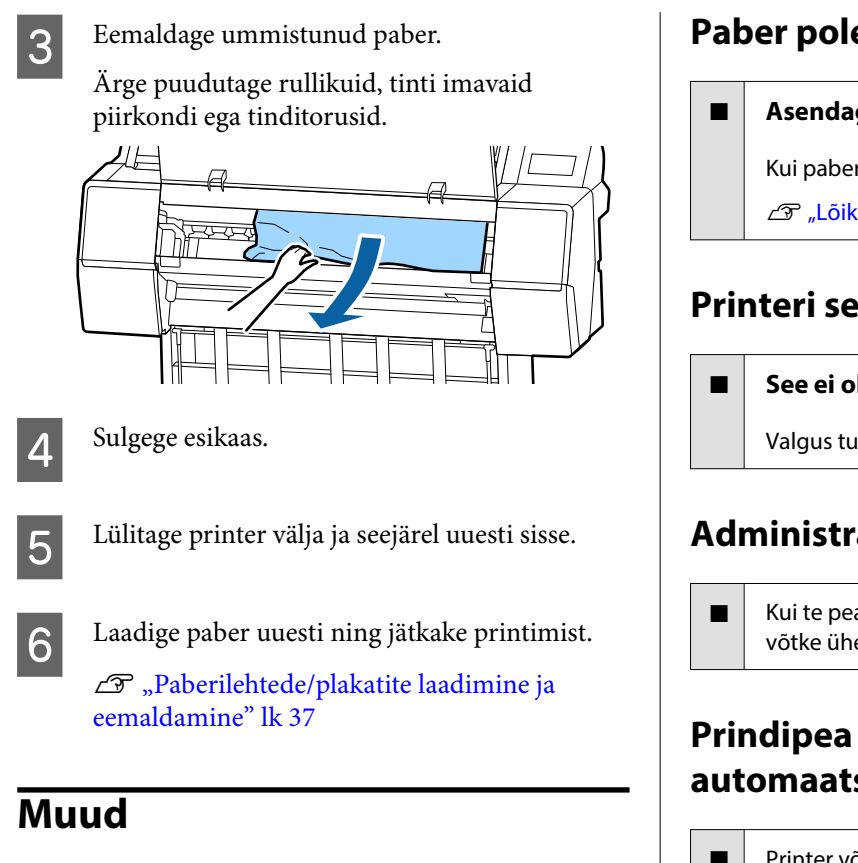

# Juhtpaneel jätkab väljalülitamist

#### Kas printer on unerežiimis?

Unerežiim lülitub välja, kui vastu võetakse printimistöö või juhtpaneelil vajutatakse nuppu 也. Viiteaega saab muuta menüüst General Settings.

☐ "General Settings" lk 117

# Värvitint saab kiiresti otsa isegi printimisel mustvalges režiimis või mustvalgete andmete printimisel

Värvitinti kulub prindipea puhastuse protsessis.

> Kui funktsiooni Print Head Cleaning või Power **Cleaning** kasutamise ajal on valitud kõik pihustid, kasutatakse tinti igast värvist. (Seda isegi siis, kui te prindite hetkel mustvalgelt.)

∠ Prindipea puhastamine" lk 128

# Paber pole puhtalt lõigatud

#### Asendage lõikur.

Kui paberit ei lõigata puhtalt, vahetage lõikur välja. ∠ "Lõikuri vahetamine" lk 137

# Printeri seest on nähtav tuli

#### See ei ole tõrge.

Valgus tuleb lambist printeri sees.

# Administraatori parool on kadunud

Kui te peaksite administraatori parooli unustama, võtke ühendust edasimüüja või Epsoni toega.

# Prindipea puhastus viiakse läbi automaatselt

Printer võib printimiskvaliteedi tagamiseks viia prindipea puhastuse läbi automaatselt.

# Kuivatusventilaatori müra on värvi mõõtmise ajal veidi valjem kui eelmistel mudelitel

#### See ei ole tõrge.

Kuivatusventilaatori müra võib värvi mõõtmise ajal sõltuvalt kasutamise keskkonnast olla veidi valjem kui eelmistel mudelitel.

# Kui värvimõõtmise ajal ilmneb tõrge (kui kasutatakse SpectroProoferi kinnitust), ei kattu värvid isegi pärast värvide kalibreerimist

# Kas temperatuur ja niiskus on printeri (töö ajal) ja paberi jaoks lubatud vahemikus?

Kui värvimõõtmise joonis prinditakse erinevates keskkonnatingimustes kui soovitatud, ei mõõdeta värve õigesti. Lisateavet soovitatud keskkonnatingimuste kohta vaadake printeri ja paberiga kaasas olevatest juhenditest.

Soovitatav keskkond printeri jaoks

#### Kas rasterprotsessori või rakenduse printimissätted erinevad tegelikest printimistingimustest?

Nõuetekohane printimine ei ole võimalik, kui paberitüüp või musta tindi tüüp erinevad rasterprotsessorist või rakendusest valitud sätetest. Kontrollige, et printerisse laaditud paberi ja musta tindi tüübi sätted oleksid õiged.

#### Kas värvimõõtmise joonis prinditi ummistunud pihustitega?

Kontrollige, et värvimõõtmise joonisel ei oleks nähtavaid triipe (regulaarsete vahedega horisontaalsed jooned). Kui värvimõõtmise joonis prinditakse ummistunud pihustitega, ei anna värvimõõtmine õiget tulemust. Kui leidub ummistunud pihusteid, viige läbi prindipea puhastus ja seejärel printige värvimõõtmise joonis uuesti.

∠ ?? "Prindipea puhastamine" lk 128

#### Kas värvimõõtmise joonisel esineb plekke või kriime või tint koorub sellelt maha?

Kui värvimõõtmise joonisel on plekke või kriime või tint koorub sellelt maha, ei anna värvimõõtmine õiget tulemust. Printige värvimõõtmise joonis uuesti.

#### Kas värvimõõtmise joonis on piisavalt kuiv?

Kui tint ei ole piisavalt kuivanud, ei anna värvimõõtmine õiget tulemust. Kui kasutate kaubandusvõrgust ostetud paberit ja ei suurenda kuivamisaega tavalisest pikemaks, ei kuiva tint piisavalt kaua. Valige kasutatavast rasterprotsessorist või rakendusest pikem kuivamisaeg. Lisateavet kuivamisaja valimise kohta lugege rasterprotsessori või rakendusega kaasas olevast juhendist. Lisateavet kuivamistingimuste kohta lugege paberiga kaasas olevast juhendist.

# Kas kohandatud paberi andmed on registreeritud?

Kui te viite kalibreerimist läbi kaubandusvõrgust ostetud paberi jaoks, kasutage kohandatud paberi andmete registreerimiseks ühte alljärgnevatest meetoditest.

- Registreeriga rakendusega Epson Media Installer.
- Registreerige printeri juhtpaneelilt.
  ",Kui juhtpaneelil või draiveris paberi teavet ei kuvata" lk 40

#### Kas väline valgus (otsene päikesevalgus) pääseb värvimõõtmise ajal printerisse?

Kui printerisse pääseb väline valgus, ei anna värvimõõtmine õiget tulemust. Ärge laske välisel valgusel printerisse pääseda.

# Printeri püsivara ei saa uuendada

#### Kas printeris on pooleliolevaid või ootel töid?

Oodake tööde lõpetamist või tühistage tööd.

# Printimine peatub, kui kasutusel on VPN (virtuaalne privaatvõrk)

#### Proovige võrgusätet 100Base-TX Auto.

Leiate selle juhtpaneeli menüüst Settings (Sätted) — General Settings (Üldised sätted) — Network Settings (Võrgusätted) — Quality Options (Kvaliteedi valikud).

Võrgusätteid saate muuta ka Web Config või Epson Device Admin kaudu.

#### Printige kasutades lisavarustusse kuuluvat kõvaketast. Salvestage prinditavad andmed enne printimist kõvakettale.

Valige printeridraiveri suvandi Hard Disk Unit sätetest Print after Transmission Completed või Print Mode — Save only.

# Printer lülitus elektrikatkestuse tõttu välja

Lülitage printer välja ja seejärel uuesti sisse.

Kui printerit ei lülitata normaalselt välja, võib prindipea jääda korralikult korkimata. Kui prindipea jääb pikaks ajaks korkimata, võib prindi kvaliteet langeda.

Kui te lülitate printeri sisse, korgitakse prindipea mõne minuti pärast automaatselt.

Kui printer lülitatakse kalibreerimise ajal välja, ei pruugi andmeedastus ja reguleerimisväärtuste kirjutamine korralikult õnnestuda. Kui kuupäev lähtestatakse, lähtestatakse ka reguleerimisväärtused.

# Lisa

# Lisaseadmed ja kulumaterjalid

Printerile on saadaval järgmised lisaseadmed ja kulumaterjalid (alates novembrist 2019).

Uusima teabe saamiseks vt Epsoni veebisaiti.

# Epsoni erikandja

∠ Cr "Epsoni erikandjate tabel" lk 170

# Tindikassetid

Epson soovitab kasutada originaalseid Epsoni tindikassette. Epson ei saa tagada mitteoriginaalse tindi kvaliteeti ega usaldusväärsust. Mitteoriginaalse tindi kasutamine võib põhjustada Epsoni garantiiga katmata kahjustusi ning tingida teatud puhkudel printeri ebaühtlast toimimist.

Mitteoriginaalse tindi taset puudutavat teavet ei pruugita kuvada ning mitteoriginaalse tindi kasutamine jäädvustatakse teenindustoes võimaliku kasutamise jaoks.

#### ∠ 3 "Tindikassettide vahetamine" lk 135

#### SC-P9500/SC-P7500

| Väminimi                                   | Osa number |        |  |
|--------------------------------------------|------------|--------|--|
| v ar vi nimi                               | 700 ml     | 350 ml |  |
| Photo Black (Fotomust)                     | T44J1      | T44Q1  |  |
| Cyan (Tsüaan)                              | T44J2      | T44Q2  |  |
| Vivid Magenta (Erkmagenta)                 | T44J3      | T44Q3  |  |
| Yellow (Kollane)                           | T44J4      | T44Q4  |  |
| Light Cyan (Heletsüaan)                    | T44J5      | T44Q5  |  |
| Vivid Light Magenta (Erk helema-<br>genta) | T44J6      | T44Q6  |  |
| Light Black (Hele must)                    | T44J7      | T44Q7  |  |
| Matte Black (Mattmust)                     | T44J8      | T44Q8  |  |
| Light Light Black (Väga hele must)         | T44J8      | T44Q9  |  |
| Orange (Oranž)                             | T44JA      | T44QA  |  |
| Green (Roheline)                           | T44JB      | T44QB  |  |

| Värvi nimi        | Osa number |        |
|-------------------|------------|--------|
| Varvi nimi        | 700 ml     | 350 ml |
| Violet (Violetne) | T44JD      | T44QD  |

#### SC-P9570/SC-P7570

| Värni nimi                                 | Osa number |        |        |
|--------------------------------------------|------------|--------|--------|
| varvi nimi                                 | 700 ml     | 350 ml | 150 ml |
| Photo Black (Fotomust)                     | T44H1      | T44P1  | T44W1  |
| Cyan (Tsüaan)                              | T44H1      | T44P2  | T44W2  |
| Vivid Magenta (Erkmagenta)                 | T44H3      | T44P3  | T44W3  |
| Yellow (Kollane)                           | T44H4      | T44P4  | T44W4  |
| Light Cyan (Heletsüaan)                    | T44H5      | T44P5  | T44W5  |
| Vivid Light Magenta (Erk helema-<br>genta) | T44H6      | T44P6  | T44W6  |
| Light Black (Hele must)                    | T44H7      | T44P7  | T44W7  |
| Matte Black (Mattmust)                     | T44H8      | T44P8  | T44W8  |
| Light Light Black (Väga hele must)         | T44H9      | T44P9  | T44W9  |
| Orange (Oranž)                             | T44HA      | T44PA  | T44WA  |
| Green (Roheline)                           | Т44НВ      | Т44РВ  | T44WB  |
| Violet (Violetne)                          | T44HD      | T44PD  | T44WD  |

#### SC-P9580/SC-P7580

| M2minimi                                   | Osa number |        |  |
|--------------------------------------------|------------|--------|--|
| varvi nimi                                 | 700 ml     | 350 ml |  |
| Photo Black (Fotomust)                     | T44L1      | T44S1  |  |
| Cyan (Tsüaan)                              | T44L2      | T44S2  |  |
| Vivid Magenta (Erkmagenta)                 | T44L3      | T44S3  |  |
| Yellow (Kollane)                           | T44L4      | T44S4  |  |
| Light Cyan (Heletsüaan)                    | T44L5      | T44S5  |  |
| Vivid Light Magenta (Erk helema-<br>genta) | T44L6      | T44S6  |  |
| Light Black (Hele must)                    | T44L7      | T44S7  |  |
| Matte Black (Mattmust)                     | T44L8      | T44S8  |  |
| Light Light Black (Väga hele must)         | T44L9      | T44S9  |  |

| Vänsiaimi         | Osa number |        |
|-------------------|------------|--------|
| Varvi nimi        | 700 ml     | 350 ml |
| Orange (Oranž)    | T44LA      | T44SA  |
| Green (Roheline)  | T44LB      | T44SB  |
| Violet (Violetne) | T44LD      | T44SD  |

# Muud

| Toode                                                                                                    | Osa number                                                                               | Selgitus                                                                                                    |  |
|----------------------------------------------------------------------------------------------------|------------------------------------------------------------------------------------------|----------------------------------------------------------------------------------------------------|--|
| Maintenance Box (Hoolduskarp)                                                                                                    | T6997                                                                                    | Asendusosa kui hoolduskarbi jaoks kuvatakse teade Not<br>Enough Space.                                                                                                    |  |
|                                                                                                    |                                                                                          | ne" lk 136                                                                                                    |  |
| Auto Cutter Spare Blade (Auto-<br>maatlõikuri varutera)                                                                                    | C12C815331                                                                               | د پر پر پر پر پر پر پر پر پر پر پر پر پر                                                                                                    |  |
| Roll Media Adapter (Rullpaberi<br>adapter)                                                                                                 | SCRPA3                                                                                   | Rullpaberi laadimisel kinnituvad need paberisüdamiku<br>mõlemasse otsa.                                                                                                    |  |
|                                                                                                    |                                                                                          | ∠ Rullpaberi laadimine ja eemaldamine" lk 30                                                                                                    |  |
| Borderless Replacement Pad                                                                                                    | C13S210102                                                                               | Padjad ääristeta printimiseks.                                                                                                    |  |
| Kit (Ääristeta asenduspadja kom-<br>plekt)                                                                                                 |                                                                                          | Prinditud paberi tagakülg on määrdunud" lk 154                                                                                                    |  |
| SpectroProofer Mounter 44"<br>(SpectroProoferi kinnitus 44") <sup>*1</sup>                                                                 | C12C890521                                                                               | Kui paigaldatud on lisavarustusse kuuluv värvimõõtesea<br>de ILS30EP, mõõdetakse prinditud materjali värve auto-                                                                                       |  |
| SpectroProofer Mounter 24"                                                                                                    | C12C890531                                                                               | sega kaasas olevast juhendist.                                                                                                    |  |
| (SpectroProoferi kinnitus 24") <sup>*2</sup> Kinnituse tud raste                                                                           | Kinnituse kasutamiseks on vaja kaubandusvõrgust oste-<br>tud rasterprotsessori tarkvara. |                                                                                                    |  |
| ILS30EP                                                                                                    | C12C932021                                                                               | Kinnitusele paigaldatud värvimõõteseade. Lisateavet<br>kinnitusele paigaldamise kohta lugege värvimõõtesead-<br>mega kaasas olevast juhendist.                                                         |  |
| Auto Take-up Reel Unit (Auto-<br>maatne vastuvõturull) <sup>*1</sup>                                                                       | C12C815323                                                                               | Kerib automaatselt prinditud rullpaberit ümber paberi-<br>südamiku. Lisateavet paigaldamise kohta lugege tarvik-<br>uga Auto Take-up Reel Unit (Automaatne vastuvõturull)<br>kaasas olevast juhendist. |  |
|                                                                                                    |                                                                                          | Kasutus ⁄ "Automaatse vastuvõturulli kasutamine (ai-<br>nult SC-P9500 Series)" lk 48                                                                                                    |  |
| Hard Disk Unit (Kõvaketas)                                                                                                    | C12C934551                                                                               | ∠ℑ "Lisavarustusse kuuluva kõvaketta kasutamine" lk 61                                                                                                    |  |
| Adobe <sup>®</sup> PostScript <sup>®</sup> 3 <sup>TM</sup> Expan-<br>sion Unit (Adobe <sup>®</sup> PostScript <sup>®</sup> 3 <sup>TM</sup> | C12C934571                                                                               | See seade võimaldab kasutada printerit PostScript-prin-<br>terina.                                                                                                    |  |
| laiendusseade)                                                                                                    |                                                                                          | Teavet seadme kasutamise kohta lugege Adobe PostSc-<br>ript 3 laiendusseadme dokumentatsioonist.                                                                                                    |  |

| Toode                             | Osa number | Selgitus                                                                          |
|-----------------------------------|------------|-----------------------------------------------------------------------------------|
| Roll Paper Belt (Rullpaberi rihm) | C12C890121 | See hoidja ei lase rullpaberil maha kerida, kui see printe-<br>rist eemaldatakse. |
| Epson Edge Print                  | C12C934181 | Ehtne Epsoni RIP-tarkvara.                                                        |

\*1 Ainult SC-P9500 Series kasutamisel.

\*2 Saadaval SC-P7500 Series puhul.

# Patjade asenduskomplekt (ääristeta printimise padjad)

Patjade asenduskomplektis on kolm erinevat tüüpi ääristeta printimise padjad.

Padja tüüp oleneb sellest, kuhu on ääristeta printimise imamispadjad paigaldatud.

#### SC-P9500 Series

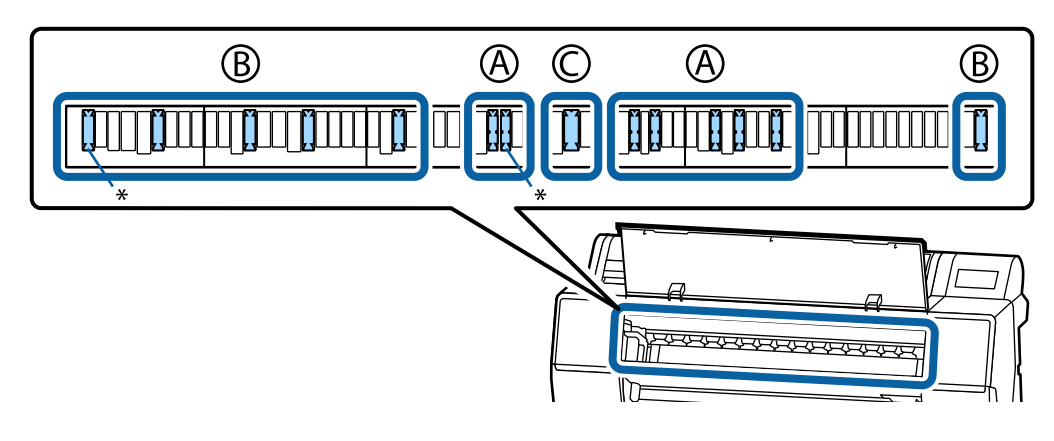

SC-P7500 Series

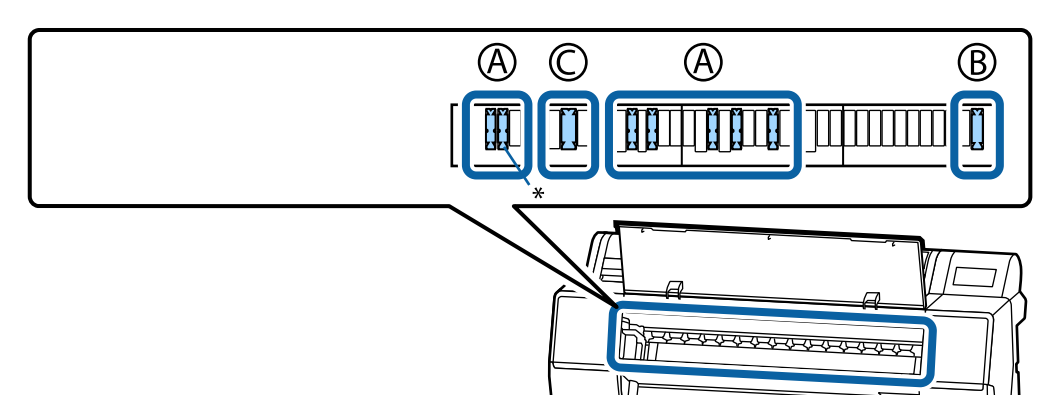

A: sälguga tüüp

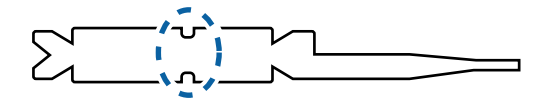

B: sirge tüüp

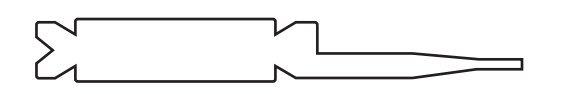

C: lai tüüp

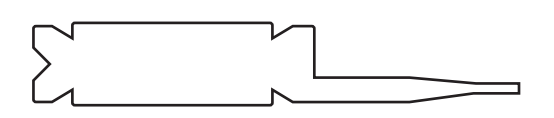

Paigaldamisjuhised leiate alt.

∠ Prinditud paberi tagakülg on määrdunud" lk 154

# Toetatud kandjad

Kõrgekvaliteetsete printimistulemuste saamiseks soovitame teil kasutada järgmisi Epsoni erikandjaid.

#### Märkus:

Et saada teavet kandjate tüüpide ja sobivate sätete kohta printimisel teiste tootjate paberile, mitte Epsoni erikandjale, või rastriprotsessori kasutamisel, vaadake paberiga kaasasolevat dokumentatsiooni või pöörduge paberi edasimüüja või rastriprotsessori tootja poole.

# Epsoni erikandjate tabel

## Rullpaber

### Premium Glossy Photo Paper (250) (Kõrgekvaliteediline läikiv fotopaber (250))

| Paberi paksus                        | 0,27 mm                                                                                                    |
|--------------------------------------|----------------------------------------------------------------------------------------------------|
| Rullisüdamiku suurus                 | 3 tolli                                                                                                    |
| Paberitüüp (printeridraiver)         | Fotopaber — Kõrgekvaliteediline läikiv fotopaber (250)                                                                                |
| Musta tindi tüüp                     | Fotomust (BK)                                                                                                    |
| ICC-profiil                          | EPSON_SC-P9500_7500_PremiumGlossyPhotoPaper250.icc                                                                                    |
| Paberi laius                         | 406 mm/16 tolli<br>610 mm/24 tolli<br>914 mm/36 tolli <sup>*</sup><br>1118 mm/44 tolli <sup>*</sup><br>* SC-P7500 Series tugi puudub. |
| Ääristeta printimine                 | Saadaval kõigi paberilaiuste jaoks.                                                                                                   |
| Automaatse värvimõõteseade kinnitus. | Saadaval kõigi paberilaiuste jaoks.                                                                                                   |
| Auto pinguti                         | Prinditud külje välja ja prinditud külje sisse kerimine on saadaval kõigi<br>paberilaiuste jaoks.                                     |

#### Premium Semigloss Photo Paper (250) (Kõrgekvaliteediline poolläikiv fotopaber (250))

| Paberi paksus                | 0,27 mm                                                    |
|------------------------------|------------------------------------------------------------|
| Rullisüdamiku suurus         | 3 tolli                                                    |
| Paberitüüp (printeridraiver) | Fotopaber — Kõrgekvaliteediline poolläikiv fotopaber (250) |
| Musta tindi tüüp             | Fotomust (BK)                                              |
| ICC-profiil                  | EPSON_SC-P9500_7500_PremiumSemiglossPhotoPaper250.icc      |

| Paberi laius                         | 406 mm/16 tolli<br>610 mm/24 tolli<br>914 mm/36 tolli <sup>*</sup><br>1118 mm/44 tolli <sup>*</sup><br>* SC-P7500 Series tugi puudub. |
|--------------------------------------|----------------------------------------------------------------------------------------------------|
| Ääristeta printimine                 | Saadaval kõigi paberilaiuste jaoks.                                                                                                   |
| Automaatse värvimõõteseade kinnitus. | Saadaval kõigi paberilaiuste jaoks.                                                                                                   |
| Auto pinguti                         | Prinditud külje välja ja prinditud külje sisse kerimine on saadaval kõigi<br>paberilaiuste jaoks.                                     |

# Premium Luster Photo Paper (260) (Kõrgekvaliteediline särav fotopaber (260))

| Paberi paksus                        | 0,27 mm                                                                                                    |
|--------------------------------------|----------------------------------------------------------------------------------------------------|
| Rullisüdamiku suurus                 | 3 tolli                                                                                                    |
| Paberitüüp (printeridraiver)         | Fotopaber — Kõrgekvaliteediline särav fotopaber (260)                                                                                                    |
| Musta tindi tüüp                     | Fotomust (BK)                                                                                                    |
| ICC-profiil                          | EPSON_SC-P9500_7500_PremiumLusterPhotoPaper260.icc                                                                                                    |
| Paberi laius                         | 254 mm/10 tolli<br>300 mm<br>406 mm/16 tolli<br>508 mm/20 tolli<br>610 mm/24 tolli<br>914 mm/36 tolli <sup>*</sup><br>1118 mm/44 tolli <sup>*</sup><br>* SC-P7500 Series tugi puudub. |
| Ääristeta printimine                 | Toetatud ei ole 508 mm/20 tolli laiune paber.<br>Saadaval teiste paberilaiuste jaoks.                                                                                                 |
| Automaatse värvimõõteseade kinnitus. | Saadaval kõigi paberilaiuste jaoks.                                                                                                    |
| Auto pinguti                         | Toetatud ei ole 254 mm/10 tolli laiune paber.<br>Prinditud külje välja ja prinditud külje sisse kerimine on saadaval teiste<br>paberilaiuste jaoks.                                   |

### Premium Semimatte Photo Paper (260) (Kõrgekvaliteediline poolmatt fotopaber (260))

| Paksus                       | 0,268 mm                                                   |
|------------------------------|------------------------------------------------------------|
| Rullisüdamiku suurus         | 3 tolli                                                    |
| Paberitüüp (printeridraiver) | Fotopaber — Kõrgekvaliteediline poolläikiv fotopaber (260) |
| Musta tindi tüüp             | Fotomust (BK)                                              |
| ICC-profiil                  | EPSON_SC-P9500_7500_PremiumSemimattePhotoPaper250.icc      |

| Paberi laius                         | 406 mm/16 tolli<br>610 mm/24 tolli<br>914 mm/36 tolli <sup>*</sup><br>1118 mm/44 tolli <sup>*</sup><br>* SC-P7500 Series tugi puudub. |
|--------------------------------------|----------------------------------------------------------------------------------------------------|
| Ääristeta printimine                 | Saadaval kõigi paberilaiuste jaoks.                                                                                                   |
| Automaatse värvimõõteseade kinnitus. | Saadaval kõigi paberilaiuste jaoks.                                                                                                   |
| Auto pinguti                         | Prinditud külje välja ja prinditud külje sisse kerimine on saadaval kõigi<br>paberilaiuste jaoks.                                     |

# Premium Glossy Photo Paper (170) (Kõrgekvaliteediline läikiv fotopaber (170))

| Paberi paksus                        | 0,18 mm                                                                                                    |
|--------------------------------------|----------------------------------------------------------------------------------------------------|
| Rullisüdamiku suurus                 | 2 tolli                                                                                                    |
| Paberitüüp (printeridraiver)         | Fotopaber — Kõrgekvaliteediline läikiv fotopaber (170)                                                                                                    |
| Musta tindi tüüp                     | Fotomust (BK)                                                                                                    |
| ICC-profiil                          | EPSON_SC-P9500_7500_PremiumGlossyPhotoPaper170.icc                                                                                                    |
| Paberi laius                         | 420 mm/A2<br>610 mm/24 tolli<br>728 mm/B1 <sup>*</sup><br>914 mm/36 tolli <sup>*</sup><br>1118 mm/44 tolli <sup>*</sup><br>* SC-P7500 Series tugi puudub. |
| Ääristeta printimine                 | Toetatud ei ole 420 mm/A2 laiuses paber.<br>Saadaval kõigi paberilaiuste jaoks.                                                                           |
| Automaatse värvimõõteseade kinnitus. | Saadaval kõigi paberilaiuste jaoks.                                                                                                    |
| Auto pinguti                         | Prinditud külje välja ja prinditud külje sisse kerimine on saadaval kõigi<br>paberilaiuste jaoks.                                                         |

### Premium Semigloss Photo Paper (170) (Kõrgekvaliteediline poolläikiv fotopaber (170))

| Paberi paksus                | 0,18 mm                                                                                                    |
|------------------------------|----------------------------------------------------------------------------------------------------|
| Rullisüdamiku suurus         | 2 tolli                                                                                                    |
| Paberitüüp (printeridraiver) | Fotopaber — Kõrgekvaliteediline poolläikiv fotopaber (170)                                                                      |
| Musta tindi tüüp             | Fotomust (BK)                                                                                                    |
| ICC-profiil                  | EPSON_SC-P9500_7500_PremiumSemiglossPhotoPaper170.icc                                                                           |
| Paberi laius                 | 420 mm/A2<br>610 mm/24 tolli<br>914 mm/36 tolli <sup>*</sup><br>1118 mm/44 tolli <sup>*</sup><br>* SC-P7500 Series tugi puudub. |

| Ääristeta printimine                 | Toetatud ei ole 420 mm/A2 laiuses paber.<br>Saadaval teiste paberilaiuste jaoks.                  |
|--------------------------------------|---------------------------------------------------------------------------------------------------|
| Automaatse värvimõõteseade kinnitus. | Saadaval kõigi paberilaiuste jaoks.                                                               |
| Auto pinguti                         | Prinditud külje välja ja prinditud külje sisse kerimine on saadaval kõigi<br>paberilaiuste jaoks. |

### Photo Paper Gloss (Läikiv fotopaber) 250

| Paksus                               | 0,25 mm                                                                                                    |
|--------------------------------------|----------------------------------------------------------------------------------------------------|
| Rullisüdamiku suurus                 | 3 tolli                                                                                                    |
| Paberitüüp (printeridraiver)         | Photo Paper Gloss (Läikiv fotopaber) 250                                                                                              |
| Musta tindi tüüp                     | Fotomust (BK)                                                                                                    |
| ICC-profiil                          | EPSON_SC-P9500_7500_PhotoPaperGloss250.icc                                                                                            |
| Paberi laius                         | 432 mm/17 tolli<br>610 mm/24 tolli<br>914 mm/36 tolli <sup>*</sup><br>1118 mm/44 tolli <sup>*</sup><br>* SC-P7500 Series tugi puudub. |
| Ääristeta printimine                 | Saadaval kõigi paberilaiuste jaoks.                                                                                                   |
| Automaatse värvimõõteseade kinnitus. | Saadaval kõigi paberilaiuste jaoks.                                                                                                   |
| Auto pinguti                         | Prinditud külje välja ja prinditud külje sisse kerimine on saadaval kõigi<br>paberilaiuste jaoks.                                     |

# Epson Proofing Paper White Semimatte (Epson Valge poolmatt tõmmisepaber)

| Paberi paksus                        | 0,2 mm                                                                                                    |
|--------------------------------------|----------------------------------------------------------------------------------------------------|
| Rullisüdamiku suurus                 | 3 tolli                                                                                                    |
| Paberitüüp (printeridraiver)         | Epson Proofing Paper White Semimatte (Epson Valge poolmatt tõmmisepaber)                                                                                 |
| Musta tindi tüüp                     | Fotomust (BK)                                                                                                    |
| ICC-profiil                          | EPSON_SC-P9500_7500_ProofingPaperWhiteSemimatte.icc                                                                                                    |
| Paberi laius                         | 329 mm/13 tolli<br>432 mm/17 tolli<br>610 mm/24 tolli<br>914 mm/36 tolli <sup>*</sup><br>1118 mm/44 tolli <sup>*</sup><br>* SC-P7500 Series tugi puudub. |
| Ääristeta printimine                 | Pole toetatud                                                                                                    |
| Automaatse värvimõõteseade kinnitus. | Saadaval kõigi paberilaiuste jaoks.                                                                                                    |
| Auto pinguti                         | Toetatud ei ole 329 mm/13 tolli laiune paber.<br>Prinditud külje välja ja prinditud külje sisse kerimine on saadaval teiste<br>paberilaiuste jaoks.      |

|                                      | 1                                                                                                    |
|--------------------------------------|----------------------------------------------------------------------------------------------------|
| Paksus                               | 0,196 mm                                                                                                    |
| Rullisüdamiku suurus                 | 3 tolli                                                                                                    |
| Paberitüüp (printeridraiver)         | EPSON Proofing Paper (Korrektuurpaber)                                                                                                    |
| Musta tindi tüüp                     | Fotomust (BK)                                                                                                    |
| ICC-profiil                          | EPSON_SC-P9500_7500_ProofingPaperCommercial.icc                                                                                                    |
| Paberi laius                         | 329 mm/13 tolli<br>432 mm/17 tolli<br>610 mm/24 tolli<br>914 mm/36 tolli <sup>*</sup><br>1118 mm/44 tolli <sup>*</sup><br>* SC-P7500 Series tugi puudub. |
| Ääristeta printimine                 | Pole toetatud                                                                                                    |
| Automaatse värvimõõteseade kinnitus. | Saadaval kõigi paberilaiuste jaoks.                                                                                                    |
| Auto pinguti                         | Toetatud ei ole 329 mm/13 tolli laiune paber.<br>Prinditud külje välja ja prinditud külje sisse kerimine on saadaval teiste<br>paberilaiuste jaoks.      |

### Epson Proofing Paper Commercial (Epson Kaubanduslik tõmmisepaber)

### Singleweight Matte (Ühekordne matt)

| Paberi paksus                        | 0,14 mm                                                                                                    |
|--------------------------------------|----------------------------------------------------------------------------------------------------|
| Rullisüdamiku suurus                 | 2 tolli                                                                                                    |
| Paberitüüp (printeridraiver)         | Singleweight Matte (Ühekordne matt)                                                                                                    |
| Musta tindi tüüp                     | Mattmust (MB)                                                                                                    |
| ICC-profiil                          | EPSON_SC-P9500_7500_SingleweightMattePaper.icc                                                                                                    |
| Paberi laius                         | 419 mm/16,5 tolli<br>432 mm/17 tolli<br>610 mm/24 tolli<br>914 mm/36 tolli <sup>*</sup><br>1118 mm/44 tolli <sup>*</sup><br>* SC-P7500 Series tugi puudub.                                                                    |
| Ääristeta printimine                 | Toetatud ei ole 419 mm/16,5 tolli laiune paber.<br>Saadaval teiste paberilaiuste jaoks.                                                                                                    |
| Automaatse värvimõõteseade kinnitus. | Pole toetatud                                                                                                    |
| Auto pinguti                         | Prinditud külje välja kerimine on saadaval kõigi paberilaiuste jaoks.<br>610 mm/24 tolli, 914 mm/36 tolli ja 1118 mm/44 tolli laiuse paberi puhul tuleb<br>kasutada automaatsele rulli üleskorjeseadmele kinnitatud pingutit. |

# Doubleweight Matte Paper (Raske mattpaber)

| Paksus               | 0,21 mm |
|----------------------|---------|
| Rullisüdamiku suurus | 2 tolli |

| Paberitüüp (printeridraiver)         | Doubleweight Matte (Raske matt)                                                                                    |
|--------------------------------------|----------------------------------------------------------------------------------------------------|
| Musta tindi tüüp                     | Mattmust (MB)                                                                                                    |
| ICC-profiil                          | EPSON_SC-P9500_7500_DoubleweightMattePaper.icc                                                                     |
| Paberi laius                         | 610 mm/24 tolli<br>914 mm/36 tolli <sup>*</sup><br>1118 mm/44 tolli <sup>*</sup><br>* SC-P7500 Series tugi puudub. |
| Ääristeta printimine                 | Saadaval kõigi paberilaiuste jaoks.                                                                                |
| Automaatse värvimõõteseade kinnitus. | Saadaval kõigi paberilaiuste jaoks.<br>Samas ei ole tagatud värvide mõõtmise täpsus.                               |
| Auto pinguti                         | Prinditud külje välja kerimine on saadaval kõigi paberilaiuste jaoks.                                              |

# Enhanced Matte Paper (Täiustatud matt paber)

| Paberi paksus                        | 0,2 mm                                                                                                    |
|--------------------------------------|----------------------------------------------------------------------------------------------------|
| Rullisüdamiku suurus                 | 3 tolli                                                                                                    |
| Paberitüüp (printeridraiver)         | Enhanced Matte (Täiustatud matt)                                                                                                    |
| Musta tindi tüüp                     | Mattmust (MB)                                                                                                    |
| ICC-profiil                          | EPSON_SC-P9500_7500_EnhancedMattePaper.icc                                                                                            |
| Paberi laius                         | 432 mm/17 tolli<br>610 mm/24 tolli<br>914 mm/36 tolli <sup>*</sup><br>1118 mm/44 tolli <sup>*</sup><br>* SC-P7500 Series tugi puudub. |
| Ääristeta printimine                 | Pole toetatud                                                                                                    |
| Automaatse värvimõõteseade kinnitus. | Saadaval kõigi paberilaiuste jaoks.<br>Samas ei ole tagatud värvide mõõtmise täpsus.                                                  |
| Auto pinguti                         | Prinditud külje välja kerimine on saadaval kõigi paberilaiuste jaoks.                                                                 |

### Watercolor Paper - Radiant White (Vesivärvi paber — säravvalge)

| Paksus                       | 0,29 mm                                                                                                    |
|------------------------------|----------------------------------------------------------------------------------------------------|
| Rullisüdamiku suurus         | 3 tolli                                                                                                    |
| Paberitüüp (printeridraiver) | Vesivärvi paber — säravvalge                                                                                       |
| Musta tindi tüüp             | Mattmust (MB)                                                                                                    |
| ICC-profiil                  | EPSON_SC-P9500_7500_WatercolorPaper-RadiantWhite.icc                                                               |
| Paberi laius                 | 610 mm/24 tolli<br>914 mm/36 tolli <sup>*</sup><br>1118 mm/44 tolli <sup>*</sup><br>* SC-P7500 Series tugi puudub. |

| Ääristeta printimine                 | Pole toetatud                                                                                     |
|--------------------------------------|---------------------------------------------------------------------------------------------------|
| Automaatse värvimõõteseade kinnitus. | Saadaval kõigi paberilaiuste jaoks.<br>Samas ei ole tagatud värvide mõõtmise täpsus.              |
| Auto pinguti                         | Prinditud külje välja ja prinditud külje sisse kerimine on saadaval kõigi<br>paberilaiuste jaoks. |

### Ekstrasile joonistuspaber

| Paksus                               | 0,32 mm                                                                                               |
|--------------------------------------|----------------------------------------------------------------------------------------------------|
| Rullisüdamiku suurus                 | 3 tolli                                                                                               |
| Paberitüüp (printeridraiver)         | Ekstrasile joonistuspaber                                                                             |
| Musta tindi tüüp                     | Mattmust (MB)                                                                                         |
| ICC-profiil                          | EPSON_SC-P9500_7500_UltraSmoothFineArtpaper.icc                                                       |
| Paberi laius                         | 432 mm/17 tolli<br>610 mm/24 tolli<br>1118 mm/44 tolli <sup>*</sup><br>* SC-P7500 Series tugi puudub. |
| Ääristeta printimine                 | Pole toetatud                                                                                         |
| Automaatse värvimõõteseade kinnitus. | Saadaval kõigi paberilaiuste jaoks.<br>Samas ei ole tagatud värvide mõõtmise täpsus.                  |
| Auto pinguti                         | Prinditud külje välja ja prinditud külje sisse kerimine on saadaval kõigi<br>paberilaiuste jaoks.     |

# Enhanced Synthetic Paper (Täiustatud sünteetiline paber)

| Paksus                               | 0,12 mm                                                                                           |
|--------------------------------------|---------------------------------------------------------------------------------------------------|
| Rullisüdamiku suurus                 | 2 tolli                                                                                           |
| Paberitüüp (printeridraiver)         | Täiustatud sünteetiline paber                                                                     |
| Musta tindi tüüp                     | Mattmust (MB)                                                                                     |
| ICC-profiil                          | EPSON_SC-P9500_7500_EnhancedSyntheticPaper.icc                                                    |
| Paberi laius                         | 610 mm/24 tolli<br>1118 mm/44 tolli <sup>*</sup><br>* SC-P7500 Series tugi puudub.                |
| Ääristeta printimine                 | Pole toetatud                                                                                     |
| Automaatse värvimõõteseade kinnitus. | Pole toetatud                                                                                     |
| Auto pinguti                         | Prinditud külje välja ja prinditud külje sisse kerimine on saadaval kõigi<br>paberilaiuste jaoks. |

| Paksus                               | 0,17 mm                                                                                           |
|--------------------------------------|---------------------------------------------------------------------------------------------------|
| Rullisüdamiku suurus                 | 2 tolli                                                                                           |
| Paberitüüp (printeridraiver)         | Täiustatud kleepuv sünteetiline paber                                                             |
| Musta tindi tüüp                     | Mattmust (MB)                                                                                     |
| ICC-profiil                          | EPSON_SC-P9500_7500_EnhancedAdhesiveSyntheticPaper.icc                                            |
| Paberi laius                         | 610 mm/24 tolli<br>1118 mm/44 tolli <sup>*</sup><br>* SC-P7500 Series tugi puudub.                |
| Ääristeta printimine                 | Pole toetatud                                                                                     |
| Automaatse värvimõõteseade kinnitus. | Pole toetatud                                                                                     |
| Auto pinguti                         | Prinditud külje välja ja prinditud külje sisse kerimine on saadaval kõigi<br>paberilaiuste jaoks. |

### Enhanced Adhesive Synthetic Paper (Täiustatud kleepuv sünteetiline paber)

### Täiustatud vähekleepuv sünteetiline paber

| Paberi paksus                        | 0,18 mm                                                                                           |
|--------------------------------------|---------------------------------------------------------------------------------------------------|
| Rullisüdamiku suurus                 | 2 tolli                                                                                           |
| Paberitüüp (printeridraiver)         | Täiustatud vähekleepuv sünteetiline paber                                                         |
| Musta tindi tüüp                     | Mattmust (MB)                                                                                     |
| ICC-profiil                          | EPSON_SC-P9500_7500_EnhancedLowAdhesiveSyntheticPaper.icc                                         |
| Paberi laius                         | 610 mm/24 tolli<br>1118 mm/44 tolli <sup>*</sup><br>* SC-P7500 Series tugi puudub.                |
| Ääristeta printimine                 | Pole toetatud                                                                                     |
| Automaatse värvimõõteseade kinnitus. | Pole toetatud                                                                                     |
| Auto pinguti                         | Prinditud külje välja ja prinditud külje sisse kerimine on saadaval kõigi<br>paberilaiuste jaoks. |

### Backlight Film Roll

| Paberi paksus                | 0,14 mm                                                                                    |
|------------------------------|--------------------------------------------------------------------------------------------|
| Rullisüdamiku suurus         | 2 tolli                                                                                    |
| Paberitüüp (printeridraiver) | Taustvalgustuse kilerull BK<br>Taustvalgustuse kilerull MB                                 |
| Musta tindi tüüp             | Fotomust (BK), Mattmust (MB)                                                               |
| ICC-profiil                  | EPSON_SC-P9500_7500_BacklightFilm_PK_BK.icc<br>EPSON_SC-P9500_7500_BacklightFilm_MK_MB.icc |

| Paberi laius                         | 610 mm/24 tolli<br>1118 mm/44 tolli <sup>*</sup><br>* SC-P7500 Series tugi puudub.                |
|--------------------------------------|---------------------------------------------------------------------------------------------------|
| Ääristeta printimine                 | Pole toetatud                                                                                     |
| Automaatse värvimõõteseade kinnitus. | Pole toetatud                                                                                     |
| Auto pinguti                         | Prinditud külje välja ja prinditud külje sisse kerimine on saadaval kõigi<br>paberilaiuste jaoks. |

# Paberilehed

# Premium Glossy Photo Paper (Kõrgkvaliteetne läikiv fotopaber)

| Paberi paksus                        | 0,27 mm                                         |
|--------------------------------------|-------------------------------------------------|
| Paberitüüp (printeridraiver)         | Epson Photo Paper (fotopaber)                   |
| Musta tindi tüüp                     | Fotomust (BK)                                   |
| ICC-profiil                          | EPSON_SC-P9500_7500_PremiumGlossyPhotoPaper.icc |
| Paberi laius                         | A3<br>S-B/A3+<br>A2                             |
| Ääristeta printimine                 | Pole toetatud                                   |
| Automaatse värvimõõteseade kinnitus. | Pole toetatud                                   |

### Premium Semigloss Photo Paper (Kõrgkvaliteetne poolläikiv fotopaber)

| Paberi paksus                        | 0,27 mm                                            |
|--------------------------------------|----------------------------------------------------|
| Paberitüüp (printeridraiver)         | Kõrgkvaliteetne poolläikiv fotopaber               |
| Musta tindi tüüp                     | Fotomust (BK)                                      |
| ICC-profiil                          | EPSON_SC-P9500_7500_PremiumSemiglossPhotoPaper.icc |
| Paberi laius                         | A3                                                 |
|                                      | S-B/A3+                                            |
|                                      | A2                                                 |
| Ääristeta printimine                 | Pole toetatud                                      |
| Automaatse värvimõõteseade kinnitus. | Toetatud on ainult suurus A2.                      |

| Paberi paksus                        | 0,27 mm                                                          |
|--------------------------------------|------------------------------------------------------------------|
| Paberitüüp (printeridraiver)         | Premium Luster Photo Paper (Kõrgekvaliteediline särav fotopaber) |
| Musta tindi tüüp                     | Fotomust (BK)                                                    |
| ICC-profiil                          | EPSON_SC-P9500_7500_PremiumLusterPhotoPaper.icc                  |
| Paberi laius                         | S-B/A3+<br>A2                                                    |
| Ääristeta printimine                 | Pole toetatud                                                    |
| Automaatse värvimõõteseade kinnitus. | Toetatud on ainult suurus A2.                                    |

### Premium Luster Photo Paper (Kõrgekvaliteediline särav fotopaber)

# Super Fine Paper (Ülipeen paber)

| Paksus                               | 0,12 mm                                                            |
|--------------------------------------|--------------------------------------------------------------------|
| Paberitüüp (printeridraiver)         | Photo Quality Ink Jet Paper (Fotokvaliteediga tindiprinteri paber) |
| Musta tindi tüüp                     | Mattmust (MB)                                                      |
| ICC-profiil                          | EPSON_SC-P9500_7500_PhotoQualityInkJetPaper.icc                    |
| Paberi laius                         | A3<br>S-B/A3+<br>A2                                                |
| Ääristeta printimine                 | Pole toetatud                                                      |
| Automaatse värvimõõteseade kinnitus. | Pole toetatud                                                      |

### Archival Matte Paper (Matt paber arhiveerimiseks)

| Paberi paksus                        | 0,2 mm                                                                        |
|--------------------------------------|-------------------------------------------------------------------------------|
| Paberitüüp (printeridraiver)         | Archival Matte Paper (Matt paber arhiveerimiseks)                             |
| Musta tindi tüüp                     | Mattmust (MB)                                                                 |
| ICC-profiil                          | EPSON_SC-P9500_7500_ArchivalMattePaper.icc                                    |
| Paberi laius                         | A3<br>S-B/A3+<br>A2<br>US-C <sup>*</sup><br>* SC-P7500 Series tugi puudub.    |
| Ääristeta printimine                 | Pole toetatud                                                                 |
| Automaatse värvimõõteseade kinnitus. | Saadaval A2 ja US-C laiuses.<br>Samas ei ole tagatud värvide mõõtmise täpsus. |

### Enhanced Matte Paper (Täiustatud matt paber)

| Paberi paksus                        | 0,2 mm                                                     |
|--------------------------------------|------------------------------------------------------------|
| Paberitüüp (printeridraiver)         | Enhanced Matte (Täiustatud matt)                           |
| Musta tindi tüüp                     | Mattmust (MB)                                              |
| ICC-profiil                          | SC-P9000_P7000_Series Pro Photo250(G).icc                  |
| Paberi laius                         | A2<br>US-C <sup>*</sup><br>* SC-P7500 Series tugi puudub.  |
| Ääristeta printimine                 | Pole toetatud                                              |
| Automaatse värvimõõteseade kinnitus. | Toetatud.<br>Samas ei ole tagatud värvide mõõtmise täpsus. |

### Watercolor Paper - Radiant White (Vesivärvi paber — säravvalge)

| Paksus                               | 0,29 mm                                              |
|--------------------------------------|------------------------------------------------------|
| Paberitüüp (printeridraiver)         | Vesivärvi paber — säravvalge                         |
| Musta tindi tüüp                     | Mattmust (MB)                                        |
| ICC-profiil                          | EPSON_SC-P9500_7500_WatercolorPaper-RadiantWhite.icc |
| Paberi laius                         | S-B/A3+                                              |
| Ääristeta printimine                 | Pole toetatud                                        |
| Automaatse värvimõõteseade kinnitus. | Pole toetatud                                        |

### UltraSmooth Fine Art Paper (Ekstrasile joonistuspaber)

| Paksus                               | 0,46 mm                                                                     |
|--------------------------------------|-----------------------------------------------------------------------------|
| Ekstrasile joonistuspaber            | Vesivärvi paber — säravvalge                                                |
| Musta tindi tüüp                     | Mattmust (MB)                                                               |
| ICC-profiil                          | EPSON_SC-P9500_7500_UltraSmoothFineArtpaper.icc                             |
| Paberi laius                         | S-B/A3+<br>A2<br>US-C <sup>*</sup><br>* SC-P7500 Series tugi puudub.        |
| Ääristeta printimine                 | Pole toetatud                                                               |
| Automaatse värvimõõteseade kinnitus. | Saadaval A2 ja US-C jaoks.<br>Samas ei ole tagatud värvide mõõtmise täpsus. |

### Velvet Fine Art Paper (Sametine joonistuspaber)

| Paksus                    | 0,48 mm                 |
|---------------------------|-------------------------|
| Ekstrasile joonistuspaber | Sametine joonistuspaber |
| Musta tindi tüüp                     | Mattmust (MB)                                                               |
|--------------------------------------|-----------------------------------------------------------------------------|
| ICC-profiil                          | EPSON_SC-P9500_7500_VelvetFineArtPaper.icc                                  |
| Paberi laius                         | S-B/A3+<br>A2<br>US-C <sup>*</sup><br>* SC-P7500 Series tugi puudub.        |
| Ääristeta printimine                 | Pole toetatud                                                               |
| Automaatse värvimõõteseade kinnitus. | Saadaval A2 ja US-C jaoks.<br>Samas ei ole tagatud värvide mõõtmise täpsus. |

#### Enhanced Matte Poster Board (Täiustatud matt afiššikartong)

| Paksus                               | 1,3 mm                                                                                                    |
|--------------------------------------|----------------------------------------------------------------------------------------------------|
| Paberitüüp (printeridraiver)         | Enhanced Matte Poster Board (Täiustatud matt afiššikartong)                                                             |
| Musta tindi tüüp                     | Mattmust (MB)                                                                                                    |
| ICC-profiil                          | EPSON_SC-P9500_7500_EnhancedMattePosterBoard.icc                                                                        |
| Paberi laius                         | 610 mm (24 tolli) × 762 mm (30 tolli)<br>762 mm (30 tolli) × 1016 mm (40 tolli) <sup>*</sup><br>* SC-P7500 tugi puudub. |
| Ääristeta printimine                 | Pole toetatud                                                                                                    |
| Automaatse värvimõõteseade kinnitus. | Pole toetatud                                                                                                    |

### Kaubandusvõrgus saadaval toetatud paber

Kui kasutate kaubandusvõrgust ostetud paberit, registreerige kindlasti paberi andmed.

∠ S "Enne printimist kaubandusvõrgust ostetud paberile" lk 182

See printer toetab järgmisi mitte-Epsoni kandjate paberinäitajaid.

#### **Oluline**:

- Arge kasutage kortsus, kulunud, rebenenud ega määrdunud paberit.
- □ Kuigi printerisse võib laadida ka teiste tootjate valmistatud tavalist või taaskasutatud paberit seni, kuni sellised paberid vastavad järgmistele tingimustele, ei saa Epson tagada prindi kvaliteeti.
- □ *Kuigi printerisse võib laadida ka teiste tootjate valmistatud paberitüüpe seni, kuni sellised paberid vastavad järgmistele tingimustele, ei saa Epson tagada paberi söötmise ja printimise kvaliteeti.*
- □ *Kui kasutate SpectroProoferi kinnitust, lugege rasterprotsessori tarkvaraga kaasas olevat dokumentatsiooni.*

#### Rullpaber

| Rullisüdamiku suurus     | 2 tolli ja 3 tolli                                                                                                    |
|--------------------------|----------------------------------------------------------------------------------------------------|
| Rullpaberi välisläbimõõt | 2-tolline südamik: 103 mm või vähem<br>3-tolline südamik: 150 mm või vähem                                              |
| Paberi laius             | SC-P9500 Series: 254 mm (10 tolli) kuni 1118 mm (44 tolli)<br>SC-P7500 Series: 254 mm (10 tolli) kuni 610 mm (24 tolli) |
| Paksus                   | 0,08 mm kuni 0,5 mm                                                                                                    |

#### Paberilehed

| Paberi laius                | SC-P9500 Series: 182 mm kuni 1118 mm (44 tolli)                                         |
|-----------------------------|-----------------------------------------------------------------------------------------|
|                             | SC-P7500 Series: 182 mm kuni 620 mm <sup>*1</sup>                                       |
| Paberi pikkus <sup>*2</sup> | SC-P9500 Series: 254 mm kuni 1580 mm (B0+)<br>SC-P7500 Series: 254 mm kuni 914 mm (A1+) |
| Paksus                      | 0,08 mm kuni 0,5 mm (0,5 mm kuni 1,5 mm paksu paberi puhul)                             |

#### \*1 Prinditav ala on 610 mm (24 tolli).

∠ ? "Paberlehtede prinditav ala" lk 59

\*2 762 mm paksul paberil.

254 mm/10 tolli, 300 mm/11,8 tolli, Super A3/B/329 mm/13 tolli, 406 mm/16 tolli, US C/432 mm/17 tolli, B2/515 mm, A1/594 mm, Super A1/610 mm/24 tolli, B1/728 mm<sup>\*</sup>, Super A0/914 mm/36 tolli<sup>\*</sup>, Super B0/1118 mm/44 tolli<sup>\*</sup>

\* Ainult SC-P9500 Series.

### Enne printimist kaubandusvõrgust ostetud paberile

#### Märkus:

- □ Kontrollige paberi omadusi (näiteks seda, kas paber on läikiv, materjal ja paksus) juhendis, mis on paberiga kaasas või võtke ühendust paberi müüjaga.
- **D** *Enne suuremate paberikoguste ostmist katsetage selle printeriga prindi kvaliteeti.*

Kui kasutate paberit nagu näiteks baryta, matt kunstipaber, matt kangas, satiinkangas, Jaapani paber, õhuke Jaapani paber või mitte-Epsoni meediumid (kohandatud paber), siis seadistage paber enne printimist vastavalt paberi karakteristikutele. Printimine ilma konfigureerimiseta võib põhjustada kortsumist, hõõrumist, ebaühtlasi värve jne.

Olge veendunud, et olete määranud järgnevad neli üksust.

| Referentspaberi<br>valimine | Optimaalsed seaded erinevat tüüpi Epsoni eripaberite kasutamiseks on juba käesolevale printerile registreeritud.                                                                                  |
|-----------------------------|----------------------------------------------------------------------------------------------------|
|                             | Valige järgnev ja seejärel valige Epsoni eripaberi tüüp või üldised paberiseaded, mis on lähimad sellele<br>paberile, mida te kasutate.                                                           |
|                             | Üldised paberiseaded                                                                                                    |
|                             | Üldised paberiseaded ei ole optimeeritud ühelegi konkreetsele paberitüübile. Seaded saab optimeerida vastavalt kasutaja antud paberile.                                                           |
|                             | Fotopaber: baryta                                                                                                    |
|                             | Kvaliteetne kunstipaber: matt kunstipaber, õhuke Jaapani paber, Jaapani paber                                                                                                    |
|                             | Kangas: satiinkangas, matt kangas                                                                                                    |
|                             | Tavapaber: tavapaber                                                                                                    |
|                             | Läikiv paber: Photo Paper või Proofing Paper                                                                                                    |
|                             | Paks paber, mis ei ole läikiv: Matte Paper                                                                                                    |
|                             | Ohuke pehme paber, mis ei ole läikiv: Plain Paper                                                                                                    |
|                             | Kanga sarnane paber: Canvas                                                                                                    |
|                             | Puuvilla paber, millel on ebatasane pind: Fine Art Paper                                                                                                    |
|                             | Erikandjad nagu film, riie, plakat ja kopeerpaber: <b>Others</b>                                                                                                    |
| Paper Thickness             | Määrake paberi paksus. Kui te paberi paksust ei tea, siis vaadake paberi kasutusjuhendit või küsige<br>paberi tarnijalt.                                                                          |
|                             | See võimaldab teil vähendada teralist üldmuljet ja lohistamise märke väljatrükkides, samuti erinevusi<br>printimise asetuses ja värvides.                                                         |
| Rullisüdamiku<br>suurus     | Valige õige rulli südamiku mõõt laaditava rullpaberi jaoks.                                                                                                    |
| Paper Feed Offset           | Optimeerib printimisel paberisöötmist. Andmete suuruse ja prinditava suuruse erinevuse<br>reguleerimisega saab vähendada painutuse (horisontaalne painutus) või ebaühtlaste värvide<br>võimalust. |
|                             | Seadete sisestamise näide<br>Kui prinditavate andmete suurus on 100 mm ja prinditav suurus on 101 mm, siis on nihe 1,0%. Seega<br>tuleb sisestada väärtus -1,0%.                                  |

### Oluline:

Kui vahetate ühe üksuse seadeid Paper menüüs, siis peate läbi uuesti läbi viima Paper Feed Offset.

### Valige kohandatud paberisätted juhtpaneelilt

```
1
```

Valige juhtpaneelilt General Settings — Printer Settings — Custom Paper Setting.

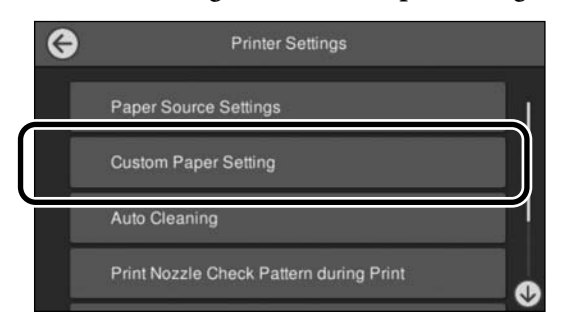

2 Valige paberi number 1 kuni 30 millele sätted salvestada.

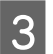

Määrake paberi teave.

Olge veendunud, et olete määranud järgmised üksused.

- **Change Reference Paper**
- Paper Thickness
- **Roll Core Diameter** (ainult rullpaber)
- Paper Feed Offset

Muute sätete üksikasjad leiate järgmiselt.

∠ Menüüloend" lk 112

Kui kasutate seda printeri draiverist, siis valige Use Printer Settings menüüst Paper Type.

# PANTONE värvide selgitus

SC-P9500 Series/SC-P7500 Series poolt genereeritud värvide taasesitamise protsessi puhul võivad PANTONE Color simuleerimise (Phadia Prime tööriistariba) kvaliteeti mõjutada mitmed asjaolud. Optimaalsete tulemuste saavutamiseks soovitame kasutada järgmiseid draivereid ja materjale. Prindikvaliteet (printeri draiver): maksimaalne kvaliteet

Meedium: Epson Proofing Paper White Semimatte (Epsoni valge poolmatt tõmmisepaber) Tint: originaalne Epsoni tint

# Märkused printeri teisaldamise või transportimise kohta

Selles jaotises on kirjeldatud ettevaatusabinõusid toote teisaldamiseks ja transportimiseks.

### Märkused printeri teisaldamise kohta

Kirjelduses on eeldatud, et toodet teisaldatakse erinevasse asukohta samal korrusel, kasutamata treppe, kaldteid või lifte. Kuidas teisaldada printerit korruste või ehitiste vahel, seda lugege järgmisest jaotisest.

#### ▲ Märkused transportimise kohta" lk 185

### **A** Ettevaatust:

Ärge kallutage teisaldamise käigus toodet rohkem kui 10 kraadi ette või taha. Kui te sellest kinni ei pea, võib printer ümber kukkuda ja põhjustada õnnetuse.

### **Oluline**:

Ärge eemaldage tindikassette. Selle ettevaatusabinõu eiramisel võivad prindipea pihustid ära kuivada.

### Ettevalmistamine

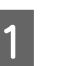

Eemaldage printerist paber.

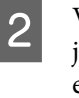

Veenduge, et printer oleks välja lülitatud ja kogu ekraan oleks kustunud. Seejärel eemaldage toitejuhe vooluvõrgust.

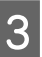

Lahutage toitejuhtmed ja muud kaablid.

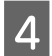

Paigutage rulliseksioon paberikorvi vastavalt kujutisele.

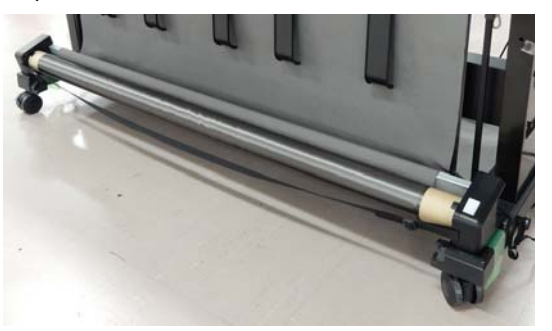

Eemaldage lisavarustusse kuuluv automaatne 5 vastuvõturull või SpectroProoferi kinnitus, kui need on paigaldatud.

> P Seadistusjuhend (voldik), mis on kaasas lisavarustusse kuuluvate tarvikutega

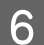

Lukustage rattad lahti.

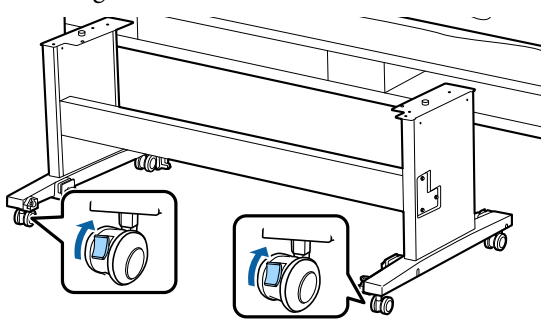

7

Teisaldage printer.

#### **Oluline**:

Kasutage rattaid printeri üle väikese vahemaa liigutamiseks siseruumides tasasel põrandal. Need ei sobi transportimiseks.

### Märkused transportimise kohta

Tehke enne printeri transportimist järgmised ettevalmistused.

- Eemaldage kogu paber.
- Puudutage juhtpaneelil Maintenance Keeping/Transporting Preparation — Personal Transport Preparation. Tint väljutatakse. Pärast tindi väljutamist lülitub printer välja.
- □ Ühendage lahti kõik kaablid.

Eemaldage kõik lisaseadmed, juhul kui need on paigaldatud.

Lisaseadmete eemaldamiseks lugege dokumenti Seadistusjuhend, mis on iga seadmega kaasas ja sooritage kinnitusprotseduur vastupidises järjekorras.

Pakkige printer uuesti originaalkasti ja pakkematerjali, et kaitsta seda põrutuste ja vibreerimise eest.

Pakkimisel veenduge, et paigaldatud oleks kaitsematerjal printeripea kaitsmiseks.

Lugege paigaldusmeetodi kohta lähemalt printeriga kaasas olevast dokumendist "Seadistusjuhend" (voldik) ja paigaldage see samasse kohta, kus printer oli enne eemaldamist.

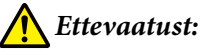

- *Printer on raske. Kui te printerit pakite* või liigutate, kasutage selle kandmiseks nelja või rohkemat inimest. Veenduge, et printerit kandvate inimeste juhendamiseks on eraldi inimene.
- L Kui te printerit tõstate, hoidke rüht loomulikuna.
- Asetage printeri tõstmiseks käed pildil näidatud kohtadesse. Kui te tõstate printerit mujalt, võite vigastada saada. Kui te näiteks printeri maha panete, võivad teie sõrmed langetamisel vahele kinni jääda.

Kui te liigutate printerit pakkimise ajal, asetage käed pildil näidatud kohtadesse ja tõstke seda.

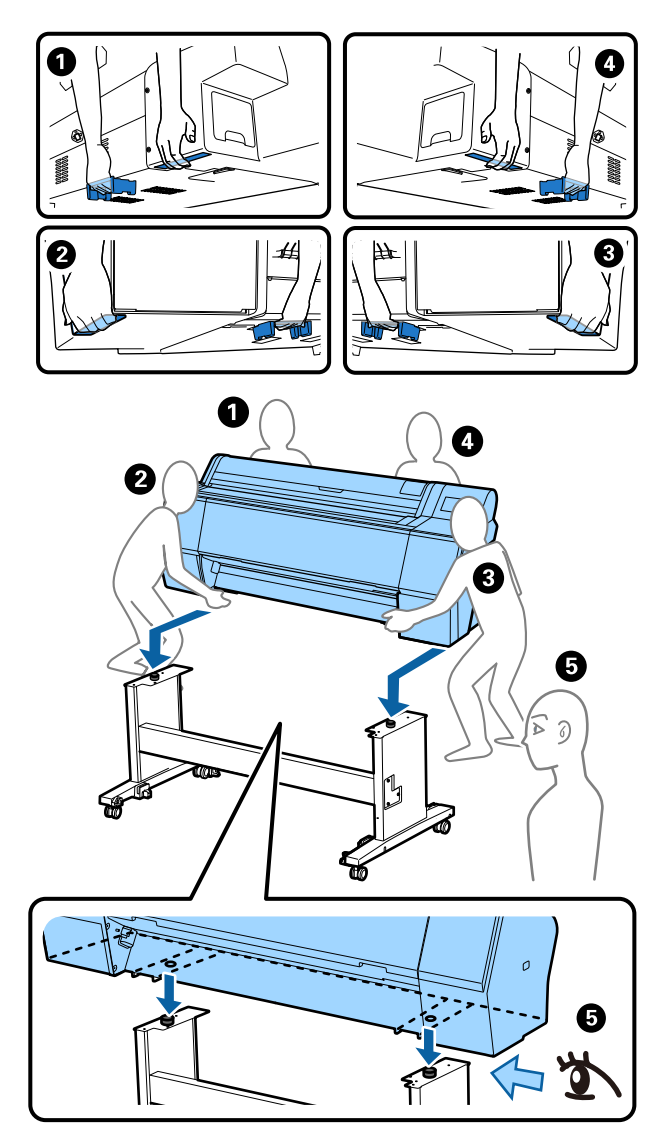

#### **Oluline**:

- Hoidke ainult näidatud alast; vastasel juhul võib printer viga saada. Selle ettevaatusabinõu eiramine võib printerit kahjustada.
- Teisaldage ja transportige printerit koos oma kohal asuvate tindikassettidega. Ärge eemaldage tindikassette; vastasel juhul võivad pihustid ummistuda ja muuta printimise võimatuks või tint võib lekkida.

### Märkused printeri uuesti kasutamise kohta

Pärast printeri liigutamist või transportimist järgige alltoodud samme, et see uuesti valmisolekusse seada.

Lugege eelnevalt jaotist Printerile asukoha valimine dokumendis "Seadistusjuhend" olemaks kindel, et asukoht on printeri paigaldamiseks sobiv.

> Printeri paigaldamiseks järgige dokumendis "Seadistusjuhend" kirjeldatud juhiseid.

∠ Seadistusjuhend" (voldik)

### **Oluline**:

Lukustage pärast printeri paigaldamist kindlasti rattad.

2

1

Järgige tindi lisamiseks ekraanil kuvatud juhiseid.

- 3
- Kontrollige prindipea pihusteid.
- ∠ ¬ "Prindipea pihusti kontroll" lk 126

# Süsteeminõuded

Selle printeri tarkvara saab kasutada alljärgnevates keskkondades (alates novembrist 2019). Toetatud operatsioonisüsteemid ja muud elemendid võivad muutuda.

Uusima teabe saamiseks vt Epsoni veebisaiti.

### Printeridraiver

#### Windows

| Operatsioonisüsteem                   | Windows 10/Windows 10 x64<br>Windows 8.1/Windows 8.1 x64<br>Windows 8/Windows 8 x64<br>Windows 7/Windows 7 x64<br>Windows Vista/Windows Vista x64<br>Windows XP/Windows XP x64<br>Windows Server 2019<br>Windows Server 2016<br>Windows Server 2012 R2<br>Windows Server 2012 R2<br>Windows Server 2008 R2<br>Windows Server 2008 R2<br>Windows Server 2003 R2<br>Windows Server 2003 SP2 või hilisem |
|---------------------------------------|----------------------------------------------------------------------------------------------------|
| Protsessor                            | Intel Core2 Duo 3,05 GHz või rohkem                                                                                                    |
| Vaba mäluruum                         | 1 GB või rohkem                                                                                                    |
| Kõvaketas (vaba maht installimiseks)  | 32 GB või rohkem                                                                                                    |
| Ekraani eraldusvõime                  | WXGA (1280 × 800) või parem                                                                                                    |
| Ühendusmeetod printeriga <sup>*</sup> | USB-ühendus või juhtmega LAN-ühendus                                                                                                    |

\* Lisateave ühendusviiside kohta (liidese spetsifikatsioonid) on ära toodud allpool.

∠ 7 "Tehniliste andmete tabel" lk 190

#### Mac

| Operatsioonisüsteem                   | Mac OS X v10.6.8 või uuem            |
|---------------------------------------|--------------------------------------|
| Protsessor                            | Intel Core2 Duo 3,05 GHz või rohkem  |
| Vaba mäluruum                         | 1 GB või rohkem                      |
| Kõvaketas (vaba maht installimiseks)  | 32 GB või rohkem                     |
| Ekraani eraldusvõime                  | WXGA+ (1440 × 900) või parem         |
| Ühendusmeetod printeriga <sup>*</sup> | USB-ühendus või juhtmega LAN-ühendus |

\* Lisateave ühendusviiside kohta (liidese spetsifikatsioonid) on ära toodud allpool.

∠ 3 "Tehniliste andmete tabel" lk 190

### Web Config

Web Config on printerile paigaldatud tarkvara, mis töötab printeriga samasse võrku ühendatud arvuti või nutiseadme veebilehitsejas.

∠ Administraatori juhend

#### Windows

| Brauser                                | Internet Explorer 11, Microsoft Edge, Firefox <sup>*1</sup> , Chrome <sup>*1</sup> |
|----------------------------------------|------------------------------------------------------------------------------------|
| Ühendusmeetod printeriga <sup>*2</sup> | Juhtmega LAN-ühendus                                                               |

\*1 Kasutage uusimat versiooni.

\*2 Üksikasjalikumat teavet võrgu liideste kohta lugege allpool.

∠ 3 ", Tehniliste andmete tabel" lk 190

#### Мас

| Brauser                                | Safari <sup>*1</sup> , Firefox <sup>*1</sup> , Chrome <sup>*1</sup> |
|----------------------------------------|---------------------------------------------------------------------|
| Ühendusmeetod printeriga <sup>*2</sup> | Juhtmega LAN-ühendus                                                |

\*1 Kasutage uusimat versiooni.

\*2 Üksikasjalikumat teavet võrgu liideste kohta lugege allpool.

∠ 3 ", Tehniliste andmete tabel" lk 190

## Epson Edge Dashboard

### **Oluline**:

Veenduge, et arvuti, millesse on paigaldatud Epson Edge Dashboard vastab järgmistele nõuetele.

Kui neid nõudeid ei täideta, ei saa tarkvara printerit korrektselt jälgida.

□ Keelake arvuti talveunerežiim.

**Galaxie** *Keelake uinumisfunktsioon, et arvuti ei lülituks unerežiimile.* 

#### Windows

| Operatsioonisüsteem                 | Windows 10/Windows 10 x64<br>Windows 8.1/Windows 8.1 x64<br>Windows 8/Windows 8 x64<br>Windows 7 SP1/Windows 7 x64 SP1 |
|-------------------------------------|----------------------------------------------------------------------------------------------------|
| Protsessor                          | Mitmetuumaline protsessor (soovitatav vähemalt 3,0 GHz)                                                                |
| Vaba mäluruum                       | 4 GB või rohkem                                                                                                    |
| Kõvaketas<br>(vaba maht installiks) | 2 GB või rohkem                                                                                                    |
| Ekraani eraldusvõime                | 1280 × 1024 või parem                                                                                                  |
| Ühendusmeetod printeriga            | Kiire USB<br>Ethernet 1000Base-T                                                                                       |
| Brauser                             | Internet Explorer 11<br>Microsoft Edge                                                                                 |

#### Mac

| Operatsioonisüsteem                 | Mac OS X 10.7 Lion või hilisem                          |
|-------------------------------------|---------------------------------------------------------|
| Protsessor                          | Mitmetuumaline protsessor (soovitatav vähemalt 3,0 GHz) |
| Vaba mäluruum                       | 4 GB või rohkem                                         |
| Kõvaketas<br>(vaba maht installiks) | 2 GB või rohkem                                         |
| Ekraani eraldusvõime                | 1280 × 1024 või parem                                   |
| Ühendusmeetod printeriga            | Kiire USB<br>Ethernet 1000Base-T                        |
| Brauser                             | Safari 6 või hilisem                                    |

# Tehniliste andmete tabel

Tabelis kasutatavad tähed (A) kuni (D) tähistavad järgmisi printerimudeleid.

#### (A): SC-P9500 Series (B): SC-P7500 Series

| Printeri tehnilised andmed     |                                                                                                    |  |
|--------------------------------|----------------------------------------------------------------------------------------------------|--|
| Printimisviis                  | Nõudmisel tindiprits                                                                                                    |  |
| Pihustite konfigu-<br>ratsioon | 800 pihustit × 12 värvi<br>(Cyan (Tsüaan), Vivid Magenta<br>(Erkmagenta), Yellow (Kollane),<br>Light Cyan (Heletsüaan), Vivid<br>Light Magenta (Erk helemagen-<br>ta), Orange (Oranž), Green (Ro-<br>heline), Violet (Violetne), Photo<br>Black (Fotomust), Matte Black<br>(Mattmust), Gray (Hall), Light<br>Gray (Helehall)) |  |
| Resolutsioon (mak-<br>simum)   | 2400 × 1200 dpi                                                                                                    |  |
| Juhtkood                       | ESC/P raster (avalikustamata<br>käsk)                                                                                                    |  |
| Meediumi söötmis-<br>meetod    | Hõõrdsöötmine                                                                                                    |  |
| Sisseehitatud mälu             | 2,0 GB                                                                                                    |  |
| Nimipinge                      | Vahelduvvool 100–240 V                                                                                                    |  |
| Nimisagedus                    | 50–60 Hz                                                                                                    |  |
| Nimivool                       | 3,4–1,6 A                                                                                                    |  |
| Energiatarve                   |                                                                                                    |  |
| Kasutuses                      | (A): ligikaudu 110 W<br>(B): ligikaudu 85 W                                                                                                    |  |
| Valmisrežiim                   | Ligikaudu 32 W                                                                                                    |  |
| Unerežiim                      | Ligikaudu 3,4 W                                                                                                    |  |
| Väljalülitatult                | Ligikaudu 0,3 W                                                                                                    |  |
| Temperatuur                    |                                                                                                    |  |

| Kasutuses    10 kuni 35 °C (soovitatav 15 kuni 25 °C)      Säilitamine (enne lahtipakkimist)    -20 kuni 60 °C (120 tundi temperatuuril 60 °C, üks kuu temperatuuril 40 °C)      Säilitamine (pärast lahtipakkimist)    Tint laetud: -10 kuni 40 °C (üks kuu temperatuuril 40 °C)      Pärast lahtipakkimist)    Pärast tindi väljumist*1: -20 kuni 25 °C (üks kuu temperatuuril 25 °C)      Suhteline õhuniiskus    20 kuni 80% (soovituslik on 40 kuni 60% ilma kondenserimiseta)      Säilitamine    5 kuni 85% (ilma kondenseerimiseta)      Säilitamine    5 kuni 85% (ilma kondenseerimiseta)      Säilitamine    5 kuni 85% (ilma kondenseerimiseta)      %            | Printeri tehnilised andmed                                                                                                    |                                                                                             |  |
|----------------------------------------------------------------------------------------------------|----------------------------------------------------------------------------------------------------|---------------------------------------------------------------------------------------------|--|
| Säilitamine (enne<br>lahtipakkimist)    -20 kuni 60 °C (120 tundi temper<br>ratuuril 40 °C)      Säilitamine (pä-<br>rast lahtipakki-<br>mist)    Tint laetud: -10 kuni 40 °C (üks<br>kuu temperatuuril 40 °C)      Pärast tindi väljumist*1: -20 ku-<br>ni 25 °C (üks kuu temperatuuril<br>25 °C)    Pärast tindi väljumist*1: -20 ku-<br>ni 25 °C (üks kuu temperatuuril<br>25 °C)      Suhteline õhuniiskus    20 kuni 80% (soovituslik on<br>40 kuni 60% ilma kondenseerimi-<br>seta)      Säilitamine    5 kuni 85% (ilma kondenseerimi-<br>seta)      Temperatuuri- ja niiskusvahemik töötamisel (soovituslik<br>on diagonaalsete joontega märgistatud vahemik)      %) | Kasutuses                                                                                                    | 10 kuni 35 °C (soovitatav 15 ku-<br>ni 25 °C)                                               |  |
| Säilitamine (pärast lahtipakkimist)    Tint laetud: -10 kuni 40 °C (üks kuu temperatuuril 40 °C)      Pärast tindi väljumist*1: -20 kuni 25 °C (üks kuu temperatuuril 25 °C)    Pärast tindi väljumist*1: -20 kuni 25 °C (üks kuu temperatuuril 25 °C)      Suhteline õhuniiskus    20 kuni 80% (soovituslik on 40 kuni 60% ilma kondenserimiseta)      Säilitamine    5 kuni 85% (ilma kondenseerimiseta)      Säilitamine    5 kuni 85% (ilma kondenseerimiseta)      Temperatuuri- ja niiskusvahemik töötamisel (soovituslik on diagonaalsete joontega märgistatud vahemik)      (%)    90      90                                                                         | Säilitamine (enne<br>lahtipakkimist)                                                                                                    | -20 kuni 60 °C (120 tundi tempe-<br>ratuuril 60 °C, üks kuu tempera-<br>tuuril 40 °C)       |  |
| mist)    Pärast tindi väljumist*1: -20 ku-<br>ni 25 °C (üks kuu temperatuuril<br>25 °C)      Suhteline õhuniiskus    20 kuni 80% (soovituslik on<br>40 kuni 60% ilma kondenserimi-<br>seta)      Säilitamine    5 kuni 85% (ilma kondenseerimi<br>seta)      Temperatuuri- ja niiskusvahemik töötamisel (soovituslik<br>on diagonaalsete joontega märgistatud vahemik)      %0                                                                                                    | Säilitamine (pä-<br>rast lahtipakki-                                                                                                    | Tint laetud: -10 kuni 40 °C (üks<br>kuu temperatuuril 40 °C)                                |  |
| Suhteline õhuniiskus<br>Kasutuses 20 kuni 80% (soovituslik on<br>40 kuni 60% ilma kondenserimi-<br>seta)<br>Säilitamine 5 kuni 85% (ilma kondenseerimi<br>seta)<br>Temperatuuri- ja niiskusvahemik töötamisel (soovituslik<br>on diagonaalsete joontega märgistatud vahemik)<br>(%)<br>90 -<br>80 -<br>70 -<br>60 -<br>55 -<br>50 -<br>40 -<br>10 15 20 25 27 30 35 40 (                                                                                                    | mist)                                                                                                    | Pärast tindi väljumist <sup>*1</sup> : -20 ku-<br>ni 25 °C (üks kuu temperatuuril<br>25 °C) |  |
| Kasutuses    20 kuni 80% (soovituslik on<br>40 kuni 60% ilma kondenserimi-<br>seta)      Säilitamine    5 kuni 85% (ilma kondenseerimi<br>seta)      Temperatuuri- ja niiskusvahemik töötamisel (soovituslik<br>on diagonaalsete joontega märgistatud vahemik)      (%)      90      60      55      50      40      10      10    15      20    25 27      Mõõtmed (laius x sügapus x kõrgus)                                                                                                    | Suhteline õhuniiskus                                                                                                    |                                                                                             |  |
| Säilitamine 5 kuni 85% (ilma kondenseerimi<br>seta)<br>Temperatuuri- ja niiskusvahemik töötamisel (soovituslik<br>on diagonaalsete joontega märgistatud vahemik)<br>%)<br>90                                                                                                    | Kasutuses                                                                                                    | 20 kuni 80% (soovituslik on<br>40 kuni 60% ilma kondenserimi-<br>seta)                      |  |
| Temperatuuri- ja niiskusvahemik töötamisel (soovituslik<br>on diagonaalsete joontega märgistatud vahemik)<br>(%)<br>90                                                                                                    | Säilitamine                                                                                                    | 5 kuni 85% (ilma kondenseerimi-<br>seta)                                                    |  |
| Mõõtmod (laius × sügavus × kõrgus)                                                                                                    | Temperatuuri- ja niisku<br>on diagonaalsete joon<br>(%)<br>90 -<br>80 -<br>70 -<br>60 -<br>55 -<br>50 -<br>40 -<br>30 -<br>20 -<br>10 15 | usvahemik töötamisel (soovituslik<br>itega märgistatud vahemik)                             |  |
|                                                                                                    | Mõõtmed (laius × süga                                                                                                    | avus × kõrgus)                                                                              |  |
| Printimine*2      (A): 1909 × 2211 × 1218 mm        (B): 1401 × 2211 × 1218 mm                                                                                                    | Printimine <sup>*2</sup>                                                                                                    | (A): 1909 × 2211 × 1218 mm<br>(B): 1401 × 2211 × 1218 mm                                    |  |
| Säilitamine      (A): 1909 × 667 × 1218 mm        (B): 1401 × 667 × 1218 mm                                                                                                    | Säilitamine                                                                                                    | (A): 1909 × 667 × 1218 mm<br>(B): 1401 × 667 × 1218 mm                                      |  |
| Kaal <sup>*3</sup> (A): ligikaudu 153,8 kg<br>(B): ligikaudu 121,8 kg                                                                                                    | Kaal <sup>*3</sup>                                                                                                    | (A): ligikaudu 153,8 kg<br>(B): ligikaudu 121,8 kg                                          |  |

\*1 Kasutage printerist tindi väljutamiseks menüüd **Keeping/ Transporting Preparation** menüüs Maintenance. *C* Kasutusjuhend (online-juhend)

\*2 Paberisalv avatud.

\*3 Välja arvatud tindikassetid.

#### **Oluline**:

Kasutage printerit kõrgusel 2000 m merepinnast või vähem.

| Liidese tehnilised omadused                                         |                                                                                                    |  |
|---------------------------------------------------------------------|----------------------------------------------------------------------------------------------------|--|
| USB-port arvuti<br>jaoks                                            | Hi-Speed USB                                                                                                    |  |
| Ethernet <sup>*1</sup><br>Standardid                                | IEEE 802.3u (100BASE-TX)<br>IEEE 802.3ab (1000BASE-T)<br>IEEE 802.3az (energiatõhus<br>Ethernet) <sup>*2</sup>                                                  |  |
| Võrgust printimi-<br>se protokollid/funkt-<br>sioonid <sup>*3</sup> | EpsonNet Print (Windows)<br>Standard TCP/IP (Windows)<br>WSD Printing (Windows)<br>Bonjour Printing (Mac)<br>IPP Printing (Mac)<br>Printimine FTP-kliendi kaudu |  |
| Turbeprotokollid                                                    | SSL/TLS (HTTPS Server/Client,<br>IPPS)<br>IEEE 802.1X<br>IPsec/IP Filtering<br>SMTPS (STARTTLS, SSL/TLS)<br>SNMPv3                                              |  |

\*1 Kasutage viienda või kõrgema kategooria STP-kaablit (varjestatud keerdpaar).

\*2 Ühendatud seade peab vastama IEEE 802.3az-standarditele.

\*3 EpsonNet Print toetab ainult IPv4. Teised toetavad nii IPv4 kui IPv6.

| Tindi andmed                                                                         |                                                                                                    |  |
|--------------------------------------------------------------------------------------|----------------------------------------------------------------------------------------------------|--|
| Тüüp                                                                                 | Spetsiaalsed tindikassetid                                                                                                    |  |
| Pigmenttint                                                                          | (Cyan (Tsüaan), Vivid Magenta<br>(Erkmagenta), Yellow (Kollane),<br>Light Cyan (Heletsüaan), Vivid<br>Light Magenta (Erk helemagenta),<br>Orange (Oranž), Green (Roheline),<br>Violet (Violetne), Photo Black (Fo-<br>tomust), Matte Black (Mattmust),<br>Gray (Hall), Light Gray (Helehall)) |  |
| Kasuta kuni kuu-<br>päevani                                                          | Vt pakendile trükitud kuupäeva<br>(tavalisel temperatuuril)                                                                                                    |  |
| Prindi kvaliteedi ga-<br>rantii aegumine Üks aasta (pärast paigaldamist printerisse) |                                                                                                    |  |
| Hoiundamistemperatuur                                                                |                                                                                                    |  |

| Tindi andmed    |                                                                                                    |  |
|-----------------|----------------------------------------------------------------------------------------------------|--|
| Paigaldamata    | -20 kuni 40 °C (neli päeva tempe-<br>ratuuril -20 °C, üks kuu tempera-<br>tuuril 40 °C)                                    |  |
| Paigaldatud     | -10 kuni 40 °C (neli päeva tempe-<br>ratuuril -10 °C, üks kuu tempera-<br>tuuril 40 °C)                                    |  |
| Transportimine  | -20 kuni 60 °C (neli päeva tempe-<br>ratuuril -20 °C, üks kuu tempera-<br>tuuril 40 °C, 72 tundi temperatuu-<br>ril 60 °C) |  |
| Kassetide mahud | 700 ml, 350 ml, 150 ml                                                                                                    |  |

### **Oluline**:

- Hea prindikvaliteedi tagamiseks soovitame paigaldatud tindikassetid kord kuue kuu tagant eemaldada ja neid raputada.
- □ Tint külmub, kui see jääb pikemaks ajaks madalamale temperatuurile kui -20 °C. Kui tint külmub, jätke see vähemalt neljaks tunniks toatemperatuurile (25 °C).
- Arge täitke tindikassette uuesti.

# Kust saada abi

# Tehnilise toe veebisait

Epsoni tehnilise toe veebisait pakub lahendust probleemidele, mida ei õnnestu lahendada toote dokumentatsioonis oleva tõrkeotsingu teabe abil. Kui teil on veebibrauser ja internetiühendus, avage lehekülg:

#### https://support.epson.net/

Kui teil on tarvis uusimaid draivereid, KKK-d või teisi allalaaditavaid üksusi, minge veebilehele:

#### https://www.epson.com

Seejärel valige oma kohaliku Epsoni veebilehe sektsioon Tugi.

# Epsoni toe poole pöördumine

### Enne pöördumist Epsonisse

Kui teie ostetud Epsoni toode ei tööta korralikult ja teil ei õnnestu probleemi lahendada toote dokumentatsioonis sisalduva tõrkeotsingu teabe abil, pöörduge abi saamiseks Epsoni klienditoe poole. Kui allpool olevas loendis ei ole teie piirkonna Epsoni kliendituge välja toodud, pöörduge teile toote müünud edasimüüja poole.

Epsoni klienditoe teenindajal on teid hõlpsam aidata, kui oskate omalt poolt anda järgmist teavet:

- Toote seerianumber (Seerianumbri silt on harilikult toote tagaküljel.)
- Printeri mudel
- Toote tarkvaraversioon (Klõpsake About, Version Info või sarnast nuppu toote tarkvaras.)
- □ Teie arvuti bränd ja mudel
- □ Teie arvuti opsüsteemi nimi ja versioon
- Nende tarkvararakenduste nimed ja versioonid, mida te tavaliselt koos printeriga kasutate

### Spikker Põhja-Ameerika kasutajatele

Epson pakub järgnevaid tehnilise toe teenuseid.

### Interneti tugi

Külastage Epsoni klienditoe veebisaiti aadressil https://epson.com/support ja valige oma toode, et näha lahendusi levinud probleemidele. Saate alla laadida draivereid ja dokumente, hankida KKK ja tõrketeadete nõuandeid või saata oma küsimustega e-kirja Epsonile.

### Võtke ühendust klienditoe esindajaga

Helistage: (562) 276-1300 (USA) või (905) 709-9475 (Kanada), esmaspäevast reedeni 6.00 kuni 18.00, Vaikse ookeani aeg. Klienditoe töötunnid võivad muutuda ette teatamata. Rakenduda võivad tasud või kaugekõnehinnad.

Enne, kui helistate Epson, olge valmis esitama järgmisi andmeid:

- Toote nimi
- □ Toote seerianumber
- Otsutšekk ja ostukuupäev
- Arvuti konfiguratsioon
- Probleemi kirjeldus

#### Märkus:

*Teiste tarkvarade kasutamiseks oma süsteemis vaadake nende tarkvarade tehnilise teabe dokumente.* 

### Ostke tagavaratooteid ja tarvikuid

Epsoni volitatud edasimüüjalt saate osta endale originaaltarvikuid — tindikassette, lintkassette, paberit jne. Lähima edasimüüja leidmiseks helistage numbril 800-GO-EPSON (800-463-7766). Samuti saate osta internetist aadressil https://www.epsonstore.com (USA müük) või https://www.epson.ca (Kanada müük).

### Spikker Euroopa kasutajatele

Vaadake oma Üle-Euroopaliselt

garantiidokumendilt, kuidas Epsoni klienditoe poole pöörduda.

### Spikker Taiwani kasutajatele

Informatsiooni, teenuste ja hoolduse kontaktandmed on:

### Internetiaadress (https://www.epson.com.tw)

Pakume informatsiooni tootespetsifikatsioonide kohta, draivereid allalaadimiseks ja tootepäringuid.

### Epsoni konsultatsioonipunkt (Telefon: +0800212873)

Meie konsultatsioonipunkti meeskond aitab teid telefoni teel järgnevas:

- □ Müügiuuringud ja tooteteave
- □ Küsimused või probleemid toote kasutamisel
- Järelepäringud parandusteenuste ja garantii kohta

### Epsoni teeninduskeskus:

| Telefoni-<br>number | Faksinum-<br>ber | Aadress                                                                                 |
|---------------------|------------------|-----------------------------------------------------------------------------------------|
| 02-23416969         | 02-23417070      | No. 20, Beiping E. Rd.,<br>Zhongzheng Dist., Tai-<br>pei City 100, Taiwan               |
| 02-27491234         | 02-27495955      | 1F., No. 16, Sec. 5, Nan-<br>jing E. Rd., Songshan<br>Dist., Taipei City 105,<br>Taiwan |
| 02-32340688         | 02-32340699      | No. 1, Ln. 359, Sec.<br>2, Zhongshan Rd.,<br>Zhonghe City, Taipei<br>County 235, Taiwan |
| 039-605007          | 039-600969       | No. 342-1, Guangrong<br>Rd., Luodong Towns-<br>hip, Yilan County 265,<br>Taiwan         |

#### Kust saada abi

| Telefoni-<br>number | Faksinum-<br>ber | Aadress                                                                                  |
|---------------------|------------------|------------------------------------------------------------------------------------------|
| 038-312966          | 038-312977       | No. 87, Guolian 2nd<br>Rd., Hualien City, Hua-<br>lien County 970, Tai-<br>wan           |
| 03-4393119          | 03-4396589       | 5F., No. 2, Nan-<br>dong Rd., Pingzhen<br>City, Taoyuan County<br>32455, Taiwan (R.O.C.) |
| 03-5325077          | 03-5320092       | 1F., No. 9, Ln. 379, Sec.<br>1, Jingguo Rd., North<br>Dist., Hsinchu City 300,<br>Taiwan |
| 04-23011502         | 04-23011503      | 3F., No. 30, Dahe Rd.,<br>West Dist., Taichung<br>City 40341, Taiwan<br>(R.O.C.)         |
| 04-23805000         | 04-23806000      | No. 530, Sec. 4, Henan<br>Rd., Nantun Dist., Taic-<br>hung City 408, Taiwan              |
| 05-2784222          | 05-2784555       | No. 463, Zhongxiao<br>Rd., East Dist., Chiayi<br>City 600, Taiwan                        |
| 06-2221666          | 06-2112555       | No. 141, Gongyuan N.<br>Rd., North Dist., Tainan<br>City 704, Taiwan                     |
| 07-5520918          | 07-5540926       | 1F., No. 337, Ming-<br>hua Rd., Gushan Dist.,<br>Kaohsiung City 804,<br>Taiwan           |
| 07-3222445          | 07-3218085       | No. 51, Shandong<br>St., Sanmin Dist., Kaoh-<br>siung City 807, Taiwan                   |
| 08-7344771          | 08-7344802       | 1F., No. 113, Sheng-<br>li Rd., Pingtung City,<br>Pingtung County 900,<br>Taiwan         |

### Spikker Austraalia/ Uus-Meremaa kasutajatele

Epsoni esindus Austraalias/Uus-Meremaa soovib teile pakkuda kõrgetasemelist kliendituge. Lisaks teie toote dokumentidele pakume teabe saamiseks järgmisi allikaid:

### Teie müügiagent

Ärge unustage, et teie müügiagent oskab tihti tuvastada ja lahendada probleeme. Alati helistage esmalt oma müügiagendile, et leida probleemidele lahendusi; nad oskavad tihtipeale lahendada probleeme kiiresti ja lihtsalt ning oskavad nõu anda, mida edasi teha.

### Interneti-URL

Austraalia https://www.epson.com.au

Uus-Meremaa https://www.epson.co.nz

Avage Epsoni Austraalia/Uus-Meremaa veebileht. Veebilehel on vaheleht draiverite allalaadimiseks, Epsoni kontaktipunktid, teave uute toodete kohta ja tehniline tugi (e-posti teel).

### Epsoni konsultatsioonipunkt

Epsoni konsultatsioonipunkti pakutakse viimase abiväena, mida kasutame, et meie klientidel oleks juurdepääs nõuannetele. Konsultatsioonipunkti operaatorid saavad teid aidata installimises, konfigureerimises ja Epsoni tootega töötamisel. Meie müügieelne konsultatsioonipunkt pakub uute Epsoni toodete kohta kirjandust ja annab teada, kus asub lähim müügiagent või hooldusagent. Siin vastatakse paljudele küsimustele.

Konsultatsioonipunkti numbrid on:

| Austraalia  | Telefon: | 1300 361 054   |
|-------------|----------|----------------|
|             | Faks:    | (02) 8899 3789 |
| Uus-Meremaa | Telefon: | 0800 237 766   |

Soovitame enne helistamist koguda kokku asjakohase informatsiooni. Mida rohkem informatsiooni on teil olemas, seda siiremini saame lahendada probleemi. See informatsioon hõlmab Epsoni toote dokumente, arvutitüüpi, opsüsteemi, tarkvararakendusprogramme ja teisi andmeid, mis tunduvad teile tähtsad.

### Spikker Singapuri kasutajatele

Epson Singapore poolt pakutavad informatsiooni-, teenuste- ja hooldusvõimalused on:

### Internetiaadress (https://www.epson.com.sg)

E-kirjade kaudu saab informatsiooni tootespetsifikatsioonide, draiverite allalaadimiste, sagedaste küsimuste, müügiuuringute ja ka tehnilise toe kohta.

### Epsoni konsultatsioonipunkt (Telefon: (65) 6586 3111)

Meie konsultatsioonipunkti meeskond aitab teid telefoni teel järgnevas:

- □ Müügiuuringud ja tooteteave
- C Küsimused või probleemid toote kasutamisel
- Järelepäringud parandusteenuste ja garantii kohta

### Spikker Tai kasutajatele

Informatsiooni, teenuste ja hoolduse kontaktandmed on:

### Internetiaadress (https://www.epson.co.th)

E-kirjade kaudu saab informatsiooni tootespetsifikatsioonide, draiverite allalaadimiste ja sagedaste küsimuste kohta.

### Epsoni kuum liin (Telefon: (66) 2685-9899)

Meie kuuma liini meeskond aitab teid telefoni teel järgnevas:

- □ Müügiuuringud ja tooteteave
- □ Küsimused või probleemid toote kasutamisel
- □ Järelepäringud parandusteenuste ja garantii kohta

### Spikker Vietnami kasutajatele

Informatsiooni, teenuste ja hoolduse kontaktandmed on:

Epsoni kuum liin (Telefon):

84-8-823-9239

Teeninduskeskus:

80 Truong Dinh Street, District 1, Hochiminh City Vietnam

### Spikker Indoneesia kasutajatele

Informatsiooni, teenuste ja hoolduse kontaktandmed on:

### Internetiaadress (https://www.epson.co.id)

- Informatsioon tootespetsifikatsioonide kohta, draiverid allalaadimiseks
- □ Sagedased küsimused, müügiuuringud, küsimused e-posti teel

### Epsoni kuum liin

- □ Müügiuuringud ja tooteteave
- Tehniline tugi
  Telefon (62) 21-572 4350
  - Faks (62) 21-572 4357

### Epsoni teeninduskeskus

| Jakarta | Mangga Dua Mall 3rd floor No. 3A/B<br>Jl. Arteri Mangga Dua,<br>Jakarta |
|---------|-------------------------------------------------------------------------|
|         | Telefon/faks: (62) 21-6230 1104                                         |
| Bandung | Lippo Center 8th floor<br>Jl. Gatot Subroto No. 2<br>Bandung            |
|         | Telefon/faks: (62) 22-7303766                                           |

#### Kust saada abi

| Surabaya   | Hitech Mall lt IIB No. 12<br>Il. Kusuma Bangsa 116 – 118  | Telefon:                                 | (852) 2827-8                |
|------------|-----------------------------------------------------------|------------------------------------------|-----------------------------|
|            | Surabaya                                                  | Faks:                                    | (852) 2827-4                |
|            | Telefon: (62) 31-5355035                                  |                                          |                             |
|            | Faks: (02) 51-5477657                                     | Spikker Mala                             | isia kasu                   |
| Yogyakarta | Hotel Natour Garuda<br>Jl. Malioboro No. 60<br>Yogyakarta | Informatsiooni, teenus<br>on:            | ste ja hoolduse             |
|            | Telefon: (62) 274-565478                                  | Internetiaadres                          | 55                          |
| Medan      | Wisma HSBC 4th floor<br>Jl. Diponegoro No. 11             | (https://www.e                           | pson.com                    |
|            | Medan                                                     | Informatsioon too<br>draiverid allalaadi | otespetsifikatsio<br>miseks |
|            | Telefon/faks: (62) 61-4516173                             | D. Sagadagad küsimu                      | and määning                 |
| Makassar   | MTC Karebosi Lt. Ill Kav. P7-8<br>JI. Ahmad Yani No. 49   | küsimused e-post                         | i teel                      |
|            | Makassar                                                  | Epson Trading                            | (M) Sdn. B                  |
|            | Telefon: (62) 411-350147/411-350148                       |                                          |                             |

### Spikker Hong Kongi kasutajatele

Tehnilise toe ja ka teiste müügijärgsete teenuste saamiseks võivad kasutajad võtta ühendust Epson Hong Kong Limited'iga.

### Interneti koduleht

Epson Hong Kong on loonud oma kodulehe internetis nii hiina kui ka inglise keeles, et pakkuda kasutajatele järgnevat informatsiooni:

- **D** Tooteteave
- Vastused sagedastele küsimustele
- Viimased Epsoni tootedraiverite versioonid

Meie kodulehe aadress on:

https://www.epson.com.hk

### Tehnilise toe kuum liin

Võite võtta ühendust ka meie insenertehnilise personaliga:

| elefon: | (852) 2827-8911 |
|---------|-----------------|
| aks:    | (852) 2827-4383 |

### tajatele

kontaktandmed

#### .my)

- oonide kohta,
- ringud,

### hd.

Peakontor.

| Telefon: | 603-56288288 |
|----------|--------------|
|          |              |

Faks: 603-56288388/399

#### Epsoni konsultatsioonipunkt

- □ Müügiuuringud ja tooteteave (infoliin) Telefon: 603-56288222
- Järelepäringud parandusteenuste ja garantii, toote kasutamise ja tehnilise toe kohta (Techline) Telefon: 603-56288333

### Spikker India kasutajatele

Informatsiooni, teenuste ja hoolduse kontaktandmed on:

### Internetiaadress (https://www.epson.co.in)

Pakume informatsiooni tootespetsifikatsioonide kohta, draivereid allalaadimiseks ja tootepäringuid.

### Epson India Peakontor — Bangalore

Telefon: 080-30515000

Faks: 30515005

### Epson India piirkonna kontorid:

| Asukoht    | Telefoninumber                         | Faksinumber  |
|------------|----------------------------------------|--------------|
| Mumbai     | 022-28261515/16/<br>17                 | 022-28257287 |
| Delhi      | 011-30615000                           | 011-30615005 |
| Chennai    | 044-30277500                           | 044-30277575 |
| Kolkata    | 033-22831589/90                        | 033-22831591 |
| Hyderabad  | 040-66331738/39                        | 040-66328633 |
| Cochin     | 0484-2357950                           | 0484-2357950 |
| Coimbatore | 0422-2380002                           | NA           |
| Pune       | 020-30286000/30<br>286001<br>/30286002 | 020-30286000 |
| Ahmedabad  | 079-26407176/77                        | 079-26407347 |

### Abiliin

Teeninduse, tooteteabe või kassettide tellimiseks helistage tasuta numbrile — 18004250011 (kella 09:00–21:00).

Teenindus (CDMA ja mobiilikasutajad) — 3900 1600 (09:00–18:00) prefiks kohalik STD-kood.

### Spikker Filipiinide kasutajatele

Tehnilise toe ja ka teiste müügijärgsete teenuste saamiseks võivad kasutajad võtta ühendust Epson Philippines Corporationiga järgnevate telefoni- või faksinumbrite ja e-posti aadressi kaudu:

| E-post:                    | epchelpdesk@epc.epson.com.ph |
|----------------------------|------------------------------|
| Kasutajatoe ot-<br>seliin: | (63-2) 706 2625              |
| Faks:                      | (63-2) 706 2665              |
| Pealiin:                   | (63-2) 706 2609              |

#### Internetiaadress

(https://www.epson.com.ph)

Pakume informatsiooni tootespetsifikatsioonide, draiverite allalaadimiste ja sagedaste küsimuste kohta ja e-posti teel vastame päringutele.

#### Maksuvaba nr. 1800-1069-EPSON(37766)

Meie kuuma liini meeskond aitab teid telefoni teel järgnevas:

- □ Müügiuuringud ja tooteteave
- □ Küsimused või probleemid toote kasutamisel
- □ Järelepäringud parandusteenuste ja garantii kohta